## Nokia N78 Uputstvo za korisnika

#### IZIAVA O USKLAĐENOSTI PROIZVODA **C**€0434

NOKIA CORPORATION ovime iziavliuje da je ovaj proizvod RM-235 usklađen sa osnovnim zahtevima i drugim bitnim odredbama Direktive 1999/5/EC. Primerak Iziave o usklađenosti proizvoda možete naći na adresi http://www.nokia.com/ phones/declaration of conformity/.

© 2009 Nokia. Sva prava zadržana.

Nokia. Nokia Connecting People, Nseries, N78, Navi, N-Gage, Visual Radio i Nokia Care su žigovi ili zaštićeni žigovi firme Nokia Corporation, Nokia tune je audio žia Nokia Corporation. Ostali nazivi proizvoda i firmi koji se pominju u ovom tekstu mogu biti žigovi ili robne marke njihovih vlasnika.

Bez prethodne pismene dozvole društva Nokia zabranieno je umnožavanje, prenos, distribucija ili memorisanje nekog dela ili čitavih sadržaja u ovom dokumentu

symbian This product includes software licensed from Symbian Software Ltd ©1998-2008. Symbian and Symbian OS are trademarks of Symbian Ltd. US Patent No 5818437 and other pending patents. T9 text input software Copyright © 1997-2008, Tegic Communications, Inc. All rights reserved.

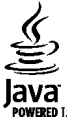

POWERED Java and all Java-based marks are trademarks or registered trademarks of Sun Microsystems, Inc.

Portions of the Nokia Maps software are © 1996-2008 The FreeType Project. All rights reserved.

This product is licensed under the MPEG-4 Visual Patent Portfolio License (i) for personal and noncommercial use in connection with information which has been encoded in compliance with the MPEG-4 Visual Standard by a consumer engaged in a personal and noncommercial activity and (ii) for use in connection with MPEG-4 video provided by a licensed video provider. No license is granted or shall be implied for any other use. Additional information, including that related to promotional, internal, and commercial uses, may be obtained from MPEG LA, LLC. See http://www.mpegla.com

Ovaj proizvod je licenciran po MPEG-4 Visual Patent Portfolio License; (i) za ličnu i nekomercijalnu upotrebu informacija koje su kodovane u skladu sa MPEG-4 Visual Standard a od strane korisnika u okviru lične i nekomercijalne aktivnosti, i (ji) MPEG-4 video sadržaja pribavljenih od licenciranih provajdera (snabdevača) video sadržaja. Ovime se ne daje, niti se može podrazumevati da je dato licencno pravo za bilo koju drugu vrstu upotrebe. Dodatne informacije uključujući i one koje se odnose na promotivnu, internu i komercijalnu upotrebu mogu se dobiti od MPEG LA, LLC. Vidite http://www.mpegla.com.

Nokia vodi politiku permanentnog razvoja. Nokia zadržava pravo na izmene i pobolišanja bez prethodne najave ma kog od proizvoda koji su opisani u ovom dokumentu

DO MAKSIMALNE GRANICE DOPUŠTENE MERODAVNIM PRAVOM, NI POD KOJIM OKOLNOSTIMA NOKIA, NITI IJEDNO LICE KOJE JE DAVALAC LICENCE PRIVREDNOM DRUŠTVU NOKIA, NISU ODGOVORNI ZA MA KAKAV GUBITAK PODATAKA ILI DOBITI, NITI ZA BILO KOIE POSEBNE. UZGREDNE, POSLEDIČNE ILI INDIREKTNE ŠTETE MA KAKO DA SU PROUZROKOVANE.

SADRŽAJI OVOG DOKUMENTA SU DATI "KAO ŠTO JESU". OSIM KAKO TO ZAHTEVA MERODAVNO PRAVO, NE DAJU SE NIKAKVE GARANCIJE, BILO IZRIČITE BILO PREĆUTNE, UKLJUČUJUĆI, ALI NE OGRANIČAVAJUĆI SE NA PREĆUTNE GARANCIJE U VEZI SA SVOJSTVIMA ZA REDOVNU ILI NAROČITU UPOTREBU, U ODNOSU NA TAČNOST, POUZDANOST ILI SADRŽAJ OVOG DOKUMENTA. NOKIA ZADRŽAVA PRAVO NA IZMENE OVOG DOKUMENTA ILI NA NJEGOVO POVLAČENJE U BILO KOM TRENUTKU I BEZ PRETHODNE NAJAVE.

Inverzni inženjering svog softvera u Nokia uređaju je zabranjen do granice koju dopušta merodavno pravo. Ukoliko ovo uputstvo sadrži ograničenja uveravanja, garancija, šteta i odgovornosti koja se odnose na privredno društvo Nokia, ista će u istoj meri ograničavati i uveravanja, garancije, štete i odgovornosti lica koja su davaoci licence privrednom društvu Nokia.

Raspoloživost određenih proizvoda i aplikacija, kao i za njih odgovarajućih servisa, može da varira u zavisnosti od regiona. Molimo da se za detalje, kao i za dostupnost jezičkih varijanti obratite lokalnom Nokia distributeru.

#### Kontrola izvoza

Ovaj uređaj može da sadrži proizvode, tehnologije ili softver koji podležu zakonima i propisima za izvoz iz SAD i drugih zemalja. Zabranjeno je preusmeravanje suprotno zakonu.

#### FCC/INDUSTRY CANADA OBJAVA

Vaš uređaj može da prouzrokuje TV i radio smetnje (recimo, kada se telefon koristi u neposrednoj blizini prijemne opreme). FCC ili Industry Canada mogu da zahtevaju da prekinete upotrebu svog telefona ukoliko takve smetnje ne mogu da se uklone. Ako Vam je potrebna pomoć, obratite se svom lokalnom serviseru. Ovaj uređaj je usklađen sa delom 15 FCC propisa. Funkcionalno koriščenje je uslovljeno ispunjenjem naredna dva uslova: (1) Ovaj uređaj ne sme da prouzrokuje štetne smetnje, i (2) ovaj uređaj mora da prihvata sve primljene smetnje, uključujući i smetnje koje mogu da prouzrokuju neželjene radnje. Sve promene ili modifikacije koje Nokia nije eksplicitno odobrila mogu da ponište korisnikovo ovlašćenje za funkcionalno korišćenje ove opreme.

/4. izdanje SR-LAT

# Sadržaj

| Bezbednost8                                                                                                    |
|----------------------------------------------------------------------------------------------------|
| 0 Vašem uređaju8                                                                                                    |
| Mrežni servisi                                                                                                    |
| Druj koraci 11                                                                                                    |
| Tastari i dalavi (prodpia strana)                                                                                                    |
| Tasteri i delovi (preulija stralid)11                                                                                                    |
| Idstell I delovi (Ildzdu)                                                                                                    |
| Ubdelivalije (UJSIM Kaltice i Datelije                                                                                                    |
| UKIJULIVAIIJE UIEUAJA                                                                                                    |
| Pulljelije Dalelije15                                                                                                    |
| NdI UKVICd14                                                                                                    |
| Povežite se15                                                                                                    |
|                                                                                                    |
| Pronalaženje pomoći16                                                                                                    |
|                                                                                                    |
| Uputstva u uređaju – interna pomoć16                                                                                                    |
| Uputstva u uređaju – interna pomoć16<br>Prvi koraci16                                                                                                    |
| Uputstva u uređaju – interna pomoć16<br>Prvi koraci16<br>Nokia podrška i kontakt informacije16                                                                                                    |
| Uputstva u uređaju – interna pomoć                                                                                                    |
| Uputstva u uređaju – interna pomoć                                                                                                    |
| Uputstva u uređaju – interna pomoć                                                                                                    |
| Uputstva u uređaju – interna pomoć                                                                                                    |
| Uputstva u uređaju – interna pomoć                                                                                                    |
| Uputstva u uređaju – interna pomoć                                                                                                    |
| Uputstva u uređaju – interna pomoć                                                                                                    |
| Uputstva u uređaju – interna pomoć                                                                                                    |
| Uputstva u uređaju – interna pomoć.16Prvi koraci.16Nokia podrška i kontakt informacije.16Dodatne aplikacije.16Ažurne verzije softvera.17Podešavanja.17Pristupni kodovi.17Produžite vek baterije.18Oslobodite memoriju.19Vaš uređaj.20Lokacije antene.20                              |
| Uputstva u uređaju – interna pomoć.16Prvi koraci.16Nokia podrška i kontakt informacije.16Dodatne aplikacije.16Ažurne verzije softvera.17Podešavanja.17Pristupni kodovi.17Produžite vek baterije.18Oslobodite memoriju.19Vaš uređaj.20Lokacije antene.20Dobro došli.20                |
| Uputstva u uređaju – interna pomoć.16Prvi koraci.16Nokia podrška i kontakt informacije.16Dodatne aplikacije.16Ažurne verzije softvera.17Podešavanja.17Pristupni kodovi.17Produžite vek baterije.18Oslobodite memoriju.19Vaš uređaj.20Lokacije antene.20Dobro došli.20Nokia Prenos.21 |

| Prečice                              | 23 |
|--------------------------------------|----|
| Zaključavanje tastature              | 24 |
| Navi <sup>™</sup> točkić             | 24 |
| Multimedija meni                     | 25 |
| Mobilna pretraga                     | 26 |
| Igre                                 | 26 |
| Slušalice                            | 26 |
| Kontrola jačine zvuka i zvučnika     | 27 |
| Oflajn profil                        | 28 |
| Brzo preuzimanje                     | 28 |
|                                      |    |
| Personalizujte svoj uređaj           | 29 |
| Teme                                 | 29 |
| Podešavanje tonova u Profilima       | 30 |
| 3-D tonovi                           | 31 |
| Izmenite režim pripravnosti          | 31 |
| Izmenite glavni meni                 | 32 |
| Pozicioniranie (GPS)                 | 33 |
| 0 GPS-11                             | 33 |
| Potnomognuti GPS (A-GPS)             | 33 |
| Pravilno držanie uređaja             |    |
| Saveti u vezi sa kreiraniem GPS veze |    |
| Zahtevi za pozicijom                 |    |
| Orijentiri                           |    |
| GPS podaci                           |    |
| •                                    |    |
| Mape                                 | 38 |
| 0 aplikaciji Mape                    | 38 |
| Pretražuite mane                     | 39 |

| Preuzmite mape                     | 40 |
|------------------------------------|----|
| Pronađite neko mesto               | 41 |
| Dodatni servisi za aplikaciju Mape | 42 |

| Kamera                | 60 |
|-----------------------|----|
| 0 kameri              | 60 |
| Aktiviranje kamere    | 60 |
| Snimanje fotografija  | 60 |
| Snimanje video zapisa |    |
| Podešavanja kamere    | 68 |
| -                     |    |

#### Fotografije.....71 0 aplikaciji "Fotografije"......71 Prikazivanje slika i video snimaka.....71 Prikaz i uređivanje detalja o datoteci......72 Organizujte fotografije i video snimke......72 Aktivna traka sa alatkama......73 Oznake......73 Projekcija slajdova.....74 Menjanje slika.....75 Montaža video snimaka.....76 Štampanje slika......78 Deljenje slika i video zapisa na mreži ......79

| Galerija      | 80 |
|---------------|----|
| Glavni prikaz | 80 |

| ZVUCI                                                                                                    | 80                                                                   |
|----------------------------------------------------------------------------------------------------|----------------------------------------------------------------------|
| Linkovi za strimovanje sadržaja                                                                                                    | 81                                                                   |
| Prezentacije                                                                                                    | 81                                                                   |
|                                                                                                    |                                                                      |
| Kućna mreža                                                                                                    | 82                                                                   |
| 0 kućnoj mreži                                                                                                    | 82                                                                   |
| Važne bezbednosne informacije                                                                                                    | 82                                                                   |
| Podešavanja za kućnu mrežu                                                                                                    | 83                                                                   |
| Podešavanje deljenja i definisanje sadržaja                                                                                                    | 84                                                                   |
| Prikazujte i delite medija datoteke                                                                                                    | 84                                                                   |
| Kopirajte medija datoteke                                                                                                    | 85                                                                   |
| Kućna sinhronizacija                                                                                                    | 86                                                                   |
| N. I. S. M. S. S. M. S.                                                                                                    |                                                                      |
| Nokia video centar                                                                                                    | 88                                                                   |
| Prikaz i preuzimanje video snimaka                                                                                                    | 88                                                                   |
| Internet video snimci                                                                                                    | 89                                                                   |
| Pustite preuzeti video                                                                                                    | 89                                                                   |
| Prenesite video snimke iz svog PC računara                                                                                                    | 90                                                                   |
| Podešavanja Video centra                                                                                                    | 90                                                                   |
|                                                                                                    |                                                                      |
| Web pretraživač                                                                                                    |                                                                      |
| Web pretraživač                                                                                                    | 91                                                                   |
| <b>Web pretraživač</b><br>Pretražujte Web<br>Traka sa alatkama pretraživača                                                                                                    | 91                                                                   |
| Web pretraživač<br>Pretražujte Web<br>Traka sa alatkama pretraživača<br>Kretanje po stranama                                                                                                    | 91<br>91<br>92<br>93                                                 |
| Web pretraživač<br>Pretražujte Web<br>Traka sa alatkama pretraživača<br>Kretanje po stranama<br>Web izvodi (feeds) i dnevnici (blogs)                                                                                                    | 91<br>91<br>92<br>93<br>93                                           |
| Web pretraživač<br>Pretražujte Web<br>Traka sa alatkama pretraživača<br>Kretanje po stranama<br>Web izvodi (feeds) i dnevnici (blogs)                                                                                                    | 91<br>91<br>92<br>93<br>93<br>93<br>93                               |
| Web pretraživač<br>Pretražujte Web<br>Traka sa alatkama pretraživača<br>Kretanje po stranama<br>Web izvodi (feeds) i dnevnici (blogs)<br>Vidžeti<br>Pretraživanje sadržaja                                                                                                    | 91<br>92<br>93<br>93<br>93<br>94<br>94                               |
| Web pretraživač<br>Pretražujte Web.<br>Traka sa alatkama pretraživača<br>Kretanje po stranama<br>Web izvodi (feeds) i dnevnici (blogs)<br>Vidžeti<br>Pretraživanje sadržaja<br>Preuzimanje i kupovina sadržaja.                                                                                              | 91<br>92<br>93<br>93<br>94<br>94<br>94<br>94                         |
| Web pretraživač<br>Pretražujte Web<br>Traka sa alatkama pretraživača<br>Kretanje po stranama<br>Web izvodi (feeds) i dnevnici (blogs)<br>Vidžeti<br>Pretraživanje sadržaja<br>Preuzimanje i kupovina sadržaja<br>Markeri.                                                                                    | 91<br>92<br>93<br>93<br>93<br>94<br>94<br>94<br>94<br>95             |
| Web pretraživač<br>Pretražujte Web<br>Traka sa alatkama pretraživača<br>Kretanje po stranama<br>Web izvodi (feeds) i dnevnici (blogs)<br>Vidžeti<br>Pretraživanje sadržaja<br>Preuzimanje i kupovina sadržaja<br>Markeri<br>Pražnjenje keš memorije.                                                         | 91<br>92<br>93<br>93<br>94<br>94<br>94<br>95<br>95                   |
| Web pretraživač<br>Pretražujte Web<br>Traka sa alatkama pretraživača<br>Kretanje po stranama<br>Web izvodi (feeds) i dnevnici (blogs)<br>Vidžeti<br>Pretraživanje sadržaja<br>Preuzimanje i kupovina sadržaja<br>Markeri<br>Pražnjenje keš memorije<br>Prekinite vezu                                        | 91<br>92<br>93<br>93<br>94<br>94<br>94<br>94<br>95<br>95<br>96       |
| Web pretraživač<br>Pretražujte Web<br>Traka sa alatkama pretraživača<br>Kretanje po stranama<br>Web izvodi (feeds) i dnevnici (blogs)<br>Vidžeti<br>Pretraživanje sadržaja<br>Preuzimanje i kupovina sadržaja<br>Markeri<br>Pražnjenje keš memorije<br>Prekinite vezu<br>Bezbednost veze                     | 91<br>92<br>93<br>93<br>94<br>94<br>94<br>94<br>95<br>95<br>96<br>96 |
| Web pretraživač<br>Pretražujte Web<br>Traka sa alatkama pretraživača<br>Kretanje po stranama<br>Web izvodi (feeds) i dnevnici (blogs)<br>Vidžeti<br>Pretraživanje sadržaja<br>Preuzimanje i kupovina sadržaja<br>Markeri<br>Pražnjenje keš memorije<br>Prekinite vezu<br>Bezbednost veze<br>Web podešavanja. | 91<br>                                                               |

| Povezivanja                             | 98  |
|-----------------------------------------|-----|
| Bežična LAN mreža                       | 98  |
| Menadžer veza                           |     |
| Bluetooth povezivanje                   | 101 |
| USB                                     | 105 |
| Povezivanja sa PC računarom             | 105 |
|                                         |     |
| Medija folder                           | 106 |
| RealPlayer                              | 106 |
| Licence                                 | 107 |
| Diktafon                                | 108 |
| Domika                                  | 100 |
| Poruke                                  | 109 |
|                                         | 109 |
| PISIte tekst                            | 110 |
| Pisite i saljite poruke                 |     |
| Prijemni folder aplikacije Poruke       |     |
| Citac poruka                            |     |
| Poštansko sanduče                       |     |
| Vidite poruke na SIM kartici            |     |
| Podešavanja poruka                      | 117 |
| llnutite noziv                          | 122 |
| Glasovni nozivi                         | 122 |
|                                         | 122 |
| Glasovni i video noštanski sandučići    | 123 |
| Odgovorite na pozivili ga odbijte       | 123 |
| Ilsnostavite konferencijski noziv       | 124 |
| Brzo hiranie telefonskog broja          | 124 |
| Poziv na čekanju                        | 124 |
| Riranie alasom                          | 125 |
| Inutite video noziv                     | 125 |
| Οραίτε τι τοκμι video noziva            | 126 |
| Odgovorite na video pozivili ga odbijte | 120 |
|                                         |     |

| Delienie videa                             | 127 |
|--------------------------------------------|-----|
| Dnevnik                                    |     |
|                                            |     |
| Kontakti (imenik)                          | 132 |
| Memorišite i vršite izmene imena i brojeva |     |
| Upravljajte imenima i brojevima            |     |
| Primarni brojevi i adrese                  | 132 |
| Dodajte ton zvona kontaktima               | 133 |
| Kopirajte kontakte                         | 133 |
| 5IM servisi                                | 133 |
| Jpravljajte grupama kontakata              | 134 |
|                                            | 125 |
| upravijanje vremenom                       | 135 |
| sat                                        | 135 |
| Kalendar                                   | 135 |
| Folder Kancelarija                         | 138 |
| Duickoffice                                |     |
| Beleške                                    |     |
| Adobe reader                               | 139 |
| Konvertor                                  | 139 |
|                                            |     |
| Folder Aplikacije                          | 141 |
| Kalkulator                                 | 141 |
| Menadžer aplikacija                        | 141 |
|                                            |     |

| Folder Alatke     | 144 |
|-------------------|-----|
| Menadžer datoteka | 144 |
| Glasovne komande  | 144 |
| Sinhronizacija    | 145 |
| Menadžer uređaja  | 146 |
| Govor             | 146 |
| Podešavanja       | 148 |

| Opšta podešavanja                                                                                                    | 148                      |
|----------------------------------------------------------------------------------------------------|--------------------------|
| Podešavanja telefona                                                                                                  | 153                      |
| Podešavanja veze                                                                                                    | 155                      |
| Podešavanja aplikacija                                                                                                | 160                      |
| Rešavanje problema                                                                                                    | 161                      |
| Informacije o bateriji<br>Informacije o bateriji i punjaču<br>Smernice za utvrđivanje autentičnosti Nokia<br>baterija | <b>165</b><br>165<br>166 |
| Čuvanje i održavanje                                                                                                  | <b>168</b>               |
| Odlaganje                                                                                                    | 169                      |
| Dodatne informacije o bezbednosti                                                                                     | <b>170</b>               |
| Deca                                                                                                    | 170                      |
| Radno okruženje                                                                                                    | 170                      |
| Medicinski uređaji                                                                                                    | 170                      |
| Motorna vozila                                                                                                    | 171                      |
| Potencijalno eksplozivne sredine                                                                                      | 171                      |
| Hitni pozivi                                                                                                    | 172                      |
| Informacije o sertifikatu (SAR)                                                                                       | 173                      |
|                                                                                                    |                          |

Sadržaj

# Bezbednost

Pročitajte ove jednostavne smernice. Njihovo nepoštovanje može da bude opasno ili protivno zakonu. Za više informacija, pročitajte kompletno uputstvo za korisnika.

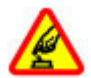

#### UKLJUČUJTE KADA JE BEZBEDNO

Ne uključujte ovaj uređaj ako je zabranjena upotreba bežičnih telefona ili ako njihova upotreba može da prouzrokuje smetnje ili opasnost.

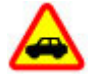

#### BEZBEDNOST SAOBRAĆAJA JE NA PRVOM MESTU

Pridržavajte se svih lokalnih zakona. Neka Vam ruke u toku vožnje uvek budu slobodne za upravljanje motornim vozilom. Vaša prvenstvena briga dok upravljate motornim vozilom treba da je bezbednost saobraćaja.

#### SMETNJE

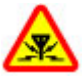

Svi bežični uređaji mogu da budu podložni smetnjama koje utiču na radne karakteristike.

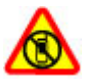

#### ISKLJUČITE U KONTROLISANIM ZONAMA

Pridržavajte se svih ograničenja. Isključite uređaj u vazduhoplovu, u blizini medicinske opreme, goriva, hemikalija i u zonama u kojima se odvija miniranje.

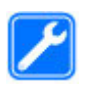

#### **KVALIFIKOVANI SERVIS**

Ovaj proizvod smeju da instaliraju ili da popravljaju samo kvalifikovane osobe.

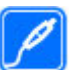

#### DODATNA OPREMA I BATERIJE

Upotrebljavajte samo odobrenu dodatnu opremu i baterije. Ne priključujte nekompatibilne proizvode.

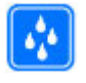

#### **OTPORNOST NA VODU**

Vaš uređaj nije vodootporan. Održavajte ga suvim.

## 0 Vašem uređaju

Bežični uređaj opisan u ovom uputstvu je odobren za upotrebu u mreža WCDMA od 900 i 2100 MHz. Mreža EGSM od 850, 900, 1800 i 1900 MHz. Obratite se svom provajderu servisa za detaljnije informacije o mrežama.

Vaš uređaj podržava više načina povezivanja, pa stoga kao i računari, može biti izložen virusima i ostalim štetnim sadržajima. Budite obazrivi sa porukama, zahtevima za povezivanje, pretraživanjem na mreži i preuzimanjem sadržaja. Instalirajte i koristite servise i softver isključivo iz proverenih izvora koji nude adekvatnu bezbednost i zaštitu, kao što su aplikacije sa oznakom Symbian Signed ili one koje su zadovoljile Java Verified™ testiranja. Razmotrite instaliranje antivirusnog i drugog zaštitnog softvera u svom uređaju kao i u svakom drugom računaru sa kojim se povezujete.

U Vašem uređaju su možda već instalirani markeri i linkovi Internet sajtova trećih strana i može Vam omogućavati pristup sajtovima trećih strana. Oni nisu povezani sa privrednim društvom Nokia, i Nokia ne garantuje niti preuzima odgovornost za njih. Ukoliko pristupate tim sajtovima, potrebna je predostrožnost u smislu bezbednosti i sadržaja.

Upozorenje: Da bi mogla da se koristi bilo koja funkcija ovog uređaja, osim budilnika, uređaj mora da bude uključen. Ne uključujte ovaj uređaj kada upotreba bežičnog uređaja može da prouzrokuje smetnje ili opasnost.

Pri korišćenju ovog uređaja, pridržavajte se svih zakona i poštujte lokalne običaje, privatnost i legitimna prava drugih osoba, uključujući i autorska prava. Institut zaštite autorskih prava može da sprečava kopiranje, modifikovanje ili prenos nekih slika, muzike i drugog sadržaja.

Pravite rezervne kopije ili čuvajte pismeno zabeležene sve važne podatke koji se nalaze u Vašem uređaju.

Kod priključivanja na ma koji drugi uređaj, pročitajte bezbednosne instrukcije u uputstvu za korisnika datog uređaja. Ne priključujte nekompatibilne proizvode. Slike u ovom uputstvu mogu da izgledaju drugačije nego na ekranu Vašeg uređaja.

Ostale važne informacije o svom uređaju potražite u uputstvu za korisnika.

#### Mrežni servisi

Da biste koristili ovaj uređaj neophodna je usluga provajdera bežične telefonije. Mnoge od ovih funkcionalnih mogućnosti zahtevaju posebne funkcionalne mogućnosti mreže. Ove funkcionalne mogućnosti nisu na raspolaganju u svim mrežama; neke mreže zahtevaju da sa svojim provajderom servisa sačinite posebne dogovore da biste mogli da koristite ove mrežne servise. Korišćenje mrežnih servisa uključuje prenos podataka. Proverite sa svojim provajderom servisa detalje troškova u matičnoj mreži i pri romingu u drugim mrežama. Vaš provajder servisa Vam može dati instrukcije i objasniti troškove koji se snose. Neke komunikacione mreže mogu da imaju ograničenja koja utiču na korišćenje mrežnih servisa. Na primer, neke mreže možda ne podržavaju sve karaktere karakteristične za jezik i usluge.

Provajder servisa može da zahteva da se neke funkcije ovog uređaja onemoguće ili da se ne aktiviraju. U tom slučaju, te funkcionalne mogućnosti se neće pojavljivati u meniju uređaja. Vaš uređaj može imati i specifičnu konfiguraciju koja se odnosi na nazive menija, redosled menija i ikonice. Obratite se svom provajderu servisa za detaljnije informacije. Ovaj uređaj podržava WAP 2.0 protokole (HTTP i SSL) preko TCP/IP protokola. Za neke funkcionalne mogućnosti ovog uređaja, kao što su MMS, pretraživanje i e-mail, neophodno je da komunikaciona mreža podržava te tehnologije.

# Prvi koraci

#### Tasteri i delovi (prednja strana)

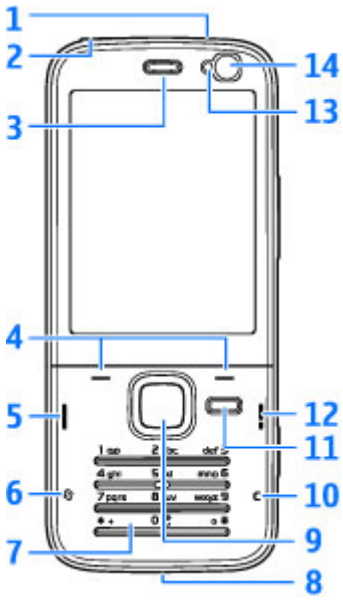

1 — Taster za napajanje

2 — Nokia AV konektor (3,5 mm) za kompatibilne slušalice sa mikrofonom i slušalice

- 3 Zvučnica
- 4 Selekcioni tasteri
- 5 Taster "Pozovi"
- <mark>6</mark> Taster za meni 😗
- 7 Numerička tastatura
- 8 Mikrofon
- 9 Navi™ dugme. U daljem tekstu se navodi kao "navigator".
- 10 Taster za brisanje C
- 11 Multimedijski taster
- 12 Taster za prekidanje
- 13 Svetlosni senzor
- 14 Sekundarna kamera

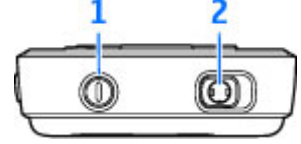

## Tasteri i delovi (nazad)

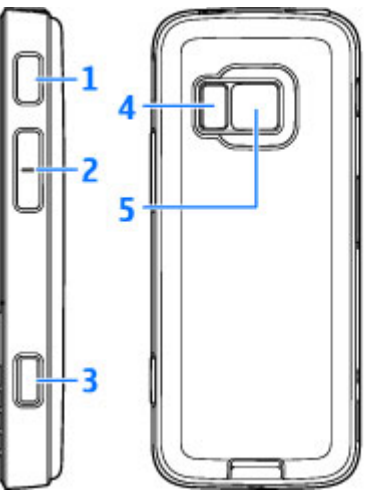

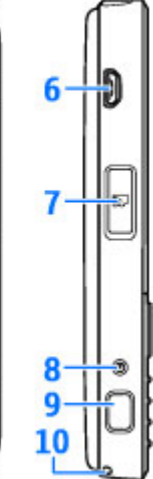

1 i 9 — Stereo zvučnici sa 3- D efektom

2 — Taster za zumiranje/jačinu zvuka

3 — Okidač sa dva koraka za auto-fokus, snimanje statičnih slika i snimanje videa

4 — LED blic

5 — Glavna kamera za snimanje slika i video snimaka u visokoj rezoluciji (do 3.2 megapiksela) 6 — Mikro USB konektor za povezivanje sa kompatibilnim računarom

7 — Otvor za memorijsku karticu za kompatibilnu microSD karticu

- 8 Priključnica (konektor) punjača
- 10 Otvor za narukvicu

## Ubacivanje (U)SIM kartice i baterije

USIM kartica je naprednija verzija SIM kartice i podržavaju je UMTS mobilni telefoni.

Pre vađenja baterije, uvek isključite uređaj i iskopčajte punjač.

- Okrenite zadnju stranu uređaja prema sebi, pritisnite i držite taster za oslobađanje maske i podignite masku.
- Ubacite SIM karticu u držač kartice. Uverite se da je kosi ugao kartice okrenut prema otvoru i da je oblast sa kontaktima kartice okrenuta nadole.

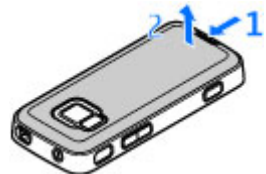

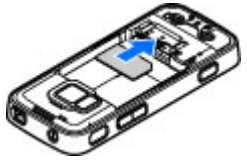

- 3. Ubacite bateriju.
- Da biste vratili masku, prvo okrenite gornji kraj prema odgovarajućem otvoru, a zatim pritisnite dok maska ne legne na mesto.

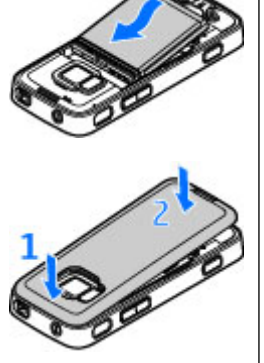

## Uključivanje uređaja

- 1. Pritisnite i držite taster za napajanje.
- Ako uređaj zatraži PIN kod ili šifru blokade, unesite ih, pa zatim pritisnite levi selekcioni taster. Fabričko podešavanje za šifru blokade je 12345.

Vaš uređaj može da poseduje interne i eksterne antene. Kao i kod svakog radio predajnog uređaja,

izbegavajte nepotrebno dodirivanje

zone antene dok se preko nje odvija predaja ili prijem. Dodirivanje antene utiče na kvalitet radio komunikacija, može da dovede do rada uređaja na višem energetskom nivou nego što je neophodno i može da skrati životni vek baterije.

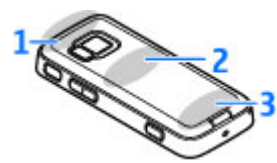

- 1 Bluetooth, bežična LAN (WLAN) antena i GPS prijemnik
- 2 Antena FM predajnika
- 3 Ćelijska antena

Antene za Bluetooth, WLAN, GPS i FM predajnik nalaze se na zadnjoj strani uređaja. Ukoliko promenite zadnju masku, uverite se da imate originalni Nokia deo namenjen za korišćenje sa ovim uređajem, jer će u suprotnom ove veze prestati da funkcionišu.

## Punjenje baterije

- Uključite kompatibilni punjač u zidnu utičnicu.
- Uključite kabl u uređaj. Ako je baterija potpuno prazna, biće potrebno nekoliko minuta dok indikator punjenja ne počne da se kreće.

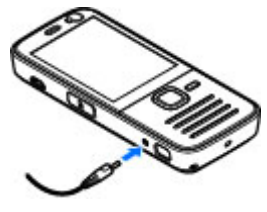

3. Kada je baterija potpuno napunjena, indikator punjenja prestaje da se kreće. Isključite punjač iz uređaja, pa zatim iz zidne utičnice.

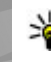

Savet: Izvucite punjač iz utičnice u zidu kada nije u upotrebi. Punjač koji je priključen na utičnicu troši struju čak i kad nije povezan na uređaj.

#### Narukvica

- 1. Uklonite zadnju masku.
- 2. Namestite narukvicu kao što je prikazano i pritegnite je.
- 3. Vratite masku.

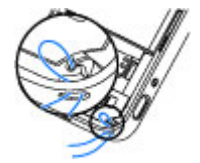

# Povežite se

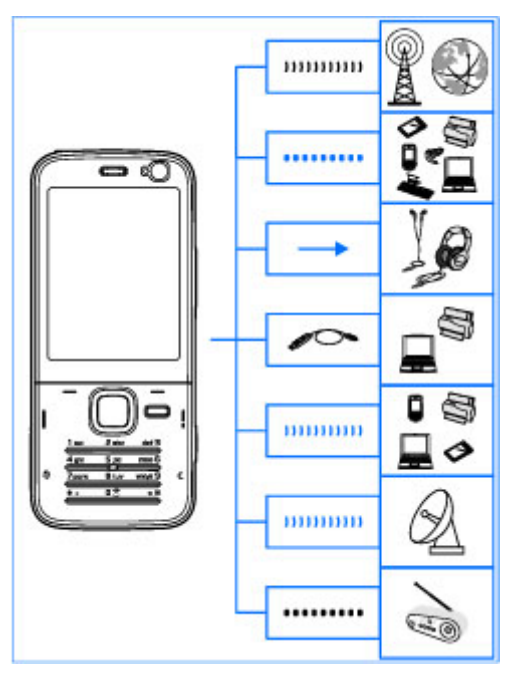

Vaš uređaj podržava sledeće načine povezivanja:

• 2G i 3G mreže

- Bluetooth povezivanje za prenos datoteka i povezivanje sa kompatibilnim proširenjima. <u>Vidite</u> <u>"Bluetooth povezivanje", str. 101.</u>
- Nokia AV konektor (3,5 mm) za povezivanje kompatibilnih slušalica sa mikrofonom, slušalica ili kućnih stereo uređaja
- USB kabl za prenos podataka za povezivanje sa kompatibilnim uređajima, kao što su štampači i PC računari. <u>Vidite "USB", str. 105.</u>
- Bežična LAN mreža (WLAN) za povezivanje na Internet uređaje sa omogućenim WLAN umrežavanjem. <u>Vidite "Bežična LAN</u> <u>mreža", str. 98.</u>
- GPS za prijem emitovanja GPS satelita kako biste odredili svoju lokaciju. <u>Vidite "Pozicioniranje</u> (GPS)", str. 33.
- FM predajnik da biste slušali pesme u svom uređaju pomoću kompatibilnih FM prijemnika, kao što su radio u automobilu ili kućni stereo uređaji. <u>Vidite "Reprodukcija pesme pomoću FM</u> <u>predajnika", str. 51.</u>

# Pronalaženje pomoći

#### Uputstva u uređaju – interna pomoć 🏹

Vaš uređaj sadrži uputstva koja će vam pomoći da ga koristite.

Kad je neka aplikacija otvorena, da biste pristupili tekstu za trenutni prikaz, izaberite **Opcije > Pomoć**. Da biste otvorili pomoć iz glavnog menija, izaberite **Alatke > Alatke > Pomoć**, a zatim izaberite odgovarajuću aplikaciju.

Na kraju teksta pomoći nalaze se veze sa srodnim temama. Možete da menjate veličinu teksta kako bi uputstva bila lakša za čitanje. Ako kliknete na podvučenu reč, prikazaće se kratko objašnjenje. Pomoć koristi sledeće indikatore: ➡ prikazuje link za odgovarajuću temu pomoći. ➡ prikazuje link za aplikaciju o kojoj je reč. Prilikom čitanja uputstva, da biste se prebacivali između pomoći i aplikacije koja je otvorena u pozadini, pritisnite i držite ♀ , ili izaberite link za aplikaciju (➡).

Savet: Da biste postavili pomoć u glavni meni,

izaberite Alatke > Alatke, istaknite Pomoć, a zatim izaberite Opcije > Premesti u folder, pa glavni meni.

## Prvi koraci

Vidite uputstvo Prvi koraci u vezi sa informacijama o tasterima i delovima, kao i uputstava o inicijalizaciji uređaja i drugim značajnim informacijama.

### Nokia podrška i kontakt informacije

Pogledajte lokacije www.nseries.com/support ili vaš lokalni sajt firme Nokia kako biste preuzeli najnovije verzije uputstava, dodatne informacije, softvere i usluge za vaš Nokia proizvod.

Ako imate potrebu da se obratite korisničkom servisu, pogledajte listu lokalnih Nokia Care centara za kontakt na lokacijama www.nokia.com/customerservice.

Za usluge održavanja, pogledajte svoj najbliži centar Nokia Care na lokacijama www.nokia.com/repair.

## Dodatne aplikacije

Postoje mnoge aplikacije, kako kompanije Nokia tako i raznih drugih proizvođača softvera, koje Vam pomažu da sa svojim uređajem postignete više. Te aplikacije su objašnjene u uputstvima koja su na raspolaganju na stranama podrške na www.nseries.com/support ili na lokalnom Nokia sajtu.

#### Ažurne verzije softvera

Nokia pravi ažurne verzije, dopune, softvera koje mogu nuditi nove funkcionalne mogućnosti, poboljšanje funkcija ili poboljšano funkcionisanje. Ove ažurne verzije možete zatražiti koristeći aplikaciju Nokia Software Updater za PC računare. Da biste ažurirali softver uređaja, potrebna Vam je aplikacija Nokia Software Updater i PC računar sa operativnim sistemom Microsoft Windows 2000, XP ili Vista, kao i širokopojasni pristup Internetu i kompatibilni data kabl za povezivanje Vašeg uređaja i PC računara.

Da biste saznali dodatne informacije i preuzeli aplikaciju Nokia Software Updater, posetite www.nokia.com/softwareupdate ili lokalni Nokia Web sajt.

| * | Savet: Da biste proverili verziju softvera na svom |
|---|----------------------------------------------------|
| - | uređaju, unesite <b>*#0000#</b> u pasivnom režimu. |

#### Podešavanja

Vaš uređaj obično ima podešavanja za MMS, GPRS, striming i mobilni Internet koja su automatski konfigurisana u njemu na osnovu informacija Vašeg provajdera telekomunikacione mreže. Podešavanja za Vašeg provajdera servisa mogu biti već instalirana u uređaju, ili ih možete zatražiti ili primiti od provajdera telekomunikacione mreže u formi specijalne poruke.

Možete da promenite podešavanja, kao što su jezik, pasivni režim, ekran i podešavanja zaključavanja tastature u podešavanjima uređaja.

## Pristupni kodovi

Ako zaboravite bilo koji od pristupnih kodova, obratite se svom provajderu servisa.

- Lični identifikacioni broj (PIN) kod Ovaj kod štiti Vašu SIM karticu od neovlašćene upotrebe. PIN kod (4 do 8 cifara) se obično isporučuje sa SIM karticom. Nakon tri uzastopna pogrešna unosa PIN koda, on se blokira i za deblokadu Vam je potreban PUK kod.
- UPIN kod Ovaj kod se isporučuje sa USIM karticom.
  USIM kartica je naprednija verzija SIM kartice i podržavaju je UMTS mobilni telefoni.
- PIN2 kod Ovaj kod (4 do 8 cifara) se isporučuje uz neke SIM kartice i neophodan je za pristup određenim funkcijama Vašeg uređaja.
- Šifra blokade (poznata i pod imenom "sigurnosna šifra") — Šifra za blokadu (5 cifara) omogućava da zaštitite svoj uređaj od neovlašćenog korišćenja. Unapred podešena šifra je 12345. Možete da napravite i promenite šifru i da postavite uređaj tako da zahteva ovu šifru. Novu šifru čuvajte u tajnosti i na bezbednom mestu, dalje od svog uređaja. Ako zaboravite šifru, a Vaš uređaj je

zaključan, biće neophodno servisiranje uređaja, što može rezultovati dodatnim troškovima. Za više informacija obratite se službi Nokia Care ili prodavcu uređaja.

- Personal Unblocking Key (PUK) kod i PUK2 kod Ovi kodovi (8 cifara) neophodni su za promenu blokiranog PIN, odnosno PIN2 koda. Ako ove kodove niste dobili sa SIM karticom, obratite se operatoru mreže čiju karticu imate u svom uređaju.
- UPUK kod Ovaj kod (8 cifara) neophodan je za promenu blokiranog UPIN koda. Ako ovaj kod niste dobili sa USIM karticom, obratite se operatoru mreže čiju USIM karticu imate u svom uređaju.

#### Produžite vek baterije

Mnoge funkcije u Vašem uređaju povećavaju potrošnju baterije i skraćuju njen vek trajanja. Da biste uštedeli energiju, imajte na umu sledeće:

- Upotreba funkcija koje koriste Bluetooth tehnologiju ili ostavljanje takvih funkcija u pozadini dok se koriste druge funkcije povećava energetske zahteve prema bateriji i skraćuje njen vek trajanja. Isključite Bluetooth tehnologiju kada vam ne treba.
- Upotreba funkcija koje koriste bežičnu LAN mrežu (WLAN) ili ostavljanje takvih funkcija u pozadini dok se koriste druge funkcije povećava energetske zahteve prema bateriji i skraćuje njen vek trajanja. WLAN mreža na vašem Nokia uređaju će se isključiti

kada ne pokušavate da se povežete, kada niste povezani na pristupnu tačku ili kada ne skenirate raspoložive mreže. Da biste smanjili potrošnju baterije, možete podesiti svoj uređaj da u pozadini ne skenira ili da skenira ređe raspoložive mreže. <u>Vidite "Bežična LAN mreža", str. 98.</u> Kada je **Traži mreže** podešeno na **Nikada**, ikona za raspoloživost WLAN mreže se ne prikazuje u pasivnom režimu. Međutim, i dalje možete ručno da skenirate raspoložive WLAN mreže i da se povezujete na WLAN mreže, kao i obično.

- Ako ste podesili Veza za paketni pr. tako da Čim ima signal u postavkama veze i ako komunikaciona mreža ne pokriva paketni prenos podataka (GPRS), uređaj će s vremena na vreme pokušati da uspostavi vezu za paketni prenos podataka. Da biste produžili autonomiju svog uređaja, izaberite Veza za paketni pr. > Po potrebi.
- Aplikacija Mape preuzima nove informacije o mapi ako pređete na nove oblasti na njoj, što povećava potrošnju baterije. Možete da sprečite automatsko preuzimanje novih mapa. <u>Vidite "Mape", str. 38.</u>
- Ukoliko jačina signala celularne mreže veoma varira u Vašoj oblasti, Vaš uređaj mora da skenira dostupne mreže više puta. Ovo povećava potrošnju baterije.

Ako je mrežni režim podešen na dvojni režim u podešavanjima mreže, uređaj će tražiti UMTS mrežu. Da biste koristili samo GSM mrežu, pritisnite taster i izaberite Alatke > Podešav. > Telefon > Mreža > Mrežni režim > GSM.

- Pozadinsko osvetljenje ekrana povećava potrošnju baterije. U podešavanjima ekrana, možete da promenite vreme posle kojeg se pozadinsko osvetljenje ekrana isključuje i da podesite svetlosni senzor koji prati uslove osvetljenja i podešava osvetljenost ekrana. Pritisnite i izaberite Alatke > Podešav. > Opšte > Personalizacija > Ekran i Trajanje osvetljenja ili Svetlosni senzor.
- Ostavljanje aplikacija da rade u pozadini povećava potrošnju baterije. Da biste zatvorili aplikacije koje ne koristite, pritisnite i držite 
   , idite do aplikacije na listi i pritisnite C.

Pritiskom na C ne isključuje se Muzički centar. Da biste zatvorili Muzički centar, izaberite na listi njega i Opcije > Izađi.

#### Oslobodite memoriju

Mnoge funkcionalne mogućnosti ovog uređaja koriste memoriju uređaja za skladištenje podataka. Uređaj će vas obavestiti ako nema dovoljno slobodne memorije na uređaju ili na memorijskoj kartici (ako je imate).

Da biste videli koliko memorije zauzimaju različite vrste podataka, pritisnite 😯 i izaberite Alatke > Men. dat., željenu memoriju i Opcije > Detalji > Memorija telefona.

Da biste oslobodili memoriju uređaja, prebacite podatke u memorijsku karticu (ako je na raspolaganju) ili u kompatibilni PC računar.

Da biste uklonili podatke koji vam više ne trebaju, upotrebite Menadžer datoteka ili idite do te aplikacije. Možete ukloniti sledeće:

- Poruke u folderima Poruka i preuzete e-mail poruke u poštanskom sandučetu
- Sačuvane Web strane
- Kontakt podatke
- Beleške kalendara
- Aplikacije koje se prikazuju u Menadžeru aplikacija, a koje Vam nisu potrebne
- Instalacione datoteke (.sis ili .sisx) aplikacija koje ste instalirali. Prenesite instalacione datoteke na kompatibilan računar.
- Slike i video snimci u Fotografijama. Napravite rezervne kopije datoteka na kompatibilnom računaru koristeći Nokia Nseries PC Suite.

Ako brišete više stavki i ako se prikaže Nedovoljno memorije. Obrisati neke podatke. ili Malo memorije. Obrisati neke podatke u memoriji telefona., izbrišite stavke jednu po jednu, počevši od najmanjih.

# Vaš uređaj

Broj modela: Nokia N78-1. U daljem tekstu se navodi kao Nokia N78.

#### Lokacije antene

Vaš uređaj može da poseduje interne i eksterne antene. Kao i kod svakog radio predajnog uređaja, izbegavajte nepotrebno dodirivanje zone antene dok se preko nje odvija predaja ili prijem. Dodirivanje antene utiče na kvalitet radio komunikacija, može da dovede do rada uređaja na višem energetskom nivou nego što je neophodno i može da skrati životni vek baterije.

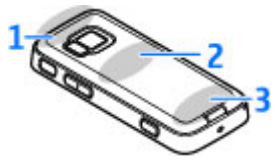

- 1 Bluetooth, bežična LAN (WLAN) antena i GPS prijemnik
- 2 Antena FM predajnika
- 3 Ćelijska antena

Antene za Bluetooth, WLAN, GPS i FM predajnik smeštene su na zadnjoj strani vašeg uređaja. Ako promenite zadnju masku, uverite se da nova maska ima te antene, u suprotnom veze će prestati da rade.

## Dobro došli 🛸

Kada prvi put uključite svoj uređaj, prikazuje se aplikacija Dobro došli.

Izaberite neku od narednih opcija:

- Čarob. pod. da konfigurišete različita podešavanja, kao što je e-mail. Za dodatne informacije o Čarobnjaku podešavanja vidite uputstva na stranama podrške za ovaj Nokia proizvod na lokalnom Nokia Web sajtu.
- Prenos da prenesete sadržaj, kao što su kontakti i stavke kalendara, iz nekog kompatibilnog Nokia uređaja. <u>Vidite "Prenesite sadržaj", str. 21.</u>

U aplikaciji Dobro došli može biti dostupna i demonstracija Vašeg uređaja.

Da biste kasnije pristupili aplikaciji dobrodošlice, pritisnite **9** i izaberite **Alatke > Alatke > Dobro došli**. Pojedinačnim aplikacijama možete da pristupate i iz lokacija njihovih menija.

#### Nokia Prenos 🆓 Prenesite sadržaj

Možete da koristite aplikaciju **Prenos** za kopiranje sadržaja kao što su brojevi telefona, adrese, stavke u kalendaru i slike iz vašeg prethodnog Nokia uređaja na svoj novi uređaj preko Bluetooth veze.

Koju vrstu podataka možete preneti zavisi od modela uređaja iz kojeg želite da prenesete podatke. Ako taj uređaj podržava sinhronizaciju, takođe možete da sinhronizujete podatke između uređaja. Vaš uređaj će Vas obavestiti ukoliko taj drugi uređaj nije kompatibilan.

Ukoliko drugi uređaj ne može da se uključi bez ubačene SIM kartice, u njega možete ubaciti svoju SIM karticu. Kada se Vaš uređaj uključi bez ubačene SIM kartice, automatski se aktivira oflajn profil.

#### Prenos sadržaja po prvi put

- 1. Da biste prvi put preuzeli podatke sa drugog uređaja, na svom uređaju izaberite Prenos u aplikaciji Dobro došli ili pritisnite 😯 i izaberite Alatke > Alatke > Prenos.
- Izaberite tip povezivanja koji želite koristiti za prenos podataka. Oba uređaja moraju da podržavaju izabrani tip povezivanja.
- Ako ste za način povezivanja izabrali Bluetooth, povežite ta dva uređaja. Da bi Vaš uređaj izvršio pretragu uređaja sa Bluetooth vezom, izaberite

Nastavi. Izaberite uređaj iz kojeg želite da prenesete sadržaj. Od Vas se traži da u svom uređaju unesete šifru. Unesite neku šifru (dužine od 1 do 16 cifara), pa izaberite OK. Na drugom aparatu unesite istu šifru , pa izaberite OK. Uređaji su sada upareni. <u>Vidite "Uparivanje uređaja", str. 103.</u>

Neki raniji Nokia uređaji nemaju već aplikaciju Prebacivanje. U tom slučaju aplikacija Prebacivanje se šalje na drugi uređaj u vidu poruke. Otvorite tu poruku da biste na drugi uređaj instalirali aplikaciju Prebacivanje, a zatim pratite uputstva na ekranu.

4. U svom uređaju izaberite sadržaje koje želite da prenesete iz drugog uređaja.

Kada prenos započne, možete da ga otkažete i nastavite kasnije.

Sadržaj se prenosi iz memorije drugog uređaja na odgovarajuću lokaciju u Vašem uređaju. Trajanje prenosa zavisi od količine podataka koji se prenose.

#### Sinhronizujte, preuzmite ili pošaljite sadržaj

Nakon prvog prenosa izaberite jednu od sledećih opcija da biste započeli novi prenos, u zavisnosti od modela drugog uređaja:

da biste sinhronizovali sadržaj između svog uređaja i drugog uređaja, ukoliko taj drugi uređaj podržava sinhronizaciju. Sinhronizacija je dvosmerna. Ako se neka stavka obriše u jednom uređaju, ona se

21

briše u oba uređaja. Stavke obrisane u procesu sinhronizacije ne možete vratiti.

da biste preuzeli sadržaj iz drugog uređaja na svoj uređaj. Prilikom preuzimanja sadržaj se prenosi sa drugog uređaja na Vaš uređaj. Možda ćete biti upitani da li želite da zadržite ili izbrišete prvobitni sadržaj u drugom uređaju, u zavisnosti od modela tog uređaja.

da biste poslali sadržaj iz svog uređaja u svoj drugi uređaj

Ako **Prenos** ne može da pošalje stavku, u zavisnosti od vrste drugog uređaja, možete da dodate stavku u **Nokia folder** u **C:\Nokia** ili u **E:\Nokia** i da je pošaljete odatle. Kad izaberete folder za prenos, stavke se sinhronizuju u odgovarajućem folderu u drugom uređaju i obratno.

#### Upotrebite prečice da biste ponovili prenos

Nakon prenosa datoteka možete da sačuvate prečicu sa podešavanjima prenosa u glavnom prikazu da biste kasnije ponovili isti prenos.

Da biste izmenili prečicu, dođite do nje i izaberite Opcije > Podešavanja prečice. Na primer, možete da kreirate ili promenite ime prečice.

Posle svakog prenosa se prikazuje evidencija prenosa. Da biste videli evidenciju prethodnog prenosa, dođite do prečice u glavnom prikazu i izaberite **Opcije** > Vidi dnevnik.

#### Rešite neusaglašenosti prenosa

Ukoliko je stavka koja treba da bude prenesena izmenjena na oba uređaja, uređaj pokušava da automatski objedini te promene. Ukoliko to nije moguće, dolazi do neusaglašenosti prenosa. Izaberite **Proveri jedno po jedno, Prioritet ovom tel.** ili **Prioritet drugom tel.** da biste razrešili neusaglašenost. Za dalja uputstva izaberite **Opcije** > **Pomoć**.

## Prikaz indikatora

Ψ Uređaj se koristi u GSM mreži (mrežni servis).

**3G** Uređaj se koristi u UMTS mreži (mrežni servis).

Imate jednu ili više nepročitanih poruka u foderu **Primljeno** u Porukama.

**O** U svoje udaljeno poštansko sanduče (na serveru) ste primili novu e-mail poruku.

▲ Postoje poruke koje čekaju na slanje u folderu Za slanje.

▲ Imate propuštene pozive.

Tip zvona je podešen na "nečujno", a tonovi za obaveštavanje o poruci ili e-mail poruci su isključeni.

🕒 Vremenski ograničeni profil je aktivan.

**--O** Tastatura uređaja je zaključana.

😪 Aktivan je alarm sata.

**2** Koristi se druga telefonska linija (mrežni servis).

Svi dolazni pozivi su preusmereni na neki drugi broj (mrežni servis). Ako posedujete dve telefonske linije, onda ćete se na ovaj način prebacivati sa jedne na drugu telefonsku liniju.

**IE** Kompatibilna microSD kartica je u uređaju.

Na uređaj su priključene kompatibilne slušalice.

FM predajnik je aktivan ali ne emituje. **(** ) FM predajnik je aktivan i emituje.

Na uređaj je priključen kompatibilni tekstualni telefon.

辈 GPRS veza je aktivna (mrežni servis). ₽ označava da je veza zadržana, a ₽ da je na paspolaganju.

특 Paketni prenos podataka je aktivan u delu mreže koji podržava EGPRS. 토 označava da je veza zadržana, a 튻 da je na raspolaganju. Ova ikonica označava da je EGPRS tehnologija na raspolaganju u toj mreži, ali da Vaš uređaj možda ne koristi EGPRS za prenos podataka.

<sup>3</sup>∉ UMTS veza je aktivna (mrežni servis).. <sup>3</sup>∉ označava da je veza zadržana, a <sup>3</sup>∉ da je na paspolaganju.

警 Brza prijemna veza za preuzimanje paketa podataka (HSDPA) podržana je i aktivna (mrežni servis). označava da je veza zadržana, a ka da je na raspolaganju. <u>Vidite "Brzo preuzimanje", str. 28.</u>

B Uređaj ste podesili da skenira bežične LAN mreže, i neka bežična LAN mreža je na raspolaganju (mrežni

servis). <u>Vidite "Osnovne informacije o WLAN</u> vezi", str. 98.

**A**ktivna je bežična LAN veza sa računarskom mrežom koja koristi kripto zaštitu.

**H** Aktivna je bežična LAN veza sa računarskom mrežom koja ne koristi kripto zaštitu.

Bluetooth veza je uključena. <u>Vidite "Bluetooth povezivanje", str. 101.</u>

(**\***) U toku je prenos podataka preko Bluetooth veze. Kada ovaj indikator trepće, Vaš uređaj pokušava da se poveže sa drugim uređajem.

↓ Aktivna je neka USB veza.

Sinhronizacija je u toku.

## Prečice

Kada ste u menijima umesto navigatora možete da koristite tastere za brojeve, taster # i taster \* da biste brzo pristupili aplikacijama. Na primer, u glavnom meniju pritisnite **2** da biste otvorili Poruke ili # da biste otvorili folder na odgovarajućoj lokaciji u meniju.

Da biste se prebacivali između otvorenih aplikacija, pritisnite i držite 😗 . Ostavljanje aplikacija da rade u pozadini opterećuje bateriju i skraćuje njeno trajanje.

Da biste otvorili multimedijalni meni i videli svoj multimedijalni sadržaj, pritisnite multimedijski taster. Da biste započeli vezu sa Web-om (mrežnim servisom), u pasivnom režimu, pritisnite i držite **0**.

U većini aplikacija za promenu orijentacije ekrana sa režima portreta i pejzažnog režima pritisnite i zadržite levi selekcioni taster.

U mnogim aplikacijama, da biste videli najviše korišćene stavke opcija (), pritisnite navigator.

Da biste promenili profil, pritisnite taster "Napajanje" i izaberite profil.

Da biste se prebacivali između profila **Opšti i Bez zvona**, u pasivnom režimu, pritisnite i držite **#** . Ako imate dve telefonske linije (mrežni servis), ova radnja vas prebacuje između dve linije.

Da biste pozvali govornu poštu (mrežni servis), u pasivnom režimu pritisnite i držite **1**.

Da biste otvorili listu poslednjih biranih brojeva, u pasivnom režimu pritisnite taster za poziv.

Da biste koristili funkciju glasovnih komandi, u pasivnom režimu, pritisnite i držite desni selekcioni taster.

#### Zaključavanje tastature

Kada su uređaj ili tastatura zaključani, pozivanje zvaničnog broja službe pomoći koji je programiran u uređaju može biti moguće. Da biste zaključali tastere, pritisnite levi selekcioni taster, zatim \*.

Da biste otključali tastere, pritisnite levi selekcioni taster, zatim \*.

Možete podesiti tastaturu da se automatski zaključava posle navedenog vremena. <u>Vidite "Podešavanja</u> <u>bezbednosti", str. 149.</u>

Da biste osvetlili tastaturu u uslovima slabe osvetljenosti, na kratko pritisnite taster za napajanje.

## Navi™ točkić

U daljem tekstu se navodi kao "taster za pretragu".

Koristite navigator da biste se kretali kroz menije i liste (gore, dole, levo ili desno). Pritisnite navigator da biste izabrali radnju prikazanu pri vrhu tastera ili da biste prikazali najčešće korišćene opcije 🗐

"Vidite "Podešavanja Navi dugmeta", str. 152.

 Pomerajte vrh prsta lagano po obodu navigatora u smeru kretanja kazaljke na satu ili u obrnutom smeru. Pomerajte prst dok ne vidite pomeranje na ekranu.

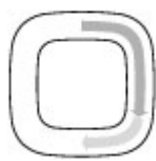

# Vaš uređaj

 Da biste nastavili da se pomerate, prelazite prstom po obodu navigatora u smeru kazaljke na satu ili u obrnutom smeru.

#### Indikator režima spavanja

Kada je uređaj u pasivnom režimu,

obod unutar Navi dugmeta lagano svetli. Svetlo treperi u pravilnim vremenskim razmacima kao da uređaj "diše". Uređaj "diše" brže ako postoje propušteni pozivi ili primljene poruke.

Da biste isključili "disanje", pritisnite 💱 , a zatim izaberite Alatke > Podešav. > Opšte > Navi točkić.

## Multimedija meni

Pomoću multimedija menija možete da vidite svoj najčešće korišćeni multimedijski sadržaj. Izabrani sadržaj se prikazuje u odgovarajućoj aplikaciji.

- Da biste otvorili ili zatvorili multimedija meni, pritisnite multimedijski taster.
- Da biste pretraživali podloge, idite levo ili desno ili, ako je podešen točkić Navi , klizite prstom po obodu navigatora.
   Podloge na raspolaganju su sledeće:

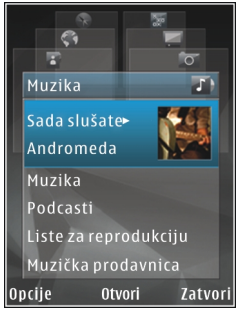

- Muzika Uđite u prikaz "Muzički centar" i prikaz "Sada slušate", pretražujte svoje pesme i liste numera za reprodukciju, ili preuzmite potkaste i upravljajte njima.
- Video Prikažite video snimak koji ste poslednji gledali, video snimke sačuvane na vašem uređaju ili pristupajte video servisima.
- Slike Prikažite sliku ili video koji ste poslednji snimili, ili prikažite medijske datoteke u albumima.
- Igre Isprobajte N-Gage igrice (mrežni servis).
- Mape Vidite svoje omiljene lokacije u okviru aplikacije Mape.
- Web Pregledajte svoje omiljene Web linkove u pretraživaču.
- Kontakti Dodajte svoje kontakte, pošaljite poruke ili uputite glasovne pozive. Da biste dodali novi kontakt na prazan položaj na listi,

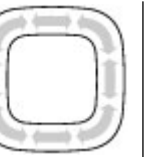

26

pritisnite navigator i izaberite kontakt. Da biste poslali poruku, u multimedija meniju izaberite kontakt i Opcije > Pošalji tek. poruku ili Pošalji multimedija por..

3. Da biste skrolovali naviše ili naniže u podlozi, pritisnite navigator gore ili dole. Da biste izabrali stavke, pritisnite navigator.

Da biste promenili redosled podloga, izaberite Opcije > Rasporedi pločice.

Za povratak u multimedija meni iz otvorene aplikacije pritisnite multimedijski taster.

## Mobilna pretraga 🔍

Pritisnite 😗 i izaberite Pretraga.

Koristite aplikaciju Mobilna pretragada biste pristupili Internet pretraživačima i pronašli i povezali se sa lokalnim servisima, sajtovima, slikama i sadržajem za mobilne uređaje. Takođe možete da pretražujete sadržaj u vašem uređaju, kao što su stavke kalendara, e-mail i ostale poruke.

#### Pretraga Web-a (mrežni servis)

- 1. U glavnom prikazu Pretrage izaberite Pretraga Interneta.
- 2. Izaberite pretraživač.
- 3. Unesite tekst za pretragu.
- 4. Pritisnite navigator da biste započeli pretragu.

#### Pretraga mog sadržaja

Da biste pretražili sadržaj u svom uređaju, u glavnom prikazu unesite tekst u polje za pretragu. Rezultati pretrage se prikazuju na ekranu kako vi kucate.

## Igre

Na svom uređaju možete da igrate visokokvalitetne N-Gage™ igrice za više igrača.

Da biste preuzeli celu N-Gage aplikaciju na svoj uređaj, pritisnite multimedijski taster, a zatim idite na "Igrice". Da biste otvorili aplikaciju nakon što ste je preuzeli, izaberite "N-Gage" u glavnom meniju.

Za potpuno N-Gage iskustvo potreban vam je Internet pristup na vašem uređaju, i to preko celularne mreže ili bežičnog LAN-a. Obratite se svom provajderu za dodatne informacije o servisima za prenos podataka.

Za dodatne informacije posetite www.n-gage.com.

## Slušalice

Na svoj uređaj možete da povežete kompatibilne slušalice. Možda će biti potrebno da izaberete režim kabla. Upozorenje: Kada koristite slušalice, Vaša sposobnost praćenja zvukova u okruženju može da bude umanjena. Ne koristite slušalice kada to može da ugrozi Vašu bezbednost.

Neke slušalice imaju dva dela, jedinicu za daljinsko upravljanje i slušalice. Jedinica za daljinsko upravljanje ima mikrofon i tastere za prijem ili prekid telefonskog

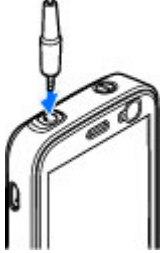

razgovora, za podešavanje jačine zvuka i puštanje muzike ili video datoteka. Da biste koristili slušalice sa jedinicom za daljinsko upravljanje, povežite jedinicu Nokia AV kontektorom (3,5 mm) na uređaj, zatim povežite slušalice sa jedinicom.

Za hendsfri telefonske pozive koristite slušalice koje imaju kompatibilnu jedinicu za daljinsku kontrolu ili mikrofon uređaja.

Da biste prilagodili jačinu zvuka tokom poziva koristite taster za jačinu zvuka na uređaju ili na slušalicama, ako ga ima. Pojedine slušalice imaju multimedijalnu kontrolu jačine zvuka koje se koriste samo za podešavanje jačine zvuka za muziku ili video reprodukciju.

Nemojte da priključujete proizvode koji kreiraju izlazni signal pošto se time može oštetiti uređaj. Nemojte da

priključujete nikakav izvor napona na Nokia AV konektor.

Kada na Nokia AV konektor priključujete eksterne uređaje ili slušalice, osim onih koje je Nokia odobrila za korišćenje sa ovim uređajem, posebnu pažnju obratite na nivoe jačine zvuka.

#### Kontrola jačine zvuka i zvučnika

**Upozorenje:** Muziku slušajte umereno glasno. Produženo izlaganje jakom intenzitetu zvuka može da Vam ošteti sluh. Ne držite uređaj uz uho kada je aktiviran zvučnik, pošto zvuk može biti preglasan.

Da biste pojačali, odnosno smanjili jačinu zvuka tokom aktivnog poziva ili slušanja zvuka, koristite taster za podešavanje jačine zvuka.

Ugrađeni zvučnik Vam omogućava da slušate i oovorite u uređai na kraćem

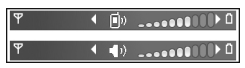

rastojanju a da ne morate da ga držite uz uho.

Da biste u toku razgovora koristili zvučnik, pritisnite Zvučnik.

Da biste isključili zvučnik, pritisnite Slušalica.

## Oflajn profil

Da biste aktivirali oflajn profil, kratko pritisnite taster "Napajanje" i izaberite Oflajn. Ili pritisnite 😗 , a zatim izaberite Alatke > Profili > Oflajn.

Profil "oflajn" omogućava da koristite uređaj bez povezivanja na telekomunikacionu mrežu. Kada aktivirate oflajn profil, veza sa bežičnom komunikacionom mrežom se prekida, što je označeno sa 🗙 u delu gde se prikazuje indikator jačine signala. Prijem i predaja RF signala su prekinuti. Ako pokušate da pošaljete poruke, one se smeštaju u folder "Za slanje" za naknadno slanje.

Kada je aktiviran profil oflajn, svoj uređaj možete da koristite bez SIM kartice.

Važno: Kada je postavljen profil (način rada) "oflajn", ne možete da upućujete niti da primate pozive, niti možete da koristite druge funkcije koje zahtevaju pokrivanje celularnom mrežom. Ipak može biti moguće pozivanje zvaničnog broja službe pomoći koji je programiran u Vašem uređaju. Da biste obavili bilo kakav poziv, neophodno je da aktivirate telefonsku funkciju tako što ćete promeniti profil. Ako je uređaj zaključan, unesite šifru blokade.

Kada je aktiviran oflajn profil, još uvek možete da koristite bežičnu LAN mrežu da, recimo, čitate svoje email poruke ili koristite Internet. Uvek se pridržavajte svih odgovarajućih propisa o bezbednosti kada se povezujete na bežičnu LAN mrežu i kada je koristite. Takođe možete da koristite i Bluetooth povezivanje dok je aktiviran oflajn profil.

Da izađete iz oflajn profila, kratko pritisnite taster "napajanje", pa izaberite neki drugi profil. Uređaj ponovo uspostavlja bežične komunikacije (pod uslovom da je signal dovoljne jačine).

## Brzo preuzimanje

Paketni pristup preko veze velike brzine (HSDPA, poznat i pod imenom 3.5G, a označen sa **3.5**G) predstavlja mrežni servis u UMTS mrežama i obezbeđuje preuzimanje podataka velikom brzinom. Kada je podrška za HSDPA aktivirana u uređaju, a uređaj je povezan na neku UMTS mrežu koja podržava HSDPA, preuzimanje podataka kao što su poruke, e-mail i strane pretraživača preko celularne mreže mogu biti brži. Aktivna HSDPA veza je označena sa 💥 <u>Vidite</u> "Prikaz indikatora", str. 22.

Možete da aktivirate ili deaktivirate podršku za HSDPA u podešavanjima uređaja. <u>Vidite "Podešavanja</u> <u>paketnog prenosa podataka", str. 159.</u>

Za detalje u vezi raspoloživosti i pretplate na usluge za prenos podataka, obratite se svom provajderu servisa.

HSDPA utiče samo na brzinu preuzimanja podataka; ova tehnologija ne utiče na slanje podataka kao što su poruke ili e-mail poruke.

# Personalizujte svoj uređaj

Možete personalizovati svoj uređaj izmenama za pasivni režim, glavni meni, tonove, teme ili veličinu znakova. Većina opcija za personalizaciju, kao što je promena veličine znakova, može se pronaći u podešavanjima uređaja. <u>Vidite "Podešavanja</u> <u>personalizacije", str. 148.</u>

#### Teme

Pritisnite 😗 i izaberite Alatke > Podešav. > Opšte > Personalizacija > Teme.

#### Promena izgleda uređaja

Pritisnite 💱 , a zatim izaberite Alatke > Podešav. > Opšte > Personalizacija > Teme.

Upotrebite "Teme" da biste promenili izgled ekrana, tapet i ikone.

Da biste promenili temu koja se koristi u svim aplikacijama u vašem uređaju, izaberite **Opšte**.

Da biste pregledali temu pre aktivacije, izaberite Opcije > Prikaz. Da biste aktivirali temu, izaberite Opcije > Postavi. Aktivna tema označena je sa  $\checkmark$ .

Teme koje se nalaze na kompatibilnoj memorijskoj kartici (ako je ubačena) su označene sa 📧. Teme na

memorijskoj kartici nisu dostupne ako memorijska kartica nije ubačena u uređaj. Ako želite da koristite teme sačuvane na memorijskoj kartici bez memorijske kartice, najpre sačuvajte teme u memoriju uređaja.

Da biste promenili izgled glavnog menija, izaberite Prik. menija.

Da biste otvorili vezu pretraživača i preuzeli dodatne teme, u **Opšte**, izaberite **Preuzimanje tema** (mrežni servis). Koristite samo servise u koje imate poverenje i koji nude adekvatnu sigurnost i zaštitu od štetnog softvera.

Da biste podesili tapet ili projekciju slajdova slika koje se menjaju kao pozadinu u pasivnom režimu, izaberite Tapet > Slika ili Slajd šou.

Da biste promenili pozadinu balončića poziva prilikom dolaznog poziva, izaberite **Slika za poziv**.

#### Audio teme

U audio temama možete da izaberete šemu zvuka kao što je "Space" za sve događaje u uređaju, kao što su pozivi, slaba baterija i mehanički događaji. Zvuci mogu da budu tonovi, sintetizovane glasovne komande ili kombinacija i jednog i drugog. Izaberite šemu zvuka koju želite da koristite u Aktivna audio tema. Imaite na umu da aktiviranie audio teme menia sva prethodna podešavania zvuka. Ako želite ponovo da koristite podrazumevane tonove, izaberite audio temu "Nokia".

Možete da promenite zvuke za različite događaje pojedinačno ako izaberete jednu od grupa zvuka, na primer Stavke meniia.

Da biste dodali 3-D efekte za audio temu, izaberite Opcije > 3-D tonovi zvona. Vidite "3-D tonovi", str. 31.

Da biste promenili jezik koji se koristi za sintetizovanu glasovnu komandu, izaberite Opcije > Postavi jezik govora.

Ako ste promenili tonove za pojedinačne događaje, možete da sačuvate temu tako što ćete izabrati Opcije > Sačuvaj temu.

#### Podesite zvukove za događaje

Da biste podesili zvuk pojedinačnog događaja na nečujno, otvorite grupu događaja, izaberite događaj i promenite ga na Bez tona.

Da biste podesili sintetizovanu glasovnu komandu kao zvuk za neki događaj, otvorite grupu događaja, izaberite događaj i Govor. Unesite željeni tekst i pritisnite OK. Govor nije dostupno ako ste aktivirali Izgovori ime poziv. u Profili. Vidite "Biranie glasom", str. 125.

#### Podešavanje tonova u Profilima 🐁

#### Pritisnite 🔐 i izaberite Alatke > Profili.

Profile koristite za podešavanje i prilagođavanje tonova zvona, tonova za obaveštavanie o poruci i ostalih tonova za različite događaje, okruženja ili grupe pozivalaca.

Da biste promenili profil, izaberite ga, a zatim izaberite **Opcije > Aktiviraj**, ili pritisnite taster za napajanje u režimu pripravnosti. Dođite do profila koji želite da aktivirate, pa izaberite OK.

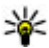

Savet: Da biste se prebacivali iz opšteg profila u profil bez tonskih odziva u pasivnom režimu. pritisnite i držite # .

Da biste izmenili profil dođite do njega i izaberite Opcije > Personalizuj. Dođite do parametra koji želite da promenite i pritisnite navigator da biste otvorili moguće opcije. Tonovi koje se nalaze na kompatibilnoj memorijskoj kartici (ako je ubačena) su označene sa 🛋

Ukoliko želite da podesite da profil bude aktivan neko vreme, izaberite Opcije > Vrem. ograničen. Kada vreme istekne, profil se vraća na onaj koji je prethodno bio aktivan. Kada je profil vremenski ograničen, u režimu pripravnosti se prikazuje (-). Oflajn profilu ne može da istekne vreme.

Na listi tonova izaberite **Preuzim. melodija** (mrežni servis) da biste otvorili listu markera. Izaberite marker, a zatim se povežite sa Web stranicom da biste preuzeli još tonova.

Ako želite da kad telefon zazvoni bude izgovoreno ime pozivaoca, izaberite **Opcije > Personalizuj > Izgovori ime poziv. > Uključeno.** Ime pozivaoca mora da postoji u folderu "Kontakti".

Da biste kreirali novi profil, izaberite Opcije > Kreiraj novi.

#### 3-D tonovi 🔊

Pritisnite 💱 i izaberite Alatke > Alatke > 3-D tonovi.

Pomoću 3-D tonova možete omogućiti trodimenzionalne zvučne efekte za tonove zvona. Ne podržavaju svi tonovi zvona 3-D efekte.

Da biste omogućili 3-D efekte, izaberite **Efekti 3-D tonova zvona > Uključeno**. Da biste promenili ton zvona, izaberite **Ton zvona**, pa zatim i željeni ton.

Da biste promenili 3-D efekat koji se primenjuje za dati ton zvona, izaberite **Putanja zvuka**, pa zatim i željeni efekat.

Da biste izmenili taj efekat, izaberite jednu od sledećih opcija:

- Brzina putanje zvuka Skrolujte ulevo ili udesno da biste podesili brzinu prostiranja zvuka iz jednog pravca u drugi. Ovo podešavanje nije na raspolaganju za sve tonove zvona.
- Reverberacija Izaberite tip eha.
- Dopler efekat Izaberite Uključeno da bi ton zvona bio jači kada ste blizu uređaja, a tiši kada ste daleko od njega. Kada se približite uređaju, ton zvona postaje jači, a kada se udaljite on postaje slabiji. Ovo podešavanje nije na raspolaganju za sve tonove zvona.

Da biste slušali ton zvona sa 3-D efektom, izaberite Opcije > Pusti ton. Ako omogućite 3-D tonove, a ne izaberete nijedan 3-D efekat, na ton zvona će se primenjivati proširenje sterea.

Da biste podesili jačinu tona zvona, izaberite Alatke > Profili > Opcije > Personalizuj > Jačina zvona.

#### Izmenite režim pripravnosti

Da biste promenili izgled pasivnog režima, pritisnite i izaberite Alatke > Podešav. > Opšte > Personalizacija > Pasivni režim > Tema režima pripr.. Prikaz dopunjenog pasivnog režima sadrži

prečice za aplikacije, kao i događaje iz aplikacija kao što su kalendar i muzički plejer.

Da biste promenili prečice selekcionih tastera ili ikone podrazumevanih prečica u dopunjenom pasivnom režimu, izaberite Alatke > Podešav. > Opšte > Personalizacija > Pasivni režim > Prečice.

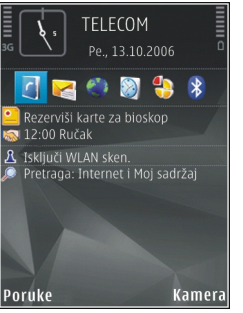

#### Da biste promenili sat koji se

prikazuje u pasivnom režimu, pritisnite 😗 i izaberite Aplikacije > Sat > Opcije > Podešavanja > Vrsta sata.

Takođe, možete da promenite sliku u pozadini za pasivni režim ili sliku koja se prikazuje kada je aktivirana ušteda energije u podešavanjima uređaja.

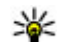

**Savet:** Da biste proverili da li neka aplikacija radi u pozadini, pritisnite i držite **9**. Da biste zatvorili aplikacije koje ne koristite, idite do te aplikacije na listi i pritisnite **C**. Ostavljanje aplikacija da rade u pozadini povećava potrošnju baterije.

## Izmenite glavni meni

Da biste izmenili prikaz glavnog menija, u glavnom meniju pritisnite 😗 i izaberite Alatke > Podešav. > Opšte > Personalizacija > Teme > Prik. menija. Možete da promenite da se glavni meni prikazuje kao Mreža, Lista, Potkovica ili V-prikaz.

Da biste preuredili glavni meni, u glavnom meniju, izaberite **Opcije > Premesti, Premesti u folder** ili **Novi folder**. Aplikacije koje ređe koristite možete da premestite u foldere, a one koje koristite češće možete da premestite u glavni meni.

# Pozicioniranje (GPS)

Možete da koristite aplikacije kao što su Mape i GPS podaci da biste saznali svoju lokaciju ili da odredite razdaljine i koordinate. Ove aplikacije zahtevaju GPS vezu.

#### O GPS-u

Globalni sistem za pozicioniranje (Global Positioning System, GPS) je globalni sistem za radio navigaciju koji se sastoji od 24 satelita i njihovih zemaljskih stanica koje kontrolišu rad satelita. Vaš uređaj poseduje interni GPS prijemnik.

GPS terminal prima radio signale male snage od satelita i vrši izračunavanja vremena putovanja signala. Prema tom vremenu putovanja signala, GPS prijemnik preračunava svoju lokaciju sa preciznošću od jednog metra.

Koordinate u GPS sistemu se izražavaju u celim stepenima i desetim delovima stepena prema međunarodnom WGS-84 koordinatnom sistemu.

Da biste omogućili ili onemogućili različite metode određivanja pozicije, kao što je Bluetooth GPS, pritisnite **9** i izaberite Alatke > Podešav. > Opšte > Pozicioniranje > Metod pozicioniranja.

## Potpomognuti GPS (A-GPS)

Vaš uređaj takođe podržava Potpomognuti GPS (A-GPS).

A-GPS je mrežni servis.

Potpomognuti GPS (A-GPS) se koristi za preuzimanje podataka za pomoć preko veze za paketni prenos podataka, koja pomaže u izračunavanju koordinata vaše trenutne lokacije kada vaš uređaj prima signale sa satelita.

Kada aktivirate A-GPS, vaš uređaj prima korisne satelitske informacije sa servera za podatke za pomoć preko celularne mreže. Pomoću podataka za pomoć, vaš uređaj može brže da odredi GPS poziciju.

Vaš uređaj je unapred konfigurisan za korišćenje Nokia A-GPS servisa, ukoliko nisu dostupna A-GPS podešavanja provajdera servisa. Podaci za pomoć se preuzimaju sa Nokia A-GPS servera samo ako je neophodno.

Morate da imate podešen pristup Internetu u uređaju da biste mogli da preuzmete podatke za pomoć Nokia A-GPS servisa preko veze za paketni prenos podataka. Da biste definisali pristupnu tačku za A-GPS, pritisnite i izaberite Alatke > Podešav. > Opšte > Pozicioniranje > Server pozicioniranja > **Pristupna tačka**. Pristupna tačka bežične LAN mreže ne može da se koristi za ovaj servis. Može da se koristi samo pristupna tačka za paketni prenos podataka. Vaš uređaj traži pristupnu tačku Internetu kada prvi put koristite GPS.

#### Pravilno držanje uređaja

GPS prijemnik je smešten na vrhu uređaja. Prilikom korišćenja prijemnika nemojte prekrivati antenu rukom. <u>Vidite "Lokacije antene", str. 20.</u>

Uspostavljanje GPS veze može da potraje od nekoliko sekundi do nekoliko minuta. Uspostavljanje GPS veze iz automobila može da potraje duže.

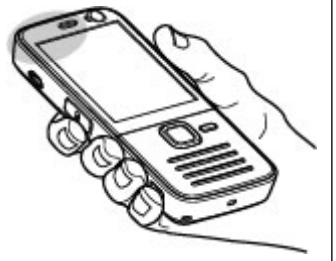

GPS prijemnik se napaja iz baterije

uređaja. Korišćenjem GPS prijemnika se brže prazni baterija.

#### Saveti u vezi sa kreiranjem GPS veze

Ako Vaš uređaj ne može da pronađe satelitski signal, razmotrite sledeće:

- Ako se nalazite u zatvorenom prostoru, izađite napolje.
- Ako se nalazite napolju, pomerite se na neko otvorenije mesto.
- Uverite se da rukom ne prekrivate GPS antenu svog uređaja. <u>Vidite "Pravilno držanje uređaja", str. 34.</u>
- Ukoliko su vremenski uslovi loši, to može da utiče na jačinu signala.
- Pojedina vozila imaju zatamnjena stakla (koja ne odaju toplotu), što može da blokira satelitske signale.

#### Provera statusa satelitskog signala

Da biste proverili koliko satelita je pronašao vaš uređaj i da li vaš uređaj prima signale satelita, pritisnite 😲, a zatim izaberite Alatke > Poveziv. > GPS podaci > Pozicija > Opcije > Status satelita. Ako je Vaš uređaj pronašao satelite, za svaki satelit se prikazuje traka u prikazu informacija o satelitima. Što je traka duža, to je jači satelitski signal. Kada vaš uređaj primi dovolino

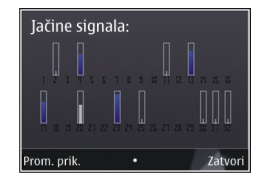

podataka putem satelitskog signala da može da izračuna koordinate vaše lokacije, traka će postati plava.

Uređaj mora da primi signale od najmanje četiri satelita da bi mogao da izračuna koordinate vaše lokacije. Kada se izvrši početno preračunavanje, možete nastaviti preračunavanja koordinata svoje lokacije sa tri satelita. Međutim, tačnost je uglavnom veća kada se pronađe više satelita.

#### Zahtevi za pozicijom

Možda ćete dobiti zahtev od mrežnog servisa kako bi primili informacije o vašem položaju. Provajderi mogu da ponude informacije o lokalnim temama, kao što su vremenski uslovi ili stanje u saobraćaju, na osnovu lokacije vašeg uređaja.

Kada dobijete zahtev za položajem, prikazuje se poruka sa prikazom servisa koji šalje zahtev. Izaberite **Prihvati** da biste dozvolili slanje informacija o vašem položaju ili **Odbaci** da biste odbili zahtev.

#### Orijentiri 💐

Pritisnite 💱 i izaberite Alatke > Poveziv. > Orijentiri.

Koristeći Orijentire možete u svoj uređaj memorisati podatke o poziciji određenih lokacija. Memorisane lokacije možete da razvrstavate po različitim kategorijama, kao što je "poslovno", kao i da im dodajete podatke, kao što je adresa. Svoje memorisane orijentire možete da koristite u drugim kompatibilnim aplikacijama, kao što su **GPS podaci i Mape**.

GPS koordinate se izražavaju u celim stepenima i desetim delovima stepena prema međunarodnom WGS-84 koordinatnom sistemu.

Da biste kreirali novi orijentir, izaberite **Opcije** > **Novi orijentir**. Da biste uputili zahtev za davanje pozicije Vaše trenutne lokacije, izaberite **Trenutna pozicija**. Da biste ručno uneli podatke pozicije, izaberite **Unesi ručno**.

Da biste vršili izmene ili dodavali podatke memorisanog orijentira (recimo, ulica i broj), dođite do tog orijentira, pa zatim izaberite **Opcije** > **Izmeni**. Dođite do željenog polja, pa unesite podatke.

Svoje orijentire možete da razvrstavate po prethodno definisanim kategorijama, kao i da kreirate nove kategorije. Da biste vršili izmene postojećih i kreirali nove kategorije orijentira, skrolujte desno u Orijentirima i izaberite **Opcije** > **Izmeni kategorije**. Da biste orijentir dodali u neku kategoriju, dođite do tog orijentira u Orijentirima i izaberite **Opcije** > **Dodaj kategoriji**. Dođite do svake kategorije u koju želite da dodate taj orijentir, pa je izaberite.

Da biste poslali jedan orijentir ili nekoliko njih kompatibilnom uređaju izaberite **Opcije > Pošalji**, a zatim izaberite način. Primljeni orijentiri smeštaju se u folderu **Primljeno** u aplikaciji "Poruke".

## GPS podaci 🛞

GPS podaci Vam pružaju podatke za vođenje do određene destinacije, podatke o Vašoj trenutnoj lokaciji i putne informacije kao što su približno rastojanje do odredišta i približno trajanje puta.

Pritisnite 😯 i izaberite Alatke > Poveziv. > GPS podaci.

Koordinate u GPS sistemu se izražavaju u celim stepenima i desetim delovima stepena prema međunarodnom WGS-84 koordinatnom sistemu.

Da biste mogli da koristite GPS podatke, GPS prijemnik Vašeg uređaja mora da primi podatke o poziciji od najmanje četiri satelita da bi izvršio preračunavanja koordinata Vaše lokacije. Kada se izvrši početno preračunavanje, možete nastaviti preračunavanja koordinata svoje lokacije sa tri satelita. Međutim, preciznost je generalno bolja kada se pronađeno više satelita.

#### Usmeravanje na trasi

Pritisnite 💱 i izaberite Alatke > Poveziv. > GPS podaci > Navigacija.

Usmeravanje na trasi startujte na otvorenom prostoru. Ukoliko ga startujete u zatvorenom prostoru, GPS prijemnik možda neće moći da od satelita primi neophodne podatke.

Usmeravanje na trasi koristi rotirajući kompas na ekranu uređaja. Crvena loptica označava smer ka odredištu, a približno rastojanje do njega se prikazuje unutar prstena kompasa.

Usmeravanje na trasi je osmišljeno da prikazuje trasu koja je najpribližnija pravoj liniji kao i najkraće rastojanje do odredišta, mereno po pravoj liniji. Moguće prepreke na trasi, kao što su zgrade i prirodne prepreke, se ignorišu. Pri preračunavanju rastojanja, ne uzima se u obzir visinska razlika. Usmeravanje na trasi je aktivno jedino dok se krećete.

Da biste postavili odredište svog puta, izaberite **Opcije > Postavi odredište** i neki orijentir kao odredište, ili unesite koordinate za geografsku širinu i dužinu. Izaberite **Prekini navigaciju** da biste poništili, obrisali, odredište postavljeno za putovanje.

#### Dobijte podatke o poziciji

Pritisnite 😯 i izaberite Alatke > Poveziv. > GPS podaci > Pozicija.
U prikazu pozicije možete pogledati informacije o svojoj trenutnoj lokaciji. Na ekranu se prikazuje procena preciznosti lociranja.

Da biste svoju trenutnu lokaciju sačuvali kao orijentir, izaberite **Opcije > Sačuvaj poziciju**. Orijentiri su memorisane lokacije sa više informacija, i oni se mogu koristiti u drugim kompatibilnim aplikacijama kao i razmenjivati među kompatibilnim uređajima.

# Merač puta

Pritisnite 😚 i izaberite Alatke > Poveziv. > GPS podaci > Dužina puta.

Izaberite **Opcije** > **Počni** da biste aktivirali preračunavanje dužine puta, a **Prekini** da biste ga deaktivirali. Izračunate vrednosti ostaju na ekranu. Ovu funkciju koristite na otvorenom prostoru kako biste primali bolji GPS signal.

Izaberite **Resetuj** da biste postavili na nulu dužinu puta, vreme, prosečnu i najveću brzinu, i započeli novi proračun. Izaberite **Restartuj** da biste i odometar i ukupno vreme postavili na nulu.

# Mape 🔊

# 0 aplikaciji Mape

Pritisnite 😚 i izaberite Mape.

Pomoću aplikacije "Mape" možete da vidite svoju trenutnu lokaciju na mapi, da tražite mape gradova i država, da tražite adrese i razne znamenitosti, da planirate trasu putovanja od jedne lokacije do druge, da vidite detalje o saobraćaju i sačuvate lokacije kao omiljene i da ih šaljete kompatibilnim uređajima.

Takođe možete da kupite dodatne servise, kao što su vodiči, servis postupne navigacije za vozače i pešake sa glasovnim usmeravanjem i servis sa informacijama o saobraćaju.

Aplikacija "Mape" koristi GPS. <u>Vidite "Pozicioniranje</u> (GPS)", str. 33. Načine pozicioniranja koje koristi Vaš uređaj možete da definišete u podešavanjima uređaja. <u>Vidite "Podešavanja pozicioniranja", str. 152.</u> Za najtačnije informacije o lokaciji, koristite ili interni ili kompatibilni spoljni GPS prijemnik.

Kada po prvi put koristite "Mape", možda će biti potrebno da definišete neku Internet pristupnu tačku za preuzimanje kartografskih podataka za Vašu trenutnu lokaciju. Da biste kasnije promenili podrazumevanu pristupnu tačku, u aplikaciji "Mape" izaberite **Opcije** > **Alatke** > **Podešavanja** > **Internet** > **Mrežno odredište** (prikazuje se samo kada ste na mreži).

Kad pretražujete neku mapu u aplikaciji Mape, podaci mape za tu oblast se automatski preuzimaju na vaš uređaj preko Interneta. Nova mapa se preuzima samo ukoliko se pomerite na oblast koja nije pokrivena već preuzetim mapama. Neke mape mogu da budu unapred učitane na memorijskoj kartici vašeg uređaja.

Možete da preuzmete više mapa na svoj uređaj koristeći softver Nokia Map Loader za računar. <u>Vidite</u> <u>"Preuzmite mape", str. 40.</u>

**Savet:** Takođe možete da preuzmete mape koristeći bežičnu LAN vezu.

Preuzimanje mapa može da podrazumeva prenos velikih količina podataka preko mreže Vašeg provajdera servisa. Obratite se svom provajderu servisa u vezi informacija o cenama prenosa.

Ako želite da aplikacija "Mape" automatski uspostavi Internet vezu kada pokrenete aplikaciju, u aplikaciji "Mape" izaberite Opcije > Alatke > Podešavanja > Internet > Poveži se pri uključivanju > Da.

Da biste primili obaveštenje kada se vaš uređaj registruje na mrežu izvan vaše matične celularne mreže, izaberite Opcije > Alatke > Podešavanja > Internet > Upozorenje o romingu > Uključeno (prikazuje se samo kada ste na mreži). Obratite se provajderu mrežnog servisa da biste saznali detalje i cene rominga.

Gotovo sav digitalni kartografski materijal je do određene mere neprecizan i nekompletan. Nikada se ne oslanjajte isključivo na kartografski materijal koji ste preuzeli za korišćenje u ovom uređaju.

# Pretražujte mape

Pokrivenost mapama se razlikuje od države do države.

Kad otvorite aplikaciju Mape, ona zumira lokaciju koja je sačuvana prilikom Vaše poslednje sesije. Ukoliko prilikom poslednje sesije nije sačuvana pozicija, aplikacija Mape vrši zumiranje na glavni grad zemlje u kojoj se nalazite na osnovu informacija koje uređaj prima od celularne mreže. Istovremeno se preuzima mapa lokacije, ukoliko nije preuzeta tokom prethodnih sesija.

#### Vaša trenutna lokacija

Da biste uspostavili GPS vezu i zumirali svou trenutnu lokaciju, izaberite **Opcije > Moja pozicija** ili pritisnite **O** . Ako se ušteda energije uključi dok uređaj pokušava da uspostavi GPS vezu, pokušaj će biti prekinut.

Na ekranu se prikazuje GPS indikator **Comparison**. Jedna crtica predstavlja jedan satelit. Dok uređaj pokušava da pronađe satelit, crtica je žuta. Kada uređaj primi dovoljno podatka od satelita za uspostavljanje GPS veze, boja crtice se promeni u zelenu. Što je više zelenih crtica, to je GPS veza bolja.

Kada je GPS veza aktivna, vaša trenutna lokacija se na mapi označava znakom ----.

### Kretanje i zumiranje

Da biste se kretali po mapi, pritiskajte navigator nagore, nadole, nalevo ili nadesno. Mapa je podrazumevano okrenuta prema severu. Igla kompasa prikazuje orijentaciju mape i rotira u toku navigacije kako se orijentacija menja.

Kada pretražujete mapu na ekranu, automatski će se

preuzeti nova mapa ako dođete do dela koji ne pokrivaju već preuzete mape. Ove mape su besplatne, ali njihovo preuzimanje može da podrazumeva prenos velikih količina podataka preko mreže Vašeg dobavljača servisa. Za detaljnije informacije se obratite svom dobavljaču servisa.

Mape se automatski čuvaju na kompatibilnoj memorijskoj kartici (ako je stavljena i podešena da bude podrazumevano skladište za mape).

Da biste uvećali ili umanjili prikaz, pritisnite \* ili # . Za procenu rastojanja između dve tačke na mapi koristite priloženu razmeru.

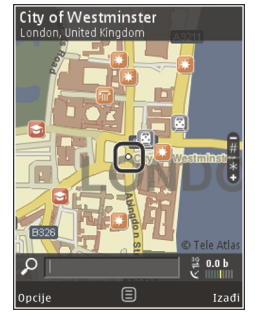

#### Prilagođavanje prikaza mape

Da biste definisali merni sistem koji se koristi u mapi, izaberite Opcije > Alatke > Podešavanja > Mapa > Sistem jedinica > Metrički ili Britanski.

Da biste definisali koje se vrste tačaka prikazuju na mapi, izaberite Opcije > Alatke > Podešavanja > Mapa > Kategorije i željene kategorije.

Da biste izabrali da li želite da se mapa prikazuje u 2-D režimu, 3-D režimu, kao satelitska slika ili hibridni prikaz, izaberite **Opcije > Režim mape > Mapa, 3D mapa, Satelit ili Hibrid.** Satelitske slike mogu u nekim geografskim područjima da budu nedostupne.

Da biste definiali da li želite da prikaz mape bude dnevni ili noćni, izaberite Opcije > Alatke > Podešavanja > Mapa > Boje > Dnevni režim ili Noćni režim.

Da biste prilagodili druga podešavanja mape (Internet, navigacija, rute, opšta podešavanja) izaberite Opcije > Alatke > Podešavanja.

# **Preuzmite mape**

Kada pretražujete mapu na ekranu u aplikaciji "Mape", automatski će se preuzeti nova mapa ako dođete do dela koji ne pokrivaju već preuzete mape. Količinu prenetih podataka možete videti na brojaču podataka (kB) koji se prikazuje na ekranu. Ovaj brojač pokazuje količinu mrežnog prometa kada pretražujete mape, kreirate putanje ili pretražujete onlajn lokacije. Preuzimanje mapa može da podrazumeva prenos velike količine podataka preko komunikacione mreže vašeg provajdera servisa. Obratite se svom provajderu servisa u vezi informacija o cenama prenosa.

Da biste sprečili uređaj da automatski preuzima mape sa Interneta, na primer, kada ste izvan kućne celularne mreže, ili drugih podataka vezanih za mape koje zahtevaju dodatni servisi, izaberite Opcije > Alatke > Podešavanja > Internet > Poveži se pri uključivanju > Ne.

Da biste odredili koliko prostora na memorijskoj kartici želite da koristite za čuvanje mapa ili vodiča za glasovno usmeravanje, izaberite Opcije > Alatke > Podešavanja > Mapa > Maks. korišć. mem. > Maks. upotr. mem. kart.. Ova opcija je dostupna samo kada je ubačena kompatibilna memorijska kartica i podešena kao podrazumevano skladište za mape. Kada je memorija puna, najstariji podaci za mape se brišu. Sačuvani podaci za mape mogu da se obrišu pomoću softvera Nokia Map Loader za računar.

#### Nokia Map Loader

Nokia Map Loader je računarski softver koji možete da koristite za preuzimanje i instaliranje mapa sa Interneta na kompatibilnu memorijsku karticu. Možete ga koristiti i za preuzimanje glasovnih datoteka za postupnu navigaciju.

40

Da biste koristili Nokia Map Loader, prvo ga morate instalirati na kompatibilni PC. PC softver možete da preuzmete sa Interneta na adresi www.nokia.com/ maps. Pratite uputstva na ekranu.

Morate da koristite aplikaciju "Mape" i pregledate mape barem jedanput pre nego što upotrebite softver Nokia Map Loader. Nokia Map Loader koristi podatke iz istorije aplikacije "Mape" da bi proverio verziju mape koju treba preuzeti.

Nakon što instalirate PC softver na svoj PC računar, da biste preuzeli mape, uradite sledeće:

- Povežite svoj uređaj sa PC računarom koristeći kompatibilni USB kabl za prenos podataka. Izaberite Masovno skladištenje kao režim USB veze.
- 2. Otvorite Nokia Map Loader u svom PC računaru. Nokia Map Loader proverava verziju podataka mape koje treba preuzeti.
- Izaberite željene mape ili datoteke govornog usmeravanja, a zatim ih preuzmite i instalirajte na svoj uređaj.
  - Savet: Koristite Nokia Map Loader da biste uštedeli na naknadama za mobilni prenos podataka.

# Pronađite neko mesto

Da biste potražili lokaciju ili ono što vas interesuje pomoću ključne reči, u glavnom prikazu, unesite ime mesta ili željenu ključnu reč u polje za pretragu i izaberite **Pretraži**.

Da biste uvezli adresu lokacije iz informacija o kontaktu, izaberite Opcije > Odaberi iz Kontakata.

Da biste koristili lokaciju na mapi, na primer, početnu tačku za pretraživanje okoline, za planiranje putanje, prikaz detalja ili pokretanje navigacije (dodatni servis) pritisnite navigator i izaberite željenu opciju.

Da biste pretražili mesta i znamenitosti po kategorijama u svojoj oblasti, izaberite **Opcije** > **Pretraži** i kategoriju. Ako pretražujete po adresi, morate da unesete grad i državu. Takođe možete da koristite adresu koju ste sačuvali u meniju "Kontakti".

Da biste sačuvali lokaciju kao omiljeno mesto, na željenoj lokaciji pritisnite navigator, izaberite **Dodaj u Moja mesta**, unesite ime mesta i izaberite **OK**. Takođe možete da sačuvate lokaciju u putanji ili kolekciji. Da biste prikazali sačuvana mesta, izaberite **Opcije** > **Omiljeno** > **Moja mesta**.

Da biste poslali sačuvano mesto kompatibilnom uređaju, u prikazu "Mesta", pritisnite navigator i izaberite **Pošalji**. Ako pošaljete mesto u tekstualnoj poruci, informacije se konvertuju u običan tekst. Da biste napravili snimak ekrana vaše lokacije, izaberite **Opcije > Alatke > Sačuvaj snimak mape**. Snimak se čuva u aplikaciji "Fotografije". Da biste poslali snimak ekrana, otvorite "Fotografije" i izaberite opciju za slanje na aktivnoj traci sa alatkama ili u meniju i izaberite metod.

Da biste prikazali istoriju pretraživanja, mesta koja ste prikazivali na mapi i putanje i kolekcije koje ste napravili, izaberite **Opcije** > **Omiljeno** i željenu opciju.

#### Isplanirajte putanju

Da biste isplanirali putanju do destinacije, skrolujte do željene lokacije, pritisnite navigator i izaberite **Dodaj u maršrutu**. Lokacija je dodata u putanju.

Da biste dodali još lokacija u putanju, izaberite Opcije > Dodaj tačku maršrute. Prvo izabrano zaustavljanje je početna tačka. Da biste promenili redosled zaustavljanja, pritisnite navigator i izaberite Premesti.

# Dodatni servisi za aplikaciju Mape

Možete kupiti licencu i preuzeti različite tipove vodiča, kao što su vodiči kroz gradove ili putnički vodiči, za razne gradove. Takođe, možete kupiti licencu za servis postupne navigacije za vozače i pešake sa govornim instrukcijama i servis za informisanje o saobraćaju za korišćenje u aplikaciji "Mape". Licenca za navigaciju važi za određeni region (za region koji je izabran prilikom kupovine licence) i može da se koristi samo u izabranoj oblasti. Preuzeti vodiči automatski se čuvaju u vašem uređaju.

Kupljena licenca za vodič ili navigaciju može da se prenese na drugi uređaj, ali jedna licenca u datom trenutku može biti aktivna samo na jednom uređaju.

Da biste prikazali i ažurirali svoje licence, izaberite Opcije > Dodatne usluge > Moje licence.

Informacije o saobraćaju i one navedene u vodičima i srodnim uslugama generišu treća lica nezavisno od kompanije Nokia. Te informacije mogu u određenoj meri biti netačne, nepotpune ili nedostupne. Nikada se nemojte oslanjati isključivo na gore navedene informacije i srodne usluge.

Preuzimanje i korišćenje dodatnih servisa može da podrazumeva prenos velike količine podataka preko komunikacione mreže vašeg provajdera servisa. Obratite se svom provajderu servisa u vezi informacija o cenama prenosa.

### Navigacija

Da biste kupili servis za navigaciju za vozače i pešake sa glasovnim usmeravanjem ili samo navigaciju za pešake, izaberite **Opcije > Dodatne usluge > Vož. i šet. ili Šetnja**. Možete da platite ovaj servis važećom kreditnom karticom ili preko telefonskog računa (ako to podržava provajder vaše celularne mreže).

#### Navigacija za vozače

Da biste kupili servis za navigaciju vozača i pešaka, izaberite Opcije > Dodatne usluge > Vož. i šet..

Kad budete prvi put koristili navigaciju za vožnju, od vas će biti zatraženo da izaberete jezik glasovnog navođenja i preuzmete datoteke glasovnog navođenja na izabranom jeziku. Takođe možete da preuzmete datoteke glasovnog navođenja koristeći Nokia Map Loader. <u>Vidite "Preuzmite mape", str. 40.</u>

Da biste kasnije promenili jezik u glavnom prikazu aplikacije "Mape", izaberite Opcije > Alatke > Podešavanja > Navigacija > Upravljanje glasom, izaberite jezik, a zatim preuzmite datoteke glasovnog navođenja za izabrani jezik.

#### Navigacija za pešake

Da biste kupili servis za navigaciju pešaka, izaberite Opcije > Dodatne usluge > Šetnja.

Navigacija za pešake se razlikuje od navigacije za vozače na više načina: Putanja za pešake zanemaruje sva moguća ograničenja koja postoje u navigaciji automobila, kao što su jednosmerne ulice i zabrane skretanja i uključuje pešačke zone i parkove. Takođe daje prioritet trotoarima i manjim putevima, a izbegava autoputeve i puteve za motore. Dužina putanje za pešačenje je ograničena na maksimalnih 50 kilometara (31 milja) a brzina putovanja na 30 km/h (18 milja na sat). Ako se premaši ograničenje brzine, navigacija se zaustavlja i nastavlja se kada brzina ponovo bude u okviru ograničenja.

Postupna navigacija i glasovno navođenje nisu dostupni za navigaciju za pešake. Umesto toga, velika strelica pokazuje putanju, a mala strelica na dnu ekrana pokazuje tačno na odredište. Satelitski prikaz je dostupan samo za navigaciju za pešake.

#### Navođenjem do željene lokacije

Da biste započeli navigaciju do željenog odredišta koristeći GPS, izaberite neku lokaciju na mapi ili neki od rezultata na listi, a zatim Opcije > Vožnja do tamo ili Hodaj do.

Da biste promenili vrstu prikaza tokom navigacije, skrolujte desno ili levo.

Da biste zaustavili navigaciju, pritisnite Stop.

Da biste izabrali opcije za navigaciju, pritisnite **Opcije** tokom navigacije. Ako je aktivna navigacija za vožnju, biće prikazan meni sa različitim opcijama.

Neki tasteri na tastaturi odgovaraju opcijama u prikazu. Na primer, pritisnite **2** da biste ponovili glasovnu komandu, **3** da biste promenili dnevni odnosno noćni režim i **4** da biste sačuvali trenutno mesto.

44

# Informacije o saobraćaju

Da biste kupili licencu za servis za informacije o saobraćaju u realnom vremenu, izaberite **Opcije** > **Dodatne usluge** > **Inf. o saob.**. Servis obezbeđuje informacije o dešavanjima u saobraćaju koja mogu da utiču na vaše putovanje. Preuzimanje dodatnih servisa može da podrazumeva prenos velike količine podataka preko komunikacione mreže vašeg provajdera servisa. Obratite se svom provajderu servisa u vezi informacija o cenama prenosa.

Da biste prikazali informacije o dešavanjima u saobraćaju koja mogu da odlože ili spreče da dođete do svoje destinacije, izaberite **Opcije** > **Inf. o saob.**. Događaji su prikazani na mapi u vidu trouglova upozorenja i linijskih indikatora. Možete da koristite automatsko preusmeravanje da biste ih izbegli.

Da biste prikazali više informacija o događaju i opcijama preusmeravanja, pritisnite navigator.

Da biste ažurirali informacije o saobraćaju, izaberite Ažur. inf. o saobr.. Da biste definisali koliko često će se automatski ažurirati informacije o saobraćaju, izaberite Opcije > Alatke > Podešavanja > Navigacija > Ažur. inf. o saobraćaju.

Da biste automatski kreirali alternativnu putanju u slučaju nekog događaja u saobraćaju koji bi mogao da uzrokuje kašnjenja ili sprči da dođete do destinacije, izaberite Opcije > Alatke > Podešavanja > Navigacija > Pr. mar. zbog saobr. > Automatski.

# Vodiči

Da biste kupili i preuzeli različite tipove vodiča, kao što su vodiči kroz gradove ili putnički vodiči, za razne gradove, izaberite Opcije > Dodatne usluge > Vod..

Vodiči obezbeđuju informacije o gradskim atrakcijama, restoranima, hotelima i ostalim zanimljivim mestima. Vodiči se moraju kupiti i preuzeti pre upotrebe.

Da biste pretraživali neki preuzeti vodič, na kartici **Moji** vodiči u "Vodiči" izaberite vodič i potkategoriju (ako je dostupna).

Da biste preuzeli novi vodič na svoj uređaj, u okviru "Vodiči", izaberite željeni vodič i **Preuzmi > Da**. Proces kupovine počinje automatski. Možete da platite vodiče kreditnom karticom ili preko telefonskog računa (ako to podržava provajder servisa vaše celularne mreže).

Da biste potvrdili kupovinu, izaberite dva puta OK. Da biste potvrdu svoje kupovine dobili preko e-maila, unesite svoju e-mail adresu, pa zatim izaberite OK.

# Folder Muzika

# Muzički centar 🎝

**Upozorenje:** Muziku slušajte umereno glasno. Produženo izlaganje jakom intenzitetu zvuka može da Vam ošteti sluh. Ne držite uređaj uz uho kada je aktiviran zvučnik, pošto zvuk može biti preglasan.

Muzički centar podržava datoteke formata AAC, AAC+, eAAC+, MP3 i WMA. Muzički centar možda ne podržava sve funkcionalne mogućnosti ili sve varijante ovih formata datoteka.

Muzički centar takođe možete koristiti za slušanje epizoda podkastova. Podkasting je metod dostavljanja audio i video sadržaja putem Interneta korišćenjem RSS ili Atom tehnologije za reprodukciju na mobilnim uređajima ili PC računarima.

Možete da prenesete muziku sa drugih kompatibilnih uređaja na svoj uređaj. <u>Vidite "Prenos muzike na</u> <u>uređaj", str. 48.</u>

### Pustite pesmu ili epizodu podkasta

Da biste otvorili "Muzički centar", pritisnite 💡 , a zatim izaberite Muzika > Muzički cent..

Savet: Aplikaciji "Muzički centar" možete da pristupate iz multimedijalnog menija.

Možda ćete morati da osvežite biblioteke muzike i podkasta nakon što ažurirate izbor pesama ili podkasta u svom uređaju. Da biste dodali sve raspoložive stavke u fonoteku, u glavnom prikazu muzičkog centra izaberite **Opcije** > **Osveži**.

Da biste reprodukovali pesmu ili epizodu podkasta, uradite sledeće:

- Izaberite kategorije da biste otišli do pesme ili epizode podkasta koju želite da čujete. Ako su parametri za točkić Navi podešeni u podešavanjima, za pretraživanje lista klizite prstom po obodu navigatora.
- 2. Pritisnite navigator da biste reprodukovali izabrane datoteke.

Da biste pauzirali reprodukciju, pritisnite navigator; da biste nastavili, ponovo pritisnite navigator. Da biste prekinuli reprodukciju, skrolujte dole. Da biste izvršili brzo premotavanie napred ili nazad. pritisnite i držite navigator desno ili levo.

🛫 Sada slušate

According To Her On The Last Minute

Nazad

Da biste prešli na sledeću stavku, skroluite desno. Da biste se vratili na početak stavke, skrolujte levo. Da biste prešli na prethodnu stavku. ponovo skroluite levo u roku od 2 sekunde od početka reprodukovanja pesme ili podkasta.

Da biste ukliučili ili iskliučili reprodukovanje po slučajnom izboru (」」) izaberite Opcije > Slučajan izbor.

Da biste ponovili trenutnu stavku (2014), sve stavke ( ), ili da biste isključili ponavljanje, izaberite Opciie > Ponovi.

Ako se reprodukuju podkastovi, reprodukcija slučajnim redosledom i ponavljanje su automatski isključeni.

Pritisnite taster za podešavanie jačine zvuka da biste podesili jačinu zvuka.

Da biste izmenili ton reprodukcije muzike, izaberite **Opcije > Ekvilajzer.** 

Da biste izmenili balans kanala i stereo sliku ili da biste pojačali bas tonove, izaberite Opcije > Podesi zvuk. Da biste tokom reprodukcije prikazivali vizuelizaciju. izaberite Opcije > Prikaži vizuelizaciju.

Da biste se vratili u režim pripravnosti, a plejer ostavili da svira u pozadini, pritisnite taster "završi" ili, da biste prešli na neku drugu otvorenu aplikaciju, pritisnite i držite 🔐 .

Da biste zatvorili pleier, izaberite Opcije > Izađi.

### Muzički meni

Pritisnite 🔐 i izaberite Muzika > Muzički cent..

Ovaj muzički meni prikazuje muziku koja je dostupna. Izaberite željenu opciju kako biste u muzičkom meniju prikazali sve pesme, razvrstane pesme, liste za reprodukciju ili podcaste.

Kada je u aplikaciji "Muzički centar" u toku reprodukcija u pozadini, pritisnite i držite multimedijski taster da biste otvorili prikaz "Sada slušate".

### Liste numera za reprodukciju

Pritisnite 🔐 i izaberite Muzika > Muzički cent..

Da biste videli i obrađivali liste numera za reprodukciju, u muzičkom meniju izaberite Lista za reprodukciju.

Da biste videli detalie liste numera za reprodukciju. izaberite Opcije > Detalji liste za reprod..

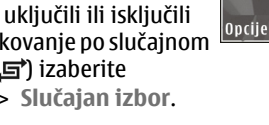

#### Kreirajte listu numera za reprodukciju

- 1. Izaberite Opcije > Napravi listu numera.
- 2. Unesite neko ime za listu numera za reprodukciju, pa zatim izaberite OK.
- 3. Da biste odmah dodali pesme, izaberite **Da**; da biste kasnije dodali pesme, izaberite **Ne**.
- Ako izaberete Da, izaberite izvođače da biste pronašli pesme koje želite da uključite u listu numera za reprodukciju. Pritisnite navigator da biste dodali stavke.

Da biste prikazali listu pesama ispod imena izvođača, skrolujte desno. Da biste sakrili listu pesama, skrolujte levo.

5. Nakon što izvršite svoj izbor, izaberite Urađeno.

Ako je ubačena kompatibilna memorijska kartica, lista numera za reprodukciju se memoriše na karticu.

Da biste kasnije dodali još pesama, prilikom prikazivanja liste numera za reprodukciju izaberite Opcije > Dodaj pesme.

Da biste dodali pesme, albume, izvođače, žanrove i kompozitore u listu numera za reprodukciju iz različitih prikaza muzičkog menija, izaberite stavku i Opcije > Dodaj u listu za reprod. > Sačuvana lista za repr. ili Nova lista za reprod..

Da biste uklonili pesmu iz liste numera za reprodukciju, izaberite **Opcije** > **Ukloni**. Ovim postupkom se pesma

ne briše iz uređaja; ona se samo uklanja iz liste numera za reprodukciju.

Da biste promenili redosled pesama u listi numera za reprodukciju, dođite do pesme koju želite da premestite, a zatim izaberite **Opcije** > **Premesti**. Da biste pesme "uhvatili" i "spustili" na neko drugo mesto, koristite navigator.

### Podcasti

Pritisnite 💱 i izaberite Muzika > Muzički cent. > Podcasti.

Podcast meni prikazuje raspoložive podcaste u uređaju.

Epizode podcasta imaju tri stanja: nikad nisu reprodukovani, delimično reprodukovani i reprodukovani u celini. Ukoliko je epizoda delimično reprodukovana, ona prilikom sledeće reprodukcije reprodukuje sa poslednje pozicije. Ukoliko epizoda nije nikada reprodukovana ili je reprodukovana u celini, ona se reprodukuje od početka.

### Kućna mreža sa muzičkim centrom

Možete da reprodukujete sadržaj uskladišten u Vašem Nokia uređaju daljinski na kompatibilnim uređajima u kućnoj mreži. Takođe možete da kopirate datoteke iz svog Nokia uređaja u druge uređaje koji su povezani na kućnu mrežu. Kućna mreža najpre mora da bude konfigurisana. <u>Vidite "O kućnoj mreži", str. 82.</u>

48

#### Pustite pesmu ili podkast na daljinu

- 1. Pritisnite 😗 i izaberite Muzika > Muzički cent..
- 2. Izaberite kategorije da biste otišli do pesme ili epizode podkasta koju želite da čujete. Klizajte prstom po obodu navigatora da biste pretražili listu.
- 3. Izaberite željenu pesmu ili podkast, a zatim Opcije > Pusti > Preko kućne mreže.
- Izaberite uređaj na kojem će datoteka biti reprodukovana.

### Kopirajte pesme ili podkastove bežično

Da biste kopirali ili preneli medijske datoteke sa svog uređaja na drugi kompatibilni uređaj u kućnoj mreži, izaberite datoteku i **Opcije** > **Kopiraj na kuć. mrežu.** Deljenje sadržaja ne mora da bude uključeno u podešavanjima kućne mreže. <u>Vidite "Podešavanje</u> <u>deljenja i definisanje sadržaja", str. 84.</u>

## Prenos muzike na uređaj

Možete da prenesete muziku sa kompatibilnog računara ili drugih kompatibilnih uređaja koristeći kompatibilni USB kabl za prenos podataka ili Bluetooth vezu.

Zahtevi za računar za prenos muzike:

- Operativni sistem Microsoft Windows XP (ili noviji)
- Kompatibilna verzija aplikacije Windows Media Player. Detaljnije informacije o kompatibilnosti

aplikacije Windows Media Player možete da saznate na stranicama vašeg uređaja na Nokia Web sajtu.

• Nokia Nseries PC Suite 2.1 ili novija verzija

Windows Media Player 10 može da izazove kašnjenje u reprodukciji datoteka zaštićenih WMDRM tehnologijom nakon što se one prenesu na vaš uređaj. Proverite da li na Microsoftovom Web sajtu za podršku postoji ispravka za Windows Media Player 10 ili nabavite noviju kompatibilnu verziju aplikacije Windows Media Player.

### Prenesite muziku iz PC računara

Za prenos muzike možete da koristite sledeće metode:

- Da biste svoj uređaj na PC računaru videli kao uređaj sa masovnom memorijom na koji možete da prenosite sve datoteke sa podacima, uspostavite vezu pomoću kompatibilnog USB kabla za prenos podataka ili Bluetooth veze. Ako koristite USB kabl, izaberite Masovno skladištenje za režim veze. Potrebno je da je u uređaj ubačena kompatibilna memorijska kartica.
- Da biste sinhronizovali muziku sa programom Windows Media Player, povežite kompatibilni USB kabl za prenos podataka i izaberite Prenos medija kao režim veze. Potrebno je da je u uređaj ubačena kompatibilna memorijska kartica.

Da biste promenili podrazumevani režim USB veze, pritisnite **9**, a zatim izaberite Alatke > Poveziv. > USB > Režim USB povezivanja.

### Prenos pomoću programa Windows Media Player

Funkcije sinhronizacije muzike mogu se razlikovati u zavisnosti od verzije aplikacije Windows Media Player. Dodatne informacije potražite u odgovarajućoj pomoći i uputstvima za Windows Media Player. Sledeća uputstva se odnose na program Windows Media Player 11.

#### Ručna sinhronizacija

Prilikom ručne sinhronizacije možete da izaberete pesme i liste numera za reprodukciju koje želite da premestite, kopirate ili uklonite.

- Nakon što se Vaš uređaj poveže sa programom Windows Media Player, izaberite svoj uređaj u oknu za navigaciju sa desne strane, ako je povezan veći broj uređaja.
- 2. U levom oknu za navigaciju izvršite pretragu muzičkih datoteka na svom PC računaru koje želite da sinhronizujete.
- 3. Prevucite i otpustite pesme na **Sync listu** s desne strane.

Možete videti količinu raspoložive memorije u vašem uređaju iznad **Sync liste** .

4. Da biste uklonili pesme ili albume, izaberite stavku u okviru **Sync liste**, kliknite desnim tasterom miša i izaberite stavku **Remove from list**. 5. Da biste započeli sinhronizovanje, kliknite na dugme **Start Sync** (Započni sinhronizaciju).

#### Automatska sinhronizacija

- Da biste aktivirali funkciju automatske sinhronizacije u programu Windows Media Player, kliknite na karticu Sync, izaberite stavku Nokia Handset > Set Up Sync... i potvrdite izbor polja pored opcije Sync this device automatically.
- 2. Izaberite liste numera za reprodukciju koje želite da sinhronizujete automatski u okviru okna **Available playlists** i kliknite na dugme **Add**.

Izabrane stavke će biti premeštene u okno **Playlists to sync** .

3. Da biste završili konfigurisanje automatske sinhronizacije kliknite na dugme **Finish** .

Ako je potvrđen izbor polja pored opcije **Sync this device automatically** i ako ste povezali vaš uređaj na PC računar, fonoteka u vašem uređaju će biti automatski ažurirana na osnovu liste numera za reprodukciju koje ste izabrali da sinhronizujete u okviru programa Windows Media Player. Ako nije izabrana nijedna lista numera za reprodukciju, za sinhronizaciju se bira kompletna fonoteka PC računara. Ukoliko u Vašem uređaju nema dovoljno slobodne memorije, Windows Media Player automatski bira ručnu sinhronizaciju. Da biste zaustavili automatsku sinhronizaciju, kliknite na karticu **Sync** i izaberite opciju **Stop Sync to 'Nokia Handset'**.

# Nokia muzička prodavnica

U Nokia muzičkoj prodavnici (mrežni servis) možete da tražite, pretražujete i kupujete muziku za preuzimanje u svoj uređaj. Da biste nabavili muziku, prvo morate da se registrujete za servis.

Da biste proverili dostupnost Nokia muzičke prodavnice u svojoj zemlji, posetite music.nokia.com.

Da biste pristupili servisu Nokia Muzička prodavnica, morate imati važeću Internet pristupnu tačku u uređaju.

Da biste otvorili Nokia muzičku prodavnicu, pritisnite **9** i izaberite **Muzika > Muz. prod.**.

Da biste pronašli još muzike u različitim kategorijama muzičkog menija, izaberite Opcije > Pronađi u muzičkoj prod..

### Podešavanja Nokia muzičke prodavnice

Dostupnost i izgled podešavanja muzičke prodavnice mogu da se razlikuju. Podešavanja mogu biti i prethodno definisana pa se ne mogu menjati. Ukoliko podešavanja nisu unapred definisana, možda ćete biti upitani da izaberete pristupnu tačku koju ćete koristiti prilikom povezivanja sa muzičkom prodavnicom. Izaberite **Podraz. pristupna tačka** da biste izabrali pristupnu tačku.

U muzičkoj prodavnici ćete možda moći da izmenite podešavanja tako što ćete izabrati **Opcije** > **Podešavanja**.

# FM predajnik 0 FM predajniku

Dostupnost ove funkcije može da zavisi od zemlje.

U vreme štampanja, FM prenosnik u okviru opreme je namenjen za upotrebu u sledećim zemljama: Austrija, Belgija, Bugarska, Republika Češka, Danska, Estonija, Finska, Nemačka, Island, Irska, Litvanija, Lihtenštajn, Luksemburg, Malta, Holandija, Norveška, Portugal, Španija, Švajcarska, Švedska, Turska i Velika Britanija. Za najnovije informacije i listu vanevropskih zemalja u kojima može da se koristi FM predajnik, pogledajte www.nseries.com/fmtransmitter. Pre nego što počnete da koristite ovu funkciju u stranoj zemlji, pogledajte www.nseries.com/fmtransmitter i proverite da li je to dozvoljeno.

Pomoću FM predajnika, možete da reprodukujete pesme u uređaju putem bilo kog kompatibilnog FM prijemnika, kao što je radio u automobilu ili kućni stereo sistem.

Razdaljina na kojoj FM predajnik radi je najviše 3 metra (10 stopa). Prenos može da ima smetnje zbog prepreka, kao što su zidovi, ostali elektronski uređaji ili javne radio stanice. FM predajnik može da izazove smetnje kod FM prijemnika koji su u blizini i koji rade na istoj frekvenciji. Da biste izbegli smetnje, uvek se potrudite da nađete slobodnu FM frekvenciju na prijemniku pre korišćenja FM predajnika.

FM predajnik ne može da se koristi istovremeno sa FM radijom na vašem uređaju.

Opseg frekvencije na kojoj predajnik radi je od 88,1 MHz do 107,9 MHz.

Kada je predajnik uključen i kada emituje zvuk, **(**) je prikazano u pasivnom režimu. Ukoliko je predajnik uključen, ali ne emituje ništa **()** je prikazano i čujete ton u pravilnim vremenskim razmacima. Ukoliko predajnik ništa ne emituje nekoliko minuta, automatski će se isključiti.

# Reprodukcija pesme pomoću FM predajnika

Da biste reprodukovali pesmu sačuvanu u uređaju pomoću kompatibilnog FM prijemnika, uradite sledeće:

- 1. Pritisnite 😚 i izaberite Muzika > Muzički cent..
- 2. Izaberite pesmu ili listu numera koju želite da reprodukujete.
- 3. U prikazu "Sada slušate", izaberite Opcije > FM predajnik.

- 4. Da biste aktivirali FM predajnik, podesite FM predajnik na Uključeno i unesite frekvenciju na kojoj se ništa drugo ne emituje. Na primer, ako je frekvencija 107,8 MHz slobodna u vašoj oblasti i vi podesite FM prijemnik na tu frekvenciju, morate i FM predajnik podesiti na 107,8 MHz.
- 5. Podesite prijemnik na istu frekvenciju i izaberite Opcije > Izađi.

Da biste podesili jačinu zvuka, koristite funkciju jačine zvuka u uređaju koji je prijemnik. Muziku slušajte umereno glasno. Produženo izlaganje jakom intenzitetu zvuka može da Vam ošteti sluh.

Da biste deaktivirali FM predajnik, izaberite Opcije > FM predajnik i podesite FM predajnik na Isključeno.

Ukoliko reprodukcija muzike ne počne za nekoliko minuta, predajnik će se automatski isključiti.

### Podešavanja FM predajnika

Pritisnite 😗 i izaberite Muzika > FM predajnik.

Da biste aktivirali FM predajnik izaberite FM predajnik > Uključeno.

Da biste frekvenciju podesili ručno izaberite Frekvencija i unesite željenu vrednost.

Da biste videli listu prethodno unetih frekvencija, izaberite **Opcije > Poslednje frekvencije**.

# Nokia Podcasting 🦓

Pomoću aplikacije Nokia Podcasting (mrežni servis), možete da pretražujete podcaste, otkrivate ih, pretplaćujete se na njih i preuzimate ih uživo, možete da reprodukujete i delite audio i video podcaste i upravljate njima pomoću svog uređaja.

# Podešavanja podkastinga

Pre korišćenja aplikacije Nokia Podcasting podesite svoju vezu i preuzmite podešavanja.

Preporučeni metod povezivanja je WLAN. Pre korišćenja drugih veza proverite kod svog provajdera uslove i cene servisa prenosa podataka. Na primer, plan za neograničeni prenos podataka omogućava prenos velikih količina podataka po ceni mesečne nadoknade.

### Podešavanja veze

Da biste izmenili podešavanja veze, pritisnite 😗 i izaberite Muzika > Podcasting > Opcije > Podešavanja > Veza.

#### Definišite sledeće:

- Primarna pr. tačka Izaberite pristupnu tačku da biste definisali svu Internet vezu.
- URL servisa pretrage Definišite servis traženja podkasta koji će se koristiti u pretragama.

### Podešavanja preuzimanja

Da biste izmenili podešavanja preuzimanja, pritisnite i izaberite Muzika > Podcasting > Opcije > Podešavanja > Preuzmi.

#### Definišite sledeće:

- Sačuvaj u Definišite lokaciju na kojoj želite da čuvate svoje podkaste.
- Interval ažuriranja Definišite koliko često se podkasti ažuriraju.
- Datum sledećeg ažur. Definišite datum sledećeg automatskog ažuriranja.
- Vreme sledećeg ažur. Definišite vreme sledećeg automatskog ažuriranja.

Automatsko ažuriranje se javlja samo ako je izabrana određena podrazumevana pristupna tačka i ako je aktiviran Nokia Podcasting. Ako aplikacija Nokia Podcasting nije pokrenuta, automatska ažuriranja se ne aktiviraju.

- Maks. preuzimanje (%) Definišite veličinu memorije koja se koristi za preuzimanje podkasta.
- U slučaju prekoračenja Definišite šta treba uraditi ukoliko preuzimanja premaše ograničenje za preuzimanje.

Postavljanje ove aplikacije da automatski preuzima podkastove može da podrazumeva prenos velikih količina podataka preko mreže Vašeg provajdera servisa. Obratite se svom provajderu servisa u vezi informacija o cenama prenosa. Da biste vratili podrazumevana podešavania, izaberite Opcije > Vrati podrazum, stanje u prikazu podešavania.

### Pretraga podkasta

Pretraga Vam pomaže da pronađete podkaste na osnovu kliučne reči ili naslova.

Pretraživač koristi uslugu pretrage podkasta koju konfigurišete u Podcasting > Opcije > Podešavania > Veza > URL servisa pretrage.

Da biste izvršili pretragu podkasta, pritisnite 🔐 . izaberite Muzika > Podcasting > Traži, a zatim unesite želiene kliučne reči.

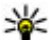

Savet: Pretraga traži naslove i ključne reči

podkasta u opisima, a ne u epizodama. Opšte teme, kao što su fudbal ili hip-hop, obično daju bolje rezultate neko konkretan tim ili izvođač.

Da biste se pretplatili na označene kanale i dodali ih u svoje podkaste, izaberite Pretplata. Možete da dodate podkast i tako što ćete ga izabrati.

Da biste započeli novu pretragu, izaberite Opcije > Nova pretraga.

Da biste otišli na Web sait podkasta, izaberite Opcije > Otvori Web stranicu (mrežni servis).

Da biste videli detalie o podkastu, izaberite Opcije > **Opis.** 

Da biste poslali izabrane podkaste u drugi kompatibilni uređaj, izaberite Opcije > Pošalij.

## Katalozi

Katalozi Vam pomažu da pronađete nove epizode podkasta na koje ćete se pretplatiti.

Da biste otvorili kataloge, pritisnite 🔐 i izaberite Muzika > Podcasting > Imenici.

Sadržaj kataloga se menja. Izaberite folder željenog kataloga da biste ga ažurirali (mrežni servis). Menia se boja foldera, kada se ažuriranje završi.

Katalozi mogu da uključuju podkaste navedene prema popularnosti ili foldere sortirane po temama.

Da biste otvorili željenu temu foldera, izaberite je i Otvori. Prikazuje se lista podkasta.

Da biste se pretplatili na podkast, izaberite naslov i Ažuriraj. Nakon što se pretplatite na epizode podkasta, možete da ih preuzmete, upravljate njima, i reprodukujete ih u podkast meniju.

Da biste dodali novi katalog ili folder, izaberite Opcije > Novo > Web imenik ili Folder. Izaberite naslov, URL adresu .opml (outline processor markup language) datoteke i Urađeno.

Da biste izmenili izabrani folder, Web link ili Web katalog, izaberite Opcije > Izmeni.

Da biste uvezli .opml datoteku uskladištenu na svom uređaju, izaberite **Opcije** > **Uvoz OPML datoteke**. Izaberite lokaciju datoteke i uvezite je.

Da biste poslali folder sa katalogom kao multimedijalnu poruku ili koristeći Bluetooth povezivanje, izaberite folder i **Opcije > Pošalji**.

Kad primite poruku sa .opml datotekom koristeći Bluetooth povezivanje, otvorite datoteku da biste je sačuvali u folderu **Primljeno** u katalozima. Otvorite folder da biste se pretplatili na bilo koji od linkova koji ćete dodati u svoje podkaste.

### Preuzimanje

Nakon što se pretplatite na podkast, iz kataloga, pretrage ili tako što unesete URL adresu možete da upravljate epizodama, da ih preuzimate i reprodukujete u **Podcasti**.

Da biste videli podkaste na koje ste se pretplatili, izaberite **Podcasting** > **Podcasti**.

Da biste videli naslove pojedinih epizoda (epizoda je određena medijska datoteka podkasta), izaberite naslov podkasta.

Da biste započeli preuzimanje, izaberite naslov epizode. Da biste preuzeli ili nastavili da preuzimate izabrane ili označene epizode, izaberite **Preuzmi**. Možete da preuzmete više epizoda istovremeno. Da biste reprodukovali deo podkasta tokom preuzimanja ili nakon delimičnog preuzimanja, izaberite podkast i **Opcije > Pusti prikaz**.

Podkasti preuzeti u potpunosti mogu da se pronađu u folderu **Podcasti**, ali se ne prikazuju dok se biblioteka ne osveži.

### Reprodukujte podkaste i upravljajte njima

Da biste prikazali raspoložive epizode izabranog podkasta, u **Podcasti** izaberite **Otvori**. Za svaku epizodu videćete format datoteke, veličinu datoteke i vreme postavljanja.

Kada se podkast u celosti preuzme, da biste reprodukovali celu epizodu, izaberite je i **Pusti**.

Da biste ažurirali izabrani podkast ili markirane podkaste, za novu epizodu izaberite Opcije > Ažuriraj.

Da biste prekinuli ažuriranje, izaberite Opcije > Prekini ažuriranje.

Da biste dodali novi podkast tako što ćete uneti URL podkasta, izaberite **Opcije** > **Novi podcast**. Ako niste definisali pristupnu tačku ili ako je u toku veze za paketni prenos podataka od vas bilo zatraženo da unesete korisničko ime i lozinku, obratite se svom provajderu servisa. Da biste izmenili URL izabranog podkasta, izaberite Opcije > Izmeni.

Da biste prevučeni podkast ili markirane podkaste izbrisali iz vašeg uređaja, izaberite Opcije > Obriši.

Da biste izabrani podkast ili markirane podkaste poslali na drugi kompatibilni uređaj u vidu .opml datoteka posredstvom multimedijalne poruke ili posredstvom Bluetooth veze, izaberite Opcije > Pošalii.

Da biste odjednom ažurirali, izbrisali i poslali grupu izabranih podkasta, izaberite Opcije > Markiraj/ Demarkiraj, markirajte željene podkaste i izaberite Opcije da biste izabrali željenu radnju.

Da biste otvorili Web sajt podkasta (mrežni servis), izaberite Opcije > Otvori Web stranicu.

Neki podkasti nude mogućnost interakcije sa autorima putem slania komentara i glasania. Da biste se povezali na Internet i da biste to uradili, izaberite Opcije > Prikaži komentare

# Radio aplikacije 🚢

Pritisnite 😚 , izaberite Muzika > Radio i Visual Radio ili Internet radio

# Visual Radio 🧔

Možete da koristite radio kao tradicionalni FM radio i automatski se priključite i čuvate radio stanice. Ako se priključite na stanice koje nude servis Visual Radio (mrežni servis), videćete informacije koje se odnose na radio program na ekranu.

Radio podržava funkciju sistema radio podataka (RDS). Radio stanice koje podržavaju RDS mogu da prikazuju informacije, kao što je naziv stanice. Ako je aktivirano u podešavaniima, RDS takođe pokušava da pronađe alternativnu frekvenciju za trenutnu stanicu, ako je slab prijem.

Kada otvorite radio prvi put, čarobniak će vam pomoći da sačuvate lokalne radio stanice (mrežni servis).

Ako nemate pristup servisu Visual Radio, operatori i radio stanice u Vašoj oblasti možda ne podržavaju Visual Radio

### Slušajte radio

FM radio prijemnik koristi drugu antenu, a ne telekomunikacionu antenu bežičnog uređaja. Da bi FM radio ispravno funkcionisao, neophodno je da su na uređaj priključene kompatibilne slušalice ili dodatna oprema.

Pritisnite 🔐 i izaberite Muzika > Radio > Visual Radio.

Kvalitet emitovania radio stanice zavisi od pokrivenosti radio stanice u određenom području. Dok slušate radio možete da upućujete pozive ili da odgovarate na dolazne pozive. Zvuk iz radija se isključuje u toku aktivnog poziva.

Da biste započeli novu pretragu, izaberite <u>ili</u> ili

Da biste ručno menjali frekvencije, izaberite Opcije > Ručno podešavanje.

Ako ste sačuvali radio stanice u svom uređaju, da biste prešli na sledeću ili prethodnu sačuvanu stanicu, izaberite 🖂 ili 🖂.

Za podešavanje jačine zvuka koristite taster za podešavanje jačine zvuka.

**Upozorenje:** Muziku slušajte umereno glasno. Produženo izlaganje jakom intenzitetu zvuka može da Vam ošteti sluh. Ne držite uređaj uz uho kada je aktiviran zvučnik, pošto zvuk može biti preglasan.

Da biste slušali radio preko zvučnika, izaberite Opcije > Aktiviraj zvučnik.

Da biste videli dostupne stanice na osnovu lokacije, izaberite **Opcije > Imenik stanica** (mrežni servis).

Da biste sačuvali stanicu na kojoj se trenutno nalazite na svojoj listi stanica, izaberite **Opcije** > **Sačuvaj stanicu**.

Da biste otvorili listu sačuvanih stanica, izaberite **Opcije > Stanice.** 

Da biste se vratili u pasivni režim dok slušate FM radio u pozadini, izaberite **Opcije > Pusti u pozadini**.

### Pratite vizuelni sadržaj

Da biste proverili dostupnost i cene, i da biste se pretplatili na neki servis, obratite se svom provajderu servisa.

Da biste prikazali dostupni vizuelni sadržaj prilikom slušanja sačuvane stanice koja ima ID vizuelnog servisa, izaberite **Opcije > Startuj vizuelni servis**.

### Sačuvane stanice

Da biste otvorili listu sačuvanih stanica, izaberite **Opcije > Stanice**.

Da biste slušali neku sačuvanu stanicu, izaberite Opcije > Stanica > Slušaj. Da biste pomoću servisa Visual Radio pratili raspoloživi vizuelni sadržaj stanice, izaberite Opcije > Stanica > Startuj vizuelni servis.

Da biste promenili informacije o stanici, izaberite Opcije > Stanica > Izmeni.

### Podešavanja za Visual Radio

Pritisnite 💱 i izaberite Muzika > Radio > Visual Radio > Opcije > Podešavanja.

• Alternative frekvencije — Za automatsko pretraživanje alternativnih frekvencija ako je slab prijem, izaberite Autom. skenir. uklj..

56

- Autostart servis Da bi se Visual Radio automatski pokrenuo kada izaberete sačuvanu stanicu koja nudi servis Visual Radio, izaberite Da.
- Pristupna tačka Izaberite pristupnu tačku koja se koristi za data vezu. Nije Vam potrebna pristupna tačka ako aplikaciju koristite kao FM radio.
- Trenutni region Izaberite region gde se trenutno nalazite. Ovo podešavanje se prikazuje samo ako nema pokrivenosti mreže kada pokrenete aplikaciju.

### Nokia Internet Radio 🐠

Pomoću aplikacije Nokia Internet Radio (mrežni servis), možete da slušate dostupne radio stanice na Internetu. Da biste slušali radio stanice, morate da imate podešenu pristupnu tačku za WLAN ili paketni prenos podataka na svom uređaju. Slušanje stanica može da podrazumeva prenos velikih količina podataka preko mreže Vašeg provajdera servisa. Preporučeni metod povezivanja je WLAN. Pre korišćenja drugih veza proverite kod svog provajdera uslove i cene servisa prenosa podataka. Na primer, plan za neograničeni prenos podataka omogućava prenos velikih količina podataka po ceni mesečne nadoknade.

### Slušanje radio stanica na Internetu

Pritisnite 😗 i izaberite Muzika > Radio > Internet radio.

**Upozorenje:** Muziku slušajte umereno glasno. Produženo izlaganje jakom intenzitetu zvuka može da Vam ošteti sluh. Ne držite uređaj uz uho kada je aktiviran zvučnik, pošto zvuk može biti preglasan.

Da biste slušali radio stanicu na Internetu, uradite sledeće:

 Izaberite neku od omiljenih stanica ili neku iz direktorijuma stanica ili tražite stanice po nazivu u okviru servisa Nokia Internet Radio.

Za ručno dodavanje stanice, izaberite **Opcije** > **Dodaj stanicu ručno**. Takođe, linkove za stanice možete da potražite pomoću Web aplikacije. Kompatibilni linkovi se automatski otvaraju u aplikaciji "Internet Radio".

2. Izaberite Slušaj.

Prikaz "Sada slušate" se otvara i prikazuje informacije o stanici i pesmi koje trenutno slušate.

Da biste zaustavili reprodukciju, pritisnite navigator; da biste nastavili, ponovo pritisnite navigator.

Za podešavanje jačine zvuka koristite taster za podešavanje jačine zvuka.

Da biste videli informacije o stanici, izaberite **Opcije** > **Informacije o stanici** (nije na raspolaganju ako ste stanicu sačuvali ručno).

Ukoliko slušate stanicu koja je sačuvana u omiljenim stanicama, pritisnite navigator nalevo ili nadesno da

58

biste slušali prethodnu ili sledeću stanicu koja je sačuvana.

### **Omiljene stanice**

Da biste prikazali i slušali svoje omiljene stanice, pritisnite **9** i izaberite Muzika > Radio > Internet radio > Najdraže.

Za ručno dodavanje stanice u omiljene stanice, izaberite **Opcije > Dodaj stanicu ručno**. Unesite Web adresu stanice i ime koje želite da se pojavi na listi omiljenih stanica.

Da biste dodali stanicu koju trenutno slušate u omiljene stanice, izaberite Opcije > Dodaj u Najdraže.

Da biste prikazali informacije o stanici, prešli na sledeću ili prethodnu stanicu na listi ili da biste izbrisali stanicu iz liste omiljenih stanica, izaberite **Opcije** > **Stanica** i željenu opciju.

Da biste prikazali stanice koje počinju određenim slovom ili brojem, unesite znakove. Odgovarajuće stanice se prikazuju.

### Pretraga stanica

Za pretraživanje radio stanica po imenu u Nokia Internet Radio servisu, uradite sledeće:

- 1. U glavnom prikazu aplikacije, izaberite Nađi.
- 2. Unesite ime stanice ili njena početna slova u polje za pretragu i izaberite **Nađi**.

Odgovarajuće stanice se prikazuju.

Da biste slušali stanicu, izaberite je i Preslušaj.

Da biste sačuvali stanicu kao omiljenu, izaberite je i Opcije > Dodaj u Najdraže.

Za novu pretragu, izaberite Opcije > Traži ponovo.

### Imenik stanica

Pritisnite 💱 i izaberite Radio > Internet radio > Direktorijum stanica.

Imenik stanica održava Nokia. Ako želite da slušate radio stanice izvan imenika, dodajte ručno informacije o stanici ili pregledajte linkove za stanice na Internetu koristeći aplikaciju Web.

Izaberite način na koji želite da se sortiraju raspoložive stanice:

- Traženje po žanrovima Prikaz žanrova raspoloživih radio stanica.
- Traženje po jezicima Prikaz jezika na kojima se emituju stanice.
- Traženje po državama Prikaz država u kojima se emituju stanice.
- Najpopularnije stanice Prikaz najpopularnijih stanica u imeniku.

### Podešavanja Internet radia

Pritisnite 💱 i izaberite Muzika > Radio > Internet radio > Opcije > Podešavanja.

Folder Muzika

Da biste izabrali podrazumevanu pristupnu tačku za povezivanje na Internet, izaberite **Primarna pristupna tačka** i jednu od raspoloživih opcija. Izaberite **Uvek pitaj** ako želite da uređaj zatraži pristupnu tačku svaki put kada otvorite aplikaciju.

Da biste promenili brzinu veze za različite tipove veze, izaberite neku od sledećih opcija:

- Brzina pren. za GPRS vezu za GPRS vezu za paketni prenos podataka
- Brzina prenosa za 3G vezu za 3G vezu za paketni prenos podataka
- Brzina pren. za Wi-Fi vezu za WLAN veze

Kvalitet emitovanja radio stanice zavisi od izabrane brzine veze. Što je veća brzina, to je bolji kvalitet. Da biste izbegli bafer, koristite najbolji kvalitet samo za veze sa velikom brzinom.

60

# Kamera

# 0 kameri

Vaša Nokia N78 ima dve kamere. Glavna kamera, visoke rezolucije (do 3.2 megapiksela), je na zadnjoj strani uređaja. Sekundarna kamera, niske rezolucije, je sa prednje strane. Za snimanje fotografija i video zapisa možete da koristite obe kamere.

Vaš uređaj podržava pravljenje snimaka rezolucije od 2048x1536 piksela. Rezolucija slika u ovom uputstvu može da izgleda drugačije.

Slike i video snimci se automatski čuvaju u aplikaciji Fotografije. <u>Vidite "Fotografije", str. 71.</u> Kamere daju fotografije u .jpeg formatu. Video snimci se beleže u MPEG-4 formatu sa oznakom tipa datoteka .mp4, ili u 3GPP formatu kada je oznaka tipa datoteke .3gp (kvalitet za deljenje). <u>Vidite "Podešavanja</u> <u>videa", str. 69.</u>

Da biste oslobodili memoriju za nove slike i video snimke, prenesite datoteke na kompatibilni računar, na primer pomoću kompatibilnog USB kabla za prenos podataka i uklonite datoteke sa svog uređaja. Uređaj Vas obaveštava kad se memorija napuni i pita Vas da li želite da promenite aktivnu memoriju.

Možete da šaljete slike i video snimke u multimedijalnoj poruci, kao prilog e-mail poruke ili korišćenjem drugih metoda povezivanja, kao što su Bluetooth ili bežična LAN veza. Takođe ih možete i postavljati, slati u neki kompatibilni onlajn album, album na mreži. <u>Vidite " Deljenje slika i video zapisa na</u> <u>mreži ", str. 79.</u>

# Aktiviranje kamere

Da biste aktivirali glavnu kameru, pritisnite i držite taster za snimanje. Da biste aktivirali glavnu kameru kada je već otvorena u pozadini, pritisnite i držite taster za snimanje.

Da biste zatvorili glavnu kameru, izaberite Izađi.

# Snimanje fotografija Indikatori fotoaparata

Na tražilu fotoaparata (kamera u režimu pravljenja pojedinačnih snimaka) se prikazuje sledeće:

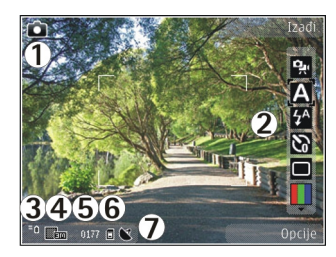

1 — Indikator režima snimanja

2 — Aktivna traka sa alatkama. Traka sa alatkama se ne prikazuje tokom snimanja fotografije. <u>Vidite</u> "<u>Aktivna traka sa alatkama", str. 61.</u>

3 — Indikator napunjenosti baterije

4 — Indikator rezolucije slike

5 — Brojač slika, koji prikazuje procenjeni broj slika koje možete da snimite koristeći trenutno podešavanje za kvalitet slike i aktivnu memoriju.

6 — Indikatori memorije uređaja (🗐) i memorijske kartice (🗐), koji pokazuju gde se čuvaju slike

7 — Indikator GPS signala. <u>Vidite "Informacije o</u> <u>lokaciji", str. 63.</u>

### Aktivna traka sa alatkama

Aktivna traka sa alatkama vam pruža prečice do raznih stavki i podešavanja, pre i posle snimanja fotografije ili snimanja video zapisa. Dođite do neke stavke i izaberite je pritiskom na navigator. Možete da definišete da li se aktivna traka sa alatkama prikazuje ili ne na ekranu.

Podešavanja na aktivnoj traci sa alatkama se vraćaju na podrazumevane vrednosti nakon što zatvorite kameru.

Da biste videli aktivnu traku sa alatkama nakon snimanja fotografije ili video zapisa, izaberite **Opcije > Prikaži ikone**. Da biste videli aktivnu traku sa alatkama samo onda kada vam je potrebna, izaberite **Opcije > Sakrij ikone**. Da biste aktivirali aktivnu traku sa alatkama kada je sakrivena, pritisnite navigator. Traka sa alatkama se prikazuje 5 sekundi.

Pre snimanja fotografije ili video zapisa, u aktivnoj traci sa alatkama izaberite jednu od sledećih opcija:

za prelazak iz režima video u režim fotografisanje i obratno

A da biste izabrali scenu

🚰 da biste izabrali režim rada blica (samo za slike).

a biste aktivirali samookidač (samo za slike). <u>Vidite</u> <u>"I Vi na slici – samookidač", str. 65.</u>

da biste aktivirali režim pravljenja više uzastopnih snimaka (samo za slike). <u>Vidite "Snimanje više</u> <u>uzastopnih snimaka", str. 64.</u>

📕 da biste izabrali neki efekat boje

da biste prikazali ili sakrili matricu tražila (samo za slike)

- 🚯 da biste podesili balans bele boje
- a biste podesili kompenzaciju ekspozicije (samo za slike)
- 🗾 da biste podesili oštrinu (samo za slike)
- 🗱 da biste prilagodili osvetljenje (samo za slike)
- da biste podesili kontrast (samo za slike)
- da biste podesili svetlosnu osetljivost (samo za slike)
- Ikone se menjaju kako bi se odrazilo trenutno podešavanje.
- Memorisanje snimljene slike može da potraje duže ako ste promenili vrednosti zumiranja ili podešavanje osvetljenja i boja.
- Opcije koje su na raspolaganju zavise od režima snimanja i prikaza u kojem se trenutno nalazite. <u>Vidite</u> <u>"Nakon snimanja fotografije", str. 63. Vidite "Nakon</u> <u>snimanja videa", str. 67.</u> Aktivna traka sa alatkama u aplikaciji "Fotografije" ima razne opcije. <u>Vidite</u> <u>"Aktivna traka sa alatkama", str. 73.</u>

# Snimanje slika

Prilikom snimanja slike, imajte na umu sledeće:

- Da se aparat ne bi pomerao, držite ga obema rukama.
- Kvalitet digitalno uvećane slike je slabiji od kvaliteta slike koja nije uvećana.

 Kamera prelazi u režim štednje baterije ako u određenom vremenu ne pritisnete nijedan taster. Da biste nastavili sa fotografisanjem, pritisnite taster za snimanje.

Da biste fotografisali, uradite sledeće:

- 1. Ukoliko je kamera u video režimu, izaberite režim slikanja u aktivnoj traci sa alatkama.
- 2. Da biste fiksirali fokus na neki objekat, pritisnite do pola taster za snimanje (samo glavna kamera, nije na raspolaganju za pejzaž ili sportsku scenu. <u>Vidite</u> <u>"Aktivna traka sa alatkama", str. 61.</u>). Na ekranu se pojavljuje zeleni indikator fiksiranog fokusa. Ako fokus nije fiksiran, pojavljuje se crveni indikator. Otpustite taster za snimanje i ponovo ga pritisnite do pola. Takođe, možete da fotografišete i kada fokus nije fiksiran.
- Da biste fotografisali, pritisnite taster za snimanje. Nemojte pomerati uređaj pre nego što sačuvate sliku i na ekranu se pojavi finalna slika.

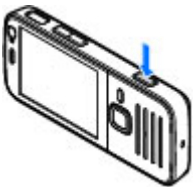

Da biste uvećali ili umanjili prikaz prilikom fotografisanja, upotrebite taster za zumiranje na uređaju.

Da biste aktivirali prednju kameru, izaberite **Opcije** > **Koristi sek. fotoaparat.** Da biste fotografisali,

62

pritisnite navigator. Da biste uvećali ili umanjili prikaz, pritisnite navigator nagore ili nadole.

Da biste kameru ostavili otvorenu u pozadini i koristili druge aplikacije, pritisnite 😗 . Da biste se ponovo vratili u kameru, pritisnite taster za snimanje.

## Informacije o lokaciji

Možete automatski da dodate informacije o lokaciji snimanja u detalje datoteke snimljenog materijala.

Da biste dodali informacije o lokaciji za sav snimljeni materijal, u meniju "Kamera" izaberite Opcije > Podešavanja > Snimi lokaciju > Forsiran.

Indikatori informacija o lokaciji na dnu ekrana:

- Informacije o lokaciji nisu na raspolaganju.
  GPS ostaje aktiviran u pozadini nekoliko minuta.
  Ukoliko se uspostavi veza sa satelitom i ako se za to vreme indikator promeni u , sve slike i video snimci snimljeni u toku tog vremena su označene na osnovu primljenih informacija o GPS pozicioniranju.
- Informacije o lokaciji su na raspolaganju.
  Informacije o lokaciji su dodate u detalje datoteke.

<u>Vidite "Podešavanje kamere za snimanje</u> <u>fotografija", str. 68.</u>

## Nakon snimanja fotografije

Nakon što snimite fotografiju, iz aktivne trake sa alatkama izaberite neku od sledećih opcija (dostupno samo ako je u podešavanjima kamere za fotografisanje omogućeno Prikaži snimljenu sliku):

- Ako ne želite da sačuvate sliku, izaberite Obriši (m).
- Da biste poslali sliku koristeći multimedijalnu poruku, e-mail poruku ili druge metode povezivanja, kao što je Bluetooth veza, pritisnite taster za poziv ili izaberite Pošalji (). <u>Vidite "Pišite</u> <u>i šaljite poruke", str. 111.</u>

Ako je u toku poziv, izaberite **Pošalji pozivaocu** 

- Da biste dodali sliku u album, izaberite Dodaj u album<sup>1</sup>.
- Da biste videli informacije o slici, izaberite Detalji
  M.
- Da biste poslali sliku u kompatibilni onlajn album, izaberite (dostupno samo ako ste podesili nalog za neki album). <u>Vidite " Deljenje slika i video zapisa</u> <u>na mreži ", str. 79.</u>

Da biste sliku koristili kao tapet u dopunjenom pasivnom režimu, izaberite **Opcije > Postavi za** tapet.

Da biste sliku postavili kao sliku za identifikaciju poziva nekog kontakta, izaberite **Opcije** > **Dodeli kontaktu**.

Da biste povratili tražilo i napravili novi snimak, pritisnite taster "slikaj".

64

# Blic

Blic je na raspolaganju samo za glavnu kameru.

Kamera vašeg uređaja ima LED blic za snimanja pod slabim osvetljenjem. Za fotoaparat, kameru u režimu pravljenja pojedinačnih snimaka, na raspolaganju su sledeći režimi blica: Automatski (M), Red.crv.očiju (), Forsiran ()) i Isključen ().

Da biste promenili režim blica, u aktivnoj traci sa alatkama izaberite željeni režim blica.

### Scene

Scene su na raspolaganju samo za glavnu kameru.

Scena Vam pomaže da pronađete prava podešavanja boje i osvetljenja za trenutni ambijent. Parametri svake scene su postavljeni za određeni stil i ambijent.

Podrazumevana scena u režimu slike je Automatski, a u video režimu Automatski (obe su označene sa A).

Da biste promenili scenu, na aktivnoj traci sa alatkama izaberite **Režimi scena**, a zatim izaberite scenu.

Da biste sopstvenu scenu podesili prema određenom ambijentu, dođite do **Defin. korisnik**, a zatim izaberite **Opcije > Promeni**. U sceni koju definiše korisnik možete da podesite različite parametre osvetljenja i boje. Da biste kopirali parametre neke druge scene, izaberite **Na osnovu režima scena**, a zatim izaberite i željenu scenu. Da biste sačuvali promene i vratili se u listu scena, pritisnite Nazad. Da biste aktivirali sopstvenu scenu, dođite do Defin. korisnik, pritisnite navigator i izaberite Izaberi.

### Snimanje više uzastopnih snimaka

Režim više snimaka, sekvenca, je na raspolaganju samo za glavnu kameru.

Da biste podesili kameru tako da snima uzastopne slike (ako je na raspolaganju dovoljno memorije), u aktivnoj traci sa alatkama izaberite Više snimaka.

Da biste počeli sa brzim snimanjem više uzastopnih slika, izaberite **Odjed.**, a zatim pritisnite i zadržite taster za snimanje. Uređaj snima slike dok ne pustite taster ili dok ne ponestane memorije. Ako kratko pritisnete taster za snimanje, uređaj će snimiti šest uzastopnih snimaka.

Da biste snimili dve ili više slika u definisanim intervalima, izaberite željeni interval. Da biste fotografisali, pritisnite taster za snimanje. Da biste prekinuli fotografisanje, izaberite **Obustavi**. Broj snimljenih slika zavisiće od raspoložive memorije.

Snimljene slike biće prikazane u mrežastom prikazu na ekranu. Da biste pogledali sliku, pritisnite taster za pretragu. Ukoliko ste koristili opciju vremenskog intervala, na ekranu se prikazuje poslednji napravljeni snimak.

Režim više uzastopnih snimaka možete da koristite i sa samookidačem.

Da povratite tražilo za ponovno pravlienie više uzastopnih snimaka, pritisnite taster "slikai".

Da biste iskliučili režim pravlienia uzastopnih snimaka. u aktivnoj traci sa alatkama izaberite Više snimaka > **Iedan snimak.** 

### I Vi na slici – samookidač

Samookidač je na raspolaganju samo za glavnu kameru. Koristite samookidač da biste odložili pravlienie snimka, kako biste i Vi sami mogli da uđete u kadar.

Da biste postavili kašnienie samookidača, u aktivnoi traci sa alatkama izaberite Samookidač > 2 sekunde, 10 sekundi ili 20 sekundi.

Da biste aktivirali samookidač, izaberite Aktiviraj. Uređaj se oglašava zvučnim signalom kad je tajmer pokrenut, a četvorougao treperi neposredno pre pravljenja slike. Kamera pravi snimak po isteku podešenog vremena kašnienia.

Da biste iskliučili samookidač, u aktivnoi traci sa alatkama izaberite Samookidač > Isključen.

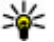

Savet: U aktivnoj traci sa alatkama izaberite

Samookidač > 2 sekunde da bi Vam ruka bila mirna prilikom pravljenja snimka.

### Saveti za snimanie dobrih fotografija

#### **Kvalitet slike**

Koristite odgovarajući kvalitet slike. Kamera ima nekoliko režima kvaliteta slika. Upotrebite naiveću vrednost da biste bili sigurni da će kamera proizvesti naibolii mogući kvalitet slike. Međutim, imaite na umu da bolji kvalitet slike zahteva više prostora za skladištenje. Za multimedijalne poruke (MMS) i priloge e-mail poruka će možda biti neophodno da se koristi režim naimanieg kvaliteta slike, koji je optimizovan za slanje u obliku MMS poruka. Možete da definišete kvalitet u podešavanjima kamere. Vidite "Podešavanje kamere za snimanje fotografija", str. 68.

#### Pozadina

Upotrebite jednostavnu pozadinu. Za portrete i druge fotografije na kojima su ljudi, izbegavajte da osobe koje slikate budu ispred pretrpane, složene pozadine koja može da odvrati pažnju. Pomerite kameru ili osobe koje slikate kad nije moguće ispuniti ove uslove. Približite kameru osobi koju slikate da bi portreti bili iasniii.

### Dubina

Kad snimate pejzaže i ambijente, dodajte dubinu svojim fotografijama tako što ćete postaviti objekte u prvi plan. Ukoliko je objekat u prvom planu previše blizu kamere, možda će biti mutan.

### Uslovi osvetljenja

Menjanje izvora, količine i smera svetlosti može dramatično da promeni fotografije. Evo nekih tipičnih uslova osvetljenja:

- Izvor svetlosti iza objekta. Izbegavajte postavljanje objekta ispred jakog izvora svetlosti. Ukoliko je izvor svetlosti iza objekta ili je vidljiv na ekranu, fotografija će možda imati slab kontrast, biće suviše tamna ili će sadržati neželjene svetlosne efekte.
- Objekat osvetljen sa strane. Jaka svetlost sa strane daje dramatičan efekat, ali može da bude suviše izražena, što rezultuje prevelikim kontrastom.
- Izvor svetlosti ispred objekta. Jaka sunčeva svetlost će možda naterati osobe koje slikate da žmirkaju. Takođe, kontrast može da bude preveliki.
- Optimalno osvetljenje se javlja u situacijama kad ima puno difuzne, meke svetlosti, na primer, kad je svetao, delimično oblačan dan ili kad je sunčan dan u senci drveća.

# Snimanje video zapisa Indikatori za snimanje video zapisa

Tražilo za video snimke prikazuje sledeće:

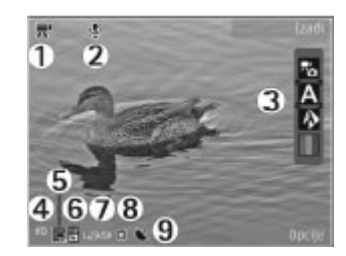

- 1 Indikator režima snimanja
- 2 Indikator za isključivanje zvuka

3 — Aktivna traka sa alatkama (ne prikazuje se tokom snimanja). <u>Vidite "Aktivna traka sa alatkama", str. 61.</u>

- 4 Indikator napunjenosti baterije
- 5 Indikator kvaliteta video zapisa. Da biste promenili ovo podešavanje, izaberite Opcije > Podešavanja > Kvalitet videa.
- 6 Tip datoteke video snimka
- 7 Raspoloživo vreme snimanja. U toku snimanja, indikator dužine trenutnog video snimka takođe prikazuje proteklo i preostalo vreme.
- 8 Lokacija na koju se snima video snimak.
- 9 Indikator GPS signala. <u>Vidite "Informacije o</u> <u>lokaciji", str. 63.</u>

Da bi se prikazivali svi indikatori na tražilu, izaberite Opcije > Prikaži ikone. Izaberite Sakrij ikone da se prikazuju samo indikatori video statusa, a u toku snimanja, preostalo vreme snimanja, zum traka za vreme zumiranja i selekcioni tasteri.

### Snimanje video snimaka

- 1. Ukoliko je kamera u režimu slikanja, izaberite video režim u aktivnoj traci sa alatkama.
- Da biste započeli snimanje, pritisnite taster za snimanje. Prikazuje se crvena ikonica snimanja
   i čuje se zvučni signal.
- 3. Da biste napravili pauzu, privremeno prekinuli snimanje, u bilo kom trenutku, pritisnite **Pauza**. Izaberite **Nastavi** da biste nastavili. Ako pauzirate snimanje i ne pritisnete nijedan taster tokom jednog minuta, snimanje se zaustavlja.

Da biste uvećali ili umanjili prikaz, upotrebite taster "zum" na svom uređaju.

4. Da biste zaustavili snimanje, pritisnite taster za snimanje. Video snimak se automatski čuva u aplikaciji "Fotografije". Maksimalna dužina video snimka je oko 30 sekundi sa kvalitetom za deljenje i 90 minuta sa drugim podešavanjima kvaliteta.

Da biste aktivirali prednju kameru, izaberite **Opcije** > **Koristi sek. fotoaparat**. Da biste započeli snimanje video zapisa, pritisnite navigator. Da biste uvećali ili umanjili prikaz, pomerite se gore ili dole.

## Nakon snimanja videa

Nakon što napravite video snimak, iz aktivne trake sa alatkama (prikazuje se jedino ako je za **Prikaži** snimljeni video izabrano Forsiran u Podešavanja videa) izaberite:

- Da biste odmah reprodukovali video snimak koji ste upravo napravili, izaberite **Pusti** (**)**.
- Ako ne želite da sačuvate video snimak, izaberite **Obriši** (m).

Da biste poslali video snimak koristeći multimedijalnu poruku, e-mail poruku ili druge metode povezivanja, kao što je Bluetooth veza, pritisnite taster za poziv ili izaberite **Pošalji** (2). <u>Vidite "Pišite i šaljite poruke", str. 111. Vidite</u> <u>"Šaljite podatke pomoću Bluetooth veze", str. 102.</u> Ova opcija nije dostupna tokom aktivnog poziva. U multimedijalnoj poruci možda nećete moći da šaljete video snimke sačuvane u MPEG-4 formatu.

Takođe možete da pošaljete video snimak osobi sa kojom razgovarate. Izaberite **Pošalji pozivaocu** (C) (dostupno je samo u toku poziva).

- Da biste dodali video snimak u album, izaberite Dodaj u album 📳
- Da biste videli informacije o video snimku, izaberite Detalji
- Da biste postavili video snimak u kompatibilni onlajn album, izaberite ()(dostupno samo ako ste

67

podesili nalog za kompatibilan onlajn album). <u>Vidite</u> <u>" Deljenje slika i video zapisa na mreži ", str. 79.</u>

• Da biste povratili tražilo i napravili novi video snimak, pritisnite taster za snimanje.

# Podešavanja kamere

Postoje dve vrste podešavanja za kameru: Podešavanja konfiguracije i glavna podešavanja. Podešavanja konfiguracije se vraćaju na podrazumevana podešavanja nakon što zatvorite kameru, ali glavna podešavanja ostaju ista sve dok ih ponovo ne promenite. Da biste podesili podešavanja konfiguracije koristite opcije na aktivnoj traci sa alatkama. <u>Vidite "Podešavanja boje i svetla", str. 69.</u> Da biste promenili glavna podešavanja, u režimu slike ili u video režimu izaberite **Opcije > Podešavanja**.

# Podešavanje kamere za snimanje fotografija

Da biste promenili glavna podešavanja, u režimu slike izaberite **Opcije > Podešavanja**, a zatim izaberite jednu od sledećih opcija:

- Kvalitet slike Podesite rezoluciju . Što je viši kvalitet slike, to slika zauzima više memorije.
- Dodaj u album Sačuvajte sliku u albumu u aplikaciji "Fotografije".

- Snimi lokaciju Da biste dodali GPS koordinate lokacije za svaku datoteku slike, izaberite Forsiran. Primanje GPS signala može da potraje ili signal možda neće biti dostupan. <u>Vidite "Informacije</u> <u>o lokaciji", str. 63.</u>
- Prikaži snimljenu sliku Izaberite da li želite da pregledate snimljenu sliku odmah nakon snimanja ili želite da odmah nastavite sa snimanjem.
- **Primarno ime slike** Definišite podrazumevano ime za snimljene slike.
- Prošireni digitalni zum Uključ. (kontinualni) omogućava ravnomerne i kontinualne korake zumiranja između digitalnog zumiranja i proširenog digitalnog zumiranja, Uključen (pauziran) omogućava pauziranje koraka zumiranja u određenom koraku kod digitalnog zumiranja i proširenog digitalnog zumiranja, a Isključen omogućava ograničeno zumiranje uz zadržavanje rezolucije slike. Koristite prošireno zumiranje samo kada je blizina objekta snimanja važnija od kvaliteta finalne slike. Ukupan kvalitet digitalno zumirane slike je uvek slabiji od kvaliteta slike koja nije zumirana.
- Ton snimanja Podesite ton koji će se čuti kada snimite fotografiju.
- Aktivna memorija Izaberite gde će se čuvati vaše slike.
- Vrati podeš. kamere Vratite podešavanja kamere na podrazumevane vrednosti.

## Podešavanja boje i svetla

U aktivnoj traci sa alatkama izaberite jednu od sledećih opcija :

- **Režim blica** (M) (samo za slike) Izaberite željeni režim blica.
- Ton boje ( D Izaberite efekat boje.
- Balans belog () Izaberite trenutne uslove osvetljenja. Ovime se omogućava da kamera tačnije reprodukuje boje.
- Ujednačavanje ekspozicije () (samo za slike) — Ako snimate taman objekat na veoma svetloj pozadini, na primer snegu, podesite ekspoziciju na +1 ili +2 da biste kompenzovali pozadinsku svetlinu. Za svetle objekte na tamnoj pozadini koristite vrednosti -1 ili -2.
- Oštrina () (samo za slike) Podesite oštrinu slike.
- Kontrast () (samo za slike) Podesite razliku između najsvetlijih i najtamnijih delova slike.
- Osetljivost na svetlo () (samo za slike) — Povećajte svetlosnu osetljivost u uslovima slabog osvetljenja da biste izbegli previše tamne slike.

Prikaz na ekranu se menja u zavisnosti od izabranih parametara.

Koja su podešavanja na raspolaganju zavisi od toga koja je kamera izabrana. Podešavanja parametara se razlikuju za svaki od režima slikanja. Prenos između režima ne vraća u prvobitno stanje definisana podešavanja.

Parametri se vraćaju na svoje podrazumevane vrednosti kad zatvorite kameru.

Kada izaberete novu scenu, podešavanja boje i osvetljenja se menjaju u vrednosti koje odgovaraju toj sceni. Podešavanja parametara možete da, po potrebi, izmenite i nakon što izaberete neku scenu, ambijent.

### Podešavanja videa

Da biste promenili glavna podešavanja, u video režimu izaberite **Opcije** > **Podešavanja**, a zatim izaberite jednu od sledećih opcija:

- Kvalitet videa Podesite kvalitet video snimka. Izaberite Deljenje, ako želite da pošaljete video snimak pomoću multimedijalne poruke. Video je snimljen u QCIF rezoluciji, u 3GPP formatu i veličina je ograničena na 300 kB (približno 30 sekundi). U multimedijalnoj poruci možda nećete moći da šaljete video snimke sačuvane u MPEG-4 formatu.
- Snimi lokaciju Da biste dodali GPS koordinate lokacije za svaku datoteku, izaberite Forsiran. Primanje GPS signala može da potraje ili signal možda neće biti dostupan. <u>Vidite "Informacije o</u> <u>lokaciji", str. 63.</u>
- Snimanje zvuka Izaberite da li želite snimate zvuk.

- Dodaj u album Dodajte snimljeni video snimak u album u aplikaciji Fotografije.
- Prikaži snimljeni video Izaberite da biste videli prvi kadar snimljenog videa kada se snimanje završi. Da biste pregledali čitav video snimak, izaberite Pusti u aktivnoj traci sa alatkama (glavna kamera) ili Opcije > Pusti (sekundarna kamera).
- **Primarno ime videa** Unesite podrazumevano ime za napravljene video snimke.
- Aktivna memorija Izaberite gde želite da sačuvate svoje video snimke.
- Vrati podeš. kamere Vratite podešavanja kamere na podrazumevane vrednosti.

# Fotografije

# 0 aplikaciji "Fotografije"

Pritisnite 😗 , izaberite Fotografije, a zatim neku od narednih opcija:

- **Snimljene** da biste prikazali sve fotografije i video zapise koje ste snimili
- Meseci da biste prikazali fotografije i zapise kategorisane prema mesecu snimanja
- Albumi da biste prikazali podrazumevane albume i one koje ste kreirali
- Oznake da biste prikazali oznake koje ste kreirali za svaku stavku
- Preuzimanja da biste prikazali stavke i video zapise preuzete sa Weba ili primljene u MMS poruci ili e-mail poruci
- Sve da biste videli sve stavke

Datoteke koje se nalaze na kompatibilnoj memorijskoj kartici (ako je ubačena) su označene sa \_\_\_\_\_.

Da biste otvorili datoteku, pritisnite navigator. Video snimci se otvaraju i reprodukuju u aplikaciji RealPlayer. <u>Vidite "RealPlayer", str. 106.</u>

Da biste kopirali ili premestili datoteke na drugu memorijsku lokaciju, izaberite datoteku, **Opcije** > **Premesti i kopiraj** i jednu od dostupnih opcija.

# Prikazivanje slika i video snimaka

Pritisnite 💱 , izaberite Fotografije i jednu od sledećih opcija:

- Sve Prikaz svih slika i video snimaka.
- Snimljene Prikaz slika i video snimaka snimljenih kamerom na vašem uređaju.
- Preuzimanja Prikaz preuzetih video snimaka i snimaka sačuvanih u Video centru.

Slike i video snimci Vam mogu biti poslati i u multimedijalnoj poruci, kao e-mail prilog ili preko Bluetooth veze. Da biste mogli da pogledate primljenu sliku ili video snimak u aplikaciji "Fotografije", prvo ih morate sačuvati.

Datoteke slika i video snimaka su raspoređene u obliku petlje i poređane prema datumu i vremenu. Prikazuje se broj datoteka. Da biste pretraživali jednu po jednu

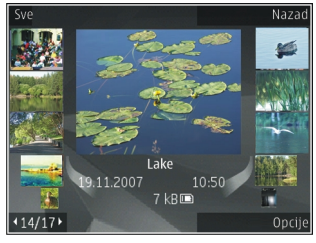

datoteku, pomerite navigator nalevo ili nadesno. Da

72

biste pretraživali datoteke u grupama, pritisnite navigator nagore ili nadole. Ili ako je aktivirano Navi dugme, da biste pretražili datoteke, pređite prstom po obodu navigatora.

Da biste otvorili datoteku, pritisnite navigator. Koeficijent zumiranja se ne čuva trajno.

Da biste izmenili video snimak ili sliku, izaberite Opcije > Izmeni. <u>Vidite "Menjanje slika", str. 75.</u>

Da biste videli gde je snimljena slika označena pomoću , izaberite Opcije > Prikaži na mapi.

Da biste odštampali svoje slike na kompatibilnom štampaču ili ih sačuvali na kompatibilnu memorijsku karticu (ako je ubačena) radi štampanja, izaberite Opcije > Odštampaj. <u>Vidite "Štampanje</u> <u>slika", str. 78.</u> Da biste premestili slike u album radi kasnijeg štampanja, izaberite Opcije > Dodaj u album > Za štampu.

# Prikaz i uređivanje detalja o datoteci

Da biste prikazali i uredili svojstva slike ili video snimka, izaberite **Opcije > Detalji > Pregledaj i izmeni** i neku od sledećih opcija:

 Oznake — Sadrži oznake koje se trenutno koriste. Izaberite Dod. da biste dodali više oznaka za trenutnu datoteku. <u>Vidite "Oznake", str. 73.</u>

- **Opis** Da biste dodali slobodan opis datoteke, izaberite polje.
- Lokacija Polje prikazuje GPS informacije o lokaciji, ako su dostupne.
- Ime Ovo polje sadrži sličicu datoteke i trenutno ime datoteke. Da biste uredili ime, izaberite polje.
- Albumi Prikazuje u kojim albumima se nalazi trenutna datoteka.
- Rezolucija Prikazuje veličinu slike u pikselima.
- Trajanje Prikazuje dužinu video snimka.
- Prava korišć. Izaberite Prik. da biste prikazali autorska prava za ovu datoteku. <u>Vidite</u> <u>"Licence", str. 107.</u>

# Organizujte fotografije i video snimke

Možete da organizujete datoteke u Fotografijama na sledeći način:

- Da biste videli stavke u prikazu Oznake, dodajte im oznake. <u>Vidite "Oznake", str. 73.</u>
- Za prikaz stavki po mesecima, izaberite Meseci.
- Da biste kreirali album za čuvanje stavki, izaberite Albumi > Opcije > Novi album.

Da biste dodali sliku ili video snimak u album u Fotografijama, izaberite stavku i **Dodaj u album** na aktivnoj traci sa alatkama. <u>Vidite "Albumi", str. 73.</u>
Da biste obrisali sliku ili video snimak, izaberite sliku i Obriši na aktivnoj traci sa alatkama.

#### Aktivna traka sa alatkama

Aktivna traka sa alatkama je na raspolaganju samo kada je u prikazu izabrana neka slika ili video snimak.

U aktivnoj traci sa alatkama, krećite se po stavkama nagore ili nadole, i biraite ih pritiskom na navigator. Koje su opcije na raspolaganju zavisi od trenutnog prikaza, kao i od toga da li ste izabrali sliku ili video snimak.

Da biste sakrili traku sa alatkama, izaberite Opcije > Sakrii ikone. Da biste aktivirali aktivnu traku sa alatkama kada je sakrivena, pritisnite navigator. Izaberite neku od narednih opcija:

- da biste reprodukovali izabrani video snimak
- da biste poslali izabranu sliku ili video snimak

🛞 da biste postavili izabranu sliku ili video snimak u kompatibilni onlain album (dostupno samo ako ste podesili nalog za kompatibilan onlajn album). Vidite " Delienie slika i video zapisa na mreži ", str. 79.

💾 da biste dodali izabranu stavku u album

🖉 da biste upravliali oznakama i drugim svoistvima izabrane stavke

📶 da biste izbrisali izabranu sliku ili video snimak

### Albumi

Uz pomoć albuma možete na lak način da organizujete svoje slike i video snimke. Za prikaz liste albuma u aplikaciji Fotografije, izaberite Albumi u glavnom prikazu.

Da biste napravili novi album u prikazu albuma, izaberite Opcije > Novi album.

Da histe dodali sliku ili video snimak u album u aplikaciji Fotografije, dođite do fotografije ili video snimka i izaberite Opcije > Dodaj u album. Otvara se lista albuma. Izaberite album u koji želite da dodate fotografiju ili video snimak. Stavka koju ste dodali u album još uvek može da se vidi u Fotografije.

Da biste uklonili datoteku iz albuma, otvorite album, dođite do datoteke i izaberite Opcije > Ukloni iz albuma.

## Oznake

Koristite oznake da biste mediiske stavke u Fotografijama svrstali u kategorije. Možete da kreirate i brišete oznake u menadžeru oznaka. Menadžer oznaka prikazuje oznake koje se trenutno koriste i broj stavki koje imaju svaku od tih oznaka.

Da biste otvorili menadžer oznaka, izaberite sliku ili video snimak i izaberite Opcije > Detalji > Menadžer oznaka.

Da biste kreirali oznaku, izaberite Opcije > Nova oznaka.

Da biste prikazali listu po redosledu najčešće korišćenih, izaberite Opcije > Najčešće korišćeni.

Da biste prikazali listu po azbučnom redu, izaberite Opcije > Abecednim redom.

Da biste videli oznake koje ste kreirali, izaberite Oznake u glavnom prikazu aplikacije Fotografije. Veličina naziva oznake odgovara broju stavki kojima je ona dodeljena. Izaberite oznaku da biste prikazali sve slike kojima je ta oznaka dodeljena.

Da biste dodelili oznaku slici, izaberite sliku i **Opcije** > **Dodaj oznake**.

Da biste uklonili sliku za neku oznaku, otvorite oznaku i izaberite Opcije > Ukloni iz oznake.

## Projekcija slajdova

Da biste svoje slike gledali kao projekciju slajdova, izaberite sliku i Opcije > Projekcija slajdova > Reprodukuj unapred ili Reprodukuj unazad da biste pokrenuli projekciju slajdova. Projekcija slajdova počinje od izabrane datoteke.

Da biste videli samo izabrane slike kao projekciju slajdova, izaberite Opcije > Markiraj/Demarkiraj > Markiraj da biste markirali slike i Opcije > Projekcija slajdova > Reprodukuj unapred ili Reprodukuj unazad da biste započeli projekciju slajdova.

Izaberite neku od narednih opcija:

- Nastavi da biste nastavili projekciju slajdova, ako je napravljena pauza
- Kraj da biste zatvorili projekciju slajdova

Da biste izvršili pretraživanje slika, skrolujte levo ili desno.

Pre nego što započnete projekciju slajdova, podesite podešavanja projekcije slajdova. Izaberite **Opcije** > **Projekcija slajdova** > **Podešavanja** i jednu od sledećih opcija:

- Muzika da biste dodali zvuk projekciji slajdova
- Pesma da biste izabrali muzičku datoteku sa liste
- Odlaganje slajda da biste podesili tempo projekcije slajdova
- Prelaz da bi prelaz sa jednog na drugi slajd bio ujednačen i da bi uvećavanje i smanjivanje slika bilo nasumično

Za prilagođavanje jačine zvuka tokom projekcije slajdova koristite taster za podešavanje jačine zvuka u svom uređaju.

# Fotografije

#### Menjanje slika Editor slika

Da biste uredili slike nakon što ih snimite ili one koje su već sačuvane u Fotografije, izaberite **Opcije** > **Izmeni**. Otvoriće se editor slika.

Izaberite **Opcije** > **Primeni efekat** da bi se otvorio mrežasti prikaz u kojem možete da birate različite opcije izmena koje su označene ikonicama. Slike možete da izrezujete i rotirate, da podešavate osvetljaj, boju, kontrast i rezoluciju, kao i da dodajete efekte, tekst, vinjetu ili okvir.

#### Izrežite sliku

Da biste izrezali sliku, izaberite **Opcije > Primeni efekat > Izrezivanje** i neki prethodno definisani odnos dimenzija iz liste. Da biste ručno izrezali sliku, izaberite **Ručno**.

Ako izaberete **Ručno**, u gornjem levom uglu slike se pojavljuje krstić. Pomerajte navigator i izaberite površinu koju treba izrezati, pa zatim izaberite **Postavi**. U donjem desnom uglu se pojavljuje još jedan krstić. Ponovo izaberite površinu koju treba izrezati. Da biste podesili prvu izabranu površinu, izaberite **Nazad**. Izabrane površine obrazuju pravougaonik koji formira izrezanu sliku. Ako izaberete neki prethodno definisani odnos dimenzija, izaberite gornji levi ugao površine koju treba izrezati. Koristite navigator da istaknutoj površini promenite dimenzije. Da "zamrznete" izabranu površinu, pritisnite navigator. Da tu površinu pomerate po slici, takođe koristite navigator. Da izaberete površinu koju treba izrezati, pritisnite navigator.

#### Smanjite efekat crvenih očiju

Da biste smanjili efekat crvenih očiju na nekoj slici, izaberite Opcije > Primeni efekat > Ukl. ef. crvenog oka.

Dovedite krstić na oko i pritisnite navigator. Na ekranu će se pojaviti petlja. Koristite navigator da podesite dimenzije petlje prema oku. Da biste umanjili crvenilo, pritisnite navigator. Kada završite uređivanje slike, pritisnite **Urađeno**.

Da biste sačuvali izmene i vratili se na prethodni prikaz, pritisnite Nazad.

#### Korisne prečice

Možete koristiti sledeće prečice kada uređujete slike:

- Da biste videli sliku na celom ekranu, pritisnite \*. Da biste varili na normalan prikaz, ponovo pritisnite \*.
- Da sliku rotirate u smeru kazaljke na satu ili u suprotnom smeru, pritisnite **3** ili **1**.

76

- Da biste približili ili udaljili objekat (zum), pritisnite
  5 ili 0.
- Da se krećete po zumiranoj slici, skrolujte nagore, nadole, ulevo ili udesno.

#### Montaža video snimaka Montaža video snimaka

Video montažer podržava formate video datoteka .3gp i .mp4 i formate audio datoteka .aac, .amr, .mp3 i .wav. Može se desiti da ne podržava sve funkcije ili sve varijante ovih formata datoteka.

Da biste uredili video snimke u aplikaciji "Fotografije", dođite do video snimka i izaberite **Opcije** > **Izmeni**, a zatim jednu od sledećih opcija:

- **Spoji** da biste dodali sliku ili video snimak na početak ili kraj izabranog video snimka
- **Promeni zvuk** da biste dodali novi zvučni snimak i da biste zamenili originalni zvuk u video snimku.
- **Dodaj tekst** da biste dodali tekst na početak ili kraj video snimka
- Iseci da biste skratili video snimak i označili odeljke koje želite da zadržite u video snimku

Da biste napravili snimak ekrana video zapisa, u prikazu za sečenje videa izaberite **Opcije** > **Napravi snimak**. U minijaturnom prikazu, pritisnite navigator i izaberite **Napravi snimak**.

# Montaža video snimka, zvuka, slike, teksta i prelaza

Da biste kreirali prilagođene video snimke, označite i izaberite jedan ili više video snimaka, a zatim izaberite Opcije > Izmeni > Video mont.

Da biste izmenili video snimak, izaberite jednu od sledećih opcija:

- Izmeni video snimak da biste isekli video snimak; umetnuli efekte boje u snimak; upotrebili usporeni snimak; isključili ili uključili zvuk; ili da biste premestili, uklonili ili duplirali video snimak
- Izmeni tekst (prikazuje se samo ako ste dodali tekst) — da biste premestili, uklonili ili duplirali tekst; promenili boju i stil teksta; definisali koliko će on ostati na ekranu; i da biste dodali efekte za tekst
- Izmeni sliku (prikazuje se samo ako ste dodali sliku) — da biste premestili, uklonili ili duplirali sliku; definisali koliko će ona ostati na ekranu; i da biste postavili pozadinu ili efekat boje za sliku
- Izmeni audio snimak (prikazuje se samo ako ste dodali audio snimak) — da biste isekli ili premestili audio snimak, podesili njegovu dužinu, ili da biste uklonili ili duplirali snimak
- Izmeni prelaz (prikazuje se samo ako ste dodali prelaz na vremenskoj liniji) — Postoje tri tipa prelaza: na početku videa, na kraju videa i između video snimaka.

- Ubaci Izaberite Video snimak, Slika, Tekst, Audio snimak ili Novi audio snimak.
- Film Pregledajte film na celom ekranu ili u minijaturnom prikazu, sačuvajte film ili ga isecite na odgovarajuću veličinu i pošaljite ga u multimedijalnoj poruci.

Da biste napravili snimak ekrana video zapisa, u prikazu za sečenje videa izaberite **Opcije > Napravi** snimak. U minijaturnom prikazu, pritisnite navigator i izaberite **Napravi snimak**.

Da biste sačuvali video, izaberite Opcije > Film > Sačuvaj. Da biste definisali memoriju koja se koristi, izaberite Opcije > Podešavanja.

U podešavanjima video montažera možete da definišete i podrazumevano ime video zapisa, podrazumevano ime snimka ekrana i rezoluciju video zapisa.

#### Montaža video snimaka za slanje

Da biste poslali video snimak, izaberite **Opcije** > **Pošalji**, a zatim željeni način. Za detalje o maksimalnoj veličini multimedijalne poruke koju možete da pošaljete obratite se provajderu telekomunikacione mreže.

Da biste poslali video snimak koji je veći od maksimalne veličine multimedijalne poruke dozvoljene od strane provajdera, koristite Bluetooth vezu. <u>Vidite "Šaljite podatke pomoću Bluetooth</u> <u>veze", str. 102.</u> Možete da prenesete svoje video snimke na kompatibilan računar pomoću Bluetooth veze, USB kabla za prenos podataka ili kompatibilnog čitača memorijske kartice.

Možete i da isečete video snimak kako biste ga poslali u multimedijalnoj poruci. U glavnom prikazu video montažera izaberite **Opcije > Film > Izmeni za MMS.** Prikazuje se trajanje i veličina video snimka. Da biste izmenili veličinu snimka pomerajte se nalevo ili nagore. Kada snimak dostigne veličinu koja se može poslati izaberite **Opcije > Pošalji kao MMS.** 

Ako je vaš video snimak .mp4 formata, možda nećete moći da ga pošaljete kao multimedijalnu poruku. Da biste promenili format datoteke u koju je sačuvan snimak, dođite do nje u aplikaciji "Fotografije i izaberite Opcije > Izmeni > Video mont. > Opcije > Podešavanja > Rezolucija > MMS kompatibilno. Vratite se u glavni prikaz video montažera, izaberite Opcije > Film > Sačuvaj i unesite naziv za snimak. Video snimak se memoriše u 3GPP formatu i može se poslati kao multimedijalna poruka. Format datoteke izvornog video snimka se ne menja.

#### Štampanje slika Štampanje slika

Da biste odštampali slike koristeći Štampanje slika, izaberite sliku koju želite da odštampate i opciju za štampanje u Fotografijama, kameri, editoru slika ili slikovniku.

Koristite Štampanje slika da biste štampali svoje slike koristeći kompatibilni USB kabl ili Bluetooth. Takođe, svoje slike možete štampati koristeći bežičnu LAN mrežu. Ako je ubačena kompatibilna memorijska kartica, možete u njoj sačuvati slike i štampati ih koristeći kompatibilni računar.

Možete samo da odštampate slike koje su u .jpeg formatu. Slike snimljene kamerom se automatski čuvaju u .jpeg formatu.

#### Izbor štampača

Da biste odštampali slike koristeći Štampanje slika, izaberite sliku i opciju za štampanje u Fotografijama, kameri, editoru slika ili slikovniku.

Kada prvi put koristite Štampanje slika, prikazaće se lista dostupnih kompatibilnih štampača. Izaberite neki štampač. Taj štampač se postavlja kao podrazumevani štampač.

Da biste štampali na štampaču koji je PictBridge kompatibilan, priključite kompatibilan kabl za prenos podataka pre nego što izaberete opciju štampanja i uverite se da je za režim data kabla podešen na **Štampa slike ili Pitaj pri povezivanju**. <u>Vidite</u> <u>"USB", str. 105.</u> Štampač se automatski prikazuje kada izaberete opciju štampanja.

Ako podrazumevani štampač nije na raspolaganju, prikazuje se lista raspoloživih uređaja za štampanje.

Da biste promenili podrazumevani štampač, izaberite Opcije > Podešavanja > Podrazumevani štampač.

#### Prikaz izgleda štampe

Nakon što izaberete štampač, izabrane slike se prikazuju u prethodno definisanim izgledima štampe.

Da biste promenili izgled štampe, skrolujte levo ili desno za kretanje po izgledima štampe koji su na raspolaganju za izabrani štampač. Ako slike ne mogu da stanu na jednu stranicu, skrolujte gore ili dole da se prikažu dodatne stranice.

#### Podešavanja štampe

Opcije koje su na raspolaganju se razlikuju i zavise od mogućnosti koje nudi izabrani uređaj za štampu.

Da biste postavili podrazumevani štampač, izaberite Opcije > Podrazumevani štampač.

Ako želite da izaberete dimenzije papira, izaberite Veličina papira, iz liste izaberite dimenziju papira, pa zatimOK. Izaberite Obustavi da biste se vratili u prethodni prikaz.

# Fotografije

#### Mrežna štampa

Koristeći aplikaciju "Mrežna štampa" možete da preko mreže (onlajn) naručujute štampanje svojih snimaka i dostavu fotografija direktno na kuću ili na neku prodavnicu u kojoj ih možete preuzeti. Takođe, možete da naručujete i različite proizvode sa naštampanom izabranom slikom, recimo šolje ili podloge za miša. Dostupnost proizvoda zavisi od provajdera servisa.

Za dodatne informacije o ovoj aplikaciji, vidite uputstva na stranama podrške za ovaj Nokia proizvod na lokalnom Nokia Web sajtu.

#### Deljenje slika i video zapisa na mreži

Slike i video snimke možete deliti sa drugima preko kompatibilnih onlajn albuma, Web dnevnika (mrežnih dnevnika) ili drugih onlajn usluga deljenja na Webu. Možete sadržaj postavljati na neki server ili servis, memorisati nedovršene poruke kao nacrte i nastaviti sa pisanjem kasnije, a možete i prikazati sadržaj svojih albuma. Vrste podržanih sadržaja zavise od provajdera servisa.

Da biste delili slike i video zapise onlajn, morate da imate nalog u okviru neke usluge za deljenje slika onlajn. Obično se na taj servis možete pretplatiti na Web strani provajdera servisa. Obratite se svom provajderu servisa za detaljnije informacije. Da biste otpremili datoteku iz aplikacije "Fotografije" u servis na mreži, pritisnite 😯 i izaberite Fotografije. Izaberite album, idite do željene datoteke i izaberite Opcije > Pošalji > Objavi na web, ili izaberite datoteku i stavku 🕅 u aktivnoj traci sa alatkama.

Za dodatne informacije u vezi sa ovom aplikacijom i kompatibilnim provajderima servisa, vidite strane podrške za ovaj Nokia proizvod na lokalnom Nokia Web sajtu.

# Galerija

Da biste pristupili svojim slikama, video snimcima i pesmama ili da biste sačuvali ili organizovali audio snimke i linkove za strimovanje, pritisnite 😲, pa izaberiteAplikacije > Mediji > Galerija.

#### Glavni prikaz

Pritisnite 😗 , izaberite Aplikacije > Mediji > Galerija, a zatim neku od narednih opcija:

- Fotografije 📲 za prikaz slika i video snimaka u aplikaciji "Fotografije". <u>Vidite "O aplikaciji</u> <u>"Fotografije"", str. 71.</u>
- Video snimci 🔄 za prikaz video snimaka u video centru
- Pesme ) da biste otvorili Muzički cent.. <u>Vidite</u> <u>"Muzički centar", str. 45.</u>
- Audio snimci 🥂 da biste slušali audio snimke
- Link. za striming a da biste gledali i otvorili linkove za strimovanje sadržaja
- Prezentacije 🐚 da biste gledali prezentacije

Možete da pretražujete i otvarate foldere, kao i kopirate i premeštate stavke u foldere. Takođe, možete da kreirate albume, kopirate i dodajete stavke u albume. <u>Vidite "Albumi", str. 73.</u> Datoteke koje se nalaze na kompatibilnoj memorijskoj kartici (ako je ubačena) su označene sa \_\_\_\_\_.

Da biste otvorili datoteku, pritisnite navigator. Video snimci, .RAM datoteke i linkovi za strimovanje sadržaja se otvaraju i reprodukuju u aplikaciji RealPlayer, a muzika i audio snimci u Muzičkom centru. <u>Vidite</u> <u>"RealPlayer", str. 106.Vidite "Muzički centar", str. 45.</u>

Da biste kopirali ili premestili datoteke na memorijsku karticu (ako je ona ubačena) ili u memoriju uređaja, izaberite datoteku i **Opcije > Premesti i kopiraj > Kopiraj u mem. kart.** i od dostupnih opcija.

# Zvuci

Ovaj folder sadrži sve zvuke koje ste napravili pomoću Diktafona ili ste ih preuzeli sa Weba.

Da biste slušali audio datoteke, pritisnite 😯 , izaberite Aplikacije > Mediji > Galerija > Audio snimci i audio datoteku. Da biste zaustavili reprodukciju, pritisnite navigator.

Da biste brzo premotavali unapred ili unazad, pritisnite navigator nalevo ili nadesno.

Da biste preuzeli zvuke, izaberite link za preuzimanje.

#### Linkovi za strimovanje sadržaja

Da biste otvorili linkove za strimovanje sadržaja, pritisnite **9** i izaberite **Aplikacije** > **Mediji** > **Galerija** > Link. za striming. Izaberite link i pritisnite navigator.

Da biste dodali novi link za strimovanje sadržaja, izaberite Opcije > Novi link.

#### Prezentacije

Prezentacije služe za prikazivanje SVG (scalable vector graphics) datoteka, kao što su karikature i mape. SVG slike zadržavaju svoj originalni izgled kada se odštampaju kao i kada se prikazuju na ekranima različitih dimenzija i pri različitim rezolucijama.

Da biste pogledali SVG datoteke, pritisnite **9** i izaberite Aplikacije > Mediji > Galerija > Prezentacije. Dođite do željene slike i izaberite Opcije > Pusti. Da biste napravili pauzu, izaberite Opcije > Pauza.

Da biste uvećali, pritisnite **5**. Da biste umanjili, pritisnite **0**.

Da sliku rotirate za 90 stepeni u smeru kazaljke na satu ili u suprotnom smeru, pritisnite **1** odnosno **3**. Da biste sliku rotirali za 45 stepeni u smeru kazaljke na satu ili u suprotnom smeru, pritisnite **7** odnosno **9**.

Za prelazak sa prikaza u punom ekranu na normalni prikaz i obratno, pritisnite \*.

82

# Kućna mreža

## 0 kućnoj mreži

Vaš uređaj je kompatibilan sa UPnP. Koristeći hardversku bežičnu LAN (WLAN) pristupnu tačku ili WLAN ruter (usmerivač), možete formirati kućnu mrežu i na nju povezati kompatibilne UPnP uređaje koji podržavaju WLAN mrežu, kao što je vaš uređaj, kompatibilni PC računar, kompatibilni štampač, kompatibilni audio sistem ili TV prijemnik, odnosno audio sistem ili TV prijemnik opremljen kompatibilnim bežičnim multimedija prijemnikom.

Da biste koristili WLAN funkciju uređaja u okviru kućne mreže, neophodna je radna konfiguracija kućne WLAN mreže i drugi UPnP uređaji kojima je omogućeno povezivanje na istu kućnu mrežu. <u>Vidite "Bežična LAN</u> <u>mreža", str. 98.</u>

Kućna mreža koristi podešavanja i parametre zaštite WLAN veze. Funkcionalne mogućnosti kućne mreže u infrastrukturnoj WLAN mreži koristite preko hardverske WLAN pristupne tačke sa aktiviranom šifrovanom zaštitom.

Možete da delite i sinhronizujete medijske datoteke u mobilnom uređaju sa ostalim UPnP kompatibilnim uređajima koristeći kućnu mrežu. Da biste upravljali podešavanjima za kućnu mrežu, pritisnite 😲 i izaberite Alatke > Poveziv. > Kućni medij. Kućnu mrežu možete da koristite i da biste prikazivali, puštali, kopirali ili štampali kompatibilne medijske datoteke iz mobilnog uređaja. <u>Vidite "Prikazujte i delite medija</u> <u>datoteke", str. 84.</u>

Vaš uređaj se povezuje na kućnu mrežu samo ako prihvatite zahtev za povezivanje od nekog drugog kompatibilnog uređaja ili izaberete opciju za prikazivanje, reprodukciju, štampanje ili kopiranje medijskih datoteka na vašem uređaju ili potražite druge uređaje u folderu Kućna mreža.

#### Važne bezbednosne informacije

Kada konfigurišete svoju bežičnu LAN kućnu mrežu, omogućite neki metod šifrovanja u hardverskoj pristupnoj tački, a zatim i u ostalim uređajima koje nameravate da povežete na kućnu mrežu. Za detalje, pogledajte dokumentaciju tih uređaja. Sve lozinke držite u tajnosti i na bezbednom mestu, dalje od uređaja.

Možete da pregledate ili promenite podešavanja Internet pristupne tačke bežične LAN mreže u svom uređaju. <u>Vidite "Pristupne tačke", str. 156.</u> Ako koristite adhok režim rada da biste kreirali kućnu mrežu kompatibilnih uređaja, aktivirajte neku od metoda kripto zaštite u okviru opcije **Režim zaštite WLAN-a** tokom konfigurisanja Internet pristupne tačke. <u>Vidite "Podešavanja veze", str. 155.</u> Ovime se smanjuje mogućnost da se neko neželjen priključi toj adhok mreži.

Vaš uređaj Vas obaveštava kada neki drugi uređaj pokušava da se poveže sa njime ili da se poveže na kućnu mrežu. Nemojte prihvatati zahteve za povezivanje od nepoznatih uređaja.

Ako bežično LAN povezivanje koristite u nekoj mreži koja je bez zaštite pomoću šifrovanja, isključite deljenje svojih datoteka sa drugim uređajima ili nemojte deliti privatne medijske datoteke. <u>Vidite</u> <u>"Podešavanja za kućnu mrežu", str. 83.</u>

#### Podešavanja za kućnu mrežu

Da biste delili datoteke sačuvane u Fotografijama sa drugim kompatibilnim UPnP uređaja koristeći WLAN, morate da kreirate i konfigurišete kućnu Internet pristupnu tačku WLAN mreže, a zatim da konfigurišete podešavanja za kućnu mrežu u aplikaciji Home media. <u>Vidite "WLAN Internet pristupne tačke", str. 99.Vidite</u> <u>"Podešavanja veze", str. 155.</u>

Opcije koje se odnose na kućnu mrežu nisu dostupne u aplikacijama pre nego što se konfigurišu podešavanja u aplikaciji Home media. Kada aplikaciji Home media pristupite prvi put, otvara se čarobnjak za konfigurisanje i pomaže Vam da definišete podešavanja kućne mreže za svoj uređaj. Da biste koristili čarobnjak kasnije, izaberite **Opcije** > **Pokreni čarobnjak** i pratite uputstva koja se prikazuju na ekranu.

Da biste povezali kompatibilni PC računar na kućnu mrežu, morate da instalirate odgovarajući softver na PC računar. Softver se nalazi na CD-u ili DVD-u isporučenom sa vašim uređajem ili možete da ga preuzmete sa strana podrške za uređaj na Nokia Web sajtu.

#### Konfigurisanje podešavanja

Da biste konfigurisali podešavanja za kućnu mrežu, izaberite Alatke > Poveziv. > Kućni medij > Opcije > Podešavanja, a zatim izaberite jednu od sledećih opcija:

 Pr.tačka kućne mreže — Izaberite Uvek pitaj ako želite da uređaj pita za pristupnu tačku kućne mreže svaki put kad se povezujete na kućnu mrežu, Kreiraj novo da biste definisali novu pristupnu tačku koja se automatski koristi kad koristite kućnu mrežu, ili Prazno. Ako vaša kućna mreža nema omogućene bezbednosna podešavanja za WLAN, primićete bezbednosno upozorenje. Možete nastaviti, pa naknadno aktivirati zaštitu bežične LAN mreže, ili možete prekinuti sa definisanjem pristupne tačke i najpre uključiti zaštitu bežične LAN mreže. <u>Vidite</u> "Pristupne tačke", str. 156.

- Ime uređaja Unesite ime za svoj uređaj pod kojim će se prikazivati ostalim kompatibilnim uređajima kućne mreže.
- Kopiraj na Izaberite memoriju u kojoj želite da čuvate kopirane medijske datoteke.

#### Podešavanje deljenja i definisanje sadržaja

Izaberite Alatke > Poveziv. > Kućni medij > Deli sadržaj, pa zatim nešto od sledećeg:

- Delj. sadržaja Dopustite ili zabranite deljenje medija datoteka sa kompatibilnim uređajima. Nemojte aktivirati deljenje sadržaja pre nego što konfigurišete sva ostala podešavanja. Ako aktivirate deljenje sadržaja, ostali UPnP kompatibilni uređaji u kućnoj mreži mogu da prikazuju i kopiraju datoteke koje ste izabrali u Slike i video i da koriste liste numera za reprodukciju koje ste izabrali u Muzika. Ukoliko ne želite da drugi uređaji pristupe vašim datotekama, isključite deljenje sadržaja.
- Slike i video Izaberite medija datoteke za deljenje sa drugim uređajima ili pogledajte status deljenja za slike i video snimke. Da biste ažurirali sadržaj foldera, izaberite Opcije > Osveži sadržaj.

 Muzika — Izaberite liste numera za reprodukciju za deljenje sa drugim uređajima ili pogledajte status deljenja i sadržaj lista. Da biste ažurirali sadržaj foldera, izaberite **Opcije > Osveži sadržaj.** 

#### Prikazujte i delite medija datoteke

Da biste delili svoje medijske datoteke sa drugim UPnP kompatibilnim uređajima u kućnoj mreži, uključite deljenje sadržaja. <u>Vidite "Podešavanje deljenja i</u> <u>definisanje sadržaja", str. 84.</u> Čak i kada je deljenje sadržaja isključeno u vašem uređaju, možete da vidite i kopirate medijske datoteke uskladištene na uređaju u drugoj kućnoj mreži ako to taj drugi uređaj dozvoljava.

#### Prikažite medija datoteke koje se nalaze u Vašem uređaju

Da biste prikazali svoje slike, video snimke i audio snimke u uređaju u drugoj kućnoj mreži, kao što je kompatibilni TV, uradite sledeće:

- U aplikaciji "Fotografije", izaberite sliku ili video snimak; ili u aplikaciji "Galerija", izaberite zvučni snimak i Opcije > Prikaži preko kuć. mrež..
- Izaberite neki kompatibilni uređaj na kojem će se prikazivati medija datoteka. Slike se prikazuju i na Vašem uređaju i na drugom kućnom mrežnom uređaju, a video i audio snimci se prikazuju samo na drugom kućnom mrežnom uređaju.

3. Da biste prekinuli delienie, izaberite Opcije > Prekini prikazivanie.

#### Prikažite medija datoteke koje se nalaze u drugom uređaju

Da biste u svom uređaju (ili, na primer, na kompatibilnom TV prijemniku) prikazali medijske datoteke koje se nalaze u uređaju u drugoj kućnoj mreži, uradite sledeće:

- 1. Pritisnite 🔐 i izaberite Alatke > Poveziv. > Kućni medii > Pregled kuće. Vaš uređaj započinje traženje drugih kompatibilnih uređaja. Na ekranu počinju da se prikazuju imena uređaja.
- Izaberite neki uređai iz liste.
- 3. Izaberite vrstu medija sadržaja drugog uređaja koju želite da prikažete. Koji su tipovi datoteka na raspolaganju zavisi od funkcionalnih mogućnosti tog drugog uređaja.

Da biste pretražili datoteke prema različitim kriterijumima, izaberite Opcije > Nađi. Da biste sortirali pronađene datoteke, izaberite Opcije > Razvrstai.

- 4. Izaberite medijsku datoteku ili folder koji želite da prikažete.
- 5. Pritisnite navigator i izaberite Pusti ili Prikaži, i Na uređaju ili Preko kućne mreže.
- 6. Izaberite uređaj u kom želite da prikažete datoteku.

Da biste podesili jačinu zvuka prilikom reprodukcije video ili audio snimka, skroluite levo ili desno.

Da biste prestali sa delieniem mediiske datoteke. izaberite Nazad ili Stop (dostupno ie prilikom reprodukcije video snimaka i muzike).

Savet: Možete da štampate slike sačuvane u aplikaciji "Fotografije" putem kućne mreže ili pomoću štampača kompatibilnog sa UPnP uređajem. Vidite "Štampanje slika", str. 78. Delienie sadržaja ne mora da bude aktivirano.

## Kopirajte medija datoteke

Da biste medijske datoteke kopirali ili preneli sa jednog uređaja na drugi kompatibilni uređaj, kao što je UPnP kompatibilni računar, izaberite datoteku u aplikaciji "Fotografije" i Opcije > Premesti i kopiraj > Kopirai na kuć. mrežu ili Prem. na kućnu mrežu. Delienie sadržaja ne mora da bude aktivirano.

Da biste kopirali ili preneli datoteke iz drugog uređaja u svoj uređaj, izaberite datoteku u drugom uređaju i željenu opciju kopiranja iz liste sa opcijama. Deljenje sadržaja ne mora da bude uključeno.

### Kućna sinhronizacija Sinhronizacija medijskih datoteka

Možete da sinhronizujete medijske datoteke na svom mobilnom uređaju sa onima na vašim kućnim uređajima. Uverite se da je vaš mobilni uređaj u dometu vaše kućne WLAN mreže i da je kućna mreža konfigurisana.

Da biste konfigurisali kućnu sinhronizaciju, izaberite > Alatke > Poveziv. > Kućni medij > Sinh. kod kuće i dovršite čarobnjaka.

Da biste pokrenuli čarobnjak kasnije, u glavnom prikazu Kućne sinhronizacije, izaberite **Opcije** > **Pokreni čarobnjak**.

Za ručno sinhronizovanje sadržaja na vašem mobilnom uređaju sa sadržajem na kućnim uređajima, izaberite Sinhr. sada.

#### Podešavanja sinhronizacije

Da biste promenili podešavanja sinhronizacije, izaberite **Opcije > Podeš. sinhronizacije**, a zatim neku od sledećih opcija:

- Sinhronizacija Podesite automatsku ili ručnu sinhronizaciju.
- Izvorni uređaji Izaberite izvorne uređaje za sinhronizaciju.

- Aktivna memorija Prikažite i izaberite upotrebljenu memoriju.
- Menadžer memorije Da biste bili obavešteni kada na uređaju ponestaje memorije, izaberite Pitaj kada je puna.

#### Definisanje dolaznih datoteka

za definisanje i upravlianje listom dolaznih medija datoteka, pritisnite 😯 i izaberite Alatke > Poveziv. > Kućni medij > Sinh. kod kuće > Iz kuće > Opcije > Otvori.

Da biste definisali koje vrste datoteka želite da prenosite na svoj uređaj, izaberite ih na listi.

Da biste izmenili podešavanja prenosa, izaberite Opcije > Izmeni i neku od sledećih opcija:

- Ime liste Unesite novo ime za listu.
- Skupi slike Smanjite slike da biste sačuvali memoriju.
- Količina Odredite maksimalan broj ili ukupnu veličinu datoteka.
- Počinje sa Odredite redosled preuzimanja.
- Od Odredite datum najstarije datoteke koju želite da preuzmete. Na raspolaganju je samo za slike i video snimke.
- Do Odredite datum najnovije datoteke koju želite da preuzmete. Na raspolaganju je samo za slike i video snimke.

Kućna mreža

Za muzičke datoteke takođe možete da odredite žanr, izvođača, album i numeru koju želite da preuzmete kao i izvorni uređaj korišćen za preuzimanje.

Da biste pretražili datoteke za posebnu kategoriju na svom uređaju, izaberite tip datoteke i Opcije > Prikaži datoteke.

Da biste kreirali unapred definisanu ili prilagođenu listu dolaznih datoteka, izaberite **Opcije > Nova lista**.

Da biste promenili važnost lista, izaberite Opcije > Promeni prioritet. Izaberite listu koji želite da premestite i Prevuci, premestite je na novu lokaciju i izaberite Otpusti da biste je tamo smestili.

#### Definisanje datoteka za slanje

Da biste odredili koje tipove datoteka na vašem uređaju želite da sinhronizujete sa kućnim medijskim uređajima i način sinhronizacije, pritisnite **3** i izaberite **Alatke > Poveziv. > Kućni medij > Sinh. kod kuće > Za kuću > Opcije > Otvori.** Izaberite tip medija, **Opcije**, odgovarajuća podešavanja i nešto od sledećeg:

- Odredišni uređaji Izaberite ciljne uređaje s kojima želite da izvršite sinhronizaciju ili onemogućite sinhronizaciju.
- Zadrži na telefonu Izaberite Da da biste zadržali medisjki sadržaj u svom uređaju posle sinhronizacije. Kada su slike u pitanju takođe

možete da izaberete da li u svom uređaju želite da zadržite original ili verziju prilagođene veličine. Izbor originalne veličine zauzima više memorije.

88

# Nokia video centar 🖃

Pomoću Nokia Video centra (mrežni servis), možete da preuzimate i emitujete video snimke bežično sa kompatibilnih video servisa na Internetu pomoću paketnog prenosa podataka ili WLAN mreže Takođe možete da prenosite video snimke sa kompatibilnog PC računara na svoj uređaj i da ih prikazujete u aplikaciji Video centar.

Korišćenje pristupnih tačaka za paketni prenos pri preuzimanju video snimaka može da podrazumeva prenos velikih količina podataka preko mreže Vašeg provajdera servisa. Obratite se svom provajderu servisa u vezi informacija o cenama prenosa.

Svi video snimci se podrazumevano reprodukuju u pejzažnom režimu.

U Vašem uređaju se možda nalaze prethodno definisani servis.

Provajderi servisa mogu da nude sadržaje besplatno ili uz naplatu. Cene proverite na samom servisu ili kod provajdera servisa.

#### Prikaz i preuzimanje video snimaka

1. Pritisnite 😗 i izaberite Video centar.

 Da biste se povezali sa servisom, skrolujte levo ili desno i izaberite željeni video servis.

Uređaj ažurira i prikazuje sadržaj koji je na raspolaganju na tom servisu.

 Da biste prikazali video snimke po kategorijama (ako je dostupno), pomerite taster za pretragu na dole.

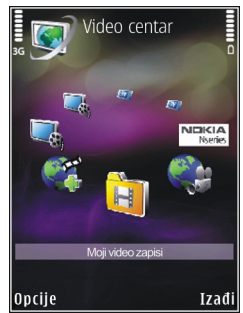

Za pretraživanje video snimaka u servisu, izaberite Video pretraga. Pretraga možda nije dostupna u svim servisima.

- 4. Da biste videli informacije o video snimku, izaberite Opcije > Detalji videa.
- Neki video snimci se mogu bežično strimovati, dok je druge neophodno preuzeti u svoj uređaj. Da biste preuzeli video snimak, izaberite Opcije > Preuzmi.

Da biste strimovali video snimak ili prikazali preuzeti snimak, izaberite **Opcije > Pusti**.

Da biste zakazali automatsko preuzimanje videa u servisu, izaberite **Opcije > Plan preuzimanja**. Automatsko preuzimanje se vrši danju u vreme koje vi odredite. Video snimci koji se već nalaze u **Moji** video zapisi se ne preuzimaju.

Tokom reprodukovanja snimka upotrebite navigator i tastere za izbor da biste kontrolisali plejer. Pritisnite taster za podešavanje jačine zvuka da biste podesili jačinu zvuka.

Ako napustite aplikaciju, preuzimanja se nastavljaju u pozadini. Preuzeti video snimci se čuvaju u Video centar > Moji video zapisi.

Da biste se povezali na Internet i pretražili dostupne servise koje možete da dodate u Video centar, izaberite Dodaj nove usluge.

#### Internet video snimci

Internet video su video snimci (klipovi) koji se distribuišu na Internetu putem RSS-baziranih izvoda. Nove izvode možete da dodate u **Internet video zapisi** u podešavanjima.

Možete da pregledate svoje izvode u folderu Internet video zapisi u video centru.

Da biste dodali ili izbrisali izvode, izaberite Opcije > Pretplata na sadržaje.

Da biste pregledali video snimke raspoložive u izvodu, dođite do njega i pritisnite navigator.

Da biste videli informacije o video snimku, izaberite Opcije > Detalji videa.

Da biste preuzeli video, dođite do njega i izaberite Opcije > Preuzmi.

Pritisnite navigator da biste reprodukovali preuzeti video.

### Pustite preuzeti video

Preuzeti video snimci se čuvaju u Video centar > Moji video zapisi.

Pritisnite navigator da biste reprodukovali preuzeti video.

Da biste reprodukovali preuzeti video u kućnoj mreži, izaberite **Opcije > Prikaži na kućnoj mreži**. Kućna mreža najpre mora da bude konfigurisana. <u>Vidite "O</u> <u>kućnoj mreži", str. 82.</u>

Tokom reprodukovanja snimka upotrebite navigator i tastere za izbor da biste kontrolisali plejer.

Ukoliko u memoriji uređaja i na kompatibilnoj memorijskoj kartici nema dovoljno slobodnog prostora, aplikacija automatski briše neke od najstarijih video snimaka kad se preuzmu novi video snimci. Toznačava video snimke koji će uskoro možda biti izbrisani.

Da biste sprečili automatsko brisanje nekog video snimka (), izaberite **Opcije** > **Zaštiti**.

#### Prenesite video snimke iz svog PC računara

Prenesite svoje video snimke u video centar iz kompatibilnih uređaja koristeći kompatibilni USB kabl za prenos podataka.

Da biste preneli video snimke sa kompatibilnog PC računara na memorijsku karticu u vašem uređaju, uradite sledeće:

- Da biste svoj uređaj videli na PC računaru kao uređaj za masovnu memoriju (E:\) na koji možete da prenesete datoteke sa podacima, povežite kompatibilni USB kabl za prenos podataka.
- Izaberite Masovno skladištenje kao režim veze. Potrebno je da je u uređaj ubačena kompatibilna memorijska kartica.
- 3. Izaberite video snimke koje želite da kopirate iz svog PC računara.
- Prenesite video snimke u E:\My Videos na memorijskoj kartici.

Preneseni video snimci se pojavljuju u folderu **Moji** video zapisi u video centru. Video datoteke u drugim folderima vašeg uređaja se ne prikazuju.

# Podešavanja Video centra

U glavnom prikazu video centra izaberite **Opcije** > **Podešavanja** i jednu od sledećih opcija :

• **Izaberi video servis** — Izaberite video servise za koje želite da se pojave u video centru. Takođe, možete da vidite detalje video servisa.

Pojedini servisi zahtevaju korisničko ime i lozinku koju dobijate od provajdera servisa.

- Podraz. pristupne tačke Izaberite Uvek pitaj ili Korisnički definisan da biste odredili pristupne tačke koje se koriste za data vezu. Korišćenje pristupnih tačaka za paketni prenos pri preuzimanju datoteka može da podrazumeva prenos velikih količina podataka preko mreže Vašeg provajdera servisa. Obratite se svom provajderu servisa u vezi informacija o cenama prenosa.
- Roditeljski nadzor Aktivirajte roditeljsku bravu za video servise, ukoliko je provajder servisa postavio starosno ograničenje za video zapise.
- Željena memorija Izaberite gde će preuzeti video zapisi biti sačuvani. Ukoliko izabrana memorija postane puna, vaš uređaj će sadržaj čuvati u drugoj memoriji, ako je dostupna ili izbrišite neke od najstarijih datoteka automatski.
- Minijaturni prikaz Izaberite da li na listi video zapisa želite da vidite sličice.

# Web pretraživač 🌒

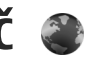

Koristeći Web pretraživač možete da prikazujete Web strane na Internetu pisane u HTML jeziku onako kako su izvorno kreirane. Takođe možete da prikazujete i Web strane koje su posebno krejrane za mobilne uređaje a koje koriste XHTML (extensible hypertext markup language) ili WML (wireless markup language) iezik.

Da biste pretraživali Web, morate imati konfigurisanu Internet pristupnu tačku u svom uređaju.

#### Pretražuite Web

Pritisnite 🔐 i izaberite Web.

**Prečica:** Da biste startovali pretraživač, pritisnite i držite **0** u režimu pripravnosti.

**Važno:** Koristite samo servise u koje imate poverenie i koji nude adekvatnu sigurnost i zaštitu od štetnog softvera.

Važno: Instalirajte i koristite isključivo aplikacije i drugi softver iz pouzdanih izvora, kao što su aplikacije koje nose Symbian Signed oznaku ili koje su zadovoliile Iava Verified<sup>™</sup> testiranie.

Da biste pretraživali neku stranu, u prikazu markeri izaberite neki marker, ili ručno unesite nienu adresu u polie ( ) i pritisnite navigator.

Neke Web strane mogu da sadrže grafičke ili audio objekte koji za prikaz zahtevaju veliku količinu memorije. Ako Vašem uređaju ponestane memorije dok učitava takve strane, grafički sadržaji se neće prikazati.

Da biste pretraživali Web stranice bez grafike, da biste sačuvali slobodnu memoriju, izaberite Opcije > Podešavania > Stranica > Učitavanie sadržaja > Samo tekst

Da biste uneli adresu Web stranice koju želite da posetite, izaberite Opcije > Idi na Web adresu.

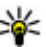

Savet: Da biste posetili neku Web stranu koju ste memorisali kao marker u prikazu markeri, u toku pretraživanja, pritisnite 1, pa zatim izaberite neki marker.

Da biste preuzeli nainoviii sadržai stranice sa servera. izaberite Opcije > Opcije pretraživ. > Ažuriraj.

Da biste sačuvali Web adresu trenutne stranice kao marker, izaberite Opcije > Sačuvaj kao marker.

Da biste prikazali snimke strana koje ste posetili u toku trenutne sesije pretraživanja, izaberite Nazad (na

raspolaganiu je ako je opcija Lista istorije uključena u podešavanjima pretraživača i trenutna strana nije prva strana koju posećujete). Izaberite stranicu na koju želite da odete.

Da biste sačuvali stranicu dok pretražujete, izaberite Opcije > Alatke > Sačuvaj stranicu.

Možete sačuvati strane i pretražiti ih kasnije kada budete oflain. Strane možete da grupišete i u foldere. Da biste pristupili stranicama koje ste sačuvali. izaberite Opcije > Markeri > Sačuvane stranice.

Da biste otvorili podlistu komandi ili radnii za stranicu koja je otvorena, izaberite Opcije > Servisne opcije (ako je to podržano na Web stranici).

Da biste dozvolili ili sprečili automatsko otvaranje više prozora, izaberite Opcije > Prozor > Blokiraj iskačuće ili Dopusti iskačuće pr..

#### Prečice u toku pretraživanja

- Pritisnite 1 da biste otvorili svoie markere.
- Pritisnite 2 da biste potražili ključne reči na trenutnoi strani.
- Pritisnite **3** da biste se vratili na prethodnu stranu.
- Pritisnite 5 da Vam se prikaže lista svih otvorenih prozora.
- Pritisnite 8 da Vam se prikaže kompletna trenutna strana. Pritisnite ponovo 8 da biste uvećali prikaz i videli želieni deo strane.

- Pritisnite 9 da biste uneli neku novu Web adresu.
- Pritisnite **0** da biste otišli na početnu stranicu (ako ie to definisano u podešavaniima).
- Pritisnite \* i # da biste zumirali ili umaniili stranicu.
- Savet: Da biste se vratili u režim pripravnosti, a da pretraživač ostane otvoren u pozadini,
  - pritisnite 🔐 dvaput ili taster "završi". Da biste se ponovo vratili u pretraživač, pritisnite i držite 🔐 , a zatim izaberite pretraživač.

#### Traka sa alatkama pretraživača

Traka sa alatkama pretraživača pomaže Vam da izaberete najčešće korišćene funkcija pretraživača.

Da biste otvorili traku sa alatkama, pritisnite i držite navigator na nekom praznom delu Web strane. Da biste se pomerali u okviru trake sa alatkama, skroluite levo ili desno. Da biste izabrali neku funkciju, pritisnite navigator.

U traci sa alatkama, izaberite neku od narednih opcija:

- Često korišćeni linkovi Vidite listu Web adresa koje često posećujete.
- Opšti prikaz stranice Pogledajte opšti prikaz trenutne Web strane.
- Pronalazi Potražite ključne reči na trenutnoj strani.

92

- Ažuriraj Osvežite stranu.
- Pretplata na Web izvode (ukoliko je dostupno) — Vidite listu Web izvoda koji su na raspolaganju na datoj Web strani, kao i da se pretplatite na neki Web izvod.

#### Kretanje po stranama

Mini mapa i opšti prikaz strane Vam mogu pomoći da se krećete po Web stranama koje sadrže veliku količinu informacija.

Kada je Mini mapa uključena u podešavanjima pretraživača, a krećete se po obimnoj Web strani, Mini mapa se otvara i daje opšti prikaz Web strane koju pretražujete.

Da biste uključili Mini mapu, izaberite Opcije > Podešavanja > Opšte > Mini mapa > Uključen.

Za kretanje po Mini mapi, skrolujte levo, desno, gore ili dole. Kada pronađete željeno mesto, prekinite da skrolujete. Mini mapa se gasi i ostavlja Vas na željenoj lokaciji.

Kada pretražujete neku Web stranu koja sadrži veliku količinu informacija, takođe možete da koristite **Opšti** prikaz stranice da biste videli koje se sve informacije nalaze na datoj strani.

Da bi Vam se prikazao opšti prikaz trenutne strane, pritisnite **8**. Da biste pronašli željeni deo na strani,

skrolujte gore, dole, levo ili desno. Pritisnite ponovo 8 da biste uvećali prikaz i videli željeni deo strane.

#### Web izvodi (feeds) i dnevnici (blogs)

Web izvodi su xml datoteke na Web stranama koje "veb-blogeri" i novinske agencije koriste da, u formi novinskih izvoda, dele udarne naslove ili cele tekstove, recimo, najnovijih vesti. Dnevnici (Blogs) ili Web dnevnici (weblogs) su dnevnici na Internetu. Najveći broj Web izvoda koristi RSS i Atom tehnologije, protokole. Web izvodi se najčešće nalaze na Web, Blog i Wiki stranama.

Web aplikacija automatski otkriva da li neka Web strana sadrži i Web izvode.

Da biste se pretplatili na Web izvode, izaberite Opcije > Pretpl. na Web izvode.

Da biste videli Web izvode na koje ste pretplaćeni, u prikazu markeri izaberite Web izvodi.

Da biste ažurirali neki Web izvod, izaberite ga, pa zatim izaberite **Opcije** > **Osveži**.

Da biste definisali kako će se Web izvodi ažurirati, izaberite Opcije > Podešavanja > Web izvodi.

# Vidžeti

Vaš uređaj podržava vidžete. Vidžeti su male Web aplikacije koje mogu da se preuzmu i koje na vaš uređaj isporučuju multimedijalni sadržaj, fidove sa vestima i drugi sadržaj, na primer vremensku prognozu. Instalirani vidžeti se pojavljuju kao zasebne aplikacije u folderu **Aplikacije**.

Vidžete možete da preuzmete pomoću aplikacije Preuzmi! ili sa Interneta.

Podrazumevana pristupna tačka za vidžete je ista kao i ona za Web pretraživač. Dok su aktivni u pozadini, neki vidžeti mogu automatski da ažuriraju informacije u vašem uređaju.

Korišćenje sadržaja može da podrazumeva prenos velikih količina podataka preko mreže vašeg provajdera servisa. Obratite se svom provajderu servisa u vezi informacija o cenama prenosa.

## Pretraživanje sadržaja

Da biste tražili ključne reči, brojeve telefona ili e-mail adrese u okviru trenutne Web strane, izaberite **Opcije > Pronalazi** i željenu opciju. Da biste se vratili na predhodno pronađeno, skrolujte na gore. Da biste išli na sledeće pronađeno, skrolujte nadole.

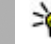

Savet: Da biste potražili ključne reči na datoj strani, pritisnite 2.

#### Preuzimanje i kupovina sadržaja

Možete da preuzimate stavke kao što su tonovi zvona, slike, logotipi operatora, teme i video snimci. Ove stavke mogu biti besplatne ili ih kupujete. Preuzete stavke obrađuju njima odgovarajuće aplikacije u vašem uređaju; na primer, preuzeta fotografija može da bude sačuvana u aplikaciji "Fotografije.

**Važno:** Instalirajte i koristite isključivo aplikacije i drugi softver iz pouzdanih izvora, kao što su aplikacije koje nose Symbian Signed oznaku ili koje su zadovoljile Java Verified testiranje.

Da biste preuzeli neku stavku:

- 1. Izaberite link.
- 2. Izaberite odgovarajuću opciju da biste kupili datu stavku (na primer **Kupi**).
- 3. Pažljivo pročitajte sve informacije.
- Da biste nastavili ili otkazali preuzimanje, izaberite odgovarajuću opciju (na primer, Prihvati ili Otkaži).

Kada započnete preuzimanje prikazuje se lista sa tekućim i završenim preuzimanjem u trenutnoj sesiji pretraživanja.

Da biste izmenili listu, izaberite **Opcije** > **Preuzimanja**. U listi, dođite do stavke i izaberite

**Opcije** da biste otkazali preuzimanje u toku, odnosno otvorite, sačuvajte ili izbrišite završeno preuzimanje.

#### Markeri

Prikaz markera otvara se kada otvorite Web aplikaciju. Možete birati Web adrese iz liste ili iz grupa markera u folderu Zadnje posećene str.. URL adresu Web strane koju želite da posetite možete i direktno da unesete u polje (3).

R označava početnu stranu definisanu za podrazumevanu pristupnu tačku.

URL adrese možete da memorišete kao markere u toku pretraživanja Interneta. Takođe, adrese koje primite u sklopu poruke možete da memorišete kao markere, kao i da šaljete memorisane markere.

Da biste tokom pretraživanja pristupili prikazu markera, pritisnite 1 ili izaberite Opcije > Markeri.

Da biste izmenili detalje nekog markera, kao što je njegov naziv, izaberite Opcije > Menadžer markera > Izmeni.

U prikazu markeri možete i da otvarate ostale foldere pretraživača. Web aplikacija Vam omogućava da u toku pretraživanja memorišete Web strane. U folderu **Sačuvane stranice** možete da u oflajn režimu, tj. kada niste povezani na Internet, prikazujete sadržaje memorisanih strana. Web takođe vodi i evidenciju o Web stranama koje ste posetili tokom pretraživanja. U folderu **Zadnje posećene str.** možete da vidite listu posećenih Web strana.

U Web izvodi možete da vidite memorisane linkove (veze) do Web izvoda i dnevnika na koje ste se pretplatili. Web izvodi se najčešće nalaze na Web stranama velikih novinskih agencija, na ličnim Web dnevnicima, mrežnim komunama koje nude najnovije vesti i rezimee članaka. Web izvodi koriste tehnologije RSS i Atom.

## Pražnjenje keš memorije

Informacije i servisi kojima pristupate čuvaju se u keš memoriji vašeg aparata.

Keš memorija je memorijski prostor koji se koristi za privremeno smeštanje podataka. Ako ste pristupali, ili pokušavali da pristupite, poverljivim informacijama koje zahtevaju unos lozinke, ispraznite keš memoriju posle svake takve radnje. Podaci ili servisi kojima ste pristupali su upisani u keš memoriju.

Da biste obrisali keš memoriju, izaberite Opcije > Obriši podatke privat. > Obriši keš.

### Prekinite vezu

Da biste raskinuli vezu i tu stranu pratili u oflajn režimu, izaberite **Opcije > Alatke > Raskini vezu**, a da biste raskinuli vezu i zatvorili pretraživač, izaberite **Opcije > Izađi**.

Da biste ostavili pretraživač u pozadini, pritisnite jednom taster "završi". Da biste prekinuli vezu, pritisnite i držite taster "završi".

Da biste obrisali informacije i podatke koje mrežni server prikuplja o Vašim posetama raznim Web stranama, izaberite Opcije > Obriši podatke privat. > Obriši "kolačiće".

#### Bezbednost veze

Ako je indikator zaštite (💼) prikazan tokom veze, prenos podataka između uređaja i Internet prolaza ili servera je šifrovan.

Ikonica sigurnosti (zaštite) ne označava da je prenos podataka između mrežnog prolaza i servera na kojem se nalazi sadržaj (ili mesta na kojem se nalazi traženo) bezbedan. Provajder servisa štiti prenos podataka između mrežnog prolaza i servera sa sadržajem.

Za neke usluge, poput usluga banke, biće zahtevani sertifikati o bezbednosti. Bićete obavešteni ako identitet servera nije ispravan, ili ako na svom uređaju nemate ispravan sertifikat za bezbednost. Za detaljnije informacije se obratite svom provajderu servisa.

# Web podešavanja

Pritisnite 😗 i izaberite Web.

Izaberite Opcije > Podešavanja, pa zatim nešto od sledećeg:

#### Opšta podešavanja

- Pristupna tačka Promenite podrazumevanu pristupnu tačku. Neke ili možda čak i sve pristupne tačke mogu već biti konfigurisane u Vašem uređaju od strane provajdera servisa, pa je moguće da nećete moći da ih menjate, kreirate, vršite njihove izmene ili da ih brišete.
- Početna stranica Definišite početnu stranu.
- Mini mapa Uključite ili isključite Mini mapu. <u>Vidite "Kretanje po stranama", str. 93.</u>
- Lista istorije Da biste u toku pretraživanja pritiskom na taster Nazad mogli da vidite listu strana koje ste posetili u toku te sesije pretraživanja, uključite opciju Lista istorije.
- Sigurnosna upozor. Sakrijte ili prikažite sigurnosna upozorenja.
- Java/ECMA skript Omogućite ili onemogućite korišćenje skriptova.

#### Podešavanja strane

- Učitavanje sadržaja Izaberite da li želite da preuzimate slike i druge objekte u toku pretraživanja. Ako izaberete Samo tekst, da biste kasnije u toku pretraživanja preuzli slike i objekte, izaberite Opcije > Alatke > Preuzmi slike.
- Veličina ekrana Izaberite puni ekran ili normalni prikaz iz liste opcija.
- Podraz. kodni raspored Ako se slovni znakovi ne prikazuju ispravno, izaberite drugi kodni raspored koji odgovara jeziku trenutne strane.
- Blokiraj iskačuće Dopustite ili sprečite automatsko otvaranje različitih "iskačućih" prozora u toku pretraživanja.
- Auto. pon. učitavanje Ako želite da se Web strane automatski osvežavaju u toku pretraživanja, izaberite Uključeno.
- Veličina slova Definišite veličinu karaktera koja će se koristiti za prikaz Web strana.

#### Podešavanja privatnosti

- Zadnje posećene stranice Omogućite ili onemogućite automatsko sakupljanje markera. Ako želite da se nastavi memorisanje posećenih Web strana u folder Zadnje posećene str., ali da folder sakrijete iz prikaza markeri, izaberite Sakrij folder.
- Čuvanje podat. forme Ukoliko ne želite da se podaci koje unosite u razne obrasce na Web stranama memorišu i koriste kod naredne posete tim stranama, izaberite Isključeno.

 Kolačići — Omogućite ili onemogućite primanje i slanje "kolačića".

#### Podešavanja Web izvoda

- Automatsko ažuriranje Definišite da li želite da se Web izvodi ažuriraju automatski, i koliko često želite da se oni ažuriraju. Postavljanje ove aplikacije da automatski preuzima Web izvode može da podrazumeva prenos velikih količina podataka preko mreže Vašeg provajdera servisa. Obratite se svom provajderu servisa u vezi sa informacijama o cenama prenosa.
- Prist. tačka za auto. ažur. Izaberite željenu pristupnu tačku za ažuriranje. Ova opcija je dostupna samo kada je Automatsko ažuriranje uključeno.

98

# Povezivanja

Vaš uređaj nudi nekoliko opcija za povezivanje na Internet ili za povezivanje sa nekim drugim kompatibilnim uređajem ili računarom.

## Bežična LAN mreža

Vaš uređaj podržava bežično povezivanje na lokalne računarske mreže (WLAN mreža). Koristeći WLAN mrežu svoj uređaj možete povezivati na Internet kao i sa kompatibilnim uređajima koji poseduju mogućnost WLAN umrežavanja.

#### Osnovne informacije o WLAN vezi

Da biste koristili WLAN, ova mogućnost mora biti dostupna na odgovarajućoj lokaciji i Vaš uređaj mora biti povezan na WLAN.

U nekim zemljama, kao u Francuskoj, postoje ograničenja upotrebe bežične LAN mreže. Za više informacija se obratite svojim lokalnim vlastima.

Upotreba funkcija koje koriste WLAN ili funkcija kojima je dozvoljeno da rade u pozadini dok se koriste druge funkcije, povećava energetske zahteve i skraćuje trajanje baterije.

Vaš uređaj podržava naredne funkcionalne mogućnosti WLAN mreže:

- standard IEEE 802.11b/g
- Rad na 2,4 GHz
- Metode kripto zaštite: WEP (wired equivalent privacy, privatnost ekvivalentna onoj u ožičenim mrežama) sa enkripcionim ključevima dužine do 128 bita, WPA (Wi-Fi zaštićeni pristup) i 802.1x. Ove funkcionalne mogućnosti se mogu koristiti jedino ako ih podržava računarska mreža.

#### WLAN povezivanja

Da biste koristili WLAN, morate prvo da napravite Internet pristupnu tačku (IAP) za WLAN. Ovu pristupnu tačku koristite za aplikacije za koje je potrebna veza sa Internetom. <u>Vidite "WLAN Internet pristupne</u> <u>tačke", str. 99.</u>

Važno: Uvek omogućite jednu od raspoloživih metoda kriptovanja kako biste povećali bezbednost svoje bežične LAN veze. Korišćenje kriptovanja umanjuje rizik neovlašćenog pristupa Vašim podacima.

WLAN veza se uspostavlja kada kreirate data vezu preko Internet pristupne tačke WLAN mreže. Aktivna WLAN veza se prekida kada prekinete data vezu. WLAN možete da koristite u toku govornog poziva ili u toku veze sa paketnim prenosom podataka. U jednom momentu možete biti povezani samo na jednu pristupnu tačku WLAN mreže, ali istu Internet pristupnu tačku može da koristi više aplikacija.

Kada uređaj koristi oflajn profil, i dalje možete da upotrebljavate WLAN (ako je dostupno). Uvek se pridržavajte svih odgovarajućih propisa o bezbednosti kada se povezujete na WLAN mrežu i kada je koristite.

- Savet: Da biste videli jedinstvenu MAC (Media
  - Access Control) adresu koja identifikuje vaš uređaj na mreži, u pasivnom režimu unesite \*#62209526#.

#### WLAN čarobnjak 🍕

WLAN čarobnjak Vam pomože da se povežete na neku WLAN mrežu kao i da upravljate svojim WLAN vezama.

WLAN čarobnjak prikazuje status Vaših WLAN veza u režimu aktivne pripravnosti. Da biste videli opcije koje su na raspolaganju, dođite u red u kojem je prikazan status i izaberite ga.

Ako pretraga pronađe WLAN mreže, ako se prikazuje, na primer, **WLAN mreža pronađena**, da biste kreirali IAP tačku i pokrenuli Web pretraživač da koristi tu IAP tačku, izaberite status i **Pokreni pretr. Weba**.

Ako izaberete neku obezbeđenu WLAN mrežu, od Vas će se tražiti da unesete odgovarajuće pristupne lozinke. Da biste se povezali na neku skrivenu mrežu, morate da unesete ispravno ime mreže (SSID, identifikator skupa servisa). Da biste kreirali novu pristupnu tačku za skrivenu WLAN mrežu, izaberite Novi WLAN.

Ako ste povezani na WLAN, prikazuje se ime IAP tačke. Da biste startovali Web pretraživač preko te IAP tačke, izaberite status, pa zatim Nastavi sa pretraž. Weba. Da biste raskinuli vezu u WLAN mreži, izaberite status, pa zatim Prekini WLAN vezu.

Ako je skeniranje WLAN mreža isključeno i niste povezani ni na jednu WLAN mrežu, prikazuje se WLAN skeniranje je isklj.. Da biste uključili skeniranje dostupnih WLAN mreža, izaberite status i pritisnite navigator.

Da biste započeli pretragu dostupnih WLAN mreža, izaberite status i **Potraži WLAN**. Da biste isključili skeniranje WLAN mreža, izaberite status i **WLAN** skeniranje je isklj..

Da biste aplikaciji WLAN čarobnjaka pristupili iz menija, pritisnite 😯 i izaberite Alatke > WLAN Čarob..

#### WLAN Internet pristupne tačke

Pritisnite 😚 i izaberite Alatke > WLAN Čarob. Izaberite Opcije, pa zatim nešto od sledećeg:

 Razdvoji WLAN mreže — Filtriranjem izbacite WLAN mreže u listi pronađenih mreža. Izabrane mreže su izbačene kada sledeći put aplikacija bude tražila WLAN mreže.

- **Detalji** Vidite detalje neke mreže koja je prikazana u listi. Ako izaberete aktivnu vezu, prikazuju se detalji veze.
- Definiši pristup. tačku Kreirajte Internet pristupnu tačku (IAP) u WLAN mreži.
- Izmeni pristupnu tačku Uredite detalje postojeće IAP tačke.

Možete koristiti i Menadžer veze da kreirate Internet pristupne tačke. <u>Vidite "Aktivirajte data</u> <u>veze", str. 100.</u>

#### Radni režimi

Postoje dva radna režima (arhitekture) WLAN mreže: infrastrukturni i adhok.

U infrastrukturnom radnom režimu omogućene su dve vrste komunikacija: bežični uređaji su međusobno povezani preko pristupne tačke WLAN mreže, ili su bežični uređaji povezani sa ožičenom LAN mrežom preko pristupne tačke bežične LAN mreže.

U adhok režimu rada, uređaji međusobno direktno šalju i primaju podatke.

# Menadžer veza 븳

#### Aktivirajte data veze

Pritisnite 💱 i izaberite Alatke > Poveziv. > Men. veza > Aktivne data veze.

U prikazu aktivnih data veza možete da vidite otvorene veze za prenos podataka (data veze):

D data pozivi

- 🚔 veze za paketni prenos podataka
- 🔹 WLAN povezivanja

Napomena: Stvarni račun za razgovore i usluge provajdera servisa može da varira u zavisnosti od funkcionalnih mogućnosti mreže, zaokruživanja računa, poreza i tako dalje.

Da biste završili vezu, izaberite **Opcije** > **Raskini** vezu. Da biste zatvorili sve trenutno otvorene veze, izaberite **Opcije** > **Raskini sve veze**.

Da biste videli detalje neke veze, izaberite Opcije > Detalji.

#### Raspoložive WLAN mreže

Pritisnite 😯 , pa izaberite Alatke > Poveziv. > Men. veza > Raspoložive WLAN mreže.

Prikaz raspoloživih WLAN mreža prikazuje listu WLAN mreža unutra dometa, njihov mrežni režim

(infrastrukturni ili adhok) i indikator jačine signala. **F** označava kriptovane mreže, a َ da li Vaš uređaj ima neku aktivnu vezu u mreži.

Da biste videli detalje neke mreže, izaberite Opcije > Detalji.

Da biste kreirali Internet pristupnu tačku u nekoj mreži, izaberite Opcije > Definiši prist. tačku.

#### Bluetooth povezivanje 🚯 Osnovni podaci o Bluetooth povezivanju

Možete da se bežično povežete sa ostalim kompatibilnim uređajima, kao što su mobilni telefoni, računari, slušalice i kompleti za automobil, pomoću Bluetooth veze.

Vezu koristite za slanje poruka, video snimaka, muzike i zvučnih snimaka, beležaka, za prenos datoteka sa kompatibilnog računara i štampanje slika na kompatibilnom štampaču.

S obzirom da uređaji sa Bluetooth vezom komuniciraju pomoću radio signala, ne moraju da budu direktno usmereni jedni prema drugima. Međutim, moraju da budu na najvećoj razdaljini od 10 metara, mada vezu mogu da ometaju prepreke poput zidova, ili drugih elektronskih uređaja. Ovaj uređaj je usklađen sa Bluetooth specifikacijom 2.0 koja podržava sledeće profile: Generic Audio/Video Distribution Profile, Advanced Audio Distribution Profile, Audio/Video Remote Control Profile, Basic Imaging Profile, Basic Printing Profile, Dial-up Networking Profile, File Transfer Profile, Hands-Free Profile, Headset Profile, Human Interface Device Profile, Object Push Profile, SIM Access Profile, Synchronization Profile, Serial Port Profile i Phonebook Access Profile. Da biste osigurali saradnju sa drugim uređajima koji podržavaju Bluetooth tehnologiju, koristite dodatke za ovaj model koje je odobrila Nokia. Proverite sa proizvođačem dotičnog uređaja njegovu kompatibilnost sa ovim uređajem.

Funkcije koje koriste Bluetooth tehnologiju opterećuju bateriju i skraćuju njeno trajanje.

Ne možete da koristite Bluetooth vezu kad je aparat zaključan.

#### Podešavanja

Pritisnite 😗 , pa izaberite Alatke > Bluetooth.

Kada aplikaciju otvorite prvi put, od vas se traži da definišete ime za svoj aparat. Ime možete kasnije promeniti.

Izaberite neku od narednih opcija:

 Bluetooth — Da biste uspostavili bežičnu vezu sa nekim kompatibilnim uređajem, prvo podesite Bluetooth vezu na Uključeno, a onda uspostavite

101

povezivanje. Da biste isključili Bluetooth povezivanje, izaberite **Isključeno**.

- Prikazivanje mog tel. Da bi bilo omogućeno da drugi Bluetooth uređaji pronađu Vaš uređaj, izaberite Vidljiv svima. Da biste postavili vremenski period posle kojeg se status prikazivanja (vidljivost) menja u "skriven", izaberite Definišite period. Da biste svoj uređaj "sakrili" od drugih uređaja, izaberite Skriven.
- Ime mog telefona Izmenite ime koje se prikazuje drugim uređajima sa Bluetooth vezom.
- Režim eksterni SIM Da biste omogućili da drugi uređaj, recimo kompatibilni komplet za automobil, može da koristi SIM karticu u Vašem uređaju za priključivanje na komunikacionu mrežu, izaberite Uključen. Vidite "Režim eksterni SIM", str. 104.

#### Bezbednosni saveti

Pritisnite 😗 , pa izaberite Alatke > Bluetooth.

Kada ne koristite Bluetooth povezivanje, da biste kontrolisali ko može da pronađe Vaš uređaj i poveže se sa njim, izaberite Bluetooth > Isključeno ili Prikazivanje mog tel. > Skriven.

Nemojte vršiti uparivanje sa nepoznatim uređajima, niti prihvatati zahteve za povezivanje sa njima. Ovo štiti Vaš uređaj od opasnog sadržaja.

# Šaljite podatke pomoću Bluetooth veze

Istovremeno može biti aktivno više Bluetooth veza. Na primer, ukoliko ste povezani sa kompatibilnim slušalicama, istovremeno možete da prenosite datoteke u neki drugi kompatibilni uređaj.

- 1. Otvorite aplikaciju u kojoj se nalazi ono što želite da pošaljete. Na primer, da biste poslali sliku drugom kompatibilnom uređaju, otvorite aplikaciju "Fotografije".
- 2. Izaberite željenu stvaku, a zatim Opcije > Pošalji > Preko Bluetooth veze.

Prikazuju se uređaji sa Bluetooth bežičnom tehnologijom koji se nalaze unutar dometa. Ikonice uređaja su sledeće:

🖳 računar

🗋 telefon

- 📢 🕈 audio ili video uređaj
- 🔋 drugi uređaji

Da biste prekinuli traženje uređaja, izaberite Stop.

- 3. Izaberite uređaj sa kojim želite da se povežete.
- Ako drugi uređaj zahteva uparivanje pre nego što se podaci mogu preneti, čuje se tonski signal i od Vas se zahteva da unesete lozinku. <u>Vidite</u> <u>"Uparivanje uređaja", str. 103.</u>

Kada je veza uspostavljena, prikazuje se Šalju se podaci.

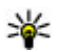

💥 Savet: Pri traženju uređaja, neki uređaji moαu da prikazuju samo jedinstvene adrese (adrese uređaja). Da biste saznali jedinstvenu adresu svog uređaja, u pasivnom režimu ukucajte \*#2820#.

#### Uparivanje uređaja

Da biste sproveli uparivanie sa kompatibilnim uređajima i videli uparene uređaje, u glavnom prikazu Bluetooth povezivanja skrolujte udesno.

Pre uparivanja, kreirajte sopstvenu lozinku (dužine 1 do 16 cifara) i dogovorite se sa vlasnikom drugog uređaja da koristi istu lozinku. Uređaji koji nemaju korisnički interfeis imaju fabrički podešenu lozinku. Lozinka se koristi samo jednom.

- 1. Da biste sproveli uparivanje sa nekim uređajem, izaberite Opcije > Novi upareni uređaj. Prikazuju se uređaji koji se nalaze unutar dometa.
- 2. Izaberite uređaj i unesite lozinku. Ista lozinka mora biti otkucana i na drugom uređaju.
- Neka audio proširenja (dodatna oprema) se automatski povezuju sa Vašim uređajem nakon uparivanja. Ako to nije slučaj, dođite do tog proširenia, pa zatim izaberite Opcije > Uspostavi vezu.

U pretrazi za uređajima upareni uređaji su označeni sa \*\*.

Da biste neki uređaj postavili za "ovlašćen" ili "neovlašćen", dođite do njega pa izaberite neku od sledećih opcija:

- Post. kao ovlašćen Veza Vašeg uređaja i ovog ovlašćenog uređaja može se uspostaviti bez Vašeg znanja. Nije potrebna nikakva posebna saglasnost ni autorizacija. Ovaj status koristite za sopstvene uređaje, na primer za svoje kompatibilne slušalice ili za računar, kao i za uređaje koji pripadaju poverljivim osobama. 🗊 označava ovlašćene uređaje u prikazu uparenih uređaja.
- Post. kao neovlaš. Zahtevi za povezivanie od strane ovog uređaja uvek se moraju prvo prihvatiti.

Da biste poništili neko uparivanie, dođite do odgovarajućeg uređaja i izaberite Opcije > Obriši.

Da biste poništili sva uparivanja, izaberite Opcije > Obriši sve.

#### Primite podatke pomoću Bluetooth veze

Kada primate podatke preko Bluetooth veze, čuće se zvučni signal i bićete upitani da li želite da prihvatite poruku. Ako prihvatite, prikazaće se 🖂 i stavka će biti smeštena u prijemnom sandučetu u aplikaciji

"Poruke". Poruke primliene preko Bluetooth veze biće označene sa 🖍

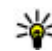

Savet: Ako vas uređaj obavesti da je memorija puna kada pokušate da primite podatke preko Bluetooth veze, promenite memoriju na memorijsku karticu gde će podaci biti smešteni.

#### Blokiranje uređaja

Pritisnite 🔐 i izaberite Alatke > Bluetooth.

Da biste blokirali uređaj da uspostavi Bluetooth vezu sa vašim uređajem, skrolujte desno da biste otvorili Upareni uređaji. Izaberite uređaj koji želite da blokirate i Opcije > Blokiraj.

Da biste odblokirali uređai, skroluite desno do Blokirani uređaji, izaberite uređaj i Opcije > Obriši. Da biste odblokirali sve blokirane uređaje, izaberite Opcije > Obriši sve.

Ako odbijete zahtev za uparivanje sa drugog uređaja, bićete upitani da li želite da blokirate sve buduće zahteve za povezivanie sa ovog uređaja. Ako odgovorite potvrdno, udalieni uređaj će biti dodat na listu blokiranih uređaja.

#### Režim eksterni SIM

Pre aktiviranja režima eksterne SIM kartice, dva uređaja moraju da se upare i da se uparivanje inicira sa drugog uređaja. Pri uparivanju, koristite 16-cifrenu lozinku, i drugi uređaj postavite za "ovlašćen".

Da biste koristili režim eksterne SIM kartice sa kompatibilnim kompletom za automobil, ukliučite Bluetooth povezivanie i u svom uređaju omogućite korišćenje režima eksterne SIM kartice. Na drugom uređaju aktivirajte režim eksterne SIM kartice.

Kada je režim eksterne SIM kartice uključen u Vašem uređaju, u režimu pripravnosti se prikazuje Režim eksterni SIM. Veza sa bežičnom komunikacionom mrežom je isključena, što pokazuje indikator 🗙 u indikatorskom polju jačine signala, i ne možete koristiti servise SIM kartice koji zahtevaju pokrivanje celularne komunikacione mreže.

Kada se ovaj mobilni uređaj nalazi u režimu eksterne SIM kartice, za upućivanje i za primanje poziva možete da koristite jedino neko povezano kompatibilno proširenje, kao što je automobilski komplet. U ovom režimu se Vašim bežičnim uređajem neće moći upućivati nikakvi pozivi, osim poziva broja službe pomoći koji je programiran u njemu. Da biste svojim uređajem mogli da upućujete pozive, morate napustiti režim eksterne SIM kartice. Ako je uređaj zaključan, otkliučaite tako što ćete uneti šifru blokade.

Da biste izašli iz režima eksterne SIM kartice, pritisnite taster "napajanje", pa zatim izaberite Izaći iz ekster. SIM.

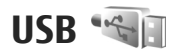

Pritisnite 😗 i izaberite Alatke > Poveziv. > USB.

Da biste podesili uređaj tako da pita za svrhu povezivanja svaki put kada se prikljući kompatibilni kabl za prenos podataka, izaberite **Pitaj pri povezivanju > Da.** 

Ako je **Pitaj pri povezivanju** isključeno, ili ako želite da režim promenite u toku aktivne veze, izaberite **Režim USB povezivanja**, pa zatim neku od narednih opcija:

- PC Suite Koristite Nokia aplikacije za PC kao što su Nokia Nseries PC suite i Nokia Software Updater.
- Masovno skladištenje Razmenjujte podatke sa kompatibilnim PC računarom. Koristite ovaj režim i za preuzimanje mapa PC aplikacijom Nokia Map Loader.
- **Prenos slike** Štampajte slike na kompatibilnom štampaču.
- Prenos medija Sinhronizujte muziku sa Windows Media Player-om.

### Povezivanja sa PC računarom

Svoj uređaj možete da koristite sa velikim brojem kompatibilnih aplikacija za povezivanje sa PC računarom i za data komunikacije. Koristeći programski paket Nokia Nseries PC Suite možete, recimo, da prenosite slike iz svog uređaja u kompatibilni PC računar i obratno.

Za informacije o podršci za Apple Macintosh i povezivanju vašeg uređaja na Apple Macintosh uređaj, posetite www.nseries.com/mac.

# Medija folder

# RealPlayer 邜

Koristeći program RealPlayer možete da reprodukujete video snimke ili da bežično strimujete medija datoteke bez prethodnog memorisanja u uređaj.

RealPlayer podržava datoteke sa nastavcima (ekstenzijama) .3gp, .mp4 i .rm. Međutim, RealPlayer možda ne podržava sve formate datoteka ili sve varijante formata.

#### Pustite video snimke

Pritisnite 😚 i izaberite Aplikacije > Mediji > RealPlayer.

Da biste reprodukovali sačuvanu medijsku datoteku, izaberite Video snimci, snimak i Pusti.

Za listu prethodno reprodukovanih datoteka, u glavnom prikazu aplikacije, izaberite **Nedavno pušt.**.

Za podešavanje jačine zvuka koristite taster za podešavanje jačine zvuka.

Nakon što izaberete medijsku datoteku, izaberite Opcije i nešto od sledećeg:

 Pošalji — pošaljite datoteku koristeći multimedijalnu poruku, e-mail ili druge metode povezivanja kao što je Bluetooth veza.

- Koristi video Dodelite video kontaktu ili ga podesite kao ton zvona.
- Markiraj/Demarkiraj Označite stavke na listi da biste poslali ili obrisali više stavki istovremeno.
- Vidi detalje Prikažite detalje o izabranoj stavki, kao što se format, rezolucija i trajanje.
- Podešavanja Uredite podešavanja za reprodukciju video snimka i strimovanje.

#### Bežično strimujte sadržaj

Mnogi provajderi servisa će zahtevati da koristite Internet pristupnu tačku (IAP) za svoju podrazumevanu pristupnu tačku. Drugi provajderi dopuštaju korišćenje WAP pristupne tačke.

U aplikaciji RealPlayer možete da otvarate samo URL adrese tipa rtsp://. Međutim, RealPlayer će reprodukovati .ram datoteku ukoliko u pretraživaču otvorite HTTP vezu do nje.

Za bežično strimovanje sadržaja (mrežni servis), u aplikaciji RealPlayer ili Fotografije, izaberite link za strimovanje u folderu Link. za striming. Takođe možete da primite link za strimovanje u tekstualnoj poruci ili multimedijalnoj poruci ili da otvorite link na Web stranici. Pre nego što se započne strimovanje živog sadržaja, aparat se povezuje na dati sajt i počinje

106

sa učitavanjem sadržaja. Taj sadržaj se ne memoriše u uređaj.

#### Podešavanja RealPlayer-a

Pritisnite 🕃 i izaberite Aplikacije > Mediji > RealPlayer.

Podešavanja za RealPlayer možete da primite i od provajdera servisa u formi specijalne poruke. Za detaljnije informacije se obratite svom provajderu servisa.

Izaberite **Opcije** > **Podešavanja**, pa zatim nešto od sledećeg:

- Video Izaberite da li će se video snimci prikazivati na celom ekranu ili u normalnom prikazu, kao i da li će automatski biti ponovljeni nakon završetka reprodukcije.
- Striming Izaberite da li će se koristiti proksi server, promenite podrazumevanu pristupnu tačku ili postavite opseg portova za povezivanje. Za ispravna podešavanja obratite se svom provajderu.

#### Napredna podešavanja

Da biste uredili napredna podešavanja, izaberite Striming > Mreža > Opcije > Napredna podešav. u prikazu podešavanja.

Da biste izabrali propusni opseg koji se koristi za mrežu, izaberite podešavanje mreže i željenu vrednost. Da sami uredite propusni opseg, izaberite Definiše korisnik.

# Licence 🌲

Da biste videli licence za autorska prava nad digitalnim delima, pritisnite taster 😗 i izaberite Aplikacije > Mediji > Licence.

#### Upravljanje autorskim pravima nad digitalnim delima

Vlasnici sadržaja koriste razne tehnologije upravljanja autorskim pravima nad digitalnim delima (DRM) da bi zaštitili svoju intelektualnu svojinu, uključujući i autorska prava. Ovaj uređaj koristi razne tipove DRM softvera za pristupanje DRM zaštićenim sadržajima. Ovim uređajem možete pristupati sadržajima koji su zaštićeni po WMDRM 10, OMA DRM 1,0 i OMA DRM 2,0, U slučaju da određeni DRM softver ne uspeva da zaštiti sadržaj, vlasnici sadržaja mogu zahtevati da se povuče mogućnost pristupa novim DRM zaštićenim sadržajima tim DRM softverom. Povlačenje može takođe i da onemogući obnavljanje tog DRM zaštićenog sadržaja koji se već nalazi u Vašem uređaju. Povlačenje tog DRM softvera ne utiče na korišćenje sadržaja zaštićenih drugim tipovima DRM zaštite, niti na korišćenie sadržaja koji nisu DRM zaštićeni.

Sadržaj zaštićen tehnologijom upravljanja autorskim pravima nad digitalnim delima (DRM) ima

odgovarajući ključ za aktiviranje koji definiše Vaša prava korišćenja tog sadržaja.

Druge metode prenosa podataka ne mogu da prenesu ključeve za aktiviranje koji se moraju rekonstruisati zajedno sa sadržajem da biste mogli da nastavite da koristite sadržaj zaštićen po OMA DRM nakon formatiranja memorije uređaja. Ključeve za aktiviranje je potrebno rekonstruisati i u slučaju da se datoteke u Vašem uređaju oštete.

Ako se u Vašem uređaju nalazi sadržaj zaštićen po WMDRM, i ključevi za aktiviranje i sam sadržaj će biti izgubljeni kada se formatira memorija uređaja. Ključeve za aktiviranje i sam sadržaj možete izgubiti i u slučaju da se datoteke u Vašem uređaju oštete. Gubitak ključeva za aktiviranje ili gubitak samog sadržaja ograničava ponovno korišćenje tog sadržaja u Vašem uređaju. Za detaljnije informacije se obratite svom provajderu servisa.

Neki ključevi za aktiviranje sadržaja mogu da budu vezani za određenu SIM karticu, a zaštićenom sadržaju se može pristupati samo ako je ta SIM kartica ubačena u uređaj.

U glavnom prikazu izaberite jednu od sledećih opcija :

- Važeće licence Vidite licence koje se odnose na medijske datoteke čiji period važenja još nije započeo.
- Nevažeće licen. Vidite licence koje nisu važeće; vremenski period korišćenja medijske datoteke je

istekao ili u uređaju postoji zaštićena medijska datoteka bez ključa za aktiviranje.

• Ne koriste se — Vidite licence za medijske datoteke koje ne postoje u uređaju.

Da biste dokupili vreme prava korišćenja za medijsku datoteku, izaberite nevažeću licencu i Opcije > Pribavi novu licencu (Web servisne poruke moraju biti omogućene). <u>Vidite "Podešavanja poruka Web servisa", str. 121.</u>

Da biste videli detalje o ključu za aktiviranje dođite do njega, a zatim pritisnite taster za pretragu.

# Diktafon 🎤

Pritisnite 😚 i izaberite Aplikacije > Mediji > Diktafon.

Sa diktafonom možete snimati govorne podsetnice ili telefonske razgovore.

Rikorder (diktafon) se ne može koristiti dok je aktivna neka data ili GPRS veza.

Da biste snimili telefonski razgovor, otvorite Diktafon u toku govornog poziva. U toku snimanja, obe strane čuju tonski signal na svakih 5 sekundi.

108
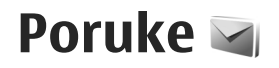

Multimedijalne poruke mogu da primaju i prikazuju jedino uređaji koji poseduju kompatibilne funkcionalne mogućnosti. Izgled poruke može da bude različit u zavisnosti od prijemnog uređaja.

### Glavni prikaz aplikacije Poruke

Pritisnite 💱 , pa izaberite **Poruke** (mrežni servis). Da biste kreirali novu poruku, izaberite **Nova poruka**. Poruke sadrže naredne foldere:

- Primljeno Ovde se čuvaju primljene poruke, osim e-pošte i ćelijskih info poruka.
- 🐚 Moji folderi Razvrstajte poruke po folderima.
- Savet: Da biste izbegli ponovno pisanje poruka koje često šaljete, možete da koristite tekstove u
  - folderu **Obrasci** u **Moji folderi**. Možete i da kreirate i memorišete sopstvene šablone.
- Sovo pošt. sand. Povežite se sa svojim udaljenim poštanskim sandučetom da biste preuzeli nove e-mail poruke ili da bez povezanosti na mrežu (oflajn režim) pregledate prethodno preuzete poruke.

- Instructional entry of the sector of the sector of the sect
- Image: Second second sec
- La slanje Poruke koje čekaju na slanje se privremeno smeštaju u folder "Za slanje", na primer, kada se uređaj nalazi izvan zone pokrivanja mreže.
- Izveštaji Možete zahtevati da Vam mreža šalje izveštaje o dostavi poslatih tekstualnih i multimedijalnih poruka (mrežni servis).

Da biste uneli i svom provajderu servisa poslali servisni zahtev (tzv. USSD komanda), kao što su zahtevi za aktiviranje mrežnih servisa, izaberite **Opcije** > **Servisni zahtevi** u glavnom prikazu Poruka.

Info servis (mrežni servis) Vam omogućava da od svog provajdera primate poruke o raznim temama kao što su vremenska prognoza ili stanje u saobraćaju. Za podatke o raspoloživim temama kao i odgovarajućim brojevima tema, obratite se svom provajderu servisa. U glavnom prikazu Poruka izaberite Opcije > Info servis. Info poruke se ne mogu primati u UMTS mrežama. Veza za paketni prenos podataka može da onemogući prijem info poruka.

## Pišite tekst

Vaš uređaj podržava i tradicionalni i intuitivni način unosa teksta. Kod intuitivnog načina unosa teksta, svako slovo možete da unesete samo jednim pritiskom tastera. Intuitivni način unosa teksta se bazira na ugrađenom rečniku u koji i Vi sami možete da dodajete nove reči.

Kada pišete tekst, prikazuje se Ako koristite tradicionalni način, a Ako koristite intuitivni način unosa teksta.

### Tradicionalni unos teksta

Pritiskajte numeričke tastere (**1–9**) potreban broj puta dok se ne pojavi željeni karakter. Na numeričkom tasteru ima više ponuđenih karaktera od onih koji su na njemu odštampani.

Ako je sledeće slovo u reči smešteno na istom tasteru kao i prethodno, sačekajte da se kursor pojavi (ili se krećite udesno da biste prekinuli vreme čekanja) i unesite slovo.

Da biste uneli razmak, pritisnite **0**. Da biste preneli kursor u sledeći red, pritisnite **0** triput.

### Intuitivni unos teksta

Kod intuitivnog načina unosa teksta, svako slovo možete da unesete samo jednim pritiskom tastera. Intuitivni način unosa teksta se bazira na ugrađenom rečniku u koji i Vi sami možete da dodajete nove reči.

- Da biste isključili intuitivni unos teksta za sve editore u uređaju, kratko pritisnite # dvaput. Da biste uključili ili isključili intuitivni unos teksta u opštim podešavanjima, pritisnite 3 i izaberite Alatke > Podešav. > Opšte > Personalizacija > Jezik > Intuitivni unos teksta.
- Da biste napisali željenu reč, koristite tastere od 2 do 9. Pritisnite svaki taster samo jednom za jedno slovo. Na primer, da biste napisali "Nokia" kada je izabran engleski rečnik, pritisnite 6 za N, 6 za o, 5 za k, 4 za i, 2 za a.

Predlog za reč se menja posle svakog pritiska na taster.

3. Kada završite pisanje reči ispravno, krećite se desno da biste je potvrdili ili pritisnite **0** da biste dodali razmak.

Ako reč nije tačna, pritisnite \* potreban broj puta da biste jednu po jednu pogledali ponuđene reči za koje je rečnik pronašao podudaranje.

Ako se posle reči prikaže ?, te reči nema u rečniku. Da biste dodali neku reč u rečnik, izaberite **Napiši**, unesite reč koristeći tradicionalni način unosa i izaberite**OK**. Reč se dodaje u rečnik. Kada se rečnik napuni, nova reč će zameniti ranije dodatu reč.

4. Počnite pisanie nove reči.

#### Saveti za unos teksta

Pritisnite i držite odgovarajući numerički taster da biste uneli neki broi u režimu unosa slova.

Za prelazak sa jedne vrste slova na druga, pritisnite #.

Da biste obrisali karakter, pritisnite C. Da biste obrisali više karaktera, pritisnite i držite C.

Najčešći interpunkcijski znaci na raspolaganju su na tasteru 1. Da biste ih prošli jedan po jedan, ako koristite tradicionalni način unosa teksta, pritisnite **1** više puta zaredom. Ako koristite intuitivni način unosa teksta. pritisnite 1, a zatim \* više puta zaredom.

Da biste otvorili listu specijalnih karaktera, pritisnite i držite \*.

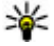

💥 Savet: Da biste izabrali nekoliko specijalnih

karaktera sa liste specijalnih karaktera pritisnite 5 posle svakog označenog karaktera.

### Promenite jezik pisanja

Kada pišete tekst, možete promeniti jezik pisma. Na primer, ako pišete tekst koristeće nelatinično pismo i želite da napišete latinične karaktere, kao što su e-mail i Web adrese, moraćete da promenite jezik pisma.

Da biste promenili iezik pisma, izaberite Opcije > **Jezik pisania** i neki jezik koji koristi latinicu.

Posle promene jezika pisanja, na primer, ako pritisnete 6 više puta da biste došli do želienog karaktera. promena jezika pisania će promeniti redosled karaktera.

### Vršite izmene teksta i lista

Da biste kopirali i umetali tekst, pritisnite i držite #, i za to vreme skroluite levo ili desno da biste označili tekst. Da biste kopirali tekst u klipbord, dok držite # izaberite Kopiraj. Da biste umetnuli tekst u dokument, pritisnite i držite # i izaberite Umetni.

Da biste označili stavku na listi, idite do nje i pritisnite #.

Da biste označili više stavki na listi, pritisnite i držite # dok skroluiete gore ili dole. Da biste završili izbor. prestanite da skrolujete i pustite #.

### Pišite i šaljite poruke

Pritisnite 🔐 i izaberite Poruke.

Pre nego što budete mogli da kreirate neku multimedijalnu poruku ili da napišete e-mail poruku, morate pravilno da podesite parametre veze. Vidite "Definišite podešavania za e-mail", str. 114.

Bežična komunikaciona mreža može da ograničava veličinu MMS poruka. Ako slika koju poruka sadrži prelazi to ograničenje, uređaj će je eventualno smanjiti kako bi mogla biti poslata kao MMS.

Proverite ograničenje veličine e-mail poruke kod svog provajdera servisa. Ako nameravate da pošaljete email poruku koja prekoračuje

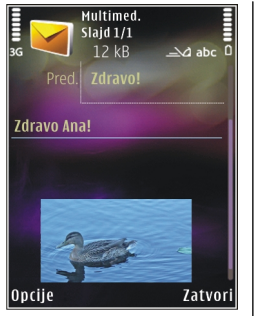

ograničenje na serveru, poruka će biti ostavljena u folderu **Za slanje** i uređaj će povremeno pokušavati da je pošalje. Slanje e-mail poruke zahteva vezu sa prenosom podataka, a ponovni pokušaji da se pošalje Vaša e-mail poruka mogu povećati Vaš račun za telefon. U folderu **Za slanje** možete obrisati takvu poruku ili je premestiti u folder **Nacrti**.

- Izaberite Nova poruka > Poruku da biste poslali tekstualnu ili multimedijalnu poruku (MMS), Audio poruku (multimedijalna poruka koja sadrži jedan zvučni snimak), ili E-mail.
- 2. U polju "Za" pritisnite navigator da biste primaoce ili grupe izabrali među kontaktima ili ručno unesite broj telefona ili e-mail adresu primaoca. Da biste dodali tačku i zarez (;) što razdvaja primaoce, pritisnite \*. Broj ili adresu možete i da kopirate iz klipborda (privremene memorije).

- U polje "Tema" unesite predmet e-mail poruke. Da biste promenili polja koja se prikazuju, izaberite Opcije > Polja zaglavlja poruke.
- U polju za poruku napišite tekst poruke. Da biste ubacili obrazac ili napomenu, izaberite Opcije > Ubaci > Ubaci tekst > Obrazac ili Belešku.
- Da biste nekoj multimedijalnoj poruci dodali medija objekat, izaberite Opcije > Ubaci, tip objekta ili izvor i željeni objekat. Da biste ubacili vizitkartu, slajd, napomenu ili neku drugu datoteku u poruku, izaberite Opcije > Ubaci > Ubaci drugo.
- Da biste snimili sliku ili snimili audio ili video zapis za multimedijalnu poruku, izaberite Opcije > Ubaci > Ubaci sliku > Novo, Ubaci video snimak > Novi, ili Ubaci audio snimak > Novi.
- 7. Da biste e-mail poruci dodali prilog, izaberite Opcije > Ubaci > Sliku, Audio snimak, Video snimak, Beleška, ili Drugo. E-mail prilozi označeni su sa .
- 8. Da biste poslali poruku, izaberite **Opcije** > **Pošalji** ili pritisnite taster za poziv.

Napomena: Ikonica ili tekst na ekranu uređaja koji označavaju da je poruka poslata ne znače da je poruka primljena na odredištu.

Vaš uređaj podržava tekstualne poruke koje prelaze ograničenje za jednu poruku. Duže poruke se šalju kao

dve ili više poruka. Vaš provaider servisa to može tako i tarifirati. Karakteri sa akcentima ili drugi znakovi, kao i karakteri pisama određenih jezika, zauzimaju više prostora i shodno tome ograničavaju broj karaktera koji se može poslati u sklopu jedne poruke.

U sklopu multimedijalne poruke možda nećete moći da šaljete video snimke u .mp4 formatu ili snimke koji prelaze ograničenie veličine multimedijane poruke u datoi bežičnoi komunikacionoi mreži.

💥 Savet: Možete da kombinujete slike, video, audio i tekst u neku prezentaciju i da je pošaljete u multimedijalnoj poruci. Započnite sa kreiranjem multimedijalne poruke, pa izaberite Opcije > Ubaci > Ubaci prezentaciju. Ova opcija se prikazuje jedino ako je za Režim kreirania MMS-a postavlieno Sa upozorenjima ili Slobodno. Vidite "Podešavanja multimedijalnih poruka", str. 117.

### Prijemni folder aplikacije Poruke

### **Prijem poruka**

Pritisnite 🔐 i izaberite Poruke > Primljeno. U folderu Primljeno, 🦮 označava nepročitanu tekstualnu poruku, 🗽 označava neprikazanu

multimedijalnu poruku, 📷 označava nepreslušanu audio poruku, a<sup>\*</sup> označava podatke primljene preko Bluetooth veze.

Kada primite neku poruku, u režimu pripravnosti se prikazuje **mi 1 nova poruka**. Da biste tu poruku otvorili, izaberite Prikaži. Da biste otvorili neku poruku u folderu Primlieno, dođite do nie, pa pritisnite navigator. Da biste odgovorili na primlienu poruku. izaberite Opcije > Odgovori.

#### Multimedijalne poruke

**Važno:** Poruke otvarajte obazrivo. Poruke mogu da sadrže zlonamerni softver ili da na neki drugi način budu štetne za uređai ili za PC računar.

Možete primiti i obaveštenje da imate neku multimedijalnu poruku na čekanju u centru za razmenu MMS poruka. Da biste pokrenuli vezu sa paketnim prenosom podataka i preuzeli poruku u svoj uređaj, izaberite Opcije > Preuzmi.

Kada otvorite multimedijalnu poruku (📩), možete videti sliku i poruku. Ako je dodat i zvuk, prikazaće se 🔜, a ako je dodat video, prikazaće se 🌄. Da biste pustili audio ili video komponentu, izaberite odgovarajući indikator.

Da biste videli medija objekte koji se nalaze u multimedijalnoj poruci, izaberite Opcije > Objekti.

Ako poruka sadrži neku multimedijalnu prezentaciju, prikazuje se 🐊. Da biste pustili tu prezentaciju, izaberite njen indikator.

#### Podaci, podešavanja i Web servisne poruke

Vaš uređaj može da prima više vrsta poruka koje sadrže podatke, kao što su vizitkarte, tonovi zvona, logotipi operatora, stavke kalendara i e-mail obaveštenja. Takođe, možete da primate i podešavanja u formi konfiguracione poruke od svog provajdera servisa ili od kompanijskog odeljenja za informatiku.

Da biste memorisali podatke iz poruke, izaberite **Opcije**, pa zatim odgovarajuću opciju.

Web servisne poruke su obaveštenja (na primer, glavne vesti) i mogu da sadrže tekstualnu poruku ili neki link. Za informacije o raspoloživosti i pretplati, obratite se svom provajderu servisa.

# Čitač poruka

Pomoću čitača poruka možete da slušate tekstualne, multimedijalne i zvučne poruke, kao i e-poruke.

Da biste promenili podešavanja čitanja poruka u aplikaciji za govor, izaberite Opcije > Govor. <u>Vidite</u> <u>"Govor", str. 146.</u>

Da biste preslušali nove poruke ili e-poruke, u pasivnom režimu pritisnite i držite levi selekcioni taster dok se ne pokrene čitač poruka.

Da biste preslušali poruke iz svog prijemnog sandučeta ili e-poštu iz svog poštanskog sandučeta, izaberite poruku, a zatim izaberite **Opcije** > **Slušaj**. Da biste prekinuli čitanje, pritisnite taster za prekidanje.

Da biste pauzirali i nastavili čitanje, pritisnite navigator. Da biste prešli na sledeću poruku, pritisnite navigator nadesno. Da biste odgovorili na trenutnu poruku ili e-poruku, pritisnite navigator nalevo. Da biste prešli na prethodnu poruku, pritisnite navigator nalevo na početku poruke. Da biste podesili jačinu zvuka, pritisnite navigator nagore ili nadole.

Da biste prikazali trenutnu poruku ili e-poruku u tekstualnom formatu bez zvuka, izaberite **Opcije** > **Prikaži**.

## Poštansko sanduče

### Definišite podešavanja za e-mail

Da biste mogli da koristite elektronsku poštu (e-mail), potrebna Vam je ispravna Internet pristupna tačka (IAP) i ispravno definisana podešavanja elektronske pošte. <u>Vidite "Pristupne tačke", str. 156.Vidite "E-mail</u> <u>podešavanja", str. 118.</u>

Poruke

Potrebno je da imate zasebni e-mail nalog. Pridržavajte se uputstava koje dobijete od svog provajdera elektronske pošte i Internet provajdera.

Ako izaberete **Novo pošt. sand.** u glavnom prikazu Poruka, a da prethodno niste postavili svoj e-mail nalog, tražiće se da to učinite. Da biste započeli kreiranje e-mail podešavanja sa vodičem, izaberite **Počni.** 

Kada kreirate novo poštansko sanduče, ime koje date sandučetu zamenjuje **Novo pošt. sand.** u glavnom prikazu Poruka. Možete imati do šest poštanskih sandučića.

### Otvorite poštansko sanduče

Pritisnite 💡 i izaberite Poruke i poštansko sanduče.

Kada otvorite poštansko sanduče u svom uređaju, uređaj Vas pita da li želite da se povežete na mrežno poštansko sanduče (**Povezati se na poštu?).** 

Da biste se povezali sa mrežnim poštanskim sandučetom (na serveru) i preuzeli nova e-mail zaglavlja ili poruke, izaberite **Da**. Kada poruke pregledate u onlajn režimu, u stalnoj ste vezi sa udaljenim (mrežnim) poštanskim sandučetom preko veze za prenos podataka.

Da biste pregledali prethodno preuzete e-mail poruke u oflajn režimu, tj. bez povezivanja na mrežu, izaberite Ne. Da biste kreirali novu e-mail poruku, izaberite Nova poruka > E-mail u glavnom prikazu Poruka ili Opcije > Kreiraj poruku > E-mail u svom poštanskom sandučetu. <u>Vidite "Pišite i šaljite</u> poruke", str. 111.

### Preuzmite e-mail poruke

Pritisnite 😯 i izaberite **Poruke** i poštansko sanduče. Ako ste oflajn, tj. niste povezani na mrežu, izaberite **Opcije > Uspostavi vezu** da biste uspostavili vezu sa udaljenim poštanskim sandučetom.

Važno: Poruke otvarajte obazrivo. Poruke mogu da sadrže zlonamerni softver ili da na neki drugi način budu štetne za uređaj ili za PC računar.

 Kada imate otvorenu vezu sa udaljenim sandučetom za e-poštu, izaberite Opcije > Preuzmi e-mail > Nove da biste preuzeli sve nove poruke, Izabrane da biste preuzeli samo izabrane poruke, ili Sve da biste preuzeli sve poruke iz sandučeta.

Da biste prekinuli preuzimanje poruka, izaberite **Obustavi.** 

- 2. Da biste prekinuli vezu i čitali e-mail poruke u oflajn režimu, izaberite **Opcije** > **Raskini vezu**.
- Ako želite da otvorite neku e-mail poruku, pritisnite navigator. Ako e-mail poruka nije preuzeta a niste povezani na mrežu (oflajn režim), bićete upitani da

li želite da tu poruku preuzmete iz poštanskog sandučeta.

Da biste pregledali priloge u e-mail porukama, otvorite poruku, a zatim izaberite polje za prilog označen sa U. Ako indikator nije dostupan, poruka nije preuzeta na uređaj; izaberite **Opcije** > **Preuzmi**.

Da bi se e-mail poruke preuzimale automatski, izaberite Opcije > E-mail podešavanja > Auto. preuzimanje. <u>Vidite "Podešavanja automatskog</u> preuzimanja", str. 120.

Postavljanje uređaja da automatski preuzima e-mail poruke može da podrazumeva prenos velikih količina podataka preko mreže Vašeg provajdera servisa. Obratite se svom provajderu servisa u vezi informacija o cenama prenosa.

#### Obrišite e-mail poruke

Pritisnite 😚 i izaberite Poruke i poštansko sanduče.

Da biste obrisali sadržaj neke e-mail poruke u uređaju, a da je zadržite u udaljenom poštanskom sandučetu, izaberite Opcije > Obriši. U Obriši e-mail poruku iz:, izaberite Samo telefona.

Uređaj prikazuje zaglavlja e-mail poruka u udaljenom poštanskom sandučetu. I kada obrišete sadržaj poruke, zaglavlje e-mail poruke ostaje u Vašem uređaju. Ako želite da uklonite i zaglavlje, prvo morate da e-mail poruku obrišete u udaljenom poštanskom sandučetu, pa da se zatim ponovo povežete sa sandučetom da biste ažurirali stanje.

Da biste obrisali e-mail iz uređaja i iz udaljenog poštanskog sandučeta, izaberite Opcije > Obriši > Telefona i servera.

Da biste poništili brisanje e-mail poruke iz uređaja i sa servera, dođite do poruke koja je markirana za brisanje u toku naredne veze 🔏 i izaberite **Opcije** > **Povrati obrisano**.

# Raskinite vezu sa poštanskim sandučetom

Kada ste na mreži (onlajn), da biste prekinuli vezu za prenos podataka sa udaljenim poštanskim sandučetom, izaberite **Opcije > Raskini vezu.** 

## Vidite poruke na SIM kartici

Pritisnite 😚 i izaberite Poruke.

Ako želite da vidite SIM poruke, morate ih iskopirati u neki folder u Vašem uređaju.

- 1. U glavnom prikazu Poruka izaberite Opcije > SIM poruke.
- 2. Izaberite Opcije > Markiraj/Demarkiraj > Markiraj ili Markiraj sve da biste označili poruke.
- 3. Izaberite Opcije > Kopiraj. Otvara se lista foldera.

4. Da biste započeli kopiranje, izaberite neki folder pa zatim izaberite OK. Da biste videli poruke, otvorite taj folder.

### Podešavanja poruka

Ova podešavanja mogu već biti definisana u Vašem uređaju ili ih možete primiti u poruci. Da biste rično uneli podešavanja, popunite sva polja označena sa **Mora biti definis.** ili zvezdicom.

Neki ili možda čak i svi centri za razmenu poruka mogu biti već konfigurisani u Vašem uređaju od strane provajdera servisa, pa je moguće da nećete moći da ih menjate, kreirate, vršite njihove izmene ili da ih brišete.

### Podešavanja tektualnih poruka

Pritisnite 😚 i izaberite Poruke > Opcije > Podešavanja > Tekstualna poruka.

Izaberite neku od narednih opcija:

- Centri za poruke Vidite listu svih centara za razmenu tekstualnih poruka koji su definisani.
- Akt. centar za por. Izaberite koji će se centar koristiti za dostavu tekstualnih poruka.
- Kodni raspored Da biste koristili konverziju karaktera u drugi kodni raspored, ako je na raspolaganju, izaberite Redukovana pod..

- Prijem izveštaja Izaberite da li želite da Vam mreža šalje izveštaje o dostavi Vaših poruka (mrežni servis).
- Trajnost poruke Izaberite koliko će dugo centar za razmenu poruka ponavljati slanje poruke posle prvog neuspelog pokušaja (mrežni servis). Ako je prijemna strana nedostupna u tom periodu, poruka se briše u centru za razmenu poruka.
- Poruka poslata kao Obratite se svom provajderu servisa da biste proverili da li Vaš centar za razmenu poruka može da vrši konverziju tekstualnih poruka u te druge formate.
- Preferentna veza Izaberite vezu koja će se koristiti.
- Od. preko ist. centra Izaberite da li želite da se odgovor na Vašu poruku šalje preko istog centra za razmenu tekstualnih poruka (mrežni servis).

#### Podešavanja multimedijalnih poruka

Pritisnite 😚 , pa zatim izaberite Poruke > Opcije > Podešavanja > MMS poruka.

Izaberite neku od narednih opcija:

- Veličina slike Definišite veličinu slike u multimedijalnoj poruci.
- Režim kreiranja MMS-a Ako izaberete Sa upozorenjima, uređaj će Vas upozoravati kada pokušate da pošaljete poruku koju primalac možda

ne podržava. Ako izaberete **Ograničeno**, uređaj će Vas upozoravati kada pokušate da pošaljete poruku koju primalac možda ne podržava. Da se sadržaj ubacuje u poruke bez upozorenja, izaberite **Slobodno**.

- Aktivna prist. tačka Izaberite pristupnu tačku koja će se koristiti kao preferentna veza.
- Preuzimanje MMS po. Izaberite kako želite da primate poruke. Da biste poruke primali automatski u svojoj matičnoj ćelijskoj mreži, izaberite Aut. u matičnoj mr.. Kada ste izvan svoje matične mreže, primate obaveštenje da u centru za multimedijalne poruke postoji poruka za preuzimanje.

Izvan svoje matične ćelijske mreže, slanje i prijem multimedijalnih poruka mogu biti skuplji.

Ako izaberete **Preuzimanje MMS po.** > **Uvek automatski**, Vaš uređaj automatski aktivira vezu za paketni prenos podataka da bi preuzeo poruku, i kada ste u matičnoj mreži i kada ste izvan nje.

- **Dopusti anonimne po.** Izaberite da li želite da se odbacuju poruke anonimnih pošiljalaca.
- Prijem reklama Odredite da li želite da primate multimedijalne reklamne poruke.
- Izveštaji o prijemu Izaberite da li želite da se status poslate poruke prikazuje u dnevniku (mrežni servis).
- Bez slanja izveštaja Izaberite da li želite da sprečite svoj uređaj da šalje potvrdne izveštaje o prijemu poruka.

 Trajnost poruke — Izaberite koliko će dugo centar za razmenu poruka ponavljati slanje poruke posle prvog neuspelog pokušaja (mrežni servis). Ako je prijemna strana nedostupna u ovom vremenskom periodu, poruka se briše iz centra za razmenu poruka.

### E-mail podešavanja

#### Upravljajte poštanskim sandučićima

Pritisnite 😚 i izaberite Poruke > Opcije > Podešavanja > E-mail.

Da biste izabrali koje poštansko sanduče želite da koristite za slanje e-mail poruka, izaberite **Aktivno poštansko s.** i poštansko sanduče.

Da biste iz svog uređaja uklonili neko poštansko sanduče i poruke u njemu, izaberite **Poštanska** sandučad, dođite do njega, pa pritisnite **C**.

Da biste kreirali novo poštansko sanduče, u **Poštanska** sandučad izaberite **Opcije** > Novo pošt. sanduče. Ime koje date sandučetu zamenjuje Novo pošt. sand. i glavnom prikazu Poruka. Možete imati do šest poštanskih sandučića.

Izberite **Poštanska sandučad** i poštansko sanduče da biste promenili podešavanja veze, korisnika, preuzimanja i automatskog preuzimanja.

#### Podešavanja veze

Pritisnite 😯 i izaberite Poruke > Opcije > Podešavanja > E-mail > Poštanska sandučad, poštansko sanduče, pa Podešav. veze.

Da biste izmenili podešavanja za primljene e-mail poruke, izaberite **Dolazna pošta**, a zatim nešto od sledećeg:

- Korisničko ime Unesite svoje korisničko ime koje ste dobili od provajdera.
- Lozinka Unesite svoju lozinku. Ako ovo polje ostavite prazno, od Vas će se zahtevati lozinka kada pokušate da se povežete na svoje udaljeno poštansko sanduče.
- Server za prijem Unesite IP adresu ili ime servera koji služi za prijem Vaše e-mail pošte.
- Aktivna prist. tačka Izaberite neku Internet pristupnu tačku (IAP). <u>Vidite "Pristupne</u> <u>tačke", str. 156.</u>
- Ime poš. sandučeta Unesite neko ime za poštansko sanduče.
- Tip poš. sandučeta Definiše e-mail protokol koji preporučuje Vaš provajder servisa elektronske pošte. Opcije su POP3 i IMAP4. Ovo podešavanje se ne može naknadno menjati.
- Zaštita Izaberite opciju zaštite za veze sa udaljenim poštanskim sandučetom.
- Port Definišite neki port za datu vezu.
- Bezbedna prijava (samo za POP3) Koristite sa POP3 protokolom radi šifrovanja slanja lozinke na

udaljeni e-mail server u toku povezivanja na poštansko sanduče.

Da biste izmenili podešavanja za slanje e-mail poruka, izaberite **Odlazna pošta**, a zatim nešto od sledećeg:

- Moja e-mail adresa Unesite e-mail adresu koju Vam je dao provajder servisa.
- Server za slanje Unesite IP adresu ili ime servera koji služi za slanje Vaše e-mail pošte. Možete da koristite samo server za odlaznu poštu svog provajdera servisa. Obratite se svom provajderu servisa za detaljnije informacije.

Podešavanja za Korisničko ime, Lozinka, Aktivna prist. tačka, Zaštita i Port su slična onima za Dolazna pošta.

#### Podešavanja korisnika

Pritisnite 😗 i izaberite Poruke > Opcije > Podešavanja > E-mail > Poštanska sandučad, poštansko sanduše, pa Korisnička podešav..

Izaberite neku od narednih opcija:

- Moje ime Unesite ovde svoje pravo ime. U uređaju primaoca se prikazuje Vaše ime umesto Vaše e-mail adrese, ako taj uređaj podržava ovu funkciju.
- Pošalji poruku Definišite kako se šalje e-mail poruka sa Vašeg uređaja. Izaberite Odmah da bi se uređaj povezivao na poštansko sanduče čim izaberete Pošalji poruku. Ako izaberete U toku

sled. veze, e-mail će se slati kada postoji veza sa udaljenim poštanskim sandučetom.

- Pošalji kopiju i sebi Izaberite da li želite da se kopija e-mail poruke šalje i u Vaše poštansko sanduče.
- Sa potpisom Izaberite da li želite da u svoje email poruke uključite i potpis.
- Obav. o novom e-mailu Izaberite da li želite da primate obaveštenja (u obliku zvučnog signala, teksta i indikatora pošte) kada se primi nova e-mail poruka.

#### Podešavanja preuzimanja

Pritisnite 😯 i izaberite Poruke > Opcije > Podešavanja > E-mail > Poštanska sandučad, poštansko sanduše, pa Podeš. preuzimanja.

#### Izaberite neku od narednih opcija:

- Preuzimanje e-maila Definišite koji se delovi email poruke preuzimaju: Samo zaglavlja, Ograničenje veličine (POP3) ili Poruke i prilozi (POP3).
- **Obim preuzimanja** Definišite koliki broj novih e-mail poruka će se preuzimati iz poštanskog sandučeta.
- Putanja IMAP4 foldera (samo za IMAP4)
  Definišite putanju za foldere koji će biti prijavljeni ("pretplaćeni").

• **Pretplate foldera** (samo za IMAP4) — Pretplatite se na druge foldere u udaljenom poštanskom sandučetu iz kojih će se preuzimati poruke.

#### Podešavanja automatskog preuzimanja

Pritisnite 😯 i izaberite Poruke > Opcije > Podešavanja > E-mail > Poštanska sandučad, poštansko sanduše, pa Auto. preuzimanje.

Izaberite neku od narednih opcija:

- Obavešt. o e-mailu Da bi se u Vaš uređaj automatski preuzimala zaglavlja e-mail poruka kada ih primite u svoje udaljeno poštansko sanduče, izaberite Automatski ažuriraj ili Samo u matičnoj m..
- Preuzimanje e-maila Da bi se u Vaš uređaj, u određeno vreme automatski preuzimala zaglavlja novih e-mail poruka, izaberite Omogućeno ili Samo u matičnoj m.. Definišite kada i koliko često će se poruke preuzimati.

Obavešt. o e-mailu i Preuzimanje e-maila ne mogu biti istovremeno aktivni.

Postavljanje uređaja da automatski preuzima e-mail poruke može da podrazumeva prenos velikih količina podataka preko mreže Vašeg provajdera servisa. Obratite se svom provajderu servisa u vezi informacija o cenama prenosa.

### Podešavanja poruka Web servisa

Pritisnite 😚 i izaberite Poruke > Opcije > Podešavanja > Servisna poruka.

Izaberite da li želite da primate servisne poruke. Ako želite da podesite svoj uređaj tako da, kada primi neku servisnu poruku, automatski aktivira pretraživač i započne povezivanje na mrežu radi preuzimanja sadržaja, izaberite **Preuzmi poruke** > **Automatski**.

### Podešavanja info servisa

Za podatke o raspoloživim temama kao i odgovarajućim brojevima tema, obratite se svom provajderu servisa.

Pritisnite 😚 i izaberite Poruke > Opcije > Podešavanja > Info servis.

Izaberite neku od narednih opcija:

- **Prijem** Izaberite da li želite da primate ćelijske info poruke.
- Jezik Izaberite jezik na kojem želite da primate poruke: Svi, Izabrani ili Drugi.
- Otkrivanje tema Izaberite da li će uređaj automatski tražiti brojeve novih tema i memorisati te nove brojeve bez imena tema u listu tema.

### Druga podešavanja

Pritisnite 😚 i izaberite Poruke > Opcije > Podešavanja > Ostalo.

Izaberite neku od narednih opcija:

- Sačuvaj poslate por. Izaberite da li želite da se kopije poslatih tekstualnih, multimedijalnih ili email porukačuvaju u folderu Poslato.
- Broj sačuvanih por. Definišite koliko se poslatih poruka može sačuvati u folderu sa poslatim porukama. Kada se ta vrednost dostigne, briše se najstarija poruka.
- Aktivna memorija Izaberite u kojoj memoriji želite čuvati svoje poruke.

# Uputite poziv

## Glasovni pozivi

 U pasivnom režimu unesite broj telefona, uključujući i pozivni broj područja. Da biste obrisali neki broj, pritisnite C.

Za međunarodne pozive, pritisnite \* dva puta da biste uneli znak "+" (zamenjuje karakteristični pozivni broj za izlazak u međunarodni saobraćaj), unesite pozivni broj države, pozivni broj područja (po potrebi izostavite nulu) i telefonski broj pretplatnika.

- 2. Da biste uputili poziv, pritisnite taster "pozovi".
- 3. Pritisnite taster za prekidanje da biste završili poziv (ili odustali od uspostavljanja veze).

Pritisak na taster "završi" uvek prekida poziv, čak i ako je neka druga aplikacija aktivna.

Da biste uputili poziv iz modula Kontakti, pritisnite i izaberite Kontakti. Dođite do željenog imena ili unesite prva slova imena u polje za pretragu. Da biste pozvali kontakt, pritisnite taster za poziv. Ukoliko za jedan kontakt imate nekoliko brojeva, izaberite željeni broj sa liste i pritisnite taster za poziv.

# Opcije u toku poziva

Da biste podesili jačinu zvuka u toku poziva, koristite taster za podešavanje jačine zvuka na bočnoj strani uređaja. Možete da koristite i navigator. Ako ste jačinu zvuka podesili na Isključi zvuk, prvo izaberite Uk. mik..

Da biste drugom učesniku u vezi poslali sliku ili video kao multimedijalnu poruku, izaberite **Opcije** > **Pošalji MMS** (samo u UMTS mrežama). Pre slanja možete da izmenite poruku ili da promenite primaoca. Pritisnite taster "pozovi" da biste poslali datoteku na neki kompatibilni uređaj (mrežni servis).

Da biste aktivni govorni poziv stavili na čekanje kako biste odgovorili na drugi dolazni poziv, izaberite Opcije > Zadrži. Za prelazak sa jedne veze na drugu, izaberite Opcije > Prebaci.

Da biste poslali DTMF tonske sekvence, kao na primer lozinke, izaberite **Opcije** > **Pošalji DTMF**. Unesite DTMF string ili dođite do njega pretraživanjem liste Kontakti. Da biste uneli znak za čekanje (w) ili pauzu (p), pritisnite \* više puta. Da biste poslali ton, izaberite **OK**. DTMF tonske sekvence možete dodati u DTMF polja u kontakt kartici. 💥 Savet: Kada imate samo jedan aktivni poziv, da

biste ga stavili na čekanje, pritisnite taster "pozovi". Da biste aktivirali poziv, pritisnite taster "pozovi" ponovo.

U toku aktivnog poziva, da biste zvuk usmerili sa slušalice na zvučnik, izaberite **Opcije > Aktiviraj** zvučnik. Ako ste povezali kompatibilne slušalice (mikro-telefonsku kombinaciju) preko Bluetooth povezivanja, da biste zvuk usmerili na slušalice, izaberite **Opcije > Aktiviraj hendsfri**. Da biste se vratili na slušalicu, izaberite **Opcije > Aktiviraj** slušalicu.

Da biste završili aktivni poziv i odgovorili na poziv koji je na čekanju, izaberite **Opcije** > **Zameni**.

Ako imate više aktivnih poziva, da biste ih sve raskinuli, izaberite **Opcije > Završi sve pozive**.

Mnoge opcije koje možete koristiti u toku govornog poziva su mrežni servisi.

### Glasovni i video poštanski sandučići

Da biste pozvali svoju govornu ili video poštu (mrežni servis; video pošta je na raspolaganju jedino u UMTS mrežama), pritisnite i držite **1** u pasivnom režimu, pa izaberite **Govorna pošta** ili **Video pošt. sanduče**. Da biste promenili telefonski broj svoje govorne ili video pošte, pritisnite (), izaberite Alatke > Alatke > Pošt. s. poz., poštansko sanduče i Opcije > Promeni broj. Ukucajte broj (koji ste dobili od provajdera telekomunikacione mreže), pa zatim izaberite OK.

### Odgovorite na poziv ili ga odbijte

Da biste odgovorili na poziv, pritisnite taster "pozovi". Da biste isključili zvono za sve dolazne pozive, izaberite Tišina.

Ako ne želite da odgovorite na poziv, pritisnite taster "završi". Ako aktivirate funkciju **Preus. poziva** > **Govorne pozive** > **Ako je zauzeto** u podešavanjima telefona da biste preusmerili pozive, odbijanje dolaznog poziva ga istovremeno i preusmerava.

Kada izaberete **Tišina** da biste isključili ton zvona nekog dolaznog poziva, pozivaocu možete bez odbacivanja poziva poslati tekstualnu poruku sa obaveštenjem da niste u mogućnosti da odgovorite na poziv. Izaberite **Opcije > Pošalji poruku**. Da biste konfigurisali ovu opciju i napisali standardnu tekstualnu poruku, izaberite **Alatke > Podešav. > Telefon > Poziv > Odbaci poziv sa porukom**.

### Uspostavite konferencijski poziv

- 1. Pozovite prvog učesnika.
- Da biste pozvali novog učesnika, izaberite Opcije > Novi poziv. Prvi poziv se stavlja na čekanje.
- Kada dobijete odgovor na novi poziv, da biste uključili prvog učesnika u konferencijsku vezu, izaberite Opcije > Konferencija.

Da biste u vezu uključili novog učesnika, ponovite korak 2, zatim izaberite **Opcije** > **Konferencija** > **Dodaj konferenciji**. Ovaj uređaj podržava konferencijsku vezu do maksimalno šest osoba, uključujući i Vas.

Da biste obavili privatni razgovor sa nekim od učesnika konferencijske veze, izaberite **Opcije** > **Konferencija** > **Privatno**. Izaberite nekog učesnika pa izaberite **Privatno**. Konferencijska veza se stavlja na čekanje u Vašem uređaju. Drugi učesnici mogu da nastave svoju konferencijsku vezu. Kada završite privatni razgovor, izaberite **Opcije** > **Konferencija** da biste se vratili u konferencijsku vezu.

Da biste nekog učesnika isključili iz konferencijske veze, izaberite Opcije > Konferencija > Isključi učesnika, dođite do tog učesnika, pa izaberite Izbaci. 4. Da biste završili na aktivni konferencijski poziv, pritisnite taster "završi".

## Brzo biranje telefonskog broja

Da biste aktivirali ovu funkciju, pritisnite 😗 i izaberite Alatke > Podešav. > Telefon > Poziv > Brzo biranje.

Da biste neki telefonski broj dodelili jednom od numeričkih tastera (2-9), pritisnite i izaberite Alatke > Alatke > Brzo bir.. Dođite do tastera kome želite da dodelite taj telefonski broj i izaberite Opcije > Dodeli. 1 je rezervisano za broj govorne ili video pošte, a za startovanje Web pretraživača.

Da biste uputili poziv iz pasivnog režima, pritisnite dodeljeni taster i taster "pozovi".

## Poziv na čekanju

Možete odgovoriti na poziv i dok je u toku drugi poziv. Da biste aktivirali poziv na čekanju, izaberite **Podešav.** > **Telefon** > **Poziv** > **Poziv na čekanju** (mrežna usluga).

Da biste odgovorili na poziv na čekanju, pritisnite taster za pozivanje. Prvi poziv se stavlja na čekanje.

Za prelazak sa jedne veze na drugu, izaberite **Prebaci.** Da biste uspostavili vezu dolaznog poziva ili poziva na čekanju sa aktivnim pozivom i da biste sebe isključili iz poziva, izaberite **Opcije** > **Spoj**. Da biste završili na aktivni poziv, pritisnite taster "završi". Da biste okončali oba poziva, izaberite **Opcije** > **Završi sve pozive**.

### Biranje glasom

Vaš uređaj podržava napredne glasovne komande. Napredne glasovne komande ne zavise od glasovnih karakteristika govornika, tako da korisnik ne mora da snimi glasovne komande unapred. Uređaj kreira glasovne komande za stavke u kontaktima i poredi izgovorenu glasovnu komandu sa njima. Prepoznavanje glasa u uređaju se prilagođava glasu glavnog korisnika u cilju što boljeg prepoznavanja glasovnih komandi.

Glasovna komanda za neki kontakt će biti njegovo ime ili nadimak koji je sačuvan u njegovoj kontakt kartici. Da biste čuli sintetizovanu glasovnu komandu, otvorite kontakt karticu, pa izaberite **Opcije** > **Pusti glas. komandu**.

#### Upućivanje poziva pomoću glasovne komande

Napomena: Korišćenje glasovnih komandi može da bude teško u bučnim sredinama ili u hitnim slučajevima, zato se nemojte oslanjati isključivo na biranje glasom u svim situacijama. Kod biranja glasom koristi se zvučnik. Držite uređaj na kratkom rastojanju kada izgovarate glasovnu komandu.

- Da biste započeli biranje glasom, u pasivnom režimu, pritisnite i držite desni selekcioni taster. Ako su povezane kompatibilne slušalice sa tasterom, pritisnite i držite taster na slušalicama da biste započeli biranje glasom.
- 2. Čuće se kratki zvučni signal i prikazaće se **Sada** govori. Jasno izgovorite ime, odnosno nadimak memorisan na kartici kontakata.
- 3. Uređaj će reprodukovati sintetizovanu glasovnu komandu za prepoznatu kontakt osobu na jeziku izabranom za uređaj i prikazati njeno ime i broj. Ako ne želite da pozovete taj kontakt contact, izaberite Sledeće u roku od 2,5 sekunde da biste prikazali listu ostalih pogodaka ili Prekini da biste odustali od biranja glasom.

Ako je pod istim imenom memorisano više brojeva, uređaj bira primarni (podrazumevani) broj, ako je on postavljen. Ako nije postavljen, uređaj bira prvi dostupan broj na kontakt kartici.

### Uputite video poziv

Kada uputite video poziv (mrežni servis), možete da pratite i dvosmerni video prikaz u realnom vremenu. Primaocu video poziva prikazuje se živa video slika, ili slika koju hvata kamera Vašeg uređaja. Da biste mogli da upućujete video pozive, potrebno je da posedujete USIM karticu i da ste pokriveni nekom UMTS komunikacionom mrežom. Za detalje u vezi raspoloživosti i pretplate na usluge video poziva, obratite se svom provajderu telekomunikacione mreže.

Video poziv se može uspostavljati između samo dva učesnika. Video poziv se može uspostaviti samo sa kompatibilnim mobilnim uređajem ili sa nekim ISDN terminalom. Video pozivi se ne mogu uspostavljati ako je aktivan drugi govorni, video ili data poziv.

#### Ikone

Odbili ste slanje videa sa svog uređaja. Da biste umesto videa poslali statičnu sliku, izaberite Alatke > Podešav. > Telefon > Poziv > Slika u video pozivu.

Čak i ako ste odbili slanje videa u toku video poziva, poziv se tarifira kao video poziv. Cene proverite sa svojim provajderom servisa.

- 1. Da biste započeli video poziv, unesite broj telefona u pasivnom režimu, ili izaberite Kontakti, pa zatim izaberite neki kontakt.
- 2. Izaberite Opcije > Pozovi > Video poziv.

U video pozivima se podrazumevano koristi sekundarna kamera na prednjoj strani uređaja. Započinjanje video poziva može da potraje neko vreme. Prikazuje se Čeka se video slika. Ako uspostavljanje video poziva ne uspe (recimo, zato što komunikaciona mreža ne podržava video pozive ili zato što prijemni uređaj nije kompatibilan), uređaj će Vas pitati da li umesto toga želite da pokušate uspostavljanje normalnog poziva ili želite da pošaljete tekstualnu ili multimedijalnu poruku.

Video poziv je aktivan kada vidite dve video slike i čujete zvuk preko zvučnika. Primalac poziva može da odbije slanje videa (ﷺ), i u tom slučaju ćete čuti samo zvuk i možda videti statičnu sliku ili sivu pozadinsku grafiku.

3. Da biste završili na video poziv, pritisnite taster "završi".

## Opcije u toku video poziva

Da biste sa prikaza videa prešli na zvuk bez videa i obrnuto, izaberite Opcije > Omogući ili Onemogući i željenu opciju.

Da biste upotrebili glavnu kameru za slanje videa, izaberite Opcije > Koristi glavnu kameru. Da biste se vratili na sekundarnu kameru, izaberite Opcije > Koristi sekun. kameru.

Da biste napravili snimak video zapisa koji šaljete, izaberite **Opcije > Pošalji snimak ekrana.** Slanje video zapisa je pauzirano i snimak je prikazan primaocu. Snimak nije sačuvan. Pritisnite **Obustavi** da biste nastavili slanje video zapisa.

Da biste uvećali ili umanjili sliku, izaberite **Opcije** > **Zum**.

Da biste zvuk usmerili na kompatibilne slušalice sa Bluetooth vezom priključenom na uređaj, izaberite Opcije > Aktiviraj hendsfri. Da biste zvuk ponovo preusmerili na zvučnik svog uređaja, izaberite Opcije > Aktiviraj slušalicu.

Da biste promenili kvalitet video zapisa izaberite Opcije > Video preference. Normalan kvalitet je broj kadrova po sekundi 10 fps. Koristite Jasniji detalj za male, statične detalje. Koristite za Skladniji pokret likove koji se kreću.

Da biste podesili jačinu zvuka u toku video poziva, koristite taster za podešavanje jačine zvuka na bočnoj strani uređaja.

### Odgovorite na video poziv ili ga odbijte

Kada stigne video poziv, pojaviće se 🔏

Da biste odgovorili na video poziv, pritisnite taster "poziv". Prikazuje se **Dopustiti slanje video slike pozivaocu**?. Da biste započeli sa slanjem žive video slike, izaberite **Da**. Ako ne aktivirate video poziv, čućete samo glas pozivaoca. Umesto video slike pojaviće se sivi ekran. Da biste sivi ekran zamenili fotografijom snimljenom kamerom vašeg uređaja, izaberite Alatke > Podešav. > Telefon > Poziv > Slika u video pozivu.

Da biste završili na video poziv, pritisnite taster "završi".

### Deljenje videa

Koristite deljenje videa (mrežni servis) da biste sa svog mobilnog uređaja poslali živi video snimak ili neki sačuvani video snimak na drugi kompatibilni mobilni uređaj u toku govornog poziva.

Kada aktivirate Deljenje videa, aktivira se zvučnik. Ako ne želite da koristite zvučnik za govorni poziv u toku deljenja videa, umesto njega možete koristiti kompatibilne slušalice (mikro-telefonsku kombinaciju).

#### Zahtevi za deljenje videa

Deljenje videa iziskuje UMTS vezu. Za više informacija o samoj usluzi, dostupnosti UMTS mreže i naknadi za korišćenje usluge, obratite se svom dobavljaču usluge.

Da biste koristili deljenje videa morate uraditi sledeće:

Postarajte se da Vaš uređaj bude podešen za vezu osoba-osoba.

 Proverite da li je UMTS veza aktivna i da li ste u oblasti pokrivenoj UMTS mrežom. Ukoliko u toku sesije video deljenje izađete iz UMTS mreže, deljenje se prekida, a glasovni poziv se nastavlja.

 Potrebno je da i pošiljalac i primalac budu registrovani u UMTS mreži. Ako pozovete nekoga u sesiju deljenja videa, a njegov uređaj nije u području pokrivenom UMTS mrežom, nema instalirano deljenje videa ili nema podešenu vezu "od lica do lica", pozvana osoba neće primiti poziv. Dobićete poruku o grešci koja označava da primalac ne može da primi poziv.

### Podešavanja

Da biste postavili deljenje videa, potrebna su Vam podešavanja za osoba-osoba i UMTS vezu.

#### Podešavanja za vezu osoba-osoba

Veza osoba-osoba se još naziva i SIP (Session Invitation Protocol) vezom. Da biste mogli da koristite deljenje videa u Vašem uređaju moraju biti konfigurisana podešavanja SIP profila. Zatražite podešavanja za SIP profil od svog dobavljača servisa i memorišite ih u svoj uređaj. Dobavljač servisa može da Vam pošalje podešavanja ili da Vam da listu potrebnih parametara.

Da biste na karticu kontakta dodali SIP adresu:

- 1. Pritisnite 😗 i izaberite Kontakti.
- **128 2.** Otvorite kontakt karticu (ili otvorite novu karticu za tu osobu).

- 3. Izaberite Opcije > Dodaj podatak > Deli video.
- 4. Unesite SIP adresu u formatu korisničkoime@imedomena (umesto imena domena možete da koristite i IP adresu).

Ako ne znate SIP adresu datog kontakta, za deljenje videa možete koristiti i već memorisani broj telefona primaoca, sa pozivnim brojem države, recimo +358 (ako to podržava provajder servisa telekomunikacione mreže).

#### Podešavanja UMTS veze

Da biste podesili svoju UMTS vezu:

- Obratite se svom provajderu servisa koji će sačiniti sporazum za korišćenje UMTS mreže.
- Proverite da li su podešavanja za UMTS pristupnu tačku u Vašem uređaju podešena kako treba.

# Delite žive video snimke ili video snimke

Tokom aktivnog glasovnog poziva izaberite **Opcije** > **Deli video** :

1. Da biste delili realni video zapis u toku poziva izaberite **Uživo**.

Da biste delili neki video snimak, izaberite **Snimak**. Izaberite snimak koji želite da delite.

Možda ćete morati da konvertujete video snimak u odgovarajući format kako biste mogli da ga delite.

Prikazaće se Snimak se mora konvertovati za deljenje. Nastaviti?. Izaberite OK.

 Da biste delili neki video snimak, izaberite Opcije > Pozovi.

Ako delite živi video, vaš uređaj šalje pozivnicu na SIP adresu koju ste prethodno dodali kontakt kartici pozvane strane. Ukoliko su kontakt podaci za primaoca sačuvani u Kontaktima, a dati kontakt ima više SIP adresa ili brojeva telefona sa pozivnim brojem države, izaberite željenu adresu ili broj. Ako za primaoca ne postoji SIM adresa ili telefonski broj, unesite ručno SIP adresu i telefonski broj sa pozivnim brojem države, pa zatim izaberite **OK** da biste mu poslali pozivnicu.

Deljenje počinje automatski kada primalac prihvati poziv.

#### Opcije tokom deljenja video zapisa

(da biste uvećali video zapis (dostupno samo za pošiljaoce)

da biste podesili osvetljenost (dostupno samo za pošiljaoce)

 $\langle\!\!\!\! \langle \!\!\! \rangle$ ili  ${\displaystyle 0 \!\!\!\!\!\!\!\!\!\! \rangle}\,$  da biste privremeno isključili ili uključili mikrofon

◀→ ili ¾→ da biste isključili ili uključili zvučnik

i da biste se prebacili na režim celog ekrana (dostupno samo za primaoca)  Da biste završili sesiju deljenja, izaberite Stop. Da biste prekinuli govorni poziv, pritisnite taster "završi". Kada završite poziv, prekine se i deljenje video zapisa.

Da biste sačuvali video koji ste delili, izaberite Sačuvaj kada se to od vas zatraži. Deljeni snimak se čuva u "Fotografijama".

Ako u toku deljenja video snimka pristupite nekoj drugoj aplikaciji, deljenje se privremeno zaustavlja. Da biste se vratili u prikaz deljenja videa i nastavili sa deljenjem, u dopunjenom pasivnom režimu (aktivnoj pripravnosti) izaberite **Opcije** > **Nastavi**.

### Prihvatite pozivnicu

Ukoliko se nalazite van područja pokrivenog UMTS mrežom, ne možete primiti poziv.

Kada vam neko pošalje poziv za deljenje videa, vaš uređaj će zazvoniti i prikazati ime i SIP adresu pošiljaoca. Da biste prihvatili poziv, izaberite **Prihvati**.

Da biste odbili poziv, izaberite **Odbaci** ili pritisnite taster za prekid veze. Pritiskanjem tastera za prekid veze prekinućete i glasovni poziv. Pošiljalac će primiti poruku da ste odbili poziv.

Kada primate video snimak, da biste isključili ton snimka, pritisnite **Isključi zvuk**.

130

Da biste završili deljenje videa, izaberite **Stop**. Deljenje videa se prekida i kada se prekine aktivni govorni poziv.

## Dnevnik 🐢

Dnevnik čuva informacije u vezi sa istorijom komunikacije uređaja. Uređaj će registrovati propuštene i primljene pozive samo ako Vaša mreža podržava ove funkcije, ako je uređaj uključen i ako se nalazi unutar zone pokrivanja mreže.

#### Prethodni pozivi

Pritisnite 😗 i izaberite Alatke > Dnevnik.

Da biste videli propuštene, primljene ili birane brojeve glasovnih poziva, izaberite **Prethodni**. Uređaj registruje propuštene i primljene pozive samo ukoliko mreža podržava te funkcije, ako je uređaj uključen i ako se nalazi u servisnom području mreže.

Da biste izbrisali sve liste nedavnih poziva, izaberite **Opcije** > **Obriši prethodne**. Da biste izbrisali jedan od registara poziva, otvorite registar koji želite da izbrišete i izaberite **Opcije** > **Obriši listu**. Da biste obrisali neku stavku, otvorite odgovarajuću listu, dođite do nje, pa pritisnite **C**.

#### Trajanje poziva

Pritisnite 😗 i izaberite Alatke > Dnevnik.

Da biste videli okvirno trajanje primljenih i obavljenih poziva izaberite Trajanje poz..

Napomena: Stvarni račun za razgovore i usluge provajdera servisa može da varira u zavisnosti od funkcionalnih mogućnosti mreže, zaokruživanja računa, poreza i tako dalje.

Da biste obrisali merače trajanja poziva, izaberite Opcije > Poništi merače. Za ovo Vam je potrebna šifra blokade.

### Paketni prenos podataka

Pritisnite 😚 i izaberite Alatke > Dnevnik.

Da biste videli količinu poslatih i primljenih podataka u toku paketne razmene podataka, izaberite **Paketni prenos**. Na primer, možda za svoje veze za paketni prenos podataka plaćate na osnovu količine poslatih i primljenih podataka.

#### Prikaz svih komunikacionih događaja

Pritisnite 💱 i izaberite Alatke > Dnevnik > Prethodni.

Ikonice u dnevniku su sledeće:

- 🖡 Dolazni
- Odlazni

#### Propušteni komunikacioni događaji

Da biste otvorili opštu evidenciju u kojoj možete pregledati sve glasovne pozive, tekstualne poruke, kao i zahteve za povezivanje sa LAN mrežom radi prenosa podataka ili bežične komunikacije upućene sa vašeg uređaja, idite nadesno. Podstavke, kao što su tekstualne poruke poslate u više delova i veze za prenos paketa podataka, upisuju se kao jedna komunikacijska stavka, događaj. Povezivanja na Vaše poštansko sanduče, centar za razmenu multimedijalnih poruka ili na Web strane se prikazuju kao veze sa paketnim prenosom podataka.

Da biste nepoznati broj telefona iz svoje evidencije dodali u kontakte, izaberite Opcije > Sačuvaj u Kontakte.

Da biste filtrirali evidenciju, izaberite Opcije > Razdvoji i filtar.

Da biste zauvek izbrisali sadržaj evidencije, registar poslednjih poziva i izveštaje o isporuci poruka, izaberite **Opcije > Obriši dnevnik**. Izaberite **Da** da biste potvrdili. Da biste iz neke evidencije poslednjih poziva izbrisali jedan događaj, pritisnite **C**.

Da biste postavili trajanje poziva, izaberite **Opcije** > **Podešavanja** > **Trajanje dnevnika**. Ako izaberete **Bez dnevnika**, ceo sadržaj evidencije, registar poslednjih poziva i izveštaji o isporuci poruka se zauvek brišu.

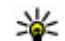

Savet: U detaljnom prikazu, možete da kopirate broj telefona u klipbord i da ga, na primer, kopirate u tekstualnu poruku. Izaberite Opcije > Upotrebi broj > Kopiraj.

Da biste videli koliko je preneto podataka i koliko je veza za paketni prenos podataka trajala, dođite do dolaznog ili odlaznog događaja označenog sa Pak. i izaberite Opcije > Vidi detalje.

# Kontakti (imenik) 🛯

U Kontaktima možete čuvati i ažurirati kontakt podatke, kao što su telefonski brojevi, kućne adrese ili e-mail adrese svojih kontakata. Možete i da nekoj kontakt kartici dodelite poseban ton ili melodiju zvona ili minijaturnu sliku. Možete takođe i da kreirate kontakt grupe što Vam omogućava da tekstualne i email poruke šaljete većem broju primalaca istovremeno.

### Memorišite i vršite izmene imena i brojeva

- Pritisnite I izaberite Kontakti > Opcije > Novo ime.
- 2. Popunite polja koja želite, pa izaberite Urađeno.

Da biste uredili kontakt karticu, izaberite je i **Opcije** > **Izmeni**. Možete da izvršite pretragu željenog kontakta i tako što ćete uneti prva slova njegovog imena u polje za pretragu.

Da biste dodali sliku kontakt kartici, otvorite je i izaberite **Opcije > Dodaj sliku**. Slika će se prikazati kada vas kontakt bude zvao.

### Upravljajte imenima i brojevima

Da biste obrisali neku kontakt karticu, izaberite je i zatim pritisnite **C**.

Da biste izbrisali više kontakt kartica u isto vreme, izaberite **Opcije > Markiraj/Demarkiraj** da biste markirali željene kontakt kartice, a zatim pritisnite taster **C** da biste ih izbrisali.

Da biste poslali kontakt informacije, izaberite karticu Opcije > Pošalji vizitkartu, a zatim željenu opciju.

Da biste čuli glasovnu komandu dodeljenu kontaktu, izaberite kontakt karticu, pa izaberite Opcije > Detalji glas. komande > Pusti glas. komandu.

### Primarni brojevi i adrese

Pritisnite 😚 , pa izaberite Kontakti.

Kontakt kartici možete da dodelite primarne, podrazumevane, brojeve i adrese. Tako, kada kontakt ima više brojeva telefona i adresa, možete da pozivate ili šaljete poruke na neki od brojeva ili adresa. Primarni, podrazumevani, broj se koristi kada se koristi glasovno biranje.

- 1. U listi konatakata izaberite neki od njih.
- 2. Izaberite Opcije > Podrazumevano.
- 3. Izaberite čemu želite da dodate primarni broj ili adresu, pa izaberite **Dodeli**.
- 4. Izaberite broj ili adresu koju želite da postavite kao primarnu.

U kontakt kartici primarni broj ili adresa su podvučeni.

### Dodajte ton zvona kontaktima

Pritisnite 😚 , pa izaberite Kontakti.

Da biste definisali ton zvona za kontakt ili grupu kontakata:

- 1. Pritisnite navigator da biste otvorili karticu kontakta ili idite na listu grupa i izaberite grupu kontakata.
- 2. Izaberite Opcije > Ton zvona.
- 3. Izaberite ton zvona koji želite da koristite.

Kada vas pozove taj kontakt ili član grupe, uređaj će proizvesti izabrani ton zvona (ukoliko se u pozivu šalje i broj telefona pozivaoca i ukoliko ga vaš uređaj prepoznaje).

Da biste uklonili ton zvona, izaberite **Podrazumevani** ton sa liste tonova zvona.

## Kopirajte kontakte

Kada prvi put otvorite **Kontakti**, možete da izaberete da kopirate svoje kontakte sa SIM kartice na memoriju uređaja ili da ih prikažete u svom imeniku. Uređaj će vas pitati da li želite da kopirate imena i brojeve sa SIM kartice na svoj uređaj.

Da biste pokrenuli kopiranje, pritisnite OK.

Pritisnite **Obustavi** ako ne želite da kopirate kontakte sa SIM kartice na memoriju uređaja. Uređaj će vas pitati da li želite da prikažete kontakte sa SIM kartice u imeniku kontakata. Pritisnite **OK**, otvoriće se Kontakti i moći ćete da vidite imena koja su sačuvana na SIM kartici obeležena sa **E**.

### SIM servisi

Za dostupnost i informacije o korišćenju servisa SIM kartice, obratite se prodavcu SIM kartice. To može da bude provajder ili neki drugi prodavac.

### SIM kontakti

Da biste dodali imena i brojeve sačuvane na SIM kartici na listu kontakata u folderu "Kontakti", izaberite Opcije > Podešavanja > Prikazati kontakte > SIM memorija. Možete da dodajete ili menjate SIM kontakte, ili da ih pozivate. Brojevi sačuvani u folderu "Kontakti" ne čuvaju se automatski na SIM kartici. Da biste sačuvali brojeve na SIM kartici u folderu "Kontakti" izaberite neki kontakt, a zatim **Opcije** > **Kopiraj** > **SIM memorija**.

### Fiksno biranje

Da biste sa svog uređaja mogli da pozivate samo izabrane brojeve, u kontaktima izaberite **Opcije** > **Kontakti fiks. biranja**. Neophodan Vam je PIN2 kod da biste aktivirali ili deaktivirali fiksno biranje, kao i da biste izvršili izmene kontakata za fiksno biranje.

Kada je aktivirano fiksno biranje, pozivanje zvaničnog broja službe pomoći koji je programiran u uređaju može biti moguće.

Da biste videli listu brojeva fiksnog biranja, izaberite **Opcije** > **SIM brojevi**. Ova opcija se prikazuje samo ako je podržava SIM kartica.

Da biste u listu brojeva za fiksno biranje dodali nove brojeve, izaberite **Opcije > Novi SIM kontakt**.

Kada koristite fiksno biranje, ne može se uspostaviti veza za paketni prenos podataka, osim za slanje tekstualnih poruka. Da biste to uradili potrebno je da se na listi za fiksno biranje nalaze telefonski brojevi centra za poruke i primaoca.

### Upravljajte grupama kontakata

#### Kreirajte kontakt grupe

- 1. U Kontaktima skrolujte desno da biste otvorili listu grupa.
- 2. Izaberite Opcije > Nova grupa.
- 3. Upišite ime grupe ili upotrebite podrazumevano ime, a zatim izaberite **OK**.
- 4. Izaberite grupu i Opcije > Dodaj članove.
- 5. Dođite do kontakta i pritisnite navigator da biste označili svaki kontakt koji želite da dodate.
- 6. Izaberite OK.

Da biste promenili naziv grupe, izaberite Opcije > Preimenuj, unesite novo ime i izaberite OK.

#### Uklonite članove iz neke grupe

- 1. U listi grupa, izaberite grupu koju želite da izmenite.
- 2. Dođite do kontakta i izaberite Opcije > Ukloni iz grupe.
- 3. Da biste uklonili kontakt iz grupe, izaberite Da.

# Upravljanje vremenom

# Sat 🛞

### Sat sa alarmom

Pritisnite 🔐 i izaberite Aplikacije > Sat.

Da biste pogledali svoje aktivne i neaktivne alarme, skroluite desno na karticu sa alarmom. Da biste postavili novi alarm, izaberite Opcije > Novi alarm. Podesite ponavlianie ako želite. Kada ie alarm aktiviran, prikazuje se  $\Omega$ .

Da biste iskliučili zvučni alarm, izaberite Stop, Da biste zaustavili alarm na određeni vremenski period. izaberite Odloži. Ako je vaš uređaj isključen u vreme kada je podešen alarm, uređaj se sam uključuje i pokreće se zvučni alarm.

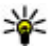

¥ Savet: Da biste definisali vremenski period

nakon koga će alarm sata ponovo da se oglasi kada ga privremeno zaustavite, pritisnite Opcije > Podešavanja > Vreme odlaganja alar.

Da biste poništili neki alarm, izaberite Opcije > Ukloni alarm.

Da biste promenili vreme, datum ili podešavania tipa sata, izaberite Opcije > Podešavanja.

Da biste automatski ažurirali vreme, datum i časovnu zonu u Vašem uređaju (mrežni servis), u podešavaniima izaberite Automat. ažur. vremena > Ukliučeno.

### Svetski sat

Pritisnite 🔐 i izaberite Aplikacije > Sat.

Da biste videli vreme na različitim lokacijama, idite nadesno do kartice za svetsko vreme. Da biste na listu dodali neku lokaciju, izaberite Opcije > Dodaj lokaciju. Na listu možete dodati najviše 15 lokacija.

Da biste podesili svou trenutnu lokaciju, dođite do nje i izaberite Opcije > Postavi za trenutnu lok.. Ta lokacija se prikazuje u glavnom prikazu sata, a vreme na vašem uređaju se menja u skladu sa izabranom lokacijom. Proverite da li je vreme tačno i da li odgovara vašoj časovnoj zoni.

## Kalendar 🛍

### Unesite stavku u kalendar

Pritisnite 🔐 i izaberite Aplikacije > Kalendar.

- 1. Da biste dodali novu stavku u kalendar, dođite do želienog datuma i izaberite Opcije > Nova stavka i jednu od sledećih opciia:
  - Sastanak da Vas telefon podseti na sastanak zakazan za određeni datum i vreme
  - 7ahtev za sastanak
    - da kreirate i pošaljete novi zahtev za sastanak. Da biste slali zahteve, neophodno je da ie postavlieno poštansko sanduče. Vidite "Upravljajte poštanskim sandučićima", str. 118.

Opciie

- Podsetnik da unesete neku opštu belešku za neki dan.
- Godišnjica da Vas podseća na rođendane ili neke posebne datume (stavke se ponavljaju svake godine)
- Obaveza da Vas podseća na neku obavezu koju treba izvršiti do određenog datuma
- 2. Popunite polja. Da biste postavili alarm, izaberite Alarm > Ukliučen i unesite vreme i datum alarma. Da biste dodali opis stavki, izaberite Opcije > Dodai opis.
- 3. Da biste sačuvali tu stavku, izaberite Urađeno. 136

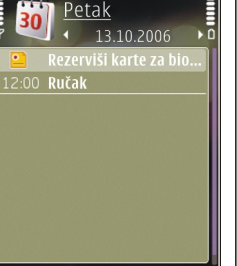

Nazad

≫

Savet: U dnevnom, sedmičnom ili mesečnom prikazu kalendara, pritisnite neki taster (1 -0). Otvara se stavka tipa "sastanak" i ono što unosite se upisuie u to polie. U prikazu "obaveze", otvara se stavka tipa napomena o obavezi.

Kada se oglasi alarm kalendara, izaberite Tišina da biste isključili zvuk. Tekst podsetnice će ostati prikazan na ekranu. Da biste prekinuli alarm, izaberite Stop. Da biste privremeno prekinuli alarm, izaberite Odloži.

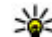

- Savet: Da biste definisali vremenski period
  - nakon koga će kalendar ponovo da se oglasi kada ga privremeno prekinete, pritisnite 🔐 i izaberite Aplikacije > Kalendar > Opcije > Podešavanja > Vreme odlaganja alar..

### Prikazi kalendara

Da biste promenili dan kojim počinje sedmica ili prikaz koji se pojavljuje kad otvorite kalendar, izaberite **Opcije > Podešavanja**. U podešavanjima, takođe možete da izmenite ton alarma kalendara, period privremenog prekidanja alarma kao i naslov za prikaz sedmice

Da biste prešli na određeni datum, izaberite Opcije > Idi na datum. Da skočite na današnji dan, pritisnite #.

Za prelazak na mesečni, sedmični, dnevni ili prikaz obaveza, pritisnite \*.

Da biste poslali napomenu kalendara na neki kompatibilni uređaj, izaberite Opcije > Pošalji.

Ako drugi uređaj nije UTC (Coordinated Universal Time, usaglašeno univerzalno vreme) kompatibilan, vremenska informacija primljene stavke kalendara se možda neće ispravno prikazati.

#### Upravljajte stavkama kalendara

Da biste istovremeno obrisali više stavki, predite u mesečni prikaz, pa izaberite Opcije > Obriši stavku > Do datuma ili Sve stavke.

Da biste neku obavezu označili kao izvršenu, dođite do nje u listi obaveza, pa zatim izaberite Opcije > Označi kao završ..

Svoj kalendar možete da sinhronizujete sa kalendarom u kompatibilnom PC računaru koristeći programski paket Nokia Nseries PC Suite. Kada kreirate neku stavku kalendara, postavite i željenu opciju sinhronizacije stavke.

# Folder Kancelarija

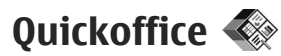

Pomoću aplikacije Quickoffice možete da prikazujete dokumente u .doc, .xls, .ppt, .pps i .txt formatima i da preuzimate softver. Nisu podržani svi formati datoteke niti sve funkcije. Apple Macintosh nije podržan.

Da biste prikazali datoteku, pritisnite 😯 i izaberite **Aplikacije > Kancelarija > Quickoffice**. Izaberite lokaciju sa koje želite da prikažete datoteke, dođite do željenog foldera i izaberite datoteku.

Datoteke se otvaraju u odgovarajućim aplikacijama u zavisnosti od formata.

Da biste preuzeli softver koristeći Quickmanager, u glavnom prikazu izaberite **Quickmanager**; ili kada pretražujete datoteke dođite do kartice Quickmanager.

Ukoliko imate problema sa Quickoffice aplikacijama, posetite www.quickoffice.com ili pošaljite e-mail na supportS60@quickoffice.com.

### Quickword

Zahvaljujući programu Quickword na svom uređaju možete prikazivati Microsoft Word dokumente.

**138** Quickpoint podržava dokumente sačuvane u .doc i .txt formatima kreirane u programima Microsoft Word 97,

2000, XP i 2003. Nisu podržane sve varijacije ili funkcije pomenutih formata datoteka.

Da biste izvršili nadogradnju na verziju programa Quickword koja podržava izmenu sadržaja, dok je datoteka otvorena, izaberite **Opcije > Ažuriranja i unapređenja**. Nadogradnja se naplaćuje.

### Quicksheet

Zahvaljujući programu Quicksheet na svom uređaju možete prikazivati Microsoft Excel datoteke.

Quicksheet podrava datoteke sa tabelama u .xls formatu kreiranom pomoću programa Microsoft Excel 97, 2000, XP ili 2003. Nisu podržane sve varijacije ili funkcije pomenutih formata datoteka.

Da biste izvršili nadogradnju na verziju programa Quicksheet koja podržava izmenu sadržaja, dok je datoteka otvorena, izaberite **Opcije > Ažuriranja i unapređenja**. Nadogradnja se naplaćuje.

### Quickpoint

Zahvaljujući programu Quickpoint na svom uređaju možete prikazivati Microsoft PowerPoint prezentacije.

Quickpoint podržava prezentacije sačuvane u .ppt i .pps formatima kreirane u programima Microsoft PowerPoint 2000, XP i 2003. Nisu podržane sve varijacije ili funkcije pomenutih formata datoteka.

Da biste izvršili nadogradnju na verziju programa Ouickpoint koja podržava izmenu sadržaja, dok je datoteka otvorena, izaberite Opcije > Ažurno j unapredeno. Nadogradnja se naplaćuje.

### **Ouickmanager**

Koristeći Quickmanager možete da preuzimate softver. ukliučujući i ažurne i pobolišane verzije, kao i ostale korisne aplikacije. Za ova preuzimanja možete plaćati preko telefonskog računa ili kreditnom karticom.

## Beleške 🗳

Pritisnite 🔐 i izaberite Aplikacije > Kancelarija > Beleške

Da biste upisali belešku, počnite da kucate tekst. Automatski će se otvoriti editor beleški.

Da biste otvorili belešku, dođite do nie i izaberite Otvori.

Da biste belešku poslali na druge kompatibilne uređaje, izaberite Opcije > Pošalji.

Da biste obrisali belešku, pritisnite C.

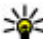

Savet: Da biste izbrisali nekoliko beležaka,

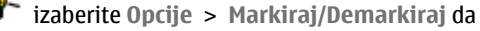

biste označili beleške koje želite da brišete, a zatim pritisnite **C**.

Da biste belešku sinhronizovali ili da biste definisali podešavania za sinhronizaciju, izaberite Opcije > Sinhronizaciia > Počni ili Podešavania.

# Adobe reader 📢

Pritisnite 🔐 i izaberite Aplikacije > Kancelarija > Adobe PDF

Zahvaljujući programu Adobe reader, pomoću svog uređaja možete čitati PDF dokumente; tražiti tekst u dokumentima: meniati podešavania, kao što je nivo uvećania i prikazi stranica: slati PDF datoteke korišćenjem e-pošte.

# Konvertor 🍞

Pritisnite 🔐 , pa izaberite Aplikacije > Kancelarija > Konvertor.

Sa konvertorom može pretvarati veličine iz jedne iedinice u drugu.

Konvertor je ograničene preciznosti i može doći do grešaka u zaokruživanju.

- 1. U polju sa tipovima mera izaberite kategoriju mera koju želite da koristite.
- 2. U prvom poliu sa jedinicama izaberite jedinicu mere 139 koju želite da konvertujete.

- 3. U narednom polju sa jedinicama izaberite jedinicu mere u koju želite da izvršite konverziju.
- U prvom polju sa iznosom unesite vrednost koju želite da konvertujete. Drugo polje sa iznosom se automatski menja i prikazuje konvertovanu vrednost.

#### Konvertovanje valuta

Izaberite Vrsta > Valuta. Pre nego što budete mogli da sprovodite konverzije valuta, morate izabrati osnovnu valutu i kurs. Podrazumevana osnovna valuta je Domaći. Kurs osnovne valute je uvek 1.

- 1. Izaberite Opcije > Kursevi valuta.
- Podrazumevano ime za stavke valuta je Strani. Da biste promenili ime valute, izaberite Opcije > Preimenuj valutu.
- 3. Dodajte kurs za valute i pritisnite Urađeno.
- 4. U polju za drugu jedinicu mere, izaberite valutu u koju želite da izvršite konverziju.
- U prvom polju sa iznosom unesite vrednost koju želite da konvertujete. Drugo polje sa iznosom se automatski menja i prikazuje konvertovanu vrednost.

Da biste promenili osnovnu valutu, izaberite Opcije > Kursevi valuta, valutu i Opcije > Post. za osnovnu v..

Kada promenite osnovnu valutu, morate da unesete nove kurseve valuta pošto se svi prethodno uneti poništavaju.

# Folder Aplikacije

# Kalkulator 🗒

Pritisnite **9** i izaberite **Aplikacije** > **Kalkulator**. Preciznost ovog kalkulatora je ograničena i on je namenjen samo za jednostavne proračune.

Da biste uradili proračun, unesite prvi broj. Izaberite funkciju, npr. dodaj funkcijskoj mapi ili oduzmi od nje. Unesite drugi broj proračuna, a zatim izaberite = .

Kalkulator obavlja operacije onim redosledom kojim se unose. Rezultat proračuna ostaje u polju za uređivanje i može da se koristi kao prvi broj novog proračuna.

Da biste sačuvali rezultate proračuna, izaberite Opcije > Memorija > Sačuvaj. Sačuvani rezultat zamenjuje prethodno sačuvani rezultat u memoriji.

Da biste preuzeli rezultate proračuna iz memorije i iskoristili ih za novi proračun, izaberite Opcije > Memorija > Preuzmi.

Da biste videli poslednje sačuvane rezultate, izaberite Opcije > Poslednji rezultat. Napuštanjem aplikacije "Kalkulator" ili isključivanjem uređaja nećete obrisati sadržaj memorije. Sledeći put kada budete otvorili aplikaciju "Kalkulator" možete da pozovete poslednje sačuvane rezultate.

# Menadžer aplikacija 顎

Sa Menadžerom aplikacije možete pogledati softverske pakete instalirane u Vašem uređaju. Možete pogledati detalje o instaliranim aplikacijama, ukloniti aplikacije i definisati podešavanja za aplikaciju.

Pritisnite **9**, pa izaberite **Aplikacije** > **Men. aplik.** U svoj uređaj možete da instalirate dva tipa aplikacija i softvera:

- J2ME aplikacije bazirane na Java tehnologiji sa oznakama tipa datoteke .jad ili .jar
- Druge aplikacije i softver pogodan za Symbian operativni sistem sa oznakama tipa datoteke .sis ili .sisx

Instalirajte samo softver koji je namenjen za Vaš uređaj: Nokia N78. Proizvođači softvera često navode zvanični broj modela ovog proizvoda: Nokia N78-1.

#### Instaliranje aplikacija i softvera

Možete da prenesete datoteke za instalaciju sa kompatibilnog računara, preuzmete ih tokom pregledanja, ili ih primite u multimedijskoj poruci kao prilog e-mailu, a možete da koristite druge načine povezivanja, na primer, Bluetooth. Možete da koristite Nokia Application Installer u Nokia Nseries kompletu

za PC računar, kako biste instalirali aplikaciju na vaš uređaj.

Ikone u menadžeru za aplikacije označavaju sledeće:

- .sis ili .sisx aplikaciju
- 🛓 Java aplikaciju
- 🗇 aplikaciju koja nije u potpunosti instalirana
- 🔳 aplikaciju instaliranu na memorijskoj kartici

**Važno:** Instalirajte i koristite isključivo aplikacije i drugi softver iz pouzdanih izvora, kao što su aplikacije koje nose Symbian Signed oznaku ili koje su zadovoljile Java Verified testiranje.

Pre instaliranja, obratite pažnju na sledeće:

 Da biste videli tip aplikacije, broj verzije, poreklo ili proizvođača aplikacije, izaberite Opcije > Vidi detalje.

Da biste prikazali detalje sigurnosnog sertifikata aplikacije, u Detalji: dođite do Sertifikati:, pa izaberite Vidi detalje. <u>Vidite "Rad sa</u> <u>sertifikatima", str. 150.</u>

 Ako instalirate datoteku koja sadrži ažuriranje ili ispravku postojeće aplikacije, prvobitno stanje možete da povratite jedino ako posedujete prvobitnu instalacionu datoteku ili kompletnu rezervnu kopiju uklonjenog softverskog paketa. Da biste vratili prvobitnu verziju aplikacije, uklonite aplikaciju i ponovo je instalirajte iz originalne instalacione datoteke ili rezervne kopije.

Za instaliranje Java aplikacija neophodna je odgovarajuća .jar datoteka. Ako je nema, uređaj će tražiti da je preuzmete. Ako nije definisana pristupna tačka za datu aplikaciju, tražiće se da je izaberete. Za preuzimanje .jar datoteke možda će biti potrebno da unesete korisničko ime i lozinku za pristup serveru. Ove podatke ćete dobiti od isporučioca ili proizvođača aplikacije.

Da biste instalirali aplikaciju ili softver:

- Da biste locirali instalacionu datoteku, pritisnite taster 3, a zatim izaberite Aplikacije > Men. aplik.. Odnosno, potražite instalacione datoteke pomoću Menadžera datoteka, ili otvorite poruku u Poruke > Primljeno koji sadrži instalacionu datoteku.
- U Menadžeru aplikacije izaberite Opcije > Instaliraj. U ostalim aplikacijama dođite do instalacione datoteke i izaberite je da biste započeli instaliranje.

U toku instaliranja uređaj prikazuje informacije o napredovanju instaliranja. Ukoliko instalirate neku aplikaciju koja nema digitalni potpis ili sertifikat, uređaj Vam prikazuje odgovarajuće upozorenje. Nastavite sa instaliranjem samo ako ste sigurni u poreklo i sadržaj date aplikacije. Da biste startovali neku instaliranu aplikaciju, nađite je u meniju, pa je izaberite. Ukoliko za aplikaciju nije definisan neki podrazumevani folder, ona je instalirana u folder **Aplikacije** u glavnom meniju.

Da biste videli koji su softverski paketi instalirani ili uklonjeni, i kada, izaberite **Opcije** > **Vidi protokol**.

**Važno:** Vaš uređaj podržava postojanje samo jedne antivirusne aplikacije. Postojanje više od jedne aplikacije sa antivirusnom funkcijom može da utiče na performanse i rad, ili da dovede do prestanka funkcionisanja ovog uređaja.

Nakon što instalirate aplikacije na kompatibilnu memorijsku karticu, instalacione datoteke (.sis, .sisx) ostaju u memoriji uređaja. Te datoteke mogu da zauzmu veliku količinu memorije i da Vam onemoguće memorisanje drugih datoteka. Ukoliko je ta .sis datoteka prilog neke poruke, tu poruku obrišite u sandučetu primljenih poruka.

Vidite "Menadžer datoteka", str. 144.

#### Uklonite aplikacije i softver

Pritisnite 😗 , pa izaberite Aplikacije > Men. aplik..

Dođite do nekog softverskog paketa, pa izaberite**Opcije > Ukloni.** Izaberite **Da** da to potvrdite.

Ako softver uklonite, možete ga ponovo instalirati jedino ako posedujete prvobitni softverski paket ili

rezervnu kopiju uklonjenog paketa. Ako uklonite softverski paket, više nećete moći da otvarate dokumenta napravljena u njemu.

Ako se neki drugi softverski paket oslanja na uklonjeni paket, on može prestati da funkcioniše. Pogledajte dokumentaciju instaliranog softverskog paketa za više detalja.

### Podešavanja

Pritisnite **9**, pa izaberite Aplikacije > Men. aplik.. Izaberite Opcije > Podešavanja, pa zatim nešto od sledećeg:

- Instalacija softvera Izaberite da li se može instalirati Symbian softver koji nije verifikovan digitalnim potpisom.
- Onlajn provera sert. Izaberite da biste proverili onlajn sertifikate pre instaliranja neke aplikacije.
- Podraz. Web adresa Postavite podrazumevanu adresu koja se koristi za proveru onlajn sertifikata.

Neke Java aplikacije mogu da zahtevaju da pošaljete poruku ili da se povežete na mrežu preko određene pristupne tačke da biste preuzimali dodatne podatke ili komponente. U glavnom prikazu Menadžera aplikacije dođite do neke aplikacije i izaberite **Opcije** > **Otvori** da biste promenili podešavanja koja se odnose na datu aplikaciju.

# **Folder Alatke**

## Menadžer datoteka 引

Pritisnite 😚 i izaberite Alatke > Men. dat..

Pomoću Menadžera datoteka možete da pregledate, upravljate i otvarate datoteke na svom uređaju, memorijskoj kartici ili kompatibilnom spoljnom disku.

#### Menadžer datoteka glavni prikaz

Dostupne opcije zavise od memorije koju označite. Izaberite **Opcije**, pa zatim nešto od sledećeg:

- Uklonite mem. karticu Bezbedno uklonite memorijsku karticu iz uređaja bez gubljenja podataka.
- Kopiraj mem.tel. Kreirajte rezervnu kopiju memorije uređaja na memorijskoj kartici.
- **Rekonstr. sa mem. kart.** Vratite rezervnu kopiju memorije uređaja koja je sačuvana na memorijskoj kartici. Ova opcija je dostupna samo ako ste kreirali rezervnu kopiju memorije uređaja.
- Eksterne jedinice Odredite podešavanja za kompatibilan udaljeni disk povezan sa Vašim uređajem ili postavite na mapu ili izbrišite diskove.
- Nadi Pronađite datoteku u memoriji. Unesite tekst kriterijuma pretrage koji odgovara imenu datoteke.

#### <sup>144</sup> Prikazi memorije telefona i memorijske kartice

Dostupne opcije zavise od memorije koju izaberete. Izaberite **Opcije**, pa zatim nešto od sledećeg:

- **Pošalji** Pošaljite datoteku koristeći dostupne metode povezivanja.
- Organizuj Premestite datoteke i foldere ili kreirajte nove foldere u memoriji.
- Markiraj/Demarkiraj Obeležite datoteke ili foldere da biste izbrisali više stavki istovremeno.
- Preimenuj Promenite ime datoteke ili foldera.
- Detalji Pogledajte detalje za memoriju ili izabranu stavku.
- **Opcije memor. kartice** Promenite ime ili formatirajte memorijsku karticu.
- Lozinka mem. kartice Zaštitite lozinkom memorijsku karticu.

# Glasovne komande 🔍

Pritisnite 😚 i izaberite Alatke > Alatke > Gl. komande.

Za upravljenje uređajem možete koristiti napredne glasovne komande. <u>Vidite "Biranje glasom", str. 125.</u>

Da biste aktivirali poboljšane glasovne komande za pokretanje aplikacija i profila, pritisnite i držite desni selekcioni taster u pasivnom režimu.
Da biste koristili funkcionalnu mogućnost naprednih glasovnih komandi, pritisnite i držite desni selekcioni taster i izgovorite glasovnu komandu. Glasovna komanda je naziv aplikacije (odnosno profila) prikazane u listi.

Da biste uredili glasovne komande, u aplikaciji Glasovne komande, izaberite stavku, na primer aplikaciju ili profil, i **Izmeni**.

Da biste čuli sintetizovanu glasovnu komandu, izaberite **Opcije > Preslušaj**.

Da biste uklonili glasovnu komandu koju ste ručno dodali, izaberite Opcije > Ukloni glas. komandu.

Izaberite Opcije > Podešavanja, pa zatim nešto od sledećeg:

- Sintesajzer da biste uključili ili isključili sintetizator koji reprodukuje glasovne komande na izabranom jeziku uređaja
- Jačina zvuka reprodukcije da biste podesili jačinu zvuka reprodukcije za glasovne komande
- Osetlj. prepoznavanja da biste podesili lakoću s kojom sintetizator prepoznaje govor. Ako je osetljivost previsoka, možda neće prihvatiti komande zbog buke u pozadini.
- Potvrda komande da biste izabrali da li je izgovorena komanda prihvaćena ručno, glasom ili automatski

 Ukloni mod. za glas — da biste stečeno "znanje" prepoznavanja glasova vratili u prvobitno stanje, na primer, kada se promeni glavni korisnik uređaja

## Sinhronizacija 🕡

Pritisnite 😚 i izaberite Alatke > Sinhroniz..

Aplikacija Sinhronizacija Vam omogućava usaglašavanje sadržaja Vaših beleški, kalendara, tekstualnih i multimedijalnih poruka, markera pretraživača ili kontakata sa različitim aplikacijama tipa kalendar i adresar na nekom kompatibilnom PC računaru ili na Internetu.

Podešavanja sinhronizacije možete da primite i od provajdera servisa u formi specijalne poruke.

Profil za sinhronizaciju sadrži neophodna podešavanja za sinhronizaciju.

Kada otvorite aplikaciju, podrazumevani ili prethodno korišćeni profil za sinhronizaciju će se prikazati. Da biste izmenili profil, dođite do stavke za sinhronizaciju i izaberite Markiraj da biste je uključili u profil ili Demarkiraj da biste je izuzeli.

Da biste upravljali profilima za sinhronizaciju, izaberite **Opcije** i željenu opciju.

Da biste sinhronizovali podatke, izaberite **Opcije** > **Sinhronizuj**. Da biste sinhronizaciju prekinuli pre njenog završetka, izaberite **Obustavi**.

## Menadžer uređaja 👗

Pritisnite 🔐 i izaberite Alatke > Alatke > Men. uređ..

Koristite Menadžer uređaja da biste se povezali na neki server i primili konfiguraciona podešavanja za svoj uređaj, da biste kreirali novi profil servera ili da biste videli ili radili sa postojećim profilima servera.

Profile servera i različita konfiguraciona podešavanja možete primati od svog provaidera servisa ili od službe za informatiku svoje firme. Ova konfiguraciona podešavanja mogu da sadrže podešavanja veze, kao j druga podešavanja koja koriste aplikacije u Vašem uređaju.

Dođite do nekog profila servera, izaberite Opcije pa zatim neku od narednih opcija:

- Počni konfiguraciju Povežite se na server i primite konfiguraciona podešavania za svoj uređaj.
- Novi profil servera Kreirajte profil servera.

Da biste obrisali neki profil servera, dođite do njega, pa pritisnite C.

## Govor 🌆

Pomoću opcije "Govor" možete da postavite jezik, glas i svojstva glasa za čitač poruka.

Pritisnite 🔐 i izaberite Aplikacije > Govor. 146

Da biste postavili jezik za čitač poruka, izaberite **Jezik**. Da biste preuzeli dodatne jezike na svoj uređaj. izaberite Opcije > Preuzmi jezike.

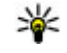

**Savet:** Kad preuzmete novi jezik, morate da preuzmete i najmanje jedan glas za taj jezik.

Da biste postavili glas za govor, izaberite Glas. Glas zavisi od izabranog iezika.

Da biste postavili brzinu govora, izaberite Brzina.

Da biste postavili jačinu zvuka govora, izaberite Iačina.

Da biste videli detalje glasa, pomerite se desno na karticu za glas, dođite do glasa i izaberite Opcije > Detalij glasa. Da biste slušali glas, dođite do glasa i izaberite Opcije > Pusti glas.

Da biste izabrali jezike ili glasove, dođite do stavke i izaberite Opcije > Obriši.

### Podešavania čitača poruka

Da biste promenili podešavanja čitača poruka, pomerite se na karticu Podešavanja i definišite sledeće:

- Otkrivanje jezika Uključite ili isključite automatsko otkrivanje jezika za čitanje.
- Neprekidno čitanje Uključite ili isključite neprekidno čitanie svih izabranih poruka.
- Govorna obaveštenja Izaberite da li će čitač poruka umetati upite u poruke.

• Audio izvor — Izaberite da li želite da preslušate poruku preko zvučnika ili preko uređaja.

# Podešavanja 🔌

Neka podešavanja su možda već postavljena od strane Vašeg provajdera servisa, pa možda nećete moći da ih menjate.

## Opšta podešavanja 🔌

U opštim podešavanjima možete urediti opšta podešavanja za svoj uređaj ili ih vratiti na fabrička podešavanja.

Možete da podesite podešavanja vremena i datuma u satu, takođe. <u>Vidite "Sat ", str. 135.</u>

## Podešavanja personalizacije

Pritisnite 💱 , a zatim izaberite Alatke > Podešav. > Opšte > Personalizacija.

Možete vršiti izmene podešavanja ekrana, režima pripravnosti i opštih funkcija mogućnosti svog uređaja.

Teme vam omogućava da promenite izgled ekrana.

Glas. komande otvara podešavanja aplikaciju Glasovne komande. <u>Vidite "Glasovne</u> komande", str. 144.

**Tonovi** vam omogućava da promenite tonske odzive kalendara, sata i trenutno aktivnog profila.

- Svetlina Pritisnite navigator nalevo ili nadesno da biste podesili osvetljenost ekrana.
- Veličina znakova Podesite veličinu teksta i ikonica na ekranu.
- Ušteda enegije posle Izaberite vremenski period posle kojeg se aktivira ušteda energije.
- Dobrodošlica ili logo Dobrodošlica ili logotip je kratko pojavljuju svaki put kada uključite uređaj. Izaberite Podrazumevano da se koristi podrazumevana slika, Tekst da biste napisali tekst dobrodošlice ili Slika da biste izabrali neku sliku iz aplikacije "Fotografije".
- Trajanje osvetljenja Izaberite vreme posle kojeg se pozadinsko osvetljenje ekrana isključuje.

### Pasivni režim

• **Prečice** — Dodelite prečice selekcionim tasterima koje ćete koristiti u pasivnom režimu i izaberite koje će aplikacije biti prikazane u aktivnoj traci sa alatkama.

Ako je isključen režim aktivne pripravnosti, takođe možete dodeliti prečice sa tastature za različite pokrete navigatora.

 Promeni prikaz menija — Izaberite Horiz. traka ikone da biste videli horizontalnu traku sa alatkama i sadržaj različitih aplikacija na ekranu. Izaberite Vertik. traka ikone da biste na ekranu videli

148

Ekran

vertikalnu traku sa alatkama. Sadržaj iz različitih aplikacija je sakriven. Da biste prikazali sadržaj, izaberite prečicu i pritisnite navigator nalevo. Izaberite **Osnovni** da biste isključili aktivnu traku sa alatkama.

 Logo operatora — Ovo podešavanje se prikazuje samo ako ste prethodno primili i sačuvali logotip operatora komunikacione mreže. Izaberite Isključeno ako ne želite da se logotip prikazuje na ekranu.

### Jezik

Promena podešavanja za jezik telefona ili za jezik pisma odražava se na sve aplikacije u vašem uređaju i važi sve do njihove naredne promene.

- Jezik telefona Promenite jezik ekrana u svom uređaju. Ovo utiče i na format datuma i vremena, kao i na separatore korišćene u, naprimer, računanjima. Automatski bira jezik automatski na osnovu podataka na SIM kartici. Nakon što promenite jezik, uređaj se restartuje.
- Jezik pisanja Promenite jezik pisanja. Ovo utiče na to koji su karakteri dostupni pri unosu teksta i rečnik za intuitivni način unosa teksta.
- Intuitivni unos teksta Isključite ili uključite intuitivni način unosa teksta za sve editore u svom uređaju. Rečnik intuitivnog unosa teksta nije na raspolaganju za sve jezike.

## Podešavanja proširenja

Pritisnite 💱 i izaberite Alatke > Podešav. > Opšte > Proširenje.

Neki konektori za prošitrenja daju podatke koja je vrsta proširenja na njih priključena. <u>Vidite "Prikaz</u> <u>indikatora", str. 22.</u>

Podešavanja koja su na raspolaganju zavise od tipa proširenja. Izaberite neko proširenje, pa zatim nešto od sledećeg:

- Podrazumevani profil Podesite profil koji će se automatski aktivirati kada na uređaj priključite određeno kompatibilno proširenje.
- Automatski odgovor Izaberite da li želite da uređaj automatski odgovara na dolazni poziv posle 5 sekundi. Ako je za tip zvona izabrano Jedan pisak ili Bez zvona, opcija automatskog odgovaranja na poziv se deaktivira.
- Svetla Podesite da li će svetla ostati upaljena posle isteka određenog vremena.

## Podešavanja bezbednosti

### **Telefon i SIM kartica**

Pritisnite 😯 , izaberite Alatke > Podešav. > Opšte > Bezbednost > Telefon i SIM kartica a zatim neku od narednih opcija:

• PIN kod zahtev — Kada je aktiviran, njegovo unošenje se zahteva pri svakom uključivanju

uređaja. Zahtev za deaktiviranje PIN kôda može biti odbijen kod nekih SIM kartica.

PIN kod, PIN2 kod i Šifra blokade — Možete da promenite PIN, PIN2 kod i šifru blokade. Ovi kodovi mogu da sadrže samo cifre od **0** do **9**.

Ako zaboravite PIN šifru ili PIN2 šifru, obratite se svom provajderu servisa. Ako zaboravite šifru blokade, obratite se servisu Nokia Care ili vašem provajderu servisa. <u>Vidite "Pristupni</u> kodovi", str. 17.

Izbegavajte korišćenje pristupnih kodova koji su slični brojevima službe za pomoć, kako biste sprečili njihovo nenamerno biranje.

- Vreme do aut. zaklj. tas. Izaberite da li će se tastatura zaključavati posle određenog vremenskog perioda nekoriščenja uređaja.
- \*

Savet: Da biste ručno zaključali ili otključali tastaturu, pritisnite levi selekcioni taster, a zatim \*.

- Vreme do autoblok. tel. Da biste sprečili neovlašćeno korišćenje uređaja, možete da definišete vreme do autoblokade, tj. vremenski period posle kojeg se uređaj automatski zaključava. Zaključani uređaj se ne može koristiti sve dok se ne unese ispravna šifra blokade. Da biste isključili vreme autoblokade, izaberite Isključeno.
- 150

Savet: Da biste ručno blokirali uređaj, pritisnite taster "napajanje". Otvara se lista komandi. Izaberite Blokiraj telefon. Kada se koristi profil "oflajn" ili "let", pre upućivanja poziva će možda biti potrebno otključati uređaj i promeniti profil u neki profil koji podržava upućivanje poziva.

- Zaklj. kod prom. SIM kart. Možete podesiti svoj uređaj da zahteva šifru blokade kada se ubaci nova, nepoznata SIM kartica. Uređaj pravi listu SIM kartica koje se prepoznaju kao vlasnikove kartice.
- Zatvorena grupa kor. Možete da definišete grupu osoba koje Vi možete zvati i koje mogu zvati Vas (mrežni servis).

Kada su pozivi ograničeni na zatvorene grupe korisnika, pozivanje zvaničnog broja službe pomoći koji je programiran u uređaju može biti moguće.

 Potvrda SIM servisa — Možete da podesite uređaj tako da prikazuje poruku o potvrdi prilikom korišćenja servisa SIM kartice (mrežni servis).

### Rad sa sertifikatima

Pritisnite 😚 i izaberite Alatke > Podešav. > Opšte > Bezbednost > Rad sa sertifikatima.

Digitalni sertifikati nisu garancija zaštite; oni služe samo da potvrde poreklo softvera.

U glavnom prikazu za rad sa sertifikatima možete videti listu sertifikata ovlastilaca koji su memorisani u Vašem uređaju. Skrolujte udesno da biste videli listu ličnih sertifikata, ako postoje.

151

Digitalne sertifikate treba koristiti kada želite da se povežete na onlajn bankarske ili druge sajtove, ili na udaljeni server radi obavljanja radnji koje podrazumevaju prenos poverljivih podataka. Njih treba koristiti i kada želite da umanjite rizik od virusa i drugog opasnog softvera, kao i da se uverite u autentičnost softvera kada ga preuzimate i instalirate.

Važno: Mada upotreba sertifikata značajno smanjuje rizike daljinskog povezivanja i instaliranja softvera, sertifikati moraju biti ispravno korišćeni da bi se iskoristila prednost povećane zaštite. Samo postojanje sertifikata ne pruža nikakvu zaštitu; odgovarajuća funkcija (upravljač sertifikata) mora da sadrži ispravne, autentične ili proverene sertifikate da bi se ostvarila povećana zaštita. Sertifikati su vremenski ograničeni. Ako se prikaže upozorenje "Sertifikat je istekao" ili "Sertifikat još ne važi", mada bi trebalo da je važeći, proverite da li su u uređaju postavljeni tačan datum i tačno vreme.

#### Pregled detalja sertifikata – proverite autentičnost

Možete samobiti uvereni u pravi identitet servera prilikom provere potpisa i perioda važenja sertifikata servera.

Na ekranu uređaja će se prikazati obaveštenje ako identitet servera ili mrežnog prolaza nije autentičan ili ako ne posedujete ispravan sigurnosni sertifikat u svom uređaju. Da biste proverili detalje o sertifikatu, dođite do njega, a zatim izaberite **Opcije > Detalji sertifikata**. Proverava se važenje sertifikata i možda će se prikazati neka od sledećih napomena:

- Sertifikat nije prihvaćen Niste podesili nijednu aplikaciju da koristi (prihvata) dati sertifikat.
- Sertifikat istekao Period važenja sertifikata je istekao.
- Sertifikat još uvek ne važi Period važenja sertifikata još uvek nije počeo.
- Sertifikat oštećen Sertifikat se ne može koristiti. Obratite se izdavaocu sertifikata.

### Promena podešavanja prihvatanja

Pre nego što izvršite bilo kakve izmene podešavanja sertifikata, morate da proverite da li zaista imate poverenje u vlasnika datog sertifikata kao i da li dati sertifikat zaista pripada naznačenom vlasniku.

Dođite do sertifikata ovlastioca, a zatim izaberite Opcije > Podeš. prihvatanja. U zavisnosti od sertifikata, prikazuje se lista aplikacija koje mogu da koriste izabrani sertifikat. Na primer:

- Symbian instalacija: Da Sertifikat je u stanju da verifikuje poreklo novog softvera za Symbian operativni sistem.
- Internet: Da Sertifikat je u stanju da verifikuje servere.
- Instaliranje aplikac.: Da Sertifikat je u stanju da verifikuje poreklo nove Java aplikacije.

Izaberite **Opcije** > **Promeni** da biste promenili vrednost.

### Zaštitni modul

Pritisnite 😗 i izaberite Alatke > Podešav. > Opšte > Bezbednost > Zaštitni modul.

Da biste prikazali ili izmenili zaštitni modul (ako je dostupan) dođite do njega i pritisnite taster za pretragu.

Da biste videli detaljne informacije o zaštitnom modulu, dođite do njega, a zatim izaberite **Opcije** > **Detalji zaštite**.

### Vratite početna podešavanja

Pritisnite 💱 i izaberite Alatke > Podešav. > Opšte > Fabrička podeš..

Neke vrednosti možete vratiti na prvobitne vrednosti. Za to Vam je potrebna šifra blokade.

Po resetovanju, uređaju će možda trebati nešto duže da se uključi. Ovo nema uticaja na dokumenta i datoteke.

### Podešavanja Navi dugmeta

Pritisnite 💱 i izaberite Alatke > Podešav. > Opšte > Navi točkić.

### Navi dugme

Kada su podešeni parametra Navi dugmeta, možete da pretražujete datoteke i liste u okviru određenih aplikacija tako što ćete prelaziti prstom po obodu navigatora. <u>Vidite "Navi točkić", str. 24.</u> Kada je isključena postavka za Navi dugme, da biste se pomerali nagore, nadole, nalevo ili nadesno pritisnite navigator u željenom smeru.

### "Disanje"

Obod oko Navi dugmeta polako se osvetljava kada je uređaj u režimu spavanja i brzo kada ima propuštenih poziva i primljenih poruka. Da biste isključili osvetljavanje, izaberite Alatke > Podešav. > Opšte > Navi točkić.

## Podešavanja pozicioniranja

Pritisnite 💱 i izaberite Alatke > Podešav. > Opšte > Pozicioniranje.

### Metode pozicioniranja

- Integrisani GPS Koristite integrisani GPS prijemnik na svom uređaju.
- Poboljšani GPS Koristite potpomognuti GPS (A-GPS) za primanje podataka za pomoć sa servera sa podacima za pomoć. <u>Vidite "Potpomognuti GPS (A-GPS)", str. 33.</u>
- **Bluetooth GPS** Koristite kompatibilni ekterni GPS prijemnik preko Bluetooth veze.

 Zavisno od mreže — Koristite informacije sa celularne mreže (mrežni servis).

### Server za pozicioniranie

Da biste definisali pristupnu tačku i server za pozicioniranje za A-GPS, izaberite Server pozicionirania. Server za pozicioniranie može da bude unapred definisan od strane vašeg provaidera servisa i može se dogoditi da ne možete da izmenite to podešavanie.

### Podešavania obaveštenia

Da biste izabrali koji sistem merenja želite da koristite za brzine i razdalijne, izaberite Sistem mera > Metričke ili Anglosaksonske.

Da biste definisali u kom formatu će biti prikazane informacije o koordinatama u vašem uređaju, izaberite Format koordinata i želieni format.

## Podešavanja telefona 🔌 🌈

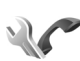

U podešavanjima telefona možete uređivati podešavanja u vezi sa telefonskim pozivima i mrežom.

## Podešavanja poziva

Pritisnite 🔐 i izaberite Alatke > Podešav. > Telefon > Poziv.

 Slanje svog broja — Možete izabrati da se broj Vašeg telefona prikazuje (Da) ili ne prikazuje (Ne) osobi koju pozivate, ili ovo podešavanje može da postavi provaider servisa kada sklapate sporazum o korišćeniu (Određuje mreža) (mrežni servis).

- Pošalji moj ID Int. poz. Možete podesiti da se Vaš ID za Internet pozive prikazuje ili ne prikazuje osobi koju pozivate.
- Poziv na čekaniu Da biste bili obavešteni o dolaznim pozivima (mrežni servis) u toku poziva. izaberite Aktivirai. Da biste proverili da li je funkcija aktivirana, izaberite Proveri status.
- Odbaci poziv sa porukom Da biste poslali tekstualnu poruku pošiliaocu o razlogu neodgovarania na poziv, izaberite **Da**.
- Tekst poruke Napišite tekst koji će se slati kao tekstualna poruka kada odbijete poziv.
- Slika u video pozivu Ako se u toku video poziva ne šalie video snimak, možete da izaberete da se umesto toga prikazuje neka statična slika.
- Auto, pon. biranie Izaberite Ukliučeno i vaš uređaj će posle neuspelog biranja pokušavati još najviše 10 puta da uspostavi vezu. Da biste prekinuli automatsko ponavljanje biranja, pritisnite taster ..završi".
- Prikaži trajanje poziva Aktivirajte ovu opciju ako želite da se u toku poziva prikazuje njegova dužina.
- Statistika poziva Aktivirajte ovu opciju ako želite da se nakon poziva prikazuje njegova dužina.
- Brzo bir. Izaberite Ukliučeno i broievi dodelieni numeričkim tasterima (od 2 do 9) mogu da se biraju

•

### ako pritisnete i držite taster. Vidite "Brzo biranie telefonskog broja", str. 124.

 Odgovor svakim tast. — Izaberite Ukliučeno i možete da odgovorite na dolazni poziv ako kratko pritisnete bilo koji taster, osim tastera za napajanje.

- Aktivna linija Ovo podešavanje (mrežni servis) se prikazuje samo ako SIM kartica podržava dva pretplatnička broja, odnosno dve telefonske linije. Izaberite koju telefonsku liniju želite da koristite za upućivanje poziva i slanje tekstualnih poruka. Bez obzira na odabranu liniju, dolazne pozive ćete moći da preuzimate na obe linije. Ako izaberete Linija 2, a niste pretplaćeni na ovaj mrežni servis, nećete moći da upućujete pozive. Kada je izabrana linija 2. u pasivnom režimu se prikazuje **2**.

💥 Savet: Za prelazak sa jedne linije na drugu, pritisnite i držite # u pasivnom režimu.

• Promena linije — Da biste sprečili mogućnost promene linije (mrežni servis), izaberite Onemogući ako to podržava Vaša SIM kartica. Za promenu ovog podešavanja Vam je potrebna PIN2 šifra.

### Preusmeravanje poziva

Pritisnite 🔐 i izaberite Alatke > Podešav. > Telefon > Preus. poziva.

Preusmeravanie poziva omogućava vam da preusmerite dolazeće pozive na govornu poštu ili na drugi telefonski broj. Za detalinije informacije se obratite svom provaideru servisa.

Da biste aktivirali preusmeravanie poziva, izaberite Aktivirai. Da biste proverili da li je opcija aktivna. izaberite Proveri status

Istovremeno može da bude aktivno nekoliko opcija za preusmeravanje. Kada su svi pozivi preusmereni, prikazuje se \_\_\_\_\_ u režimu pripravnosti.

Zabrana poziva i preusmerenie poziva ne mogu biti aktivni istovremeno.

## Zabrana poziva

Pritisnite 🔐 i izaberite Alatke > Podešav. > Telefon > Zabrana poziva.

Zabrana poziva (mrežni servis) dozvoliava vam da zabranite pozive koji se obavljaju pomoću ovog uređaja. Potrebna vam je lozinka zabrane od provaidera servisa da biste promenili podešavania.

Zabrana poziva i preusmerenje poziva ne mogu biti aktivni istovremeno.

Kada su pozivi zabranjeni, pozivanje određenih zvaničnih brojeva službe pomoći može biti moguće.

### Zabrana govornih poziva

Izaberite želienu opciju zabrane i uključite je (Aktiviraj) ili je isključite (Deaktiviraj) ili proverite da li je ta opcija aktivna (Proveri status). Zabrana poziva se odnosi na sve pozive, uključujući i data pozive.

### Podešavanja mreže

Vaš uređaj može automatski da pređe iz GSM u UMTS mrežu i obrnuto. GSM mreža je u pasivnom režimu (pripravnosti) označena sa **Y**. UMTS mreža je označena sa **3G**.

Pritisnite 😯 i izaberite Alatke > Podešav. > Telefon > Mreža i jednu od sledećih opcija:

 Mrežni režim — Izaberite koju ćete mrežu koristiti. Ako izaberete Duo režim, uređaj će automatski birati GSM ili UMTS mrežu zavisno od parametara mreže i sporazuma o romingu između dobavljača servisa bežične telefonije. Podatke cene rominga dobićete od svog dobaljača mrežnih usluga. Ova opcija se prikazuje samo ako je podržava dobavljač bežične telefonije.

Roming sporazum je sporazum između dva ili više dobavljača kojim se omogućava korisnicima jednog dobavljača korišćenje usluga ostalih dobavljača.

 Izbor operatora — Izaberite Automatski da biste podesili svoj uređaj da traži i izabere neku od raspoloživih mreža ili izaberite Ručno da biste ručno birali mrežu iz liste. Ako se veza sa ručno izabranom mrežom prekine, uređaj će upozoriti tonskim alarmom greške i tražiti da ponovo izaberete mrežu. Izabrana mreža mora da ima sporazum o romingu sa Vašom matičnom celularnom mrežom.  Prikaz inf. o ćeliji — Podesite svoj uređaj tako da Vas obaveštava kada se koristi u celularnoj mreži koja se bazira na MCN (mikrocelularna mreža) tehnologiji i da biste aktivirali prijem info poruka.

## Podešavanja veze 🛶

U podešavanjima veze možete uređivati pristupne tačke i druga podešavanja veze.

Takođe možete uređivati podešavanja za Bluetooth povezivanje u aplikaciji Bluetooth povezivanja. <u>Vidite</u> <u>"Podešavanja", str. 101.</u>

Takođe možete uređivati podešavanja za kablovsku prežu za prenos podataka u aplikaciji USB. <u>Vidite</u> <u>"USB", str. 105.</u>

### Data veze i pristupne tačke

Vaš uređaj podržava veze sa paketnim prenosom podataka (mrežni servis), kao što je GPRS u GSM mrežama. Kada uređaj koristite u GSM i UMTS mrežama, u istom trenutku može biti aktivno više veza za prenos podataka i pristupne tačke mogu da dele data vezu. U UMTS mreži, veza za prenos podataka ostaje aktivne u toku govornih poziva.

Takođe, možete da koristite i WLAN veze. U jednom momentu može biti aktivna samo jedna veza u jednoj bežičnoj LAN računarskoj mreži, ali istu Internet pristupnu tačku može da koristi više aplikacija. Da bi se ostvarila veza za prenos podataka (data veza), neophodna je neka pristupna tačka. Možete da definišete različite pristupne tačke, kao što su naredne:

- MMS pristupna tačka za slanje i prijem multimedijalnih poruka
- Internet pristupna tačka (IAP) za slanje i prijem email poruka i povezivanje na Internet

Proverite kod provajdera servisa koji Vam je tip pristupne tačke potreban za servis kojem želite da pristupite. Za detalje u vezi raspoloživosti i pretplate na usluge za prenos podataka, obratite se svom provajderu servisa.

## Pristupne tačke

### Kreirajte novu pristupnu tačku

Pritisnite 💱 , a zatim izaberite Alatke > Podešav. > Veza > Odredišta.

Podešavanja pristupne tačke možete da primite i od provajdera servisa u formi poruke. Neke ili možda čak i sve pristupne tačke mogu već biti konfigurisane u Vašem uređaju od strane provajdera servisa, pa je moguće da nećete moći da ih menjate, kreirate, vršite njihove izmene ili da ih brišete.

Kada otvorite jednu od grupa pristupnih tačaka (), ﴿), (), ?), možete da vidite tipove pristupnih tačaka:

Soznačava zaštićenu pristupnu tačku

označava pristupnu tačku za paketni prenos podataka

🔳 označava pristupnu tačku za WLAN mrežu

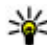

- Savet: Možete da kreirate Internet pristupnu
- tačku u bežičnoj LAN mreži koristeći WLAN čarobnjak.

Da biste kreirali novu pristupnu tačku, izaberite Nova pristupna tačka. Uređaj će zatražiti da proveri dostupne veze. Posle pretrage, veze koje su već dostupne su prikazane i mogu da se dele pomoću nove pristupne tačke. Ako preskočite ovaj korak, od vas će biti zatraženo da izaberete način povezivanja i da definišete potrebna podešavanja.

Da biste uredili podešavanja pristupne tačke, otvorite jednu od grupa pristupnih tačaka, izaberite pristupnu tačku i **Izmeni**. Pridržavajte se instrukcija svog provajdera servisa.

- Ime veze Unesite naziv za vezu.
- Nosilac podataka Izaberite tip veze za prenos podataka.

Zavisno od odabranog tipa veze za razmenu podataka, na raspolaganju će biti samo određena polja. Popunite sva polja označena kao **Mora biti definis.** ili označena crvenom zvezdicom. Ostala polja možete da ostavite prazna, sem ukoliko vam provajder servisa ne kaže da uradite suprotno. Da biste mogli koristiti vezu za prenos podataka, vaš provajder servisa mora da podržava taj servis i da ga aktivira za vašu SIM karticu, ako je to potrebno.

### Pristupne tačke za paketni prenos podataka

Pritisnite ♀ i izaberite Alatke > Podešav. > Veza > Odredišta > Nova pristupna tačka i pratite uputstva na ekranu. Ili otvorite jednu od grupa pristupnih tačaka, izaberite pristupnu tačku koja je označena sa ⇒ i izaberite Izmeni.

Pridržavajte se instrukcija svog provajdera servisa. Izaberite neku od narednih opcija:

- Ime pristupne tačke Ime pristupne tačke dobijate od svog provajdera servisa.
- Korisničko ime Korisničko ime je potrebno za uspostavljanje veze za prenos podataka i obično ga dobijate od provajdera servisa.
- Traži lozinku Ako svaki put kada se prijavljujete na server morate da unosite lozinku, ili ako ne želite da čuvate lozinku u svom uređaju, izaberite Da.
- Lozinka Lozinka je potrebna za uspostavljanje veze za prenos podataka i obično je dobijate od provajdera servisa.
- Autentikacija Izaberite Bezbedna da biste uvek slali svoju lozinku šifrovanu ili Normalna da biste svoju lozinku slali šifrovanu kada je to moguće.
- Početna stranica Zavisno od toga koju pristupnu tačku podešavate, upišite ili Web adresu

ili adresu centra za razmenu multimedijalnih poruka.

Izaberite **Opcije** > **Napredna podešav.**, pa zatim nešto od sledećeg:

- **Tip mreže** Izaberite koji će Internet protokol prenositi podatke sa Vašeg uređaja i na njega. Ostala podešavanja zavise od tipa izabrane mreže.
- IP adresa telefona (samo za IPv4) Unesite IP adresu svog uređaja.
- DNS adrese Unesite IP adrese primarnog i sekundarnog DNS servera, ako to od vas traži provajder servisa. Da biste dobili ove adrese, obratite se svom provajderu Internet servisa.
- Adresa proksi ser. Unesite adresu proksi servera.
- Br. porta proksi ser. Unesite broj porta proksi servera.

### WLAN Internet pristupne tačke

Pritisnite **9** i izaberite Alatke > Podešav. > Veza > Odredišta > Nova pristupna tačka i pratite uputstva na ekranu. Ili otvorite jednu od grupa pristupnih tačaka, izaberite pristupnu tačku koja je označena sa **a** i izaberite **Izmeni**.

Pridržavajte se instrukcija svog provajdera WLAN servisa.

 Ime WLAN mreže — Izaberite Unesi ručno ili Traži imena mreže. Ako izaberete neku postojeću mrežu,

158

**Režim WLAN mreže i Režim zaštite WLAN-a** se definišu na osnovu podešavanja uređaja (hardverske) pristupne tačke.

- Status mreže Definišite da li se prikazuje ime mreže.
- Režim WLAN mreže Izaberite Adhok da biste kreirali instant mrežu u kojoj uređaji direktno šalju i primaju podatke; WLAN pristupna tačka nije potrebna. U instant mrežama, svi uređaji moraju da koriste isto Ime WLAN mreže.
- Režim zaštite WLAN-a Izaberite koji tip šifrovanja se koristi: WEP, 802.1x (ne za sve instant mreže) ili WPA/WPA2. Ako izaberete opciju Otvorena mreža, neće se koristiti nikakva šifrovana zaštita. WEP, 802.1x, i WPA funkcije se mogu koristiti jedino ako ih mreža podržava.

Da biste uneli podešavanja za izabrani režim zaštite, izaberite **Podeš. WLAN zaštite**:

### Podešavanja zaštite za WEP

- Aktivni WEP ključ Izaberite broj ključa za privatnost jednaku onoj u ožičenoj mreži (WEP). Možete da kreirate do četiri WEP ključa. Ista podešavanja moraju biti postavljena i na WLAN pristupnoj tački.
- Tip autentikacije Izaberite Otvorena ili Deljena za tip autentikacije između vašeg uređaja i hardverske WLAN pristupne tačke.
- Podešav. WEP ključa Unesite WEP enkripcija (dužina ključa), Format WEP ključa (ASCII ili

Heksadecimalni) i WEP ključ (podatke WEP ključa u izabranom formatu).

#### Podešavanja bezbednosti za 802,1x i WPA/ WPA2

- WPA/WPA2 Izaberite način autentikacije: EAP da biste koristili proširivi autentikacioni protokol (EAP) dopunski modul ili PSK ključ da biste koristili lozinku. Dovršite odgovarajuća podešavanja:
  - Podešavanja EAP mo. Unesite podešavanja po instrukcijama svog provajdera servisa.
  - PSK ključ Unesite svoju lozinku. Ista podešavanja moraju biti postavljena i na hardverskoj WLAN pristupnoj tački.
- Režim samo WPA2 Samo uređajima na kojima je omogućena opcija WPA2 je dozvoljeno da uspostave vezu u ovom režimu.

### Napredna WLAN podešavanja

Izaberite Opcije > Napredna podešavanja, pa zatim nešto od sledećeg:

- IPv4 podešavanja Unesite IP adresu uređaja, IP adresu podneta, podrazumevani mrežni prolaz i IP adresu primarnog i sekundarnog DNS servera. Za ispravne adrese se obratite svom provajderu Internet servisa.
- IPv6 podešavanja Definišite tip DNS adresa.
- Ad hok kanal (samo za Adhok) Da biste broj kanala (1 do 11) uneli ručno, izaberite Definiše korisnik.

- Adresa proksi ser. Unesite adresu proksi servera.
- Br. porta proksi ser. Unesite broj porta za proksi server.

### Podešavanja paketnog prenosa podataka

Pritisnite 💱 i izaberite Alatke > Podešav. > Veza > Paketni podaci.

Podešavanja paketnog prenosa podataka važe za sve pristupne tačke koje koriste paketni prenos podataka.

- Veza za paketni pr. Ako izaberete Čim ima signal i nalazite se u mreži koja podržava paketni prenos podataka, uređaj se prijavljuje na mrežu za paketni prenos podataka. Započinjanje samog korišćenja veze za paketni prenos podataka (recimo, za slanje i prijem e-mail poruka). Ako nema pokrivanja komunikacionom mrežom za paketni prenos podataka, uređaj će povremeno pokušavati da uspostavi vezu za paketni prenos podataka. Ako izaberete Po potrebi, uređaj će koristiti paketni prenos podataka samo kada startujete neku aplikaciju ili proceduru koja to koristi.
- Pristupna tačka Ime pristupne tačke je potrebno kada želite da svoj uređaj koristite sa kompatibilnim računarom kao modem za paketni prenos podataka.

 Prist. paketu vel. brzine — Omogućite ili onemogućite HSDPA (mrežni servis) u UMTS mrežama.

### Podešavanja bežičnih LAN mreža

Pritisnite 💱 i izaberite Alatke > Podešav. > Veza > Bežični LAN.

- Prikaži dostupn. WLAN Izaberite da li će se u režimu pripravnosti prikazivati ## kada je na raspolaganju neka bežična LAN mreža.
- Traži mreže Ako je za Prikaži dostupn. WLAN postavljeno Da, izaberite koliko često će uređaj tražiti (skenirati) raspoložive bežične LAN mreže i shodno tome ažurirati indikator.

Da biste videli napredna podešavanja, izaberite Opcije > Napredna podešavanja. Ne preporučuje se vršenje izmena naprednih podešavanja bežične LAN mreže.

## SIP podešavanja

Pritisnite 💱 i izaberite Alatke > Podešav. > Veza > SIP podešavanja.

SIP (Session Initiation Protocol) podešavanja su neophodna za neke mrežne servise koji koriste SIP protokol, kao što je deljenje videa. Ova podešavanja možete da primite i od svog provajdera servisa u formi specijalne tekstualne poruke. Skupove ovih podešavanja, profile, možete da vidite, brišete i kreirate u SIP podešavanjima.

### Konfiguracije

Pritisnite 💱 i izaberite Alatke > Podešav. > Veza > Konfiguracije.

Podešavanja pouzdanog servera možete da primite i od svog provajdera servisa u formi konfiguracione poruke. Ova podešavanja možete da vidite, menjate i brišete u konfiguracijama.

### Kontrola imena pristupne tačke

Pritisnite 💱 i izaberite Alatke > Podešav. > Veza > APN kontrola.

Koristeći servis kontrole imena pristupne tačke možete kontrolisati (ograničavati) veze sa paketnim prenosom podataka i dopuštati da Vaš uređaj koristi samo određene pristupne tačke za paketni prenos podataka.

Ovo podešavanje je na raspolaganju jedino ako Vaša SIM kartica podržava servis kontrole pristupne tačke.

Da biste servis kontrole pristupne tačke uključili ili isključili, ili da biste izmenili dopuštene pristupne tačke, izaberite **Opcije**, pa zatim i odgovarajuću opciju. Za promenu ovih opcija Vam je potrebna PIN2 šifra. Obratite se svom provajderu servisa za ovu šifru.

## Podešavanja aplikacija 🔎

Da biste izvršili izmene nekih aplikacija u svom uređaju, pritisnite 😗 i izaberite Alatke > Podešav. > Aplikacije.

Da biste uredilipodešavanja, takođe možete izabrati **Opcije > Podešav.** u svakoj aplikaciji.

# Rešavanje problema

Da biste pregledali najčešća pitanja o svom uređaju, posetite strane podrške za proizvod na adresi www.nseries.com/support.

### P: Koja je moja lozinka za zaključavanje i PIN ili PUK kod?

0: Podrazumevana šifra blokade je **12345**. Ako zaboravite ili izgubite svoju šifru blokade, obratite se prodavcu. Ako zaboravite ili izgubite PIN ili PUK kod, ili ih uopšte niste dobili, obratite se svom provajderu komunikacione mreže. Za informacije o lozinkama obratite se provajderima čije pristupne tačke koristite, na primer, komercijalnom Internet provajderu (ISP) ili provajderu mrežnog servisa.

### P: Kako da zatvorim aplikaciju koja ne reaguje?

0: Pritisnite i držite 😯 . Da biste zatvorili aplikaciju, dođite do nje i pritisnite C . Pritiskom na C ne isključuje se Muzički centar. Da biste zatvorili Muzički centar, izaberite na listi njega i Opcije > Izađi.

### P: Zašto su slike "zamrljane"?

0: Proverite da li su zaštitni prozori objektiva kamere čisti.

### P: Zašto se na ekranu pojavljuju izbledele ili svetle tačke, ili neke nedostaju kod svakog uključivanja uređaja?

0: Ovo je karakteristično za ovu vrstu ekrana. Na nekim ekranima mogu postojati tačkice koje su stalno pobuđene ili stalno nepobuđene. To je normalna pojava, a ne znak neispravnosti.

## P: Zašto moj uređaj ne može da uspostavi GPS vezu?

0: Iz ovog uputstva za korisnike saznajte dodatne informacije o GPS-u, GPS prijemniku, satelitskim signalima i lokacijama. <u>Vidite "Pozicioniranje</u> (<u>GPS</u>)", str. 33.

### P: Zašto ne mogu da pronađem aparat svog prijatelja kad koristim Bluetooth vezu?

0: Uverite se da su oba uređaja kompatibilna, da je u njima aktivirano Bluetooth povezivanje i da se ne nalaze u "skrivenom" režimu. Takođe se uverite da rastojanje između uređaja ne prelazi 10 metara (33 stope) i da između njih nema zidova ili drugih prepreka.

### P: Zašto ne mogu da prekinem Bluetooth vezu?

0: Ako je drugi uređaj povezan sa Vašim uređajem, vezu možete da prekinete koristeći drugi aparat ili tako

što ćete deaktivirati Bluetooth vezu. Pritisnite 😗 i izaberite Alatke > Bluetooth > Bluetooth > Isključeno.

## P: Zašto drugi uređaj ne može da vidi datoteke uskladištene u mom uređaju u kućnoj mreži?

O: Uverite se da ste konfigurisali podešavanja kućne mreže, da je u Vašem uređaju uključeno deljenje sadržaja, kao i da je drugi uređaj UPnP kompatibilan.

## P: Šta mogu da učinim ako moja veza sa kućnom mrežom prestane da funkcioniše?

O: Isključite WLAN vezu na svom kompatibilnom PC računaru i u svom uređaju, pa je ponovo uključite. Ako ovo ne pomogne, restartujte svoj kompatibilni PC računar i svoj uređaj. Ako veza još uvek ne funkcioniše, rekonfigurišite podešavanja bežične LAN mreže i u kompatibilnom PC računaru i u svom uređaju. <u>Vidite</u> "Bežična LAN mreža", str. 98. <u>Vidite "Podešavanja</u> veze", str. 155.

### P: Zašto na svom uređaju ne mogu da vidim svoj kompatibilni PC računar u kućnoj mreži.

O: Ako na svom kompatibilnom PC računaru koristite neku fajervol aplikaciju, proverite da li ona dozvoljava da server kućnih medija koristi spoljnu vezu (možete da dodate server kućnih medija u listu izuzetaka u svojoj fajervol aplikaciji). Proverite u podešavanjima fajervol aplikacije da je dopušten saobraćaj na sledećim portovima: 1900, 49152, 49153 i 49154. Neki uređaji WLAN pristupne tačke imaju ugrađen fajervol. U tim slučajevima, uverite se da fajervol u hardverskoj pristupnoj tački ne blokira saobraćaj na sledećim portovima: 1900, 49152, 49153 i 49154. Uverite se da su WLAN podešavanja identična u Vašem uređaju i na kompatibilnom PC računaru.

#### P: Zašto ne mogu da vidim pristupnu tačku bežične LAN (WLAN) mreže, mada sam siguran da se nalazim unutar zone pokrivanja mrežom?

O: Moguće je da pristupna tačka WLAN mreže koristi skriveni identifikator skupa servisa (SSID). Mrežama koje koriste SSID (skriveni identifikator skupa servisa) možete da pristupate jedino ako znate ispravan SSID i ako ste kreirali WLAN Internet pristupnu tačku za tu mrežu u svom Nokia uređaju.

### P: Kako da isključim bežični LAN (WLAN) u svom Nokia uređaju?

0: WLAN u Vašem Nokia uređaju isključuje se kada ne pokušavate da se povežete ili kada niste povezani na neku drugu pristupnu tačku ili kada ne skenirate raspoložive mreže. Da biste smanjili utrošak energije, možete postaviti svoj Nokia uređaj da u pozadini ne skenira, ili da ređe skenira, mreže koje su na raspolaganju. WLAN se isključuje između tih skeniranja u pozadini.

Da biste promenili podešavanja skeniranja u pozadini:

 Pritisnite I izaberite Alatke > Podešav. > Veza > Bežični LAN.

- Da biste povećali interval skeniranja u pozadini, podesite vreme u Traži mreže. Da biste prekinuli skeniranje u pozadini, izaberite Prikaži dostupn. WLAN > Nikada.
- 3. Da biste sačuvali promene, pritisnite Nazad.

Kada je za **Prikaži dostupn. WLAN** postavljeno **Nikada**, ikonica dostupnosti WLAN mreže se ne prikazuje u pasivnom režimu, režimu pripravnosti. Međutim, još uvek možete da ručno skenirate, tražite, WLAN mreže koje su na raspolaganju, kao i da se povezujete na njih kao obično.

## P: Kako mogu da sačuvam podatke pre nego što ih obrišem?

O: Da biste sačuvali podatke, upotrebite Nokia Nseries PC Suite da biste napravili rezervnu kopiju svih podataka na kompatibilnom računaru; pošaljite slike na svoju e-adresu, a zatim ih sačuvajte na svom računaru; ili pošaljite datoteke u kompatibilni uređaj koristeći Bluetooth vezu. Takođe možete da uskladištite podatke na kompatibilnoj memorijskoj kartici.

## P: Zašto ne mogu da izaberem kontakt za moju poruku?

O: Na kontakt kartici ne postoji broj telefona, adresa, niti email adresa. Pritisnite 😗 , izaberite Kontakti i izmenite kontakt karticu.

#### P: Kako mogu da prekinem vezu za prenos podataka kada uređaj stalno iznova započinje vezu za prenos podataka?

0: Uređaj će možda pokušati da preuzme multimedijalnu poruku iz centra za razmenu multimedijalnih poruka. Da biste sprečili da uređaj uspostavi vezu za prenos podataka, pritisnite 🔐 i izaberite Poruke > Opcije > Podešavanja > MMS poruka > Preuzimanie MMS po. i Ručno da bi centar za razmenu multimedijalnih poruka sačuvao poruke koje će biti kasnije preuzete, ili Isključeno da biste zanemarili sve dolazne multimedijalne poruke. Ako izaberete Ručno, primićete obaveštenje kad se pojavi nova multimedijalna poruka koju možete da preuzmete u centru za razmenu multimedijalnih poruka. Ako izaberete Iskliučeno, uređaj ne uspostavlja mrežne veze vezane za razmenu multimedijalnih poruka. Da biste podesili uređaj tako da koristi vezu za paketni prenos podataka samo ako pokrenete aplikaciju ili radnju za koju je ona potrebna, pritisnite 🔐 i izaberite Alatke > Podešav. > Veza > Paketni podaci > Veza za paketni pr. > Po potrebi. Ukoliko ovo ne pomogne, isključite uređaj, a zatim je ponovo uključite.

## P: Zašto imam problema pri povezivanju uređaja sa PC računarom?

0: Uverite se da imate najnoviju verziju paketa Nokia Nseries PC Suite, kao i da je ona instalirana i pokrenuta na Vašem kompatibilnom PC računaru. Za dodatne

informacije o načinu korišćenja paketa Nokia Nseries PC Suite, pogledajte funkciju pomoći za Nokia PC Suite ili posetite strane Nokia podrške.

### P: Da li mogu svoj uređaj da koristim sa kompatibilnim PC računarom kao faks modem?

0: Svoj uređaj ne možete da koristite kao faks modem. Međutim, koristeći opciju preusmeravanja poziva (mrežni servis), dolazne faks pozive možete da preusmerite na neki drugi telefonski broj.

# Informacije o bateriji

## Informacije o bateriji i punjaču

Vaš uređaj se napaja energijom iz dopunjive baterije. Baterija koja je namenjena za korišćenje sa ovim uređajem je BL-6F. Nokia može da stavlja na raspolaganje i dodatne modele baterija za ovaj uređaj. Ovaj uređaj je namenjen za korišćenje sa napajanjem iz sledećih punjača: AC-5. Tačan broj modela punjača se razlikuje u zavisnosti od tipa utikača. Varijanta utikača ima jednu od sledećih oznaka: E, EB, X, AR, U, A, C ili UB.

Baterija se može puniti i prazniti stotine puta ali će se na kraju istrošiti. Kada vreme za razgovore i vreme u režimu pripravnosti (pasivnom režimu) postane značajno kraće od normalnog, zamenite bateriju. Koristite samo baterije koje je odobrila Nokia i punite ih samo punjačima koje je Nokia odobrila za ovaj model uređaja. Korišćenje neodobrene baterije ili punjača može da predstavlja rizik od požara, eksplozije, curenja i od drugih opasnosti.

Kada se baterija koristi prvi put, ili kada baterija nije bila korišćena duže vreme, eventualno će biti potrebno priključiti punjač, isključiti ga, pa ga ponovo uključiti da bi punjenje baterije počelo. Ako je baterija potpuno prazna, može proći i nekoliko minuta pre nego što se na ekranu pojavi indikator punjenja i pre nego što se može obaviti bilo kakav telefonski poziv.

Pre vađenja baterije, uvek isključite uređaj i iskopčajte punjač.

Kada se punjač ne koristi, iskopčajte ga iz električne utičnice i iz uređaja. Ne ostavljajte potpuno napunjenu bateriju povezanu na punjač, pošto prekomerno punjenje može da skrati životni vek baterije. Ako se ne koristi, potpuno puna baterija će se vremenom sama isprazniti.

Pokušajte da bateriju uvek držite na temperaturi od 15°C do 25°C (59°F do 77°F). Ekstremne temperature smanjuju kapacitet i skraćuju životni vek baterije. Uređaj sa toplom ili hladnom baterijom može da privremeno ne radi. Eksploatacione karakteristike baterije su posebno ograničene pri temperaturama znatno ispod tačke mržnjenja.

Ne izlažite bateriju kratkom spoju. Do slučajnog kratkog spoja može da dođe kada neki metalni predmet, kao što je novčić, spajalica ili pero, napravi direktni kontakt pozitivnog (+) i negativnog (-) izvoda baterije. (Izvodi su metalne tračice na bateriji.) To može da se desi, recimo, kada rezervnu bateriju nosite u džepu ili tašnici. Kratkim spajanjem izvoda može da se ošteti baterija ili predmet kojim je ostvaren kontakt.

166

Ne bacajte baterije u vatru pošto mogu eksplodirati. Baterije mogu da eksplodiraju i ako su oštećene. Baterije odlažite u skladu sa lokalnim propisima. Molimo da ih po mogućstvu reciklirate. Ne odlažite ih kao kućni otpad.

Nemojte da rasklapate, sečete, otvarate, lomite, savijate, deformišete, bušite ili seckate ćelije ili baterije. U slučaju da dođe do curenja baterije, ne dopustite da tečnost dođe u kontakt sa kožom ili sa očima. U slučaju takvog curenja, odmah vodom isperite oči ili kožu, ili zatražite medicinsku pomoć.

Nemojte da modifikujete, dorađujete, pokušavate da ubacite strane predmete u bateriju, da je uranjate ili da je izlažete vodi ili drugim tečnostima.

Nepravilno korišćenje baterije može da prouzrokuje požar, eksploziju ili drugu opasnost. Ako se uređaj ili baterija ispuste, a posebno na tvrdu podlogu, i verujete da se je baterija oštetila, odnesite je u servis na pregled pre nego što nastavite da je koristite.

Upotrebljavajte bateriju samo za ono za šta je namenjena. Nikada ne koristite oštećeni punjač ili bateriju. Držite bateriju van dohvata dece.

## Smernice za utvrđivanje autentičnosti Nokia baterija

Radi sopstvene bezbednosti uvek koristite originalne Nokia baterije. Da biste proverili da li ste dobili originalnu Nokia bateriju, kupite je od ovlašćenog Nokia distributera i ispitajte hologramsku etiketu prateći sledeće korake:

Uspešno izvršavanje ovih koraka ne predstavlja potpunu garanciju za autentičnost baterije. Ukoliko imate razloga da verujete da Vaša baterija nije autentična, originalna Nokia baterija, uzdržite se od njenog korišćenja i odnesite je najbližem ovlašćenom Nokia servisu ili distributeru radi pomoći. Vaš ovlašćeni Nokia servis ili distributer će ispitati autentičnost baterije. Ako se autentičnost ne može potvrditi, vratite bateriju prodavcu.

### Utvrdite autentičnost holograma

- Kada gledate hologram na etiketi, iz jednog ugla treba da vidite Nokia simbol dve ruke koje se spajaju, a iz drugog ugla, logotip "Nokia Original Enhancements".
- Kada iskosite hologram po levoj, desnoj, donjoj i gornjoj strani, treba da vidite 1, 2, 3 odnosno 4 tačke na svakoj od tih strana.

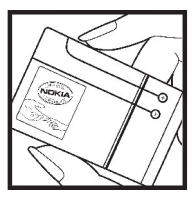

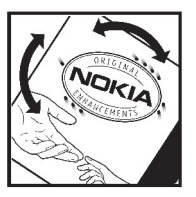

## Šta ako baterija nije autentična?

Ako ne možete da potvrdite da je Vaša Nokia baterija sa hologramom na nalepnici autentična Nokia baterija, molimo da je ne koristite. Odnesite je u najbliži ovlašćeni Nokia servis ili ovlašćenom Nokia distributeru radi pomoći. Korišćenje baterije koju nije odobrio proizvođač može da bude opasno i da dovede do lošeg rada i oštećenja uređaja i njegovih proširenja. To može i da učini nevažećim sva odobrenja i garancije koje se odnose na taj uređaj.

Da saznate više o originalnim Nokia baterijama, posetite www.nokia.com/battery.

# Čuvanje i održavanje

Vaš uređaj je proizvod visokog kvaliteta konstrukcije i izrade i njime treba postupati pažljivo. Naredne sugestije će Vam pomoću da očuvate pravo na garanciju kojom je pokriven ovaj proizvod.

- Uređaj održavajte suvim. Atmosferske padavine, vlaga, kao i sve vrste tečnosti ili vlage mogu da sadrže minerale koji prouzrokuju koroziju elektronskih kola. Ako se uređaj pokvasi, izvadite bateriju i ostavite uređaj da se potpuno osuši pre nego što u njega vratite bateriju.
- Ne upotrebljavajte uređaj, niti ga držite na prašnjavim i prljavim mestima. Njegovi pokretni delovi i elektronske komponente se mogu oštetiti.
- Ne držite uređaj na mestima sa visokom temperaturom. Visoke temperature mogu da skrate vek trajanja elektronskih uređaja, da oštete baterije i da deformišu ili istope neke plastične materijale.
- Ne držite uređaj na mestima sa niskom temperaturom. Kada se uređaj zagreje do svoje normalne temperature, u unutrašnjosti može da se formira vlaga i da ošteti ploče sa elektronskim kolima.
- Ne pokušavajte da otvarate uređaj osim na način koji je opisan u ovom uputstvu.

- Uređaj nemojte da ispuštate, protresate ili udarate. Grubo rukovanje može da prouzrokuje lomljenje unutrašnjih ploča i precizne mehanike.
- Za čišćenje uređaja ne upotrebljavajte jake hemikalije, rastvarače za čišćenje, ili jake deterdžente.
- Ne bojite uređaj. Boja može da blokira pokretne delove uređaja i da omete pravilan rad.
- Za čišćenje sočiva, kao što su sočiva kamere, senzora rastojanja i senzora osvetljenja, koristite meku, čistu i suvu tkaninu.
- Koristite samo isporučenu antenu ili odobrenu zamensku antenu. Neodobrene antene, modifikacije ili dodaci mogu da oštete uređaj i da predstavljaju kršenje propisa kojima se regulišu radio uređaji.
- Punjače koristite u zatvorenom prostoru.
- Uvek pravite rezervne kopije podataka koje želite da zadržite, kao što su kontakti i napomene kalendara.
- Da biste uredaj povremeno resetovali radi optimalnog funkcionisanja, isključite ga i izvadite bateriju.

Ove sugestije se u istoj meri odnose na ovaj uređaj, bateriju, punjač kao i na sva proširenja. Ako neki uređaj

Čuvanje i održavanje

ne funkcioniše ispravno, odnesite ga u najbliži ovlašćeni servis.

## Odlaganje

Znak za recikliranje na proizvodu, literaturi ili pakovanju vas podseća da u Evropskoj uniji svi električni i elektronski proizvodi, baterije i punjači moraju biti odloženi na odgovarajuću lokaciju na kraju njihovog radnog veka. Ne odlažite ove proizvode kao neklasifikovani urbani otpad.

Vratite proizvode na lokaciju za odlaganje da biste sprečili moguće zagađenje okoline ili opasnost po zdravlje ljudi nekontrolisanim odstranjivanjem otpada, kao i da biste promovisali održivo recikliranje materijalnih resursa. Informacije o odlaganju možete dobiti od prodavca, lokalnih vlasti nadležnih za odlaganje otpada, nacionalnih organizacija koje apeluju na odgovornost proizvođača ili od lokalnog Nokia predstavništva. Za detaljnije informacije pogledajte Ekološku izjavu (Eco-Declaration) za proizvod ili informacije koje se odnose na određenu državu na lokaciji www.nokia.com.

## Dodatne informacije o bezbednosti

## Deca

Vaš uređaj i njegova dodatna oprema mogu da sadrže sitne delove. Držite ih van dohvata dece.

## Radno okruženje

Ovaj uređaj zadovoljava smernice za izloženost radiofrekventnim talasima kada se koristi bilo u normalnom položaju uz uho ili kada je odvojen od tela najmanje 1,5 cm (5/8 inča) centimetara. Kada se za nošenje na telu koristi futrola, kopča za pojas ili držač, oni ne bi trebalo da sadrže metalne delove i trebalo bi da uređaj održavaju od tela na gore datom rastojanju.

Za slanje datoteka ili poruka, ovom uređaju je neophodna kvalitetna veza sa komunikacionom mrežom. U nekim slučajevima, slanje datoteka i poruka može da bude odloženo sve dok takva veza ne postane dostupna. Obezbedite da se ova rastojanja poštuju sve dok se prenos ne dovrši.

Delovi ovog uređaja imaju magnetna svojstva. Ovaj uređaj privlači materijale koji sadrže metal. Ne stavljajte kreditne kartice ili druge medije sa magnetnim zapisom u blizinu ovog uređaja pošto se tako mogu izbrisati podaci koji se nalaze na njima.

## Medicinski uređaji

Rad svih radiopredajnika, uključujući i bežične telefone, može da stvara smetnje funkcionisanju neadekvatno zaštićenih medicinskih uređaja. Obratite se lekaru ili proizvođaču medicinskog uređaja da utvrdite da li je dati uređaj adekvatno zaštićen od energije spoljašnjih radiofrekventnih talasa. Isključite svoj uređaj kada to nalažu istaknuta pravila. Bolnice ili zdravstvene ustanove možda koriste opremu koja je osetljiva na energiju spoljašnjih radiofrekventnih talasa.

### Medicinski implanti

Proizvođači medicinskih uređaja preporučuju minimalnu razdaljinu od 15,3 centimetra (6 inči) između bežičnog uređaja i medicinskog implanta, npr. pejsmejkera ili implantiranog kardioverter defibrilatora, da bi se izbegle potencijalne smetnje kod tog medicinskog uređaja. Osobe sa takvim uređajima bi trebalo da:

- Uvek drže bežični uređaj na razdaljini većoj od 15,3 centimetra (6 inči) od medicinskog uređaja.
- Ne nose bežični uređaj u džepu na grudima.

- Drže bežični uređaj na suprotnom uvu u odnosu na medicinski uređaj.
- Isključe bežični uređaj čim posumnjaju da dolazi do smetnji.
- Slede proizvođačeva uputstva za dati medicinski implant.

Ukoliko imate pitanja u vezi korišćenju bežičnog uređaja sa implantiranim medicinskim uređajem, posavetujte se sa lekarom.

### Slušni aparati

Neki digitalni bežični uređaji mogu da stvaraju smetnje izvesnim slušnim aparatima.

## Motorna vozila

Radiofrekventni signali mogu da utiču na nepropisno instalirane ili neadekvatno zaštićene elektronske sisteme u motornim vozilima kao što su elektronski sistemi za ubrizgavanje goriva, elektronski sistemi za zaštitu od proklizavanja (zaštitu od blokiranja), elektronski sistemi za regulaciju brzine, sistemi sa vazdušnim jastukom. Za dodatne informacije se obratite proizvođaču ili predstavniku proizvođača vozila ili opreme koja je naknadno ugrađena.

Samo kvalifikovano osoblje bi trebalo da servisira ovaj uređaj ili da ga instalira u motorno vozilo. Pogrešno instaliranje ili servisiranje može da bude opasno i da poništi sve garancije za ovaj uređaj. Proveravajte redovno da li je celokupna oprema bežičnog uređaja u Vašem vozilu propisno montirana i da li pravilno funkcioniše. Ne držite niti nosite zapaljive tečnosti, gasove ili eksplozivne materije na istom mestu na kojem držite ovaj uređaj, njegove delove ili dodatnu opremu. Kod motornih vozila koja su opremljena vazdušnim jastukom, imajte u vidu da se vazdušni jastuci naduvavaju velikom silom. Ne postavljajte nikakve predmete, uključujući fiksne i prenosne bežične uređaje, u prostor iznad vazdušnih jastuka, niti u zonu naduvavanja vazdušnog jastuka. Ukoliko je bežična oprema za automobil nepropisno instalirana a vazdušni jastuk se naduva, može doći do ozbiljnih povreda.

Upotreba ovog uređaja u avionu je zabranjena u toku leta. Isključite svoj uređaj pre ulaska u avion. Upotreba bežičnih telekomunikacionih aparata i uređaja u avionu može da predstavlja opasnost za funkcionisanje aviona, da dovede do prekida bežične telefonske mreže, i da bude protivzakonita.

# Potencijalno eksplozivne sredine

Isključite svoj uređaj kada se nalazite u nekoj sredini sa potencijalno eksplozivnom atmosferom i pridržavajte se svih znakova i uputstava. Potencijalno eksplozivne atmosfere obuhvataju i ona mesta na

172

kojima se obično preporučuje da isključite motor u vozilu. Varnice u takvim sredinama mogu da prouzrokuju eksploziju ili požar koji za rezultat imaju telesne povrede ili čak i smrt. Iskliučite ovaj uređaj na mestima ade se doliva gorivo: u blizini pumpi i u servisima. Pridržavaite se ograničenia upotrebe radio uređaja u skladištima goriva, magacinima i distributivnim centrima, hemiiskim postroieniima ili na mestima na kojima se odvija miniranje. Zone sa potencijalno eksplozivnom atmosferom su često, ali ne uvek, jasno obeležene. One uključuju donje palube na čamcima, objekte za prenos ili skladištenje hemijskih materija i oblasti u kojima vazduh sadrži hemijske čestice ili čestice kao što su zrnca, prašina ili metalni prah. Trebalo bi da proverite kod proizvođača vozila koja koriste tečni benzinski gas (kao što su propan ili butan) da li ovaj uređaj može bezbedno da se koristi u njihovoj neposrednoj blizini.

## Hitni pozivi

Važno: Ovaj uređaj za svoj rad koristi radio signale, bežične mreže, zemaljske žičane mreže i funkcije koje programira sam korisnik. Ako Vaš uređaj podržava govorne pozive putem Interneta (VoIP, Internet pozivi), aktivirajte i Internet pozive i celularni telefon. Uređaj će pokušati da uputi hitne pozive i putem celularne mreže i preko Vašeg provajdera Internet telefonije, ako su obe opcije aktivirane. Ne mogu se garantovati veze u svim uslovima. Ne bi trebalo da se nikada oslanjate isključivo na bežični uređaj za kritične komunikacije kao što su medicinski hitni slučajevi.

Da uputite hitni poziv:

- Uključite uređaj ukoliko nije uključen. Proverite da li je jačina signala adekvatna. Zavisno od Vašeg uređaja, možda ćete morati da uradite i sledeće:
  - Ubacite SIM karticu, ako je Vaš uređaj koristi.
  - Uklonite određena ograničenja poziva koja ste aktivirali u uređaju.
  - Promenite radni profil iz "oflajn" ili "let" u neki aktivni profil.
- Pritisnite taster "završi" potreban broj puta da obrišete sadržaj ekrana i da aktivirate uređaj za telefoniranje.
- Unesite zvanični broj službe pomoći za datu lokaciju. Brojevi službe pomoći su različiti za različite lokacije.
- 4. Pritisnite taster "pozovi".

Kada upućujete hitni poziv, dajte sve neophodne informacije što je moguće tačnije. Vaš bežični uređaj može da bude jedino sredstvo komunikacije na mestu nesreće. Ne prekidajte vezu sve dok Vam se to ne dopusti.

## Informacije o sertifikatu (SAR)

## Ovaj mobilni uređaj ispunjava smernice za izloženost radio talasima.

Vaš mobilni uređaj je radio predajnik i prijemnik. On je projektovan tako da ne prelazi granične vrednosti izloženosti radiofrekventnim talasima koje preporučuju međunarodne smernice. Ove smernice je razvila međunarodna naučna organizacija ICNIRP, i one sadrže sigurnosne rezerve namenjene da osiguraju zaštitu svih osoba, bez obzira na njihovu starosnu dob i zdravstveno stanje.

Smernice za izloženost za mobilne uređaje koriste jedinicu mere koja se naziva stepen specifične apsorpcije, ili SAR (Specific Absorption Rate). SAR granična vrednost naznačena u tim ICNIRP smernicama iznosi 2,0 vata po kilogramu (W/kg) raspoređeno na 10 grama telesnog tkiva. Testovi za određivanje SAR vrednosti sprovode se za standardne radne položaje sa uređajem koji emituje na svojoj najvećoj atestiranoj snazi u svim ispitivanim frekventnim opsezima. Stvarna SAR vrednost uređaja u radu može da bude znatno ispod ove maksimalne vrednosti pošto je uređaj projektovan tako da koristi samo onoliko snage koliko je potrebno da dospe do mreže. Ta vrednost se menja i ona zavisi od brojnih faktora, kao što je koliko ste udaljeni od mrežne bazne stanice. Najviša SAR vrednost po ICNIRP smernicama za korišćenie ovog uređaja uz uvo iznosi 1,23 W/kg.

Korišćenje pribora i proširenja uređaja može da rezultira različitim SAR vrednostima. SAR vrednosti mogu biti različite u zavisnosti od nacionalnih zahteva za izveštavanjem i ispitivanjem, kao i od frekventnog opsega komunikacione mreže. Dodatne informacije u vezi SAR su date u sklopu informacija o proizvodu na adresi www.nokia.com.

## Indeks

### A

adresar Vidite kontakti aktivna traka sa alatkama 63 u Fotografiie 73 u kameri 61 alarm, napomena kalendara 136 alatke za navigaciju 33 albumi, mediji 73 antene 20 aplikacija za pomoć 16 aplikacije 141 aplikacije softvera 141 aplikacije za glas 144 audio poruke 111 audio rikorder 108 audio teme 29 automatsko ažuriranie vremena/datuma 135 ažurne verzije softvera 17

### B

#### baterija

podešavanja uštede energije 148

ušteda energije 18 beleške 139 bezbednost sertifikati 150 Web pretraživač 96 WEP 158 WPA 158 bezbednost SIM kartice 149 bežična LAN (WLAN) mreža 98 birani broievi 130 blokada tastature 24, 150 Bluetooth povezivanje adresa uređaja 103 bezbednost 102 blokiranie uređaja 104 nedovolino memoriie 104 podešavania 101 prijem podataka 103 slanje podataka 102 ukliučivanie/iskliučivanie 102 uparivanje uređaja 103 vidliivost uređaia 102 brzo biranje 124

### Č

čarobnjak podešavanja 20

**čitač poruka** 114 izbor glasa 146

### D

data veze kabl 105 menadžer uređaja 146 Povezivanje sa PC računarom 105 sinhronizacija 145 datum i vreme 135 dnevnici 93 dobro došli 20 dokument aplikacije 138 dopunjeni pasivni režim (aktivna pripravnost) 31, 148 DRM (upravljanje autorskim pravima nad digitalnim delima) 107

#### Ε

e-mail poruke 114 evidencija poziva 130 Excel, Microsoft 138

### F

fabrička podešavania. vraćanie 152 FM predajnik 50 podešavania 51 reprodukcija pesama 51 FM radio 55 folder sa poslatim porukama 109 fotografije detalii o datoteci 72 efekat crvenih očiju 75 oznake 73 prikazivanie 71 uređivanie 75 Vidite kamera Fotografije aktivna traka sa alatkama 67 organizovanje datoteka 72 funkcija ponovnog pozivania 153 G

### galerija

linkovi za strimovanje sadržaja 81 zvuci 80 glasovne komande 125, 144 glasovni pozivi Vidite *pozivi*  glavni meni 32 Global Positioning System – Sistem globalnog pozicioniranja (GPS) 33 godišnjice 135 Govor 146 GPS zahtevi za položajem 35 grafikoni tabela 138

### Η

HSDPA (high-speed downlink packet access, paketni pristup preko veze velike brzine) 28

#### 1

IAP tačke (Internet Access Points, Internet pristupne tačke) 99 imenik Vidite *kontakti* indikatori i ikone 22 informacije o lokaciji 33 informacije o pozicioniranju 33 instaliranje aplikacija 141 internet radio imenik stanica 58 omiljene 58 podešavanja 58 slušanje 57 Internet veza 91 Vidite i *pretraživač* interpunkcija, unos teskta 111 isključivanje zvuka 123 izvodi, vesti 93

Java skriptovi/aplikacije 141

### K

kalendar 135 kalkulator 141 kamera blic 64 boja 69 indikatori 60 informaciie o lokaciii 63 kvalitet slike 68 kvalitet videa 69 opcije 63 osvetljenje 69 podešavania 68 režim slika 62 režim uzastopnih snimaka 64 samookidač 65 scene 64 video režim 67 keš memoriia 95

Indeks

#### klipbord, kopiranje na 111 kodni raspored 111 konferencijski pozivi 124 konfiguracije Vidite *podešavanja* kontakti brisanje 132 čuvanje 132 glasovne komande 132 grupe 134

imena i broievi 132 kopiranje 133 primarne informacije 132 sinhronizaciia 145 slanie 132 slike u 132 tonovi zvona 133 uređivanie 132 kontakt informacije 16 kontrola jačine zvuka 27 konvertor 139 kopiranje teksta na klipbord 111 korisne informacije 16 kućna mreža 47,82 delienie sadržaia 84 kopiranie datoteka 85 kućna sinhronizacija dolazne datoteke 86 konfigurisanje 86

podešavanja 86

### L

Licence 107 lični sertifikati 150 linkovi za strimovanje sadržaja 81 logotip operatora 149

### Μ

Mape 38 markeri 95 mediia za strimovanie 106 mediii audio rikorder 108 muzički centar 45 radio 55 RealPlayer 106 strimovanie 106 memoriia brisanie 19 Web keš 95 menadžer aplikacija 141 menadžer datoteka 144 menadžer uređaja 146 menadžer veza 100 meni sa opcijama za pozive 122 Mini mapa 93

MMS (multimedia message service - servis multimedijalnih poruka) 111, 113 moji brojevi 132 mrežni dnevnici 93 multimedijalne poruke 111, 113 multimedija meni 25 muzički centar 45 liste numera za reprodukciju 46 prenošenje muzike 48

### Ν

Navi dugme 24 navigator 24 Nokia kontakt informacije 16

### 0

odbijanje poziva 123 odgovaranje na pozive 123 oflajn režim 28 opcija za okončanje svih poziva 125 opšte informacije 16 opšti prikaz strane 93 orijentiri 35 otključavanje tastature 24, 150

Indeks

povezivanie kablom 105 Povezivanie USB kablom 105 PowerPoint, Microsoft 138 pozdravna poruka 148 pozivi 122 konferencija 124 odbijanje 123 odgovaranje 123 opcije u toku 122 podešavania 153 snimanie 108 trajanje 130 poziv na čekaniu 124 pravlienie rezervne kopije memoriie uređaia 144 pravlienie video snimaka 67 prenošenje muzike 48 prenošenie podataka 20 pretraživač bezbednost 96 keš memoriia 95 markeri 95 podešavania 96 pretraživanie strana 91, 93 preuzimanja 94 vidžeti 94 preuzimanje 94 prezentaciie multimediia 138

prezentacije, multimedija 81. 114 prikaz menija u formi liste 32 prikaz menija u formi mreže 32 prilozi 113, 116 primlieno, poruke 113 pristupne tačke 99, 156 pristupni kodovi 17 profili oflain ograničenia 28 projekcija slajdova 74 proksi podešavania 157 PIIK kodovi 17

### Q

Quickmanager 139 Quickpoint 138 Quicksheet 138 Quickword 138

### R

radio 55 RDS (sistem radio podataka) 55 RealPlayer 106 reprodukcija poruke 114 rešavanje problema 161 režim eksterni SIM 104 režim intuitivnog unosa teksta 110 režimi snimanja, kamera 64 roaming 155 rođendani 135

### S

samookidač, kamera 65 sastanci 135 sastanci, podešavanje 135 sat 32, 135 sat sa alarmom 135 scene, slika i video 64 sertifikati 150 servisne poruke 114 servisni zahtevi 109 SIM kartica poruke 116 sinhronizaciia podešavania 86 sinhronizacija podataka 145 SIP 159 slike deljenje preko mreže 79 štampanie 78, 79 uređivanje 75 slušalice 26 SMS (short message service servis kratkih poruka) 111

snimanje pozivi 108 zvuci 108 specijalni karakteri, unos teksta 111 spikerfon 27 strane podrške za proizvod 16 svetsko vreme 135 Symbian aplikacije 141

### Š

**šifra blokade** 17 **štampanje** slike 78

### T

tapet 29 tastatura 24, 150 tekstualne poruke podešavanja 117 poruke na SIM kartici 116 prijem i čitanje 113 slanje 0dgovora za 113 teme 29 tonovi 30 podešavanja 148 podešavanja zvona 31 tonovi zvona 30, 31 trajanje poziva 130 traka sa alatkama 61, 73

#### U

udaljeno poštansko sanduče 114 uklanjanje efekta crvenih očiju 75 unos teksta 110 UPIN kod 17 UPnP (arhitektura Universal Plug and Play) 82 UPUK kod 17 usluga za klijente 16 ušteda energije 148

#### V

valuta konvertor 139 vesti izvodi 93 veza za paketni prenos podataka brojači 130 podešavanja 159 podešavanja pristupne tačke 157 Video centar 88 preuzimanje 88 prikazivanje 88 video pozivi 125, 127 opcije u toku 126 video snimci efekti 76 prelazi 76 slanie 77 uređivanie 76 video snimci u 76 za delienie 127 video za delienie 127 vidžeti 94 Visual Radio 55 podešavania 56 vreme i datum 135 vreme posle kog se gasi pozadinsko osvetlienie 148 vreme trajanja pozadinskog osvetlienia 148

#### W

Web veza 91 WEP 158 Word, Microsoft 138 WPA 158

#### Ζ

zaključanje tastatura 150 zaključavanje tastature 24 za slanje, poruka 109 zaštita autorskog prava 107 zaštitna šifra 17 Indeks

zaštitni modul 152 zumiranje 62,67 zvuci 29 zvučnik 27